### Dwuprzewodowy przetwornik radarowy

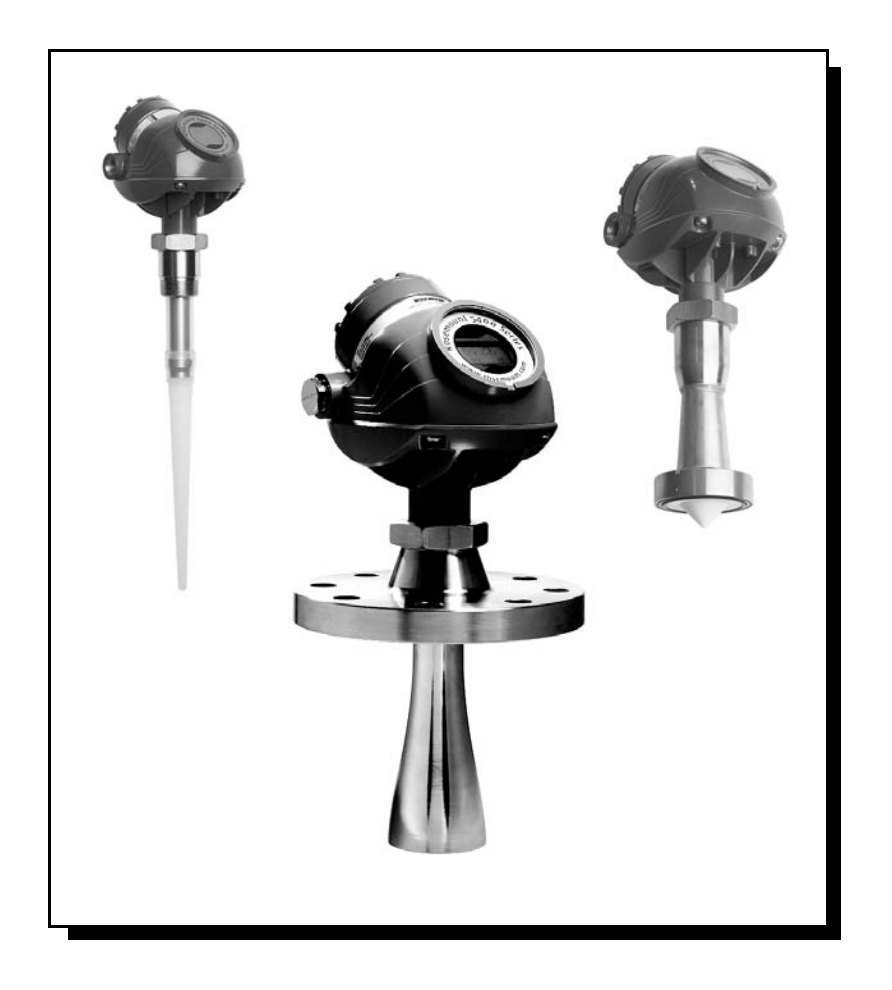

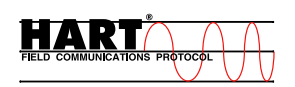

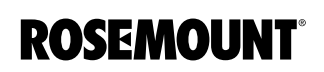

www.rosemount.com

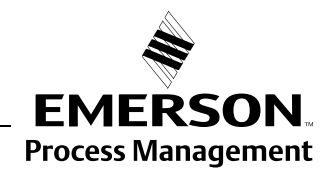

#### \land UWAGA

Przed przystąpieniem do pracy z urządzeniem należy przeczytać instrukcję. Ze względów bezpieczeństwa, a także dla uzyskania optymalnego działania urządzenia, przed rozpoczęciem instalacji, użytkowania, lub konserwacji urządzenia należy upewnić się, że całość instrukcji została w pełni zrozumiana.

Poza obszarem USA o serwis i pomoc należy zwracać się do lokalnego biura firmy Emerson Process Management.

#### \land UWAGA

Przetwornik Rosemount serii 5400 nie stanowi zagrożenia dla zdrowia. Gęstość mocy mikrofal w zbiorniku stanowi zaledwie ułamek dopuszczalnej normy, według standardów międzynarodowych.

#### \land UWAGA

Urządzenia opisane w tej instrukcji NIE są skonstruowane do pracy w zastosowaniach nuklearnych.

Wykorzystywanie w zastosowaniach nuklearnych urządzeń nieatestowanych może spowodować błędne odczyty.

Szczegółowe informacje o urządzeniach przeznaczonych do zastosowań nukleartnych można uzyskać w lokalnym biórze handlowym firmu Emerson Process Management.

Produkt zaprojektowano, by spełniał wymogi FCC i R&TTE.

Urządzenie spełnia wymogi 15. części FCC. Użytkowanie przetwornika podlega następującym dwóm warunkom: (1) urządzenie nie może powodować zakłóceń w pracy innych urządzeń oraz (2) musi być odporne na interfenencje, w tym na zakłócenia mogące wywołać niepożądane działania.

Rosemount i logo Rosemount są zastrzeżonymi znakami handlowymi Rosemount Inc. HART jest zastrzeżonym znakiem handlowym HART Communication Foundation. Teflon, VITON i Kalrez są zastrzeżonyymi znakami towarowymi E.I. du Pont Performance Elastomers. AMS Suite jest znakiem handlowym Emerson Process Management. Foundation jest znakiem handlowym Fieldbus Foundation. Zdjęcie na okładce: 5400\_08, 5400\_Process\_Seal.tif, 5400\_Rod.tif

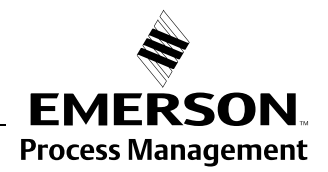

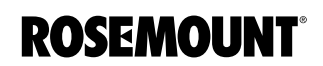

#### Instrukcja obsługi 00809-0100-4026, wersja DA Marzec 2006

# Spis treści

| ROZDZIAŁ 1<br>Wstep | Środki ostrożności                      |
|---------------------|-----------------------------------------|
|                     | Serwis                                  |
| ROZDZIAŁ 2          | Zasada działania                        |
| Przegląd            | Elementy przetwornika2-2                |
|                     | Architektura systemu 2-3                |
|                     | Charakterystyka procesu2-4              |
|                     | Stała dielektryczna                     |
|                     | Piana                                   |
|                     | Wzburzenie powierzchni                  |
|                     | I emperatura/cisnienie/                 |
|                     | gęstosc oraz opary 2-4                  |
|                     | Skrapianie                              |
|                     |                                         |
|                     | wybor anteny/zasięg porniarow           |
| ROZDZIAŁ 3          | Środki ostrożności                      |
| Instalacia          | Procedura instalacji                    |
|                     | Uwagi do instalacji                     |
|                     | Otwór wlotowy/mocowanie                 |
|                     | Wolna przestrzeń                        |
|                     | Zalecana pozycja montażu                |
|                     | Szerokość wiązki                        |
|                     | Charakterystyka zbiornika               |
|                     | Obiekty powodujące zakłócenia           |
|                     | Instalacja mechaniczna                  |
|                     | Montaż na rurze                         |
|                     | Wskazówki dotyczące instalacji na rurze |
|                     | Montaż na komorze rurowej 3-13          |
|                     | Instalacja elektryczna                  |
|                     | Przepusty kablowe                       |
|                     | Uziemienie                              |
|                     | Dobór kabli                             |
|                     | Obszary zagrożone wybuchem              |
|                     | Zewnętrzny wyłącznik obwodu             |
|                     | Wymagania dotyczące zasilania           |
|                     | Maksymaina rezystancja pętli.           |
|                     | Podłączanie przetwornika                |
|                     |                                         |
|                     |                                         |
|                     | Parametry iskrobezpieczenstwa           |

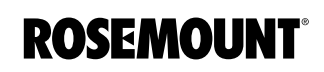

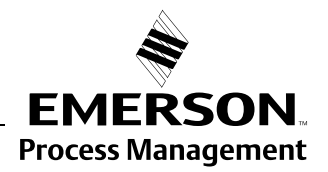

| ROZDZIAŁ 4    | Środki ostrożności 4-1                            |        |  |  |  |
|---------------|---------------------------------------------------|--------|--|--|--|
| Konfiguracja/ | Przegląd.                                         | 4-2    |  |  |  |
| uruchomienie  |                                                   | 4-2    |  |  |  |
|               |                                                   |        |  |  |  |
|               |                                                   |        |  |  |  |
|               |                                                   |        |  |  |  |
|               | Podstawowa kontiguracja                           |        |  |  |  |
|               |                                                   |        |  |  |  |
|               |                                                   | 4-3    |  |  |  |
|               |                                                   | 4-3    |  |  |  |
|               | I yp zbiornika i typ dna zbiornika                | 4-4    |  |  |  |
|               | Srednica rury                                     | 4-5    |  |  |  |
|               |                                                   | 4-5    |  |  |  |
|               |                                                   | 4-5    |  |  |  |
|               |                                                   | 4-5    |  |  |  |
|               | Wzburzona powierzchnia                            | 4-5    |  |  |  |
|               | Plana                                             | 4-5    |  |  |  |
|               | Produkty stałe ( <i>opcja przyszłosciowa</i> )    | 4-5    |  |  |  |
|               |                                                   |        |  |  |  |
|               |                                                   |        |  |  |  |
|               |                                                   | 4-6    |  |  |  |
|               |                                                   | 4-7    |  |  |  |
|               | Wyjscie/głowna zmienna procesowa                  | 4-7    |  |  |  |
|               | Gorna/doina wartosc graniczna zakresu pomiarowego | 4-7    |  |  |  |
|               |                                                   | 4-7    |  |  |  |
|               |                                                   |        |  |  |  |
|               | Krzywa progowa dla detekcji amplitudowej          |        |  |  |  |
|               | Rejestracja fałszywych ech                        | . 4-10 |  |  |  |
|               | Konfiguracja przy pomocy Rosemount Radar Master   | . 4-12 |  |  |  |
|               |                                                   | . 4-12 |  |  |  |
|               |                                                   | . 4-12 |  |  |  |
|               |                                                   | . 4-12 |  |  |  |
|               |                                                   | . 4-12 |  |  |  |
|               |                                                   | . 4-13 |  |  |  |
|               |                                                   | . 4-14 |  |  |  |
|               |                                                   | . 4-14 |  |  |  |
|               | wybor jednostek pomiarowych.                      | . 4-14 |  |  |  |
|               | Guided Setup (program Instalacyjny)               | . 4-15 |  |  |  |
|               | Korzystanie z tunkcji konfiguracji                | . 4-20 |  |  |  |
|               | Konfiguracja za pomocą polowego komunikatora 375  | . 4-21 |  |  |  |
|               | AMS Suite                                         | . 4-24 |  |  |  |
|               |                                                   |        |  |  |  |
| ROZDZIAŁ 5    | Środki ostrożności                                | 5-1    |  |  |  |
| Obsługa       | Przegląd danych pomiarowych                       | 5-2    |  |  |  |
| C C           | Wykorzystanie wyświetlacza                        | 5-2    |  |  |  |
|               | Wybór zmiennych dla wyświetlacza                  | 5-3    |  |  |  |
|               | Za pomocą polowego komunikatora                   | 5-3    |  |  |  |
|               | Za pomocą Rosemount Radar Master (RRM)            | 5-3    |  |  |  |
|               | Za pomocą AMS                                     | 5-4    |  |  |  |
|               | Przegląd danych pomiarowych w RRM                 | 5-5    |  |  |  |
|               | Przegląd danych pomiarowych w AMS Suite           | 5-6    |  |  |  |
|               | Komunikaty błędów przy użyciu diody LED           | 5-7    |  |  |  |
|               | Przykład                                          | 5-7    |  |  |  |

| ROZDZIAŁ 6        | Środki ostrożności                                             | . 6-1 |
|-------------------|----------------------------------------------------------------|-------|
| Serwis i usuwanie | Serwis                                                         | . 6-2 |
| problemów         | Przeglądanie wartości w rejestrach wejsciowych i posredniczący | ch6-2 |
|                   |                                                                | . 6-3 |
|                   |                                                                | . 6-3 |
|                   | I worzenie zapasowej kopil konfiguracji przetwornika           | . 6-4 |
|                   |                                                                | . 6-5 |
|                   |                                                                | . 6-6 |
|                   |                                                                | . 6-7 |
|                   |                                                                | . 6-7 |
|                   |                                                                | . 6-7 |
|                   | Play                                                           | . 6-7 |
|                   | Zakładka Configuration Wode                                    | . 6-7 |
|                   | Zakładka File Wode                                             | . 6-7 |
|                   | Raport konfiguracyjny                                          | . 6-8 |
|                   |                                                                | . 6-8 |
|                   |                                                                | . 6-9 |
|                   |                                                                | . 6-9 |
|                   |                                                                | . 6-9 |
|                   |                                                                | . 6-9 |
|                   |                                                                | 6-10  |
|                   |                                                                | 6-10  |
|                   | Stan urządzenia                                                | 6-11  |
|                   | Biędy.                                                         | 6-12  |
|                   |                                                                | 6-13  |
|                   | Stan pomiarow                                                  | 6-14  |
|                   | Stan obliczen objętości.                                       | 6-15  |
|                   |                                                                | 6-15  |
|                   | Віераў аріікасіі                                               | 0-10  |
|                   |                                                                | • •   |
| DODATEKA          |                                                                | .A-1  |
| Dane techniczne   | Wartosci znamionowe temperatury i cisnienia procesu            | .A-3  |
|                   |                                                                | .A-3  |
|                   |                                                                | .A-3  |
|                   | Ograniczenia temperatury związane z wyborem O-ringu            | .A-3  |
|                   | Ograniczenia cisnienia związane z wyborem kołnierza            | .A-3  |
|                   | Antena z uszczelnieniem procesowym.                            | . A-4 |
|                   | Ograniczenia temperatury związane z wyborem O-ringu            | .A-4  |
|                   |                                                                | .A-5  |
|                   | Informacje o sposoble zamawiania                               | . A-8 |
|                   |                                                                |       |
| DODATEK B         | Srodki ostrożności                                             | .B-1  |
| Certyfikaty       | Deklaracja zgodności                                           | .B-2  |
|                   | Europejska dyrektywa ATEX                                      | . B-3 |
|                   | Iskrobezpieczeństwo                                            | .B-3  |
|                   | Szczególne warunki bezpiecznej eksploatacji (X):               | . B-3 |
|                   | Ognioszczelność                                                | .B-4  |
|                   | Szczególne warunki bezpiecznej eksploatacji (X):               | . B-4 |
|                   | Certyfikaty do obszarów zagrożonych wybuchem                   | . B-5 |
|                   | Factory Mutual (FM) - certyfikat producenta                    | . B-5 |
|                   | Atesty Canadian Standards Association (CSA)                    | .B-6  |
|                   | Atesty IECEx                                                   | .B-7  |
|                   | Schematy instalacyjne zgodne z atestami                        | .B-9  |

| DODATEK C    | Geometria zbiornika                                                                                                    |
|--------------|----------------------------------------------------------------------------------------------------|
| Zaawansowana | Przesunięcie (G)C-1                                                                                                    |
| konfiguracia | Odległość do minimalnego poziomu (C)C-2                                                                                                    |
| Konnguluoju  | Strefa martwaC-2                                                                                                    |
|              | Odległość kalibracyjnaC-2                                                                                                    |
|              | Zaawansowane ustawienia wyjścia analogowegoC-3                                                                                                    |
|              | Zaawansowane ustawienia przetwornikaC-4                                                                                                    |
|              | Typ antenyC-4                                                                                                    |
|              | Długość przyłącza do zbiornikaC-4                                                                                                    |
|              | Wykrywanie pustego zbiornika C-4                                                                                                    |
|              | Obszar wykrywania pustego zbiornikaC-4                                                                                                    |
|              | Echo dna widoczne                                                                                                    |
|              | Projekcja dna zbiornika                                                                                                    |
|              | Dodatkowe echoC-5                                                                                                    |
|              | Alarm błędnego poziomu nie jest uruchamiany kiedy zbiornik jest                                                                                                    |
|              | pusty                                                                                                    |
|              | Wykrywanie pełnego zbiornikaC-5                                                                                                    |
|              | Obszar wykrywania pełnego zbiornika                                                                                                    |
|              | Dopuszczalny poziom w strefie martwej                                                                                                    |
|              | Alarm błędnego poziomu nie jest uruchamiany kiedy zbiornik jest                                                                                                    |
|              | pełny                                                                                                    |
|              | Podwójne odbicie                                                                                                    |
|              | Sledzenie powierzchni                                                                                                    |
|              | Powolne szukanie                                                                                                    |
|              | Prędkość powolnego szukaniaC-6                                                                                                    |
|              | Podwojna powierzchnia                                                                                                    |
|              | Stała dielektryczna górnego produktuC-6                                                                                                    |
|              | Wybierz niższą powierzchnięC-6                                                                                                    |
|              | Opoźnienie poszukiwania echa.                                                                                                    |
|              |                                                                                                    |
|              |                                                                                                    |
|              | Stała czasowa tłumienia                                                                                                    |
|              | Aktywacja filtra skokowego                                                                                                    |
|              | Zaawansowane tunkcje w RRM                                                                                                    |
|              |                                                                                                    |
|              |                                                                                                    |
|              | Obszar wykrywania pusiego zbiornika                                                                                                    |
|              |                                                                                                    |
|              | Vykrywanie peniego zbiornika                                                                                                    |
|              | Contraction contraction in the second second s |
|              |                                                                                                    |
|              | Nasiawy sirely mariwejC-14                                                                                                    |

#### Instrukcja obsługi

00809-0100-4026, wersja DA Marzec 2006

| Część 1            | Wstęp                                                                                                    |
|--------------------|----------------------------------------------------------------------------------------------------|
|                    | Środki ostrożnościstrona 1-1<br>Przeglądstrona 1-2<br>Serwisstrona 1-3                                                                                                    |
| ŚRODKI OSTROŻNOŚCI | Procedury i instrukcje zawarte w niniejszej instrukcji mogą wymagać<br>szczególnej ostrożności w celu zapewnienia bezpieczeństwa personelu<br>obsługującego urządzenie. Informacje związane z bezpieczeństwem są<br>oznaczone ostrzegawczym symbolem (A). Przed wykonaniem operacji<br>poprzedzonej tym symbolem, należy przeczytać informacje dotyczące<br>środków ostrożności, znajdujące się na początku rodziału. |
|                    | 🖄 UWAGA                                                                                                    |
|                    | Nie stosowanie się do wskazówek dotyczących bezpiecznej instalacji i obsługi<br>może spowodować śmierć lub poważne uszkodzenia ciała.                                                                                                    |
|                    | <ul> <li>Tylko wykwalifikowany personel ma prawo dokonywać instalacji.</li> </ul>                                                                                                    |
|                    | <ul> <li>Sprzętu należy używać tylko zgodnie z instrukcją. W przeciwnym razie<br/>ochrona zapewniana przez urządzenie może ulec pogorszeniu.</li> </ul>                                                                                                    |
|                    | Wybuch może spowodować śmierć lub poważne uszkodzenia ciała.                                                                                                    |
|                    | <ul> <li>W obszarze zagrożonym wybuchem należy upewnić się, że załączone<br/>certyfikaty są właściwe dla rzeczywistego otoczenia miernika.</li> </ul>                                                                                                    |
|                    | <ul> <li>Przed podłączeniem ręcznego komunikatora 275/375 w obszarze zagrożonym<br/>wybuchem, należy sprawdzić, czy wszystkie urządzenia podłączone do pętli<br/>zostały zainstalowane zgodnie z warunkami iskrobezpieczeństwa lub<br/>ognioszczelności.</li> </ul>                                                                                                    |
|                    | Porażenie prądem elektrycznym może spowodować śmierć lub poważne<br>uszkodzenia ciała.                                                                                                    |
|                    | <ul> <li>Należy zachować szczególną ostrożność podczas kontaktu z przewodami i<br/>zaciskami.</li> </ul>                                                                                                    |

#### \land UWAGA

Stosowanie innych niż oryginalne części zamiennych może mieć wpływ na bezpieczeństwo i dlatego jest niedopuszczalne.

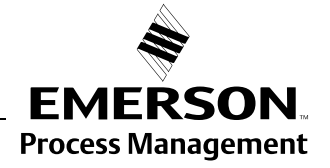

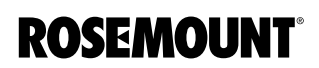

#### PRZEGLĄD

Ta instrukcja zawiera informacje o instalacji, konfiguracji i konserwacji radarowego przetwornika Rosemount serii 5400.

#### Rozdział 2: Przegląd

- Teoria działania
- Opis przetwornika
- Charakterystyka procesu i zbiornika

#### Rozdział 3: Instalacja

- Uwagi do instalacji
- Instalacja mechaniczna
- Instalacja elektryczna

#### Rozdział 4: Konfiguracja/rozruch

- Konfiguracja ogólna
- Konfiguracja za pomocą oprogramowania RRM
- Konfiguracja za pomocą polowego komunikatora 275/375

#### Rozdział 5: Obsługa

- Oglądanie danych pomiarowych za pomocą wyświetlacza
- Oglądanie danych pomiarowych za pomocą Rosemount Radar Master

#### Rozdział 6: Serwis i usuwanie problemów

- Usuwanie problemów
- Komunikaty o błędach i ostrzeżenia
- Błędy komunikacji

#### Dodatek A: Informacje dodatkowe

- Dane techniczne
- Informacje o sposobie zamawiania

#### Dodatek B: Certyfikaty

- Przykładowe naklejki
- Europejska dyrektywa ATEX
- FM certyfikat producenta
- Atesty CSA
- Rysunki

#### Dodatek C: Zaawansowana konfiguracja

- Zaawansowana geometria zbiornika
- Zaawansowana konfiguracja przetwornika

#### SERWIS

W celu zwrotu urządzenia należy skontaktować się z przedstawicielem firmy Emerson Process Management.

Zostaną Państwo poproszeni o podanie modelu i numerów seryjnych produktu i uzyskają w zamian numer autoryzacyjny (Return Material Authorization - RMA). Potrzebne będą również informacje dotyczące substancji, na działanie których produkt został wystawiony.

Pracownicy Rosemount National Response Center podadzą dodatkowe informacje i wyjaśnią procedury konieczne do zwrotu urządzeń, które miały styczność z niebezpiecznymi substancjami. Zrozumienie zagrożenia pozwoli uniknąć wypadków. Jeśli zwracany produkt miał styczność z substancją sklasyfikowaną jako niebezpieczna przez Occupational Safety and Health Administration (OSHA), dla każdej zidentyfikowanej substancji należy do zwracanego produktu dołączyć kopię wymagango dokumentu Material Safety Data Sheet (MSDS).

#### Instrukcja obsługi

00809-0100-4026, wersja DA Marzec 2005

| Część 2          | Przegląd                                                                                                    |
|------------------|----------------------------------------------------------------------------------------------------|
|                  | Zasada działaniastrona 2-1                                                                                                    |
|                  | Architektura systemustrona 2-2<br>Architektura systemustrona 2-3<br>Charakterystyka procesustrona 2-4<br>Dobór anteny/zasięg pomiarówstrona 2-5                                                                                                    |
| ZASADA DZIAŁANIA | Radarowy przetwornik Rosemount seria 5400 jest inteligentnym,<br>2-przewodowym przetwornikiem poziomu. Umieszczony na szczycie<br>zbiornika przetwornik 5400 wysyła krótkie impulsy mikrofalowe w kierunku<br>powierzchni substancji znajdującej się w zbiorniku. Kiedy impuls dotrze do<br>powierzchni substancji, część wiązki odbija się i powraca do anteny, gdzie<br>jest następnie przetwarzana przez elektronikę przetwornika. Różnica czasu<br>pomiędzy wysłanym a odebranym sygnałem jest mierzona przez<br>mikroprocesor i zamieniana na odległość. Obilczany jest poziom substancji. |
|                  | Zależność pomiędzy poziomem produktu a wysokością zbiornika i zmierzoną<br>odległością opisuje równanie:                                                                                                    |
|                  |                                                                                                    |

Poziom = Wysokość zbiornika - Odległość.

Rysunek 2-1. Zasada działania serii 5400.

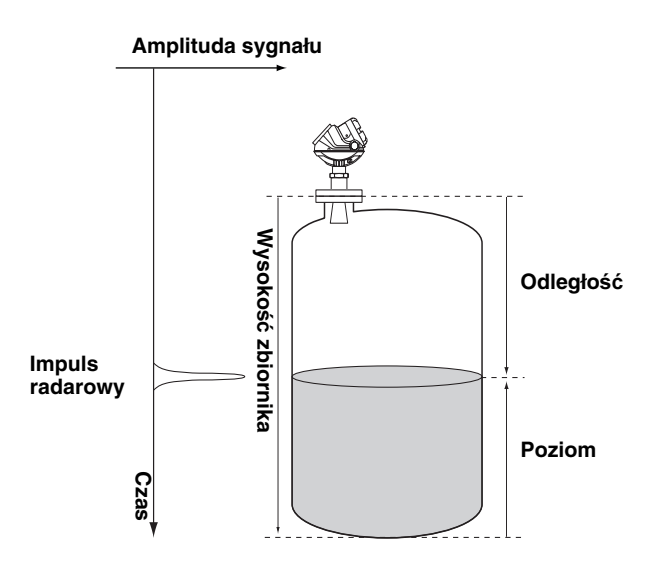

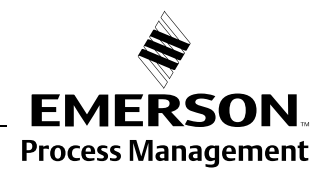

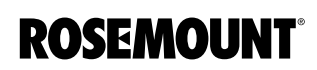

#### ELEMENTY **PRZETWORNIKA**

przetwornika.

Radarowy przetwornik Rosemount seria 5400 ma odlewaną aluminiową obudowę kryjącą zaawansowaną elektronikę do obróbki sygnału.

Układ elektroniczny w radarze wytwarza impulsy elektryczne, które emitowane są przez antenę. Istnieje wiele typów i rozmiarów anten. Wybór odpowiedniej anteny zależy od aplikacji.

Główka przetwornika ma dwie osobne komory: na elektoronikę oraz na przyłącza. Główkę można zdjąć bez konieczności otwierania zbiornika. Główka ma dwa przepusty kablowe.

Przyłącze do zbiornika składa się z uszczelki i kołnierza (ANSI, EN (DIN) lub JIS).

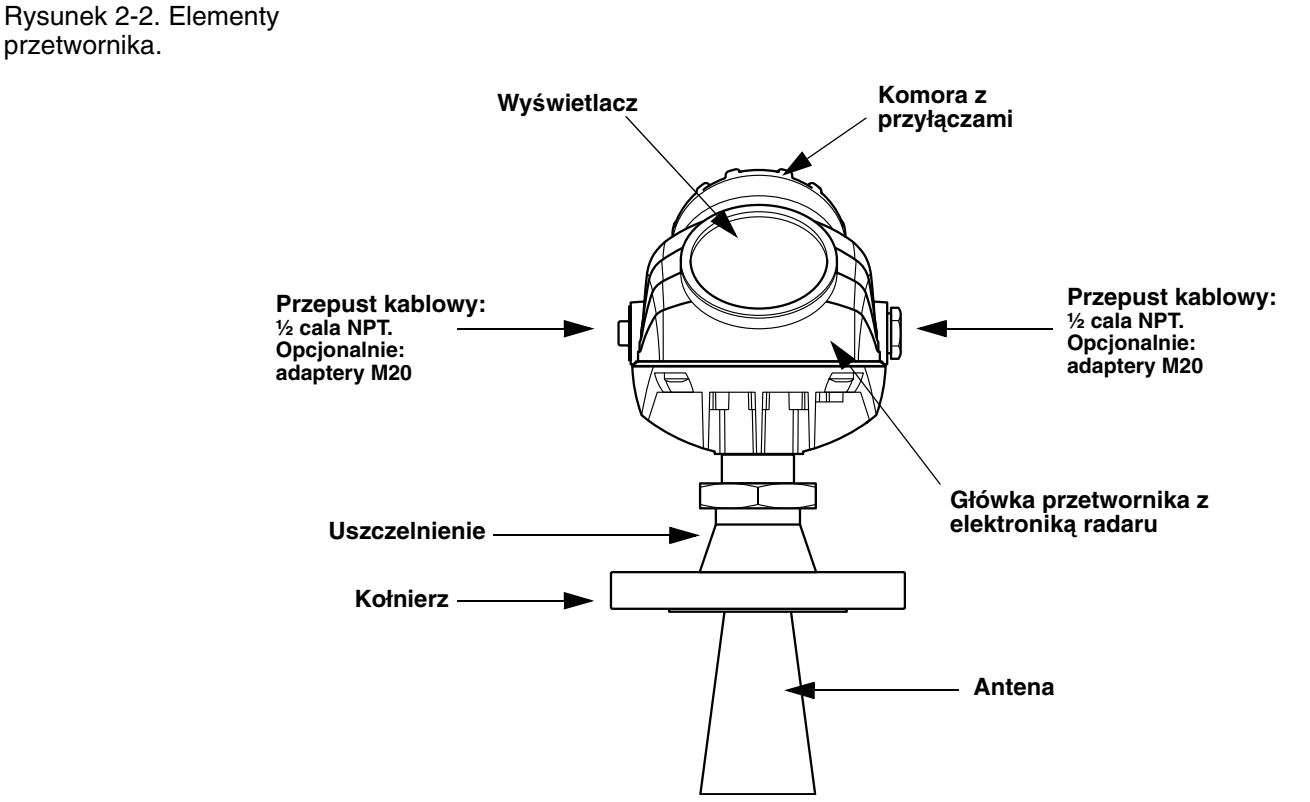

TRANSMITTER\_COMPONENTS.EPS

#### ARCHITEKTURA SYSTEMU

Seria 5400 to radarowe przetworniki poziomu przeznaczone do bezkontaktowych pomiarów poziomu w różnego typu zbiornikach, m. in. zbiornikach procesowych. Pozwalają na łatwą instalację i działają bezobsługowo.

Radar Rosemount 5400 jest zasilany z pętli prądowej, co oznacza, że używa tych samych dwóch przewodów do zasilania, jak i dla sygnału wyjściowego. Sygnał wyjściowy jest sygnałem analogowy 4-20 mA z nałożonym cyfrowym sygnałem HART.

Radarowy przetwornik Rosemount z serii 5400 można łatwo skonfigurować przy pomocy komputera PC z pakietem oprogramowania Rosemount Radar Master (RRM) lub poprzez ręczny komunikator 275/375. RRM umożliwia konfigurcję i obsługę przetwornika oraz prezentację danych pomiarowych. Przetwornik jest także kompatybilny z oprogramowaniem AMS<sup>™</sup> Suite, które może być wykorzystane do konfiguracji.

W systemach wolno-stojących, w systemach sterowania (komplementarnie do PC), dane o poziomie można monitorować korzystając z wyjścia analogowego. Radarowy przetwornik poziomu Rosemount serii 5400 może być dodatkowo wyposażony w wyświetlacz do śledzenia danych pomiarowych.

Rysunek 2-3. Schemat systemu pomiarowego.

#### CHARAKTERYSTYKA PROCESU

| Stała dielektryczna                          | Współczynnik odbicia charakterystyczny dla danego produktu jest kluczowym<br>parametrem jakości pomiarów. Wysoka stała dielektryczna medium powoduje<br>silniejsze odbicie sygnału od powierzchni, zwiększając zasięg pomiarów.                                                                                                    |
|----------------------------------------------|----------------------------------------------------------------------------------------------------|
| Piana                                        | Jakość pomiarów w obecności piany zależy od jej właściwości: czy jest lekka i<br>puszysta, czy ciężka i gęsta, o niskiej, czy wysokiej stałej dielektrycznej etc.<br>Jeśli piana jest przewodząca i gęsta, przetwornik odczyta prawdopodobnie<br>poziom powierzchni piany. Jeśli natomiast piana gorzej przewodzi,<br>prawdopodobnie przepuści ona mikrofale i miernik odczyta poziom płynu.             |
| Wzburzenie powierzchni                       | Spokojna powierzchnia płynu daje lepsze odbicie niż wzburzona. Przetwornik<br>stosowany do mierzenia poziomu wzburzonej cieczy ma obniżony zasięg<br>pomiarów. Zasięg pomiarów zależy od częstotliwości, wielkości anteny, stałej<br>dielektrycznej substancji oraz stopnia jej wzburzenia. W tabelach 2-1 i 2-2<br>znaleźć można przewidywany maksymalny zasięg w zależności od podanych<br>parametrów. |
| Temperatura/ciśnienie/<br>gęstość oraz opary | Temperatura i ciśnienie nie mają generalnie wpływu na pomiary. Pomiary są<br>również nieczułe na gęstość produktu i pary.                                                                                                    |
| Skraplanie                                   | W zastosowaniach, w których mogą wystąpić silne skraplanie oraz opary,<br>zaleca się stosowanie przetwornika Rosemount 5401, wykorzystującego<br>niższe pasmo częstotliwości.                                                                                                    |
| Charakterystyka<br>zbiornika                 | Warunki wewnątrz zbiornika mają silny wpływ na jakość pomiarów.<br>Dokładniejsze informacje znaleźć można w rozdziale "Charakterystyka<br>zbiornika" na stronie 3-9.                                                                                                    |

#### DOBÓR ANTENY/ ZASIĘG POMIARÓW

Zasięg urządzenia zależy przede wszystkim od typu i wielkości anteny, stałej dielektrycznej ( $\varepsilon_r$ ) cieczy i warunków procesowych. W celu uzyskania najdokładniejszych pomiarów nie należy przekraczać podanych poniżej wartości maksymalnego zasięgu.

- A. Ropa naftowa, benzyna i inne węglowodory i substancje ropopochodne  $(\varepsilon_r = 1, 9 4, 0)$ .
- B. Alkohole, stężone kwasy, organiczne rozpuszczalniki, mieszaniny ropy naftowej z wodą i aceton ( $\varepsilon_r$  =4,0 10,0).
- C. Ciecze przewodzące prąd, np. roztwory wodne, rozcieńczone kwasy i zasady ( $\epsilon_{r} \!\!\!\!>\!\! 10,\! 0).$

Tabela 2-1. Zasięg pomiarów dla modelu Rosemount 5401.

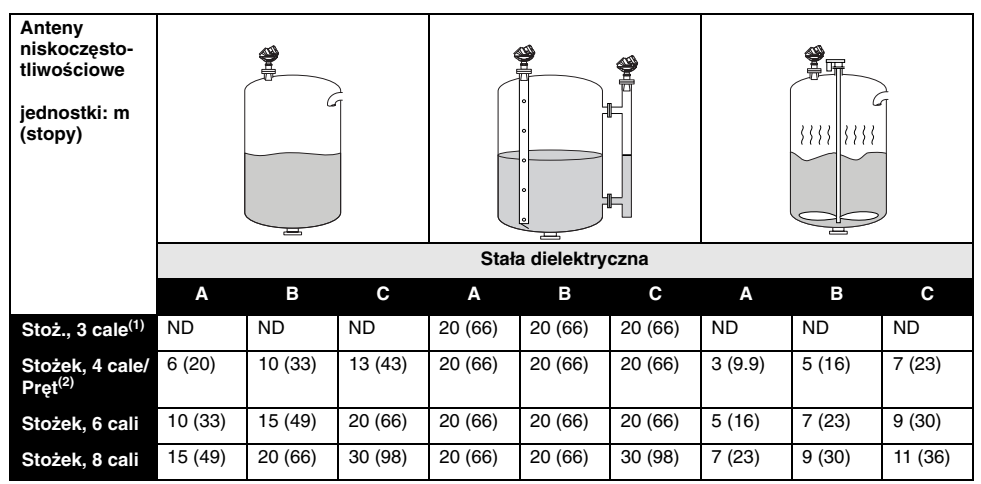

(1) Instalacja wyłącznie na rurze. ND=Nie Dotyczy.

(2) Instalacje na rurze nie są dopuszczalne dla anten prętowych.

Tabela 2-2. Zasięg pomiarów dla modelu Rosemount 5402.

| Anteny<br>wysokoczę-<br>stotliwościo-<br>we<br>jednostki: m<br>(stopy) |         |         |         |         |             |         |         |         |        |
|------------------------------------------------------------------------|---------|---------|---------|---------|-------------|---------|---------|---------|--------|
|                                                                        |         |         |         | Stała   | a dielektry | czna    |         |         |        |
|                                                                        | Α       | В       | С       | Α       | В           | С       | Α       | В       | С      |
| Stożek, 2 cale/<br>z izolacją<br>procesową <sup>(1)</sup>              | 5 (16)  | 10 (33) | 49 (15) | 20 (66) | 20 (66)     | 20 (66) | 2 (6.6) | 3 (9.8) | 4 (13) |
| Stożek, 3 cale/<br>z izolacją<br>procesową <sup>(1)</sup>              | 10 (33) | 15 (49) | 20 (66) | 20 (66) | 20 (66)     | 20 (66) | 3 (9.8) | 4 (13)  | 6 (20) |
| Stożek, 4 cale/<br>z izolacją<br>procesową <sup>(1)</sup>              | 15 (49) | 20 (66) | 30 (98) | 20 (66) | 20 (66)     | 30 (98) | 4 (13)  | 6 (20)  | 8 (26) |

(1) Instalacje na rurze nie są dopuszczalne dla anten prętowych.

#### Instrukcja obsługi

00809-0100-4026, wersja DA Marzec 2006

## **Rozdział 3**

# Instalacja

| Środki ostrożności     | strona 3-1  |
|------------------------|-------------|
| Procedura instalacji   | strona 3-2  |
| Uwagi do instalacji    | strona 3-3  |
| Instalacja mechaniczna | strona 3-10 |
| Instalacja elektryczna | strona 3-15 |

#### ŚRODKI OSTROŻNOŚCI

Procedury i instrukcje zawarte w tej części instrukcji mogą wymagać zachowania szczególnej ostrożności w celu zapewnienia bezpieczeństwa personelu osługującego urządzenie. Informacje związane z bezpieczeństwem są oznaczone ostrzegawczym symbolem (🏠). Przed wykonaniem operacji poprzedzonej tym symbolem należy przeczytać poniższe informacje dotyczące środków ostrożności.

#### \land UWAGA

#### Wybuch może spowodować śmierć lub poważne uszkodzenia ciała:

W obszarze zagrożonym wybuchem należy upewnić się, że załączone certyfikaty są właściwe dla rzeczywistego otoczenia przetwornika.

Przed podłączeniem polowego komunikatora HART w obszarze zagrożonym wybuchem, należy sprawdzić, czy wszystkie urządzenia podłączone do pętli zostały zainstalowane zgodnie z warunkami iskro-bezpieczeństwa lub ognioszczelności.

W obszarze zagrożonym wybuchem nie wolno zdejmować pokrywy miernika przy włączonym zasilaniu.

#### \land UWAGA

Niestosowanie się do wskazówek dotyczących bezpiecznej instalacji i obsługi może spowodować śmierć lub poważne uszkodzenia ciała:

Tylko wykwalifikowany personel ma prawo dokonywać instalacji.

Sprzętu należy używać tylko zgodnie z instrukcją. W przeciwnym razie ochrona zapewniana przez urządzenie może ulec pogorszeniu.

Osobom bez odpowiednich kwalifikacji nie wolno wykonywać żadnych napraw poza obsługą wyszczególnioną w instrukcji.

#### 🖄 UWAGA

### Wysokie napięcie, które może występować na przewodach, może spowodować udar elektryczny:

Należy unikać kontaktu z przewodami i zaciskami.

Przed przystąpieniem do okablowania przetwornika 5400 należy upewnić się, że główne zasilanie przetwornika jest wyłączone, a przewody łączące miernik z innymi zewnętrznymi źródłami zasilania są odłączone.

Aby zapobiec zapłonowi łatwopalnej atmosfery, przed dokonywaniem napraw należy odłączyć zasilanie.

Anteny o nieprzewodzących powierzchniach (anteny prętowe lub w całości z PTFE) mogą gromadzić wyjątkowo duży ładunek elektrostatyczny. Jeśli antena jest wykorzystywana w atmosferze zagrożonej wybuchem, należy przedsięwziąć właściwe środki zbezpieczające przez wyładowaniem elektrycznym.

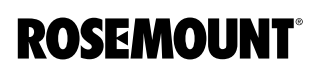

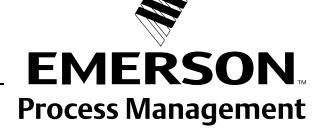

#### PROCEDURA INSTALACJI

W celu dokonania poprawnej instalacji należy wykonać następujące kroki:

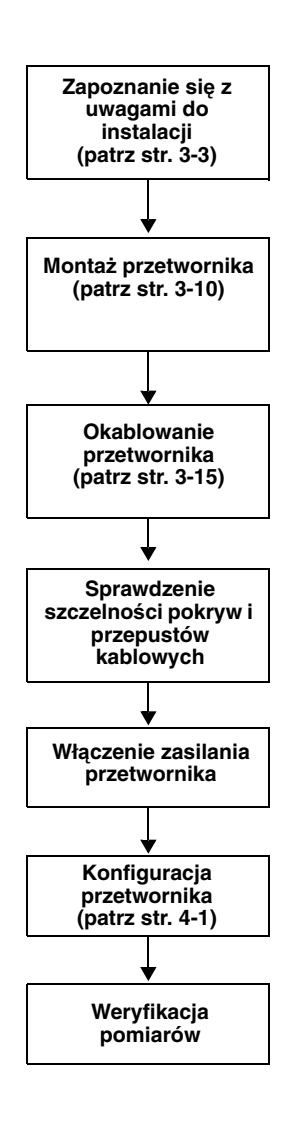

#### UWAGI DO INSTALACJI

Przed rozpoczęciem instalacji przetwornika 5400, należy wziąć pod uwagę specyficzne wymagania dotyczące montażu, charakterystykę zbiornika i procesu.

Przetwornik Rosemount z serii 5400 montuje się na otworze wlotowym zbiornika używając odpowiedniego kołnierza. Dla uzyskania najlepszych wyników otwór wlotowy powinien spełniać nasptępujące wymogi:

Rysunek 3-1. Montaż przetworników z serii 5400.

Zalecenia montażu

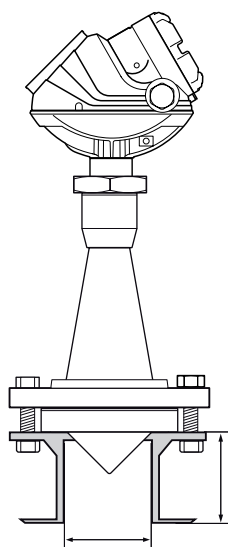

Minimalna średnica

L

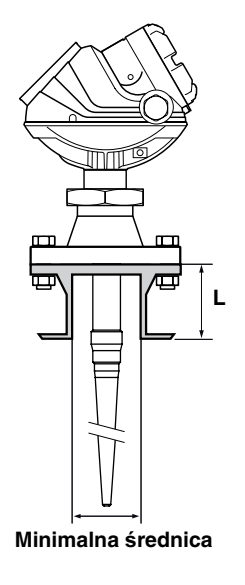

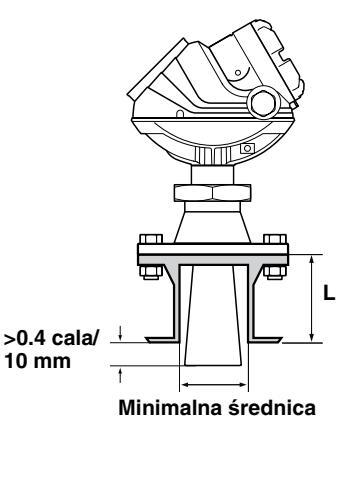

Tabela 3-1. Wymagania wysokości i średnicy kołnierza wlotowego.

| 5401 | Antena                                                    | L <sub>max</sub><br>mm | Min. średnica<br>mm |
|------|-----------------------------------------------------------|------------------------|---------------------|
|      | Stożek 4 cale                                             | 140                    | 97                  |
|      | Stożek 6 cali                                             | 175                    | 145                 |
|      | Stożek 8 cali.                                            | 260                    | 193                 |
|      | Pręt (krótki)                                             | 100                    | 38                  |
|      | Pręt (długi)                                              | 250                    | 38                  |
| 5402 | Antena                                                    | L <sub>max</sub><br>mm | Min. średnica<br>mm |
|      | Stożek 2 cale stal nierdzewna                             | 155                    | 55                  |
|      | Stożek 2 cale Hastelloy <sup>®</sup> , Monel <sup>®</sup> | 140                    | 55                  |
|      | Stożek 3 cale stal nierdzewna                             | 140                    | 72                  |
|      | Stożek 3 cale Hastelloy <sup>®</sup> , Monel <sup>®</sup> | 165                    | 72                  |
|      | Stożek 4 cale stal nierdzewna                             | 215                    | 97                  |
|      | Stożek 4 cale Hastelloy <sup>®</sup> , Monel <sup>®</sup> | 240                    | 97                  |
|      | Z izolacją procesową 2 cale                               | 500                    | 51                  |
|      | Z izolacją procesową 3 cale                               | 500                    | 77                  |
|      | Z izolacją procesową 4 cale                               | 500                    | 102                 |

Przetwornik należy instalować w sposób następujący:

- Należy ustawić antenę pionowo.
- Należy wybrać antenę o możliwie dużej średnicy. Większy obszar odbiorczy anteny pozwala na lepsze skupienie wiązki i jednocześnie przy odbiorze zapewnia większy zysk z anteny, poprawiając poziom sygnału w przypadku słabego odbicia od powierzchni. Większa antena zmniejsza kąt rozchodzenia się wiązki, tym samym redukując zakłócenia wywołane przez przeszkody wewnątrz zbiornika.
- W celu uzyskania jak najdokładniejszych pomiarów, zaleca się, aby antena wystawała poza krawędź wlotu do zbiornika o 10 mm lub więcej.
- W wyjątkowych przypadkach przetwornik Rosemount 5402 mogą być zainstalowane na kołnierzach, które nie spełniają wymagań podanych w tabeli 3-1. W tego typu przypadkach model 5402 z antenami 3- i 4calowymi mogą być stosowane na dyszach wlotowych o długości do 1 m. Antena 2-calowa może być stosowana w dyszach wlotowych, których całkowita długość jest mniejsza niż 0,3 m.

#### Wolna przestrzeń

Dla zachowania łatwego dostępu do przetwornika, należy zamonotwać urządzenie z zachowaniem wystarczającej ilości wolnej przestrzeni.

Montowanie przetwornika w pobliżu ścian zbiornika, dysz lub innych przeszkód może mieć negatywny wpływ na dokładność pomiarów. Dla uzyskania najlepszych wyników przetwornik powinien zostać zamontowany z uwzględnieniem następujących wskazówek:

Rysunek 3-2. Zalecenia dotyczące wolnej przestrzeni.

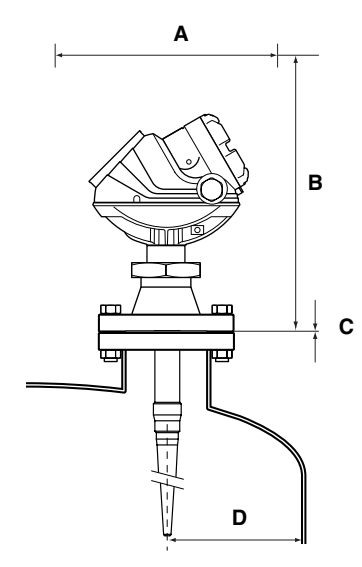

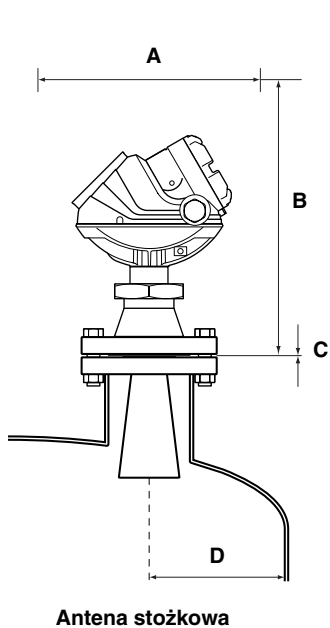

Antena prętowa

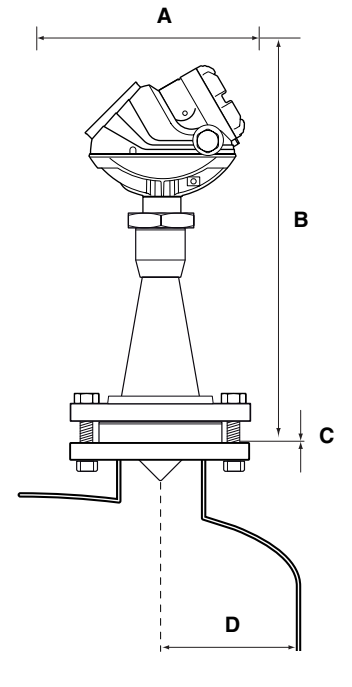

Antena z izolacją procesową

FREESPACE\_M.EPS

| Wolna przestrzeń                          |                   | Odległość (mm) |
|-------------------------------------------|-------------------|----------------|
| A Stożkowa, prętowa, z izolacją procesową |                   | 500            |
| в                                         | Stożkowa, prętowa | 600            |
| Б                                         | Procesowa         | 850            |
| C.Nachylenie                              |                   | Maksymalny kąt |
| Stożkowa, prętowa, z izolacją             |                   | 3°             |
| procesową                                 |                   |                |
| D. Minimalna odległość od                 |                   |                |
| ściany zbiornika                          |                   | Odległość (mm) |
| Antena stożkowa, 5401                     |                   | 500            |
| Antena stożkowa, 5402                     |                   | 250            |
| Antena prętowa, 5401                      |                   | 500            |
| Z izolacją procesową, 5402                |                   | 250            |
|                                           |                   |                |

#### Zalecana pozycja montażu

Przy wyborze właściwego miejsca montażu należy starannie rozważyć warunki panujące wewnątrz zbiornika. Urządzenie powinno zostać zamontowane tak, aby ilość przeszkód napotykanych przez wiązkę była jak najmniejsza.

Rysunek 3-3. Należy zwrócić szczególną uwagę na poprawność miejsca montażu.

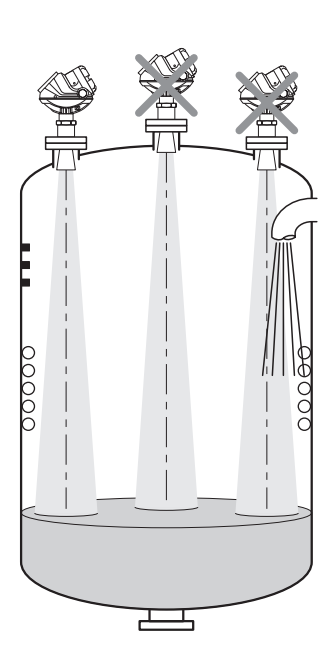

- Przeszkody i rury wlotowe powodujące wzburzenie powierzchni powinny znajdować się poza zasięgiem wiązki (patrz rys. 3-4).
- Należy unikać montowania przetwornika nad środkiem zbiornika.
- Instalacja na komorze rurowej pozwala uniknąć zakłóceń wywołanych przez pianę, wzburzenie powierzchni oraz przeszkody wewnątrz zbiornika.

#### Szerokość wiązki

Podczas montażu przetwornika należy zastosować się do następujących zaleceń:

- Przetwornik powinien zostać zamontowany tak, by liczba obiektów znajdujących się na drodze wiązki była minimalna.
- Płaska ściana zbiornika może być umiejscowiona w zasięgu wiązki, tylko jeżeli zachowana jest minimalna odległość pomiędzy anteną, a ścianą (patrz rys. 3-2 pokazujący prawidłowy montaż).

Rysunek 3-4. Szerokość wiązki w zależności od odległości od kołnierza.

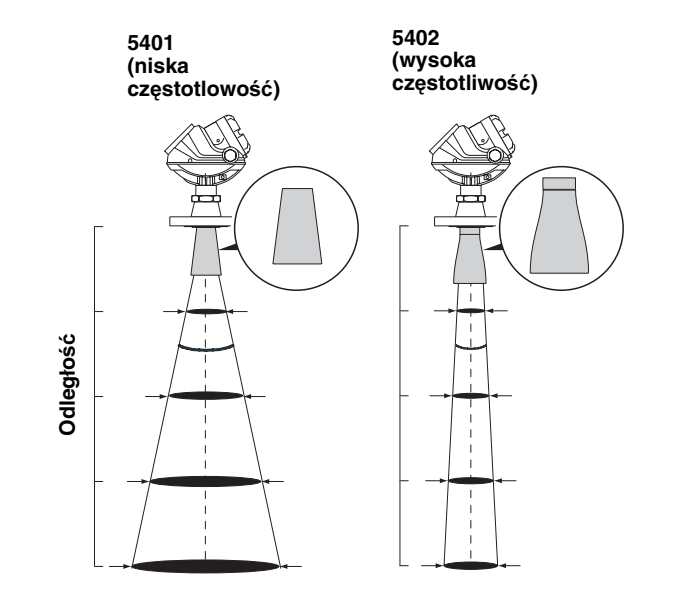

Tabela 3-2. Szerokość wiązki dla modelu 5401.

|           | Antena           4 cale/DN 100         6 cali/DN 150         8 cali/DN 200           stożkowa/prętowa         stożkowa         stożkowa |                     |     |  |
|-----------|----------------------------------------------------------------------------------------------------|---------------------|-----|--|
|           |                                                                                                    |                     |     |  |
| Odległość |                                                                                                    | Szerokość wiązki, m |     |  |
| 5 m       | 3,5                                                                                                    | 2,0                 | 1,5 |  |
| 10 m      | 7,0                                                                                                    | 4,0                 | 3,0 |  |
| 15 m      | 10                                                                                                    | 6,0                 | 4,5 |  |
| 20 m      | 13                                                                                                    | 8,0                 | 6,0 |  |
| 30 m      | 20                                                                                                    | 12                  | 9,0 |  |

Tabela 3-3. Szerokość wiązki dla modelu 5402.

|           | Antena                                           |                                                  |                                                   |
|-----------|--------------------------------------------------|--------------------------------------------------|---------------------------------------------------|
|           | 2 cale/DN 50<br>stożkowa/z izolacją<br>procesową | 3 cale/DN 80<br>stożkowa/z izolacją<br>procesową | 4 cale/DN 100<br>stożkowa/z izolacją<br>procesową |
| Odległość |                                                  | Szerokość wiązki, m                              |                                                   |
| 5 m       | 1,5                                              | 3,3                                              | 1,0                                               |
| 10 m      | 3,0                                              | 6,6                                              | 1,5                                               |
| 15 m      | 4,5                                              | 9,8                                              | 2,5                                               |
| 20 m      | 6,0                                              | 4,0                                              | 3,0                                               |
| 30 m      | 9,0                                              | 6,0                                              | 4,5                                               |

BEAM\_DIAMETER\_2.EPS

Rysunek 3-5. Kąt skupienia wiązki.

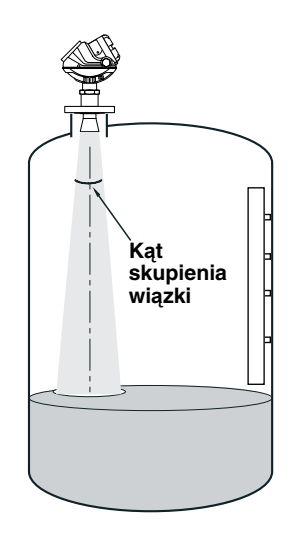

Tabela 3-4. Kąt skupienia wiązki dla modelu 5401.

| Antena                 | Szerokość kątowa wiązki<br>(połowa mocy) |
|------------------------|------------------------------------------|
| Stożek 3 cale          | (na rurze)                               |
| Stożek 4 cale /prętowa | 37°                                      |
| Stożek 6 cali          | 23°                                      |
| Stożek 8 cali.         | 17°                                      |

Tabela 3-5. Kąt skupienia wiązki dla modelu 5402.

| Antena                     | Szerokość kątowa wiązki<br>(połowa mocy) |
|----------------------------|------------------------------------------|
| Stożek 2 cale / z izolacją | 19°                                      |
| procesową                  |                                          |
| Stożek 3 cale / z izolacją | 14°                                      |
| procesową                  |                                          |
| Stożek 4 cale / z izolacją | 9°                                       |
| procesową                  |                                          |

| Charakterystyka<br>zbiornika     | Spirale grzewcze, mieszadła i inne obiekty w zbiorniku mogą powodować<br>fałszywe echa i zakłócenia sygnału powracającego do przetwornika.<br>Zakłócenia powodowane przez pionowe struktury w zbiorniku są niewielkie,<br>ponieważ sygnał jest rozpraszany, a nie odbijany w kierunku anteny.                                         |  |
|----------------------------------|----------------------------------------------------------------------------------------------------|--|
|                                  | Kiedy powierzchnia produktu znajduje się w pobliżu dna zbiornika, jego<br>kształt oddziałuje na sygnał pomiarowy. Seria Rosemount 5400 ma<br>wbudowane?/została wyposażona w funkcje optymalizujące pomiary dla<br>różnych typów dna zbiornika (patrz "Typ zbiornika i typ dna zbornika" na<br>stronie 4-4).                          |  |
| Obiekty powodujące<br>zakłócenia | Przetwornik Rosemount serii 5400 należy zamontować tak, aby obiekty takie<br>jak spirale grzewcze, drabiny itp. nie znajdowały się na drodze sygnału i nie<br>tworzyły fałszywych ech powodujących obniżenie jakości pomiaru.<br>Na wypadek, gdyby to się nie udało, przetwornik został wyposażony<br>w funkcje redukujące ich wpływ. |  |
|                                  | Model 5402 wysyła bardziej skupioną wiązkę, dzięki czemu doskonale nadaje<br>się do instalacji na wysokich/wąskich dyszach oraz w pobliżu ścian zbiornika<br>i łatwiej jest go ustawić tak, aby wiązka nie napotykała na swej drodze<br>żadnych przeszkód.                                                                            |  |

#### INSTALACJA MECHANICZNA

Przetwornik należy zamontować na dyszy na szczycie zbiornika. Tylko wykwalifikowany personel może dokonywać instalacji.

Obudowa przetwornika nie może być otwierana. Jeżeli zajdzie potrzeba dokonania naprawy lub wykonania innej czynnosći wymagającej otwarcia obudowy, powinna to zrobić osoba z odpowiednim przeszkoleniem. Konserwacja przetwornika wymagająca otwierania jego obudowy nie może być wykonywana na zbiorniku.

Jeśli obudowa przetwornika musi być zdjęta na czas naprawy, należy starannie zabezpieczyć teflonowe uszczelnienie przed brudem i wodą.

#### Montaż standardowej anteny stożkowej

Rysunek 3-6. Montaż modelu 5400 z anteną stożkową i kołnierzem.

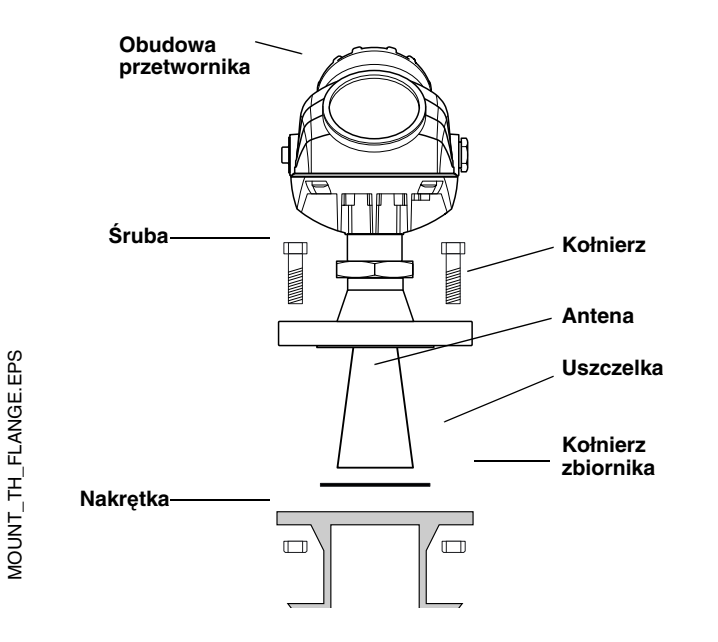

- Na kołnierzu zbiornika należy umieścić uszczelkę o materiale i grubości odpowiednich do procesu.
- 2. Przetwornik z anteną i kołnierzem należy opuścić do otworu wlotowego zbiornika.
- Śruby i nakrętki należy docisnąć z momentem siły odpowiednim do wybranego kołnierza i uszczelki. Patrz również "Wartości znamionowe temperatury i ciśnienia procesu" na str. A-3..

Rysunek 3-7. Montaż przetwornika 5400 z anteną prętową i przyłączem procesowym gwintowym.

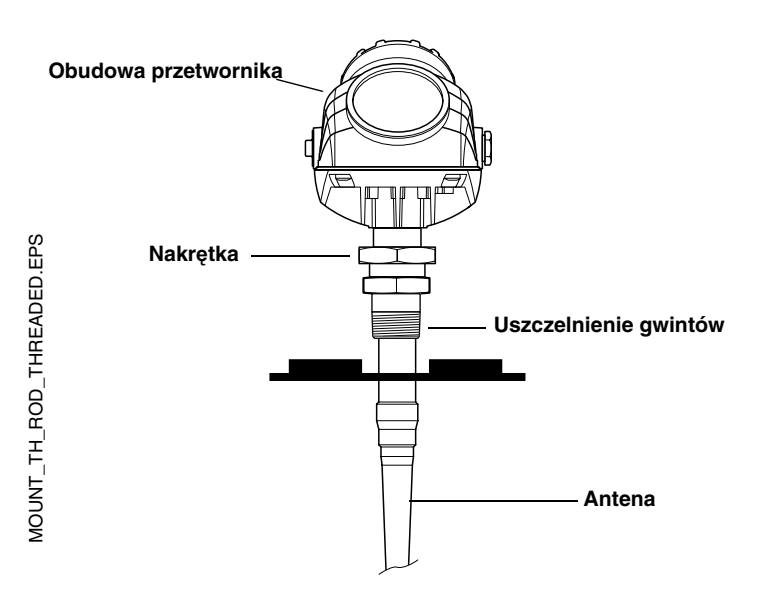

- 1. Umieścić przetwornik i antenę na zbiorniku.
- 2. Wkręcić przetwornik w przyłącze procesowe.

#### UWAGA!

W przypadku adapterów z gwintami NPT, dla uzyskania szczelności konieczne jest zastosowanie środka uszczelniającego.

Rysunek 3-8. Montaż przetwornika 5400 z anteną prętową i przyłączem kołnierzowym.

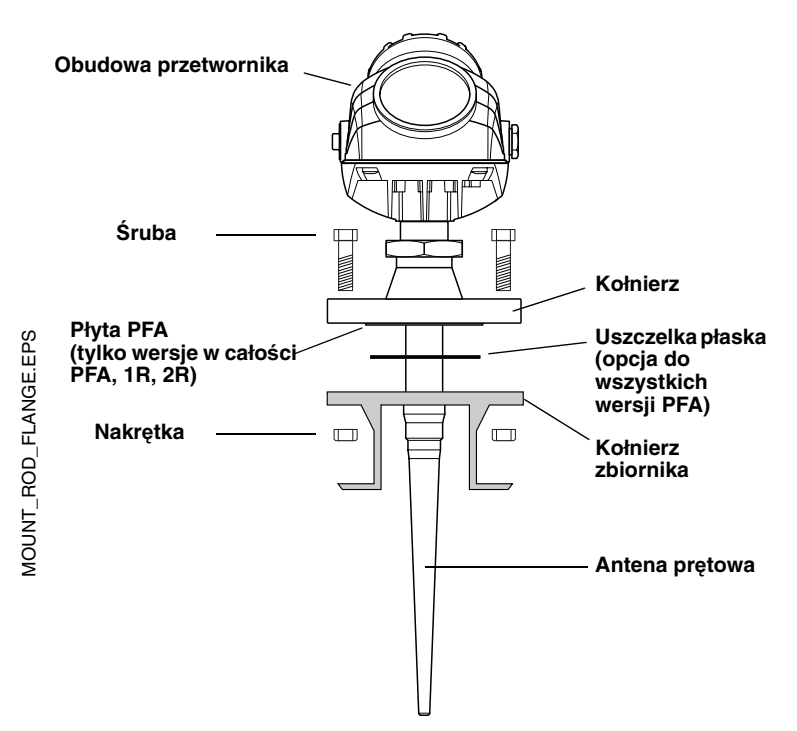

- Na kołnierzu zbiornika umieścić uszczelkę płaską o grubości i z materiału właściwego dla danego procesu technologicznego. Uwaga! W przypadku wersji w całości pokrytej PFA (kod uszczelnienia zbiornika =PD) uszczelka jest opcjonalna.
- 2. Opuścić przetwornik z anteną i kołnierzem do przyłącza zbiornika.
- Dokręcić śruby i nakrętki momentem siły odpowiednim do typu przyłącza i rodzaju uszczelki. Patrz również "Dopuszczalne ciśnienia i temperatury procesowe" na stronie A-3.

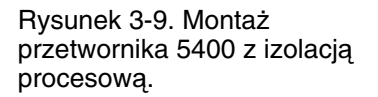

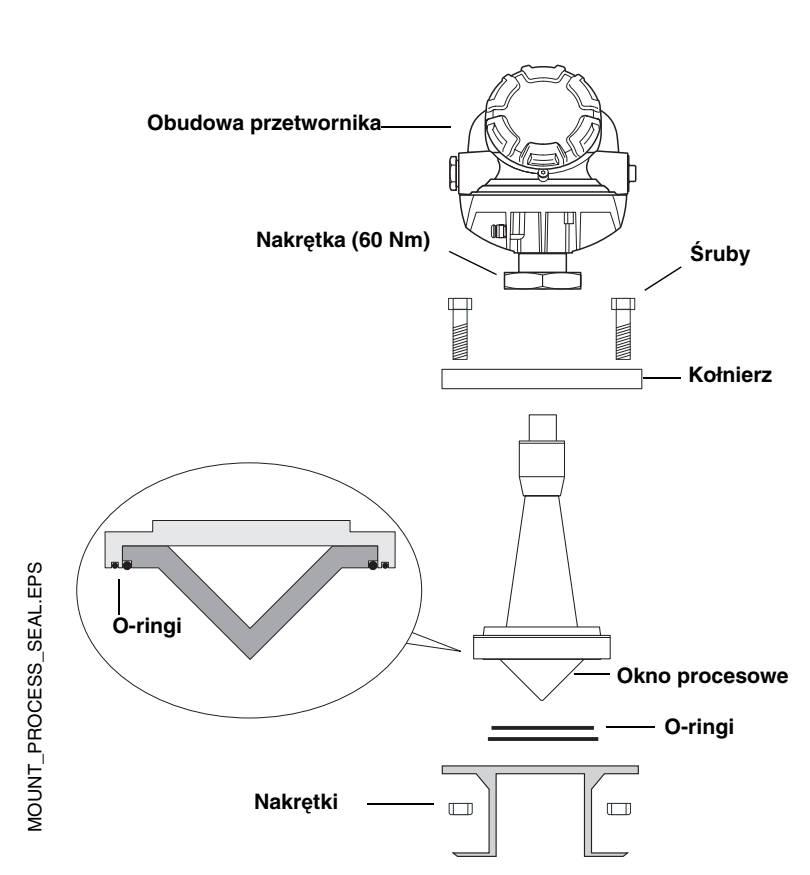

- Umieścić dwa O-ringi we właściwych wyżłobieniach w oknie procesowym anteny. Więcej informacji o zakresie temperatur pracy O-ringów podano w tabeli A-2 na stronie A-4.
- 2. Umieścić antenę na przyłączu zbiornika.
- Zamontować kołnierz i dokręcić nakrętki w sposób krzyżowy momentem siły podanym w tabeli 3-6.
- Zamontować głowicę przetwornika i dokręcić nakrętki momentem siły 60 Nm.
- 5. Po 24 godzinach ponownie dokręcić nakrętki.

| Tabela 3-6. | Momenty sił          |
|-------------|----------------------|
| dokręcający | ch kołnierz izolacji |
| procesowej. |                      |

| Kołnierz        | Moment siły (Nm) |
|-----------------|------------------|
| 2 cale, 150lbs  | 80               |
| 2 cale, 300lbs  | 80               |
| 3 cale, 150lbs  | 80               |
| 3 cale, 300lbs  | 125              |
| 4 cale, 150 lbs | 80               |
| 4 cale, 300 lbs | 125              |
| DN 50 PN 40     | 109              |
| DN 80 PN 40     | 109              |
| DN 100 PN 16    | 109              |
| DN 100 PN 40    | 135              |

#### Montaż na rurze

Montaż na rurze jest zalecany w przypadku zbiorników, w których powierzchnia substancji jest wyjątkowo wzburzona. Wszystkie wielkości anten stożkowych dla przetworników Rosemount z serii 5400 mogą być stosowane przy instalacji na rurze. 3-calowa antena dla modelu 5401 została zaprojektowania wyłącznie do montażu na rurze wewnętrznej lub komorze rurowej. W rurze wewnętrznej nie zaleca się montażu anten prętowych i z izolacją procesową.

Przy montażu na rurze wewnętrznej odchylenie od pionu nie może przekraczać 1°. Odległość pomiędzy anteną a ścianami rury nie powinna przekraczać 5 mm (0.2 cala).

### Rysunek 3-10. Montaż pionowy przetwornika.

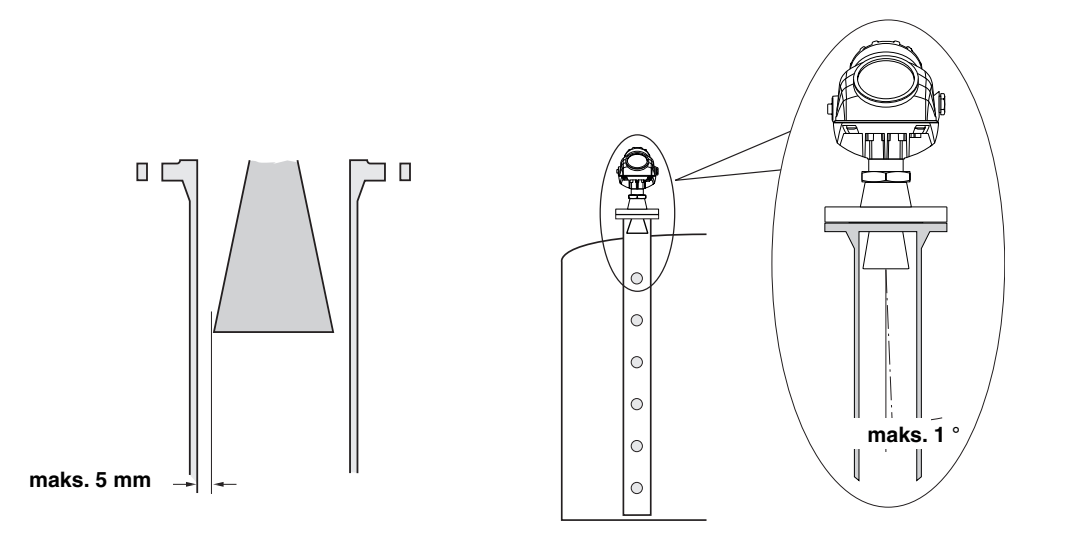

#### Wskazówki dotyczące instalacji na rurze:

- Wewnętrzna powierzchnia rury musi być gładka.
- Produkt nie powienien być lepki.
- Co najmniej jeden otwór musi znajdować się ponad powierzchnią substancji.
- Średnica otworu Ø nie powinna przekraczać 10% średnicy rury D.
- Wszystkie otwory należy wywiercić z jednej strony rury.

Rysunek 3-11. Zalecana wielkość otworów dla instalacji na rurze.

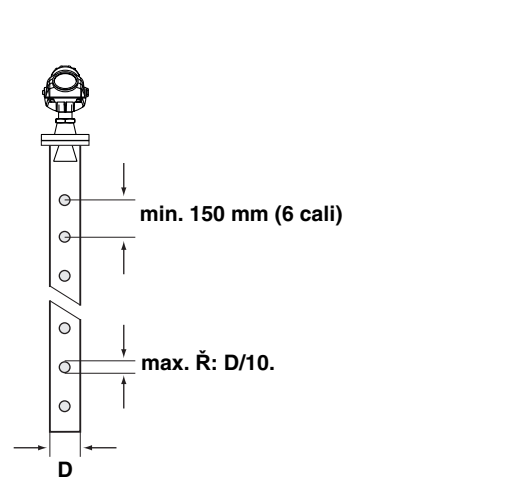

STILL PIPE\_HOLEREQ.EPS

#### Montaż na komorze rurowej

Dla zbiorników ze wzburzoną substancją zaleca się montaż przetwornika na komorze rurowej.

Rysunek 3-12. Montaż na komorze rurowej przy wyjątkowo wzburzonej powierzchni.

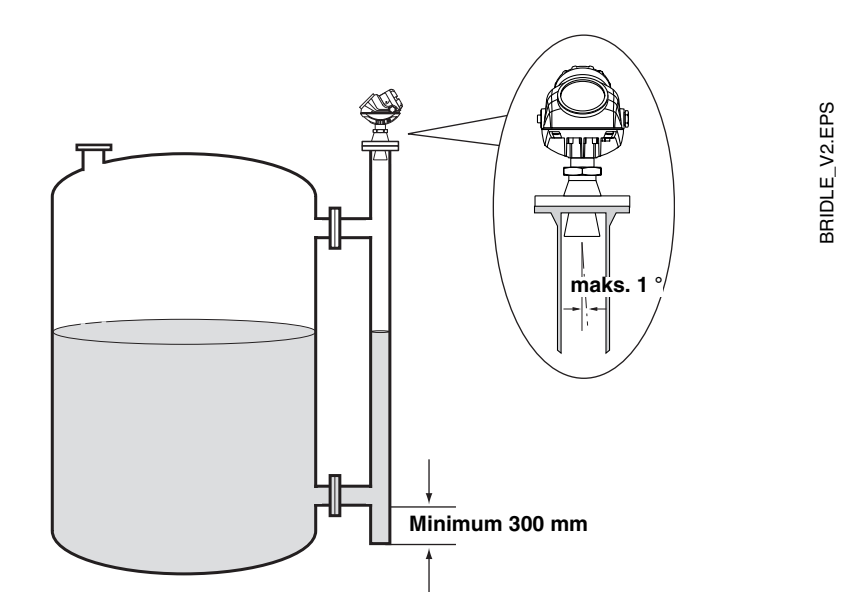

W przypadku rur z rurami wlotowymi o średnicy Ø<50 mm odległość D pomiędzy ścianą rury a anteną powinna być mniejsza niż 5 mm.

Jeśli średnica rury wlotowej Ø>50 mm, to odległość D pomiędzy ścianą rury a anteną powinna być mniejsza niż 1 mm.

Odległość A pomiędzy anteną a najbliższą rurą wlotową powinna wynosić co najmniej 50 mm.

#### Rysunek 3-13. Zalecane odległości dla komór rurowych z rurami wlotowymi.

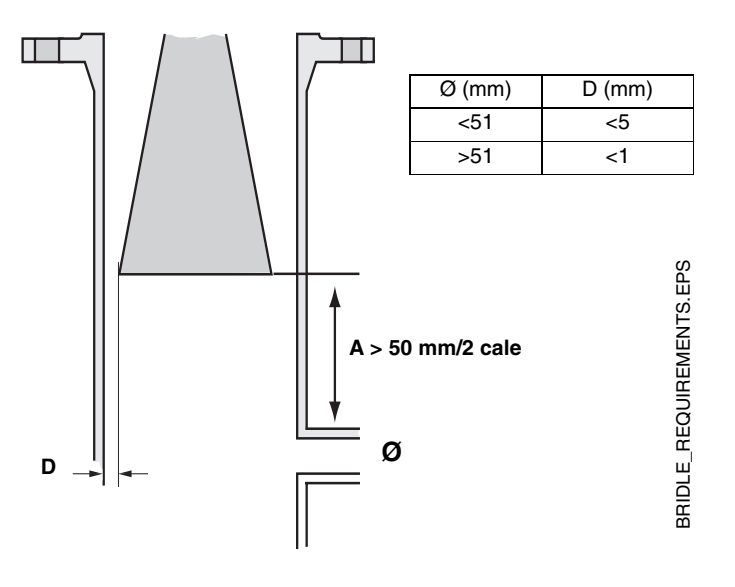

#### INSTALACJA ELEKTRYCZNA

| Przepusty kablowe              | Obudowa ma dwa przepusty kablowe 1/2"- 14 NPT. Dostępne są opcjonalnie<br>adaptery do gwintu M20×1.5. Połącznenia należy wykonać zgodnie<br>z normami państwowymi, lokalnymi i ustalonymi przez zakład.                                                                                                    |  |
|--------------------------------|----------------------------------------------------------------------------------------------------|--|
|                                | Nieużywane przepusty należy zaślepić tak, by wilgoć i inne zanieczyszczenia<br>nie dostały się do wnętrza obudowy (do komory z przyłączami). Jeżeli<br>instalowane jest okablowanie z pętlą okapową, dół pętli musi być niżej niż<br>przepusty kablowe.                                                                                                    |  |
|                                | <b>UWAGA!</b><br>Nieużywane przepusty kablowe należy zaślepić przy pomocy załączonych<br>metalowych zaślepek.                                                                                                    |  |
| Uziemienie                     | Obudowa zawsze powinna być uziemiona zgodnie z państwowymi i lokalnymi<br>normami elektrycznymi. W przeciwnym razie ochrona zapewniana przez<br>urządzenie może ulec pogorszeniu. Najbardziej efektywną metodą<br>uziemienia jest bezpośrednie połączenie z ziemią przy minmalnej impedancji.<br>Przewidziano dwa miejsca do przykręcenia uziemienia. Jedno znajduje się<br>wewnątrz komory z przyłączami, a drugie na jednym z żeber chłodzących pod<br>obudową. Węwnętrzna śruba uziemiająca oznaczona została symbolem (=). |  |
|                                | <b>UWAGA!</b><br>Uziemienie przetwornika za pomocą wkręcanego dławika kablowego może<br>nie być wystarczające.                                                                                                    |  |
|                                | <b>UWAGA!</b><br>Po instalacji należy upewnić się, że nie ma prądów błądzących w uziemieniu<br>(ze względu na różnicę potencjałów).                                                                                                    |  |
| Dobór kabli                    | Do okablowania przetwornika Rosemount serii 5400 należy używać<br>ekranowanej skrętki. Przewody muszą być odpowiednie do napięcia zasilania<br>i w razie potrzeby dopuszczone do stosowania w obszarach zagrożonych<br>wybuchem. W USA, na przykład, w pobliżu zbiornika trzeba stosować<br>przeciwwybuchowe dławiki kablowe. Dla wersji ognioszczelnej przetwornika<br>Rosemount 5400 dla certyfikcji ATEX wymagane jest stosowanie dławików<br>ognioszczelnych (EEx d).                                                      |  |
|                                | Aby zminimalizować spadek napięcia na przetworniku należy stosować kable<br>od 18 AWG do 12 AWG.                                                                                                    |  |
| Obszary zagrożone<br>wybuchem  | Podczas instalacji przetwornika Rosemount serii 5400 w obszarze<br>zagrożonym wybuchem, trzeba wziąć pod uwagę państwowe i lokalne<br>przepisy oraz specyfikacje w odnośnych certyfikatach.                                                                                                    |  |
| Zewnętrzny wyłącznik<br>obwodu | Aby instalacja była zgodna z dyrektywą niskonapięciową (Low Voltage<br>Directive 73/23/EEG) należy zamontować zewnętrzny wyłącznik obwodu.                                                                                                    |  |

#### Wymagania dotyczące zasilnia

W obudowie przetwornika znajduje się łączówka (terminal) do podłączenia kabli sygnałowych.

Przetwornik 5400 pracuje przy zasilaniu z następujących zasilaczy:

| Typ certyfikatu                    | Zasilanie (VDC) |
|------------------------------------|-----------------|
| Iskrobezpieczeństwo                | 16 - 30         |
| Przeciwwybuchowość/Ognioszczelność | 20 - 42,4       |
| Brak                               | 16 - 42,4       |

# Maksymalna rezystancja pętli

Maksymalną rezystancję obciążenia można odczytać z poniższych wykresów:

Rysunek 3-14. Instalacja iskrobezpieczna.

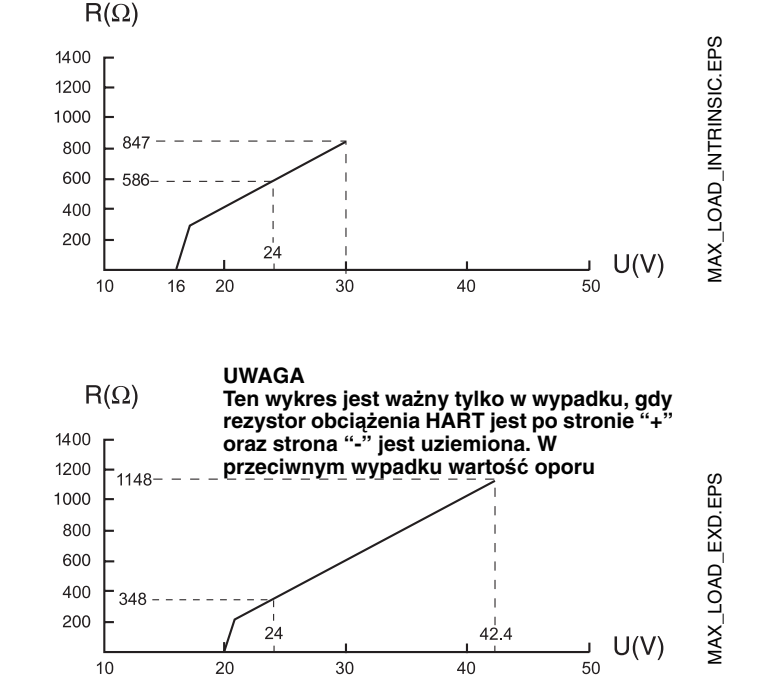

#### Informacje dotyczące okablowania znajdują się na rys. 3-19.

przeciwwybuchowa/ ognioszczelna.

Rysunek 3-15. Instalacja

Rysunek 3-16. Instalacja w obszarze niezagrożonym wybuchem.

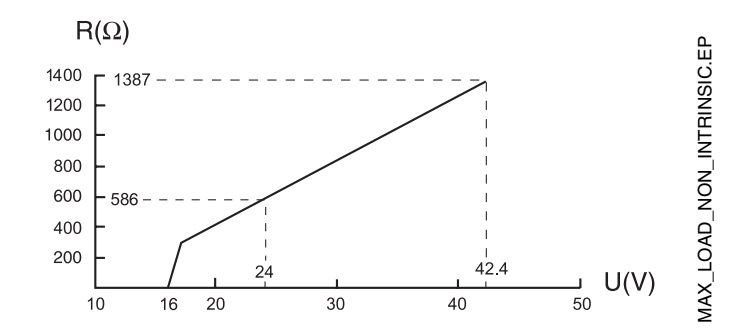

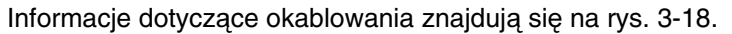

00809-0100-4026, wersja DA Marzec 2006

#### Podłączanie przetwornika

Przetwornik Rosemount serii 5400 akceptuje zasilanie z przedziału 16 V dc do 42,4 V dc. Zasilany jest z pętli 4-20 mA z nałożonym sygnałem HART.

Aby podłączyć przetwornik należy:

- 1. Upewnić się, że zasilanie jest odłączone.
- 2. Zdjąć pokrywę z komory z przyłączami.
- 3. Przeciągnąć kable przez dławiki kablowe i przepusty. Jeżeli instalowane jest okablowanie z drenażem, dół pętli musi być niżej niż wloty kablowe.
- 4. Podłączyć przewody jak na rys.3-18 dla zasilania nieiskrobezpiecznego lub według rys. 3-19 dla zasilania iskrobezpiecznego.
- 5. Nieużywane przepusty należy zaślepić przy pomocy załączonych metalowych zaślepek.
- 6. Założyć pokrywę obudowy i dokręcić dławik kablowy. Obudowa musi być szczelnie domknęta aby spełniała normy przeciwwybuchowe. Dla dławików M20 niezbędne są adaptery.
  - 7. Docinąć śrubę mocującą ④ (ATEX wersja ognioszczelna i IECEx).
  - 8. Podłączyć zasilanie.

#### UWAGA!

Gwinty NPT w przepustach kablowych należy uszczelnić np. taśmą teflonową.

Rysunek 3-17. Komora przyłączy i zewnętrzna śruba uziemiająca.

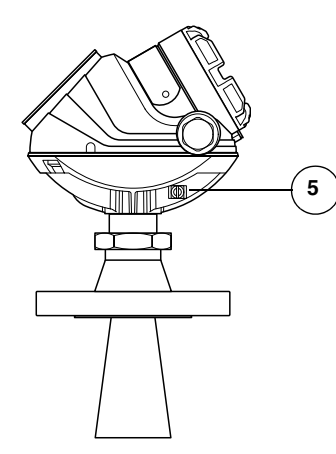

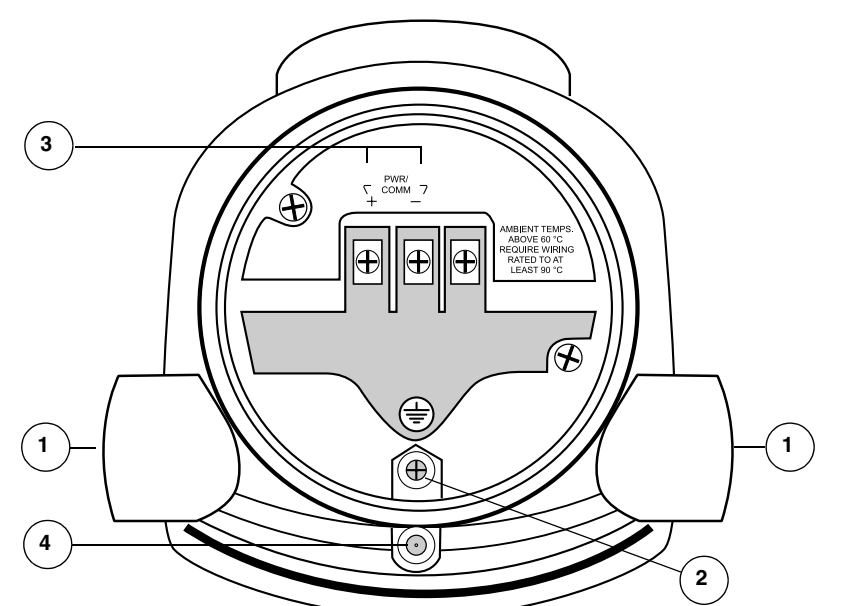

GROUNDINGSCREW.EPS/JUNCTION\_BOX.EPS

- 1 Przepusty kablowe.
- (2) Wewnętrzna śruba uziemiająca.
- Przyłącza sygnału i zasilania.
- (4) Śruba mocująca.
- (5) Zewnętrzna śruba uziemiająca.

#### Zasilanie nieiskrobezpieczne

Przy zasilaniu nieiskrobezpiecznym w instalacjach niezagrożonych wybuchem lub przeciwwybuchowych/ognioszczelnych przetwornik należy okablować w sposób pokazany na rys. 3-18.

#### UWAGA!

Przed podłączeniem przetwornika należy upewnić się, że zasilanie jest odłączone.

# Rysunek 3-18. Okablowanie przy nieiskrobezpiecznym zasilaniu.

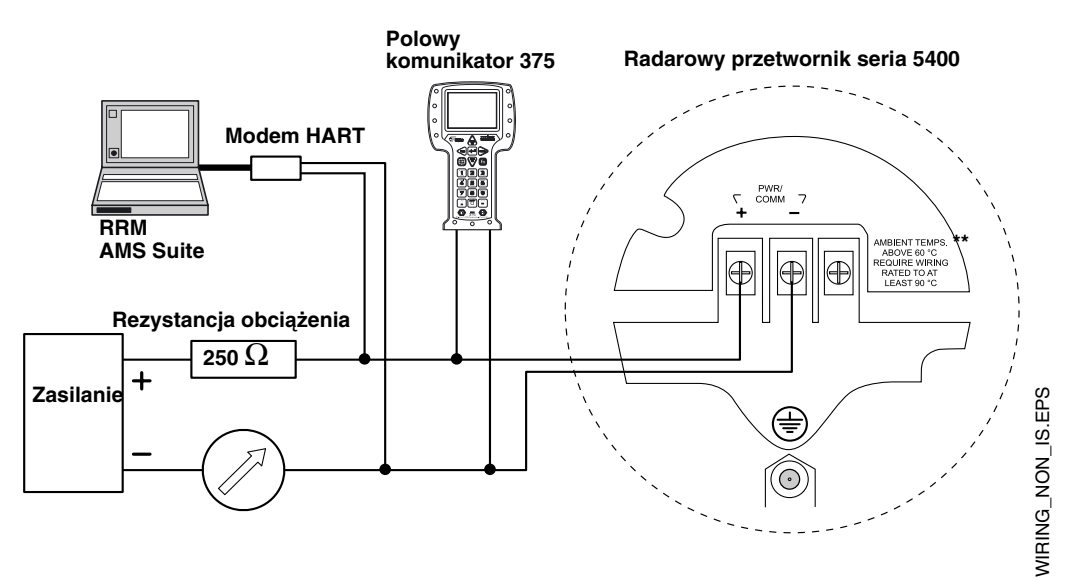

Polowy komunikator 375 i modem HART wymagają do prawidłowego działania minimalnej rezystancji obciążenia 250  $\Omega$  w pętli prądowej. Maksymalną rezystancję obciążenia można odczytać z rys. 3-16.

#### UWAGA!

Przy instalacjach przeciwwybuchowych/ognioszczelnych należy podłączyć uziemienie do przyłącza uziemienia (I.S.), znajdującego się węwnątrz komory z przyłączami, zgodnie z krajowymi i lokalnymi normami elektrycznymi.
### Rosemount seria 5400

#### Zasilanie iskrobezpieczne

Przy zasilaniu iskrobezpiecznym przetwornik należy okablować jak pokazano na rys. 3-19.

#### UWAGA!

Urządzenia podłączone do pętli należy zainstalować zgodnie z warunkami okablowania iskrobezpiecznego.

# Rysunek 3-19. Okablowanie przy iskrobezpiecznym zasilaniu.

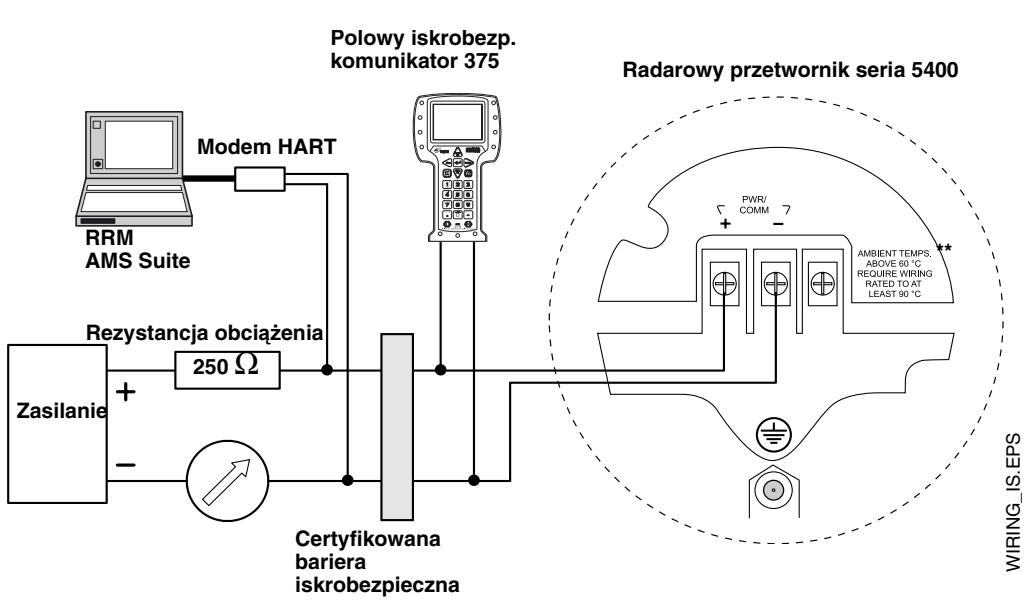

Polowy komunikator 375 i modem HART wymagają do prawidłowego działania minimalnej rezystancji obciążenia 250  $\Omega$  w pętli prądowej. Maksymalną rezystancję obciążenia można odczytać z rys. 3-14.

#### Parametry iskrobezpieczeństwa

| Ui=30 V.    |
|-------------|
| li=130 mA.  |
| Pi=1.0 W.   |
| Ci=7.26 nF. |
| l i=0       |

#### Instrukcja obsługi

00809-0100-4026, wersja DA Marzec 2006

## Rozdział 4

# Konfiguracja/uruchomienie

| Środki ostrożności                                 | . strona 4-1 |
|----------------------------------------------------|--------------|
| Przegląd                                           | . strona 4-2 |
| Podstawowa konfiguracja                            | . strona 4-3 |
| Analiza odbić                                      | . strona 4-9 |
| Konfiguracja za pomocą Rosemount Radar Master      | strona 4-12. |
| Konfiguracja za pomocą polowego komunikatora 375 . | strona 4-21. |
| AMS Suite                                          | strona 4-24. |

#### ŚRODKI OSTROŻNOŚCI

Procedury i instrukcje zawarte w tym podręczniku mogą wymagać szczególnej ostrożności w celu zapewnienia bezpieczeństwa personelu obsługującego urządzenie. Informacje związane z bezpieczeństwem są oznaczone ostrzegawczym symbolem (🏠). Przed wykonaniem operacji poprzedzonej tym symbolem, należy przeczytać informacje dotyczące środków ostrożności, znajdujące się na początku rodziału.

#### \land UWAGA

Wybuch może spowodować śmierć lub poważne uszkodzenia ciała:

W obszarze zagrożonym wybuchem należy upewnić się, że załączone certyfikaty są właściwe dla rzeczywistego otoczenia miernika.

Przed podłączeniem komunikatora HART w obszarze zagrożonym wybuchem, należy sprawdzić, czy wszystkie urządzenia podłączone do pętli zostały zainstalowane zgodnie z warunkami iskro-bezpieczeństwa lub ognioszczelności.

W obszarze zagrożonym wybuchem nie wolno zdejmować pokrywy miernika przy włączonym zasilaniu.

Dla spełnienia wymagań przeciwwybuchowości wszystkie pokrywy głowicy muszą być dokładnie dokręcone.

#### \land UWAGA

Nie stosowanie się do wskazówek dotyczących bezpiecznej instalacji i obsługi może spowodować śmierć lub poważne uszkodzenia ciała:

Tylko wykwalifikowany personel ma prawo dokonywać instalacji.

Sprzętu należy używać tylko zgodnie z instrukcją. W przeciwnym razie ochrona zapewniana przez urządzenie może ulec pogorszeniu.

Osobom bez odpowiednich kwalifikacji nie wolno wykonywać żadnych napraw poza obsługą wyszczególnioną w instrukcji.

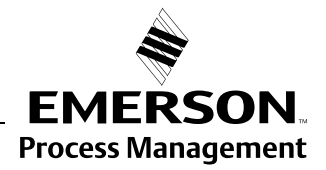

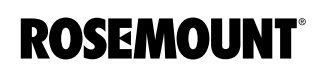

| PRZEGLĄD                     | Konfiguracja przetwornika Rosemount z serii 5400 jest zwykle łatwa<br>i nieskomplikowana. Jeżeli przetwornik został wstępnie skonfigurowany<br>w fabryce zgodnie z informacjami podanymi w karcie konfiguracyjnej (CDS),<br>dalsza konfiguracja podstawowa nie jest konieczna, o ile warunki w zbiorniku<br>nie uległy zmianie. Seria 5400 posiada również zaawansowane opcje<br>konfiguracji, wykorzystywane przy nietypowych zastosowaniach i warunkach<br>w zbiorniku. |  |  |
|------------------------------|----------------------------------------------------------------------------------------------------|--|--|
| Podstawowa<br>konfiguracja   | Podstawowa konfiguracja pozwala ustawić parametry standardowej<br>konfiguracji, wystarczającej w większości przypadków. Podstawowa<br>konfiguracja obejmuje:                                                                                                    |  |  |
|                              | jednostki pomiarowe                                                                                                    |  |  |
|                              | <ul> <li>konfigurację zbiornika</li> <li>geometrię zbiornika</li> <li>środowisko</li> <li>objętość</li> </ul>                                                                                                    |  |  |
|                              | wyjście analogowe                                                                                                    |  |  |
| Analiza odbić                | Analizy odbić (echo tuning) używa się szczególnych sytuacjach, kiedy<br>w zbiorniku znajdują się obiekty powodujące powstawanie fałszywych ech<br>silniejszych od sygnału odbitego od powierzchni. Do obsługi takich sytuacji<br>dostępne są następujące narzędzia:                                                                                                    |  |  |
|                              | <ul> <li>krzywa progowa dla detekcji amplitudowej (Amplitude Threshold Curve<br/>- ATC)</li> </ul>                                                                                                    |  |  |
|                              | <ul> <li>rejestracja fałszywych ech (False Echo registration)</li> </ul>                                                                                                    |  |  |
| Zaawansowana<br>konfiguracja | W niektórych zastosowaniach oprócz konfiguracji podstawowej potrzebna jest<br>jeszcze dalsza konfiguracja przetwornika. Może to być spowodowane<br>właściwościami produktu w zbiorniku lub kształtem zbiornika, a czasem także<br>obecnością obiektów powodujących zakłócenia lub wzburzeniem produktu.<br>Dalsze informacje można znaleźć w <i>Dodatku C: Konfiguracja</i><br><i>zaawansowana</i> .                                                                      |  |  |
| Narzędzia<br>konfiguracyjne  | Dostępnych jest kilka narzędzi do podstawowej konfiguracji przetworników<br>z serii 5400:                                                                                                    |  |  |
|                              | <ul> <li>Rosemount Radar Master (RRM). Uwaga: RRM jest konieczny przy<br/>zaawansowanej konfiguracji.<br/>Informacje o sposobie konfiguracji przetwornika 5400 przy użyciu RRM<br/>znaleźć można w "Konfiguracja za pomocą Rosemount Radar Master"<br/>na str. 4-12.</li> </ul>                                                                                                    |  |  |
|                              | <ul> <li>Ręczny komunikator Rosemount 275/375.</li> <li>W "Konfiguracja za pomocą polowego komunikatora 375" na str. 4-21<br/>znaleźć można schemat menu komunikatora.</li> </ul>                                                                                                    |  |  |
|                              | Oprogramowanie AMS Suite.                                                                                                    |  |  |
|                              | RRM to przyjazny dla użytkownika pakiet oprogramowania, przeznaczony do środowiska Windows <sup>®</sup> , udostępniający wykresy fal, program konfiguracyjny off-line/on-line, rejestrację danych i obszerną pomoc on-line.                                                                                                    |  |  |
|                              | Do komunikacji z przetwornikiem za pomocą RRM niezbędny jest modem HART <sup>®</sup> (część o nr 03300-7004-0001).                                                                                                    |  |  |

| PODSTAWOWA<br>KONFIGURACJA | Ten rozdział opisuje podstawowe parametry, które należy ustawić przy<br>konfiguracji przetwornika Rosemount 5400. Jeżeli przetwornik został<br>wstępnie skanfigurowany w fabryce zgodnie z informacjami podanymi w<br>karcie konfiguracyjnej (CDS), dalsza konfiguracja podstawowa nie jest<br>konieczna, o ile od czasu złożenia zamówienia warunki w zbiorniku nie uległy<br>zmianie. |  |
|----------------------------|----------------------------------------------------------------------------------------------------|--|
|                            | Na końcu każdego działu opisane są kolejne narzędzia konfiguracyjne.                                                                                                    |  |
| Jednostki pomiarowe        | Można ustawić jednostki, w których przezentowane będą wartości poziomu,<br>zmian poziomu, objętości oraz temperatury.                                                                                                    |  |
| Geometria zbiornika        | Wysokość zbiornika                                                                                                    |  |
|                            | Wysokość zbiornika to odległość pomiędzy górnym poziomem odniesienia,<br>znajdującym się na spodniej stronie kołnierza przetwornika, a dolnym<br>poziomem odniesienia przy, lub na dnie zbiornika. Aby uzyskać wartość<br>poziomu, przetwonik mierzy odległość do powierzchni produktu i odejmuje tę<br>wartość od wysokości zbiornika.                                                 |  |

Rysunek 4-1. Geometria zbiornika

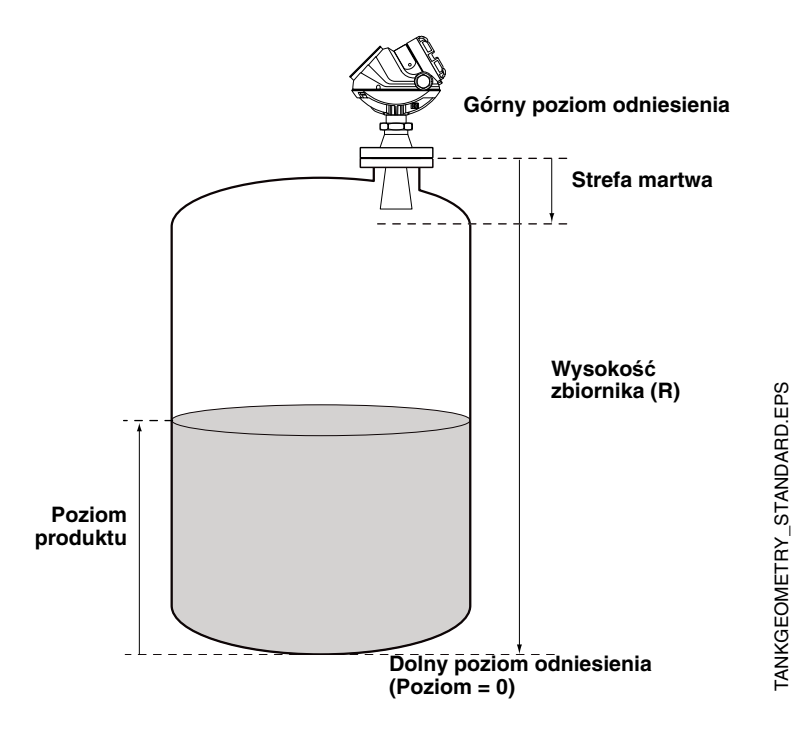

## Rosemount seria 5400

Rysunek 4-2. Górny poziom odniesienia

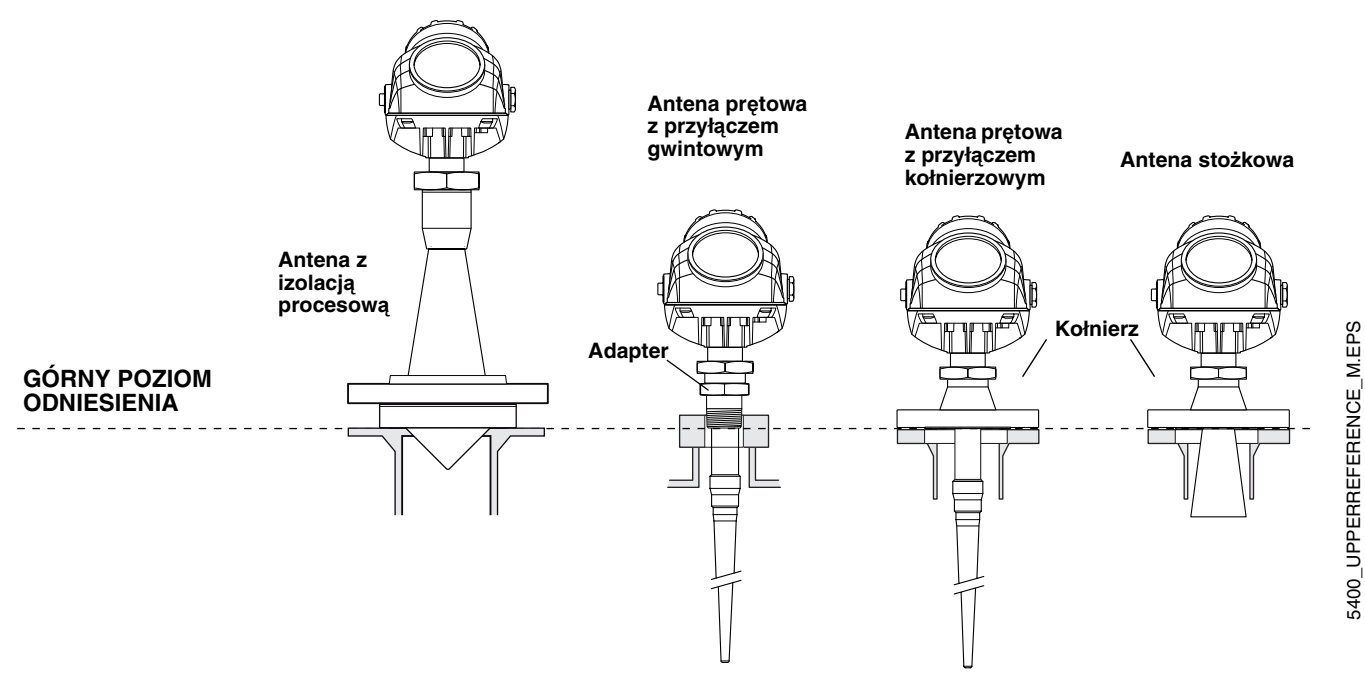

#### Typ zbiornika i typ dna zbiornika

Przetwornik 5400 dostosowuje się do wybranego podczas konfiguracji *typu zbiornika* oraz *typu dna zbiornika* automatycznie nadając niektórym parametrom odpowiednie wartości domyślne.

Jeżeli nachylenie dna jest z przedziału 10° do 30°, lub jeżeli nachylenie jest mniejsze niż 10°, ale na dnie zbiornika, w zasięgu wiązki radarowej znajdują się przeszkody (np. spirale grzewcze), należy wybrać typ dna *Płaskie nachylone.* Jeżeli nachylenie jest większe niż 30° należy zaznaczyć typ *Stożkowe.* 

Tabela 4-1. Typ zbiornika i typ dna zbiornika

| Typ zbiornika        | Typ dna zbiornika                             |
|----------------------|-----------------------------------------------|
| Pionowy cylindryczny | Płaskie, Kuliste, Stożkowe, Płaskie nachylone |
| Poziomy cylindryczny | Nie dotyczy                                   |
| Kuisty               | Nie dotyczy                                   |
| Prostopadłościenny   | Płaskie, Kuliste, Stożkowe, Płaskie nachylone |

Rysunek 4-3. Przetwornik można skonfigurować do pomiarów w różnych typach zbiorników i przy różnych typach dna.

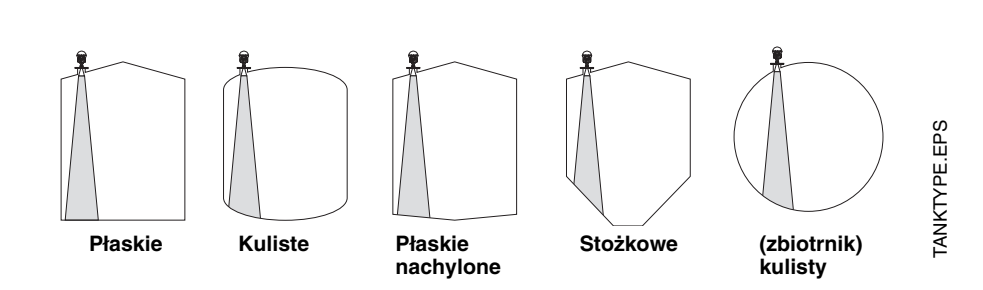

#### Średnica rury

|                   | Jeżeli przetwornik montowany jest na rurze wewnętrznej, należy podać<br>wewnętrzną średnicę rury. Znajomość średnicy rury jest potrzebna do<br>uwzględnienia wolniejszego tempa rozchodzenia się mikrofal wewnątrz rury.<br>Niewłaściwa wartość spowoduje błąd skalowania. Jeżeli używane są rury<br>kupowane lokalnie, należy sprawdzić średnicę rur, zanim zostaną one<br>zainstalowane. |
|-------------------|----------------------------------------------------------------------------------------------------|
|                   | Strefa martwa                                                                                                    |
|                   | W strefie martwej w pobliżu anteny dokładnośc pomiarów jest mniejsza.<br>Wskazane jest, aby górna granica zakresu (20 mA) była ustawiona poza<br>granicą strefy martwej.                                                                                                    |
| Warunki procesowe | Należy opisać warunki panujące w zbiorniku, korzystając z parametrów<br>środowiska w zbiorniku dla wymienionych poniżej warunków procesowych.<br>Aby uzyskać najlepsze działanie przetwornika, należy zaznaczać tylko te<br>opcje, które rzeczywiście dotyczą warunków występujących w zbiorniku i nie<br>zaznaczać więcej niż dwie.                                                       |
|                   | Gwałtowne zmiany poziomu (Rapid Level Changes)                                                                                                    |
|                   | Przetwornik można skonfigurować do pomiarów gwałtownie zmieniającego<br>się, w skutek napełniania lub opróżniania zbiornika, poziomu. Przy<br>standardowych ustawieniach przetwornik 5400 jest w stanie śledzić zmiany<br>poziomu nie większe niż 40 mm/s. Jeżeli zaznaczona jest opcja <i>Gwałtowne</i><br><i>zmiany poziomu</i> , przetwornik może śledzić zmiany poziomu do 200 mm/s.   |
|                   | Wzburzona powierzchnia (Turbulent Surface)                                                                                                    |
|                   | Przy wzburzonej powierzchni należy zaznaczyć tę opcję. Powodem<br>wzburzenia powierzchni mogą być: wlewanie z rozbryzgiwaniem, działanie<br>mieszedeł lub wrzący produkt. Zazwyczaj fale w zbiorniku są niewielkie i<br>powodują lokalne gwałtowne zmiany poziomu. Wybranie tej opcji pozwala na<br>lepsze działanie przetwornika przy małych i gwałtownych amplitudach<br>poziomu.        |
|                   | Piana (Foam)                                                                                                    |
|                   | Ustawienie tego parametru pozwala dostosować miernik do warunków<br>charakteryzujących się słabymi i zmiennymi amplitudami echa powierzchni<br>typowymi dla piany. Jeśli piana jest lekka i puszysta miernik odczyta<br>rzeczywisty poziom płynu. Jeśli piana jest ciężka i gęsta, przetwornik odczyta<br>poziom powierzchni piany.                                                        |
|                   | Produkty stałe (Solid Products) ( <i>funkcja przyszłościowa</i> )                                                                                                    |

Ustawienie tego parametru pozwala dostosować przetwornik do produktów stałych, takich jak beton lub ziarno, które nie są przeźroczyste dla sygnałów radarowych. Opcja ta może być użyta na przykład w przypadku silosu.

#### Zakres stałej dielektrycznej (Product Dielectric Range)

Stała dielektryczna jest związana ze wspólczynnikiwm odbicia od produktu. Ustawienie tego parametru pozwala na optymalizację pomiarów. Jednak nawet jeśli zostanie on podany błędnie, przetwornik będzie działał poprawnie.

#### Objętość

Aby skonfigurować przetwornik Rosemount 5400 do obliczania objętości, należy wybrać metodę obliczania objętości.

Obliczanie objętości jest wykonywane przy użyciu interpolacyjnej tabeli objętości lub zdefiniowanego kształtu zbiornika. Mozna wybrać jeden z poniższych standardowych kształtów zbiornika:

Kulisty (Sphere), poziomy cylindryczny (Horizontal Cylinder), pionowy cylindryczny (Vertical Cylinder), poziomy cylindryczny z kulistymi końcami (Horizontal Bullet) lub pionowy cylindryczny z kulistymi końcami (Vertical Bullet).

Dla standardowego kształtu zbiornika należy podać następujące parametry:

- średnica zbiornika (Tank Diameter).
- wysokość zbiornika (Tank Height) (nie dotyczy zbiorników kulistych).
- przesunięcie objętości (Volume Offset): parametru tego należy użyć, jeśli zerowa objętość nie ma odpowiadać poziomowi zerowemu (np. dla uwzględnienia objętości poniżej poziomu zerowego).

#### Interpolacyjna tabela objętości

Opcja ta powinna być używana, jeżeli kształt zbiornika znacznie odbiega od idealnej kuli czy walca, lub kiedy wymagana jest duża dokładność pomiaru objętości.

Tabela objetości dzieli zbiornik na części/segmenty. Należy podać poziomy i odpowiadające im wartości objętości, zaczynając od dna zbiornika. Wartości te zwykle można uzyskać z rysunków zbiornika lub certyfikatu producenta zbiornika. Można podać maksymalnie 20 punktów interpolacyjnych. Dla każdej wartości poziomu należy podać objętość do tego poziomu.

Jeżeli powierzchnia produktu znajduje się pomiędzy dwiema wartościami z tabeli, wartość objętości jest interpolowana.

#### Wyjście analogowe

Należy zdefiniować, która zmienna będzie główną zmienną procesową i będzie wyprowadzona na wyjściu analogowym. Określa się dla niej zakres i poziomy alarmu.

Rysunek 4-4. Standardowe ustawienia wartości zakresu.

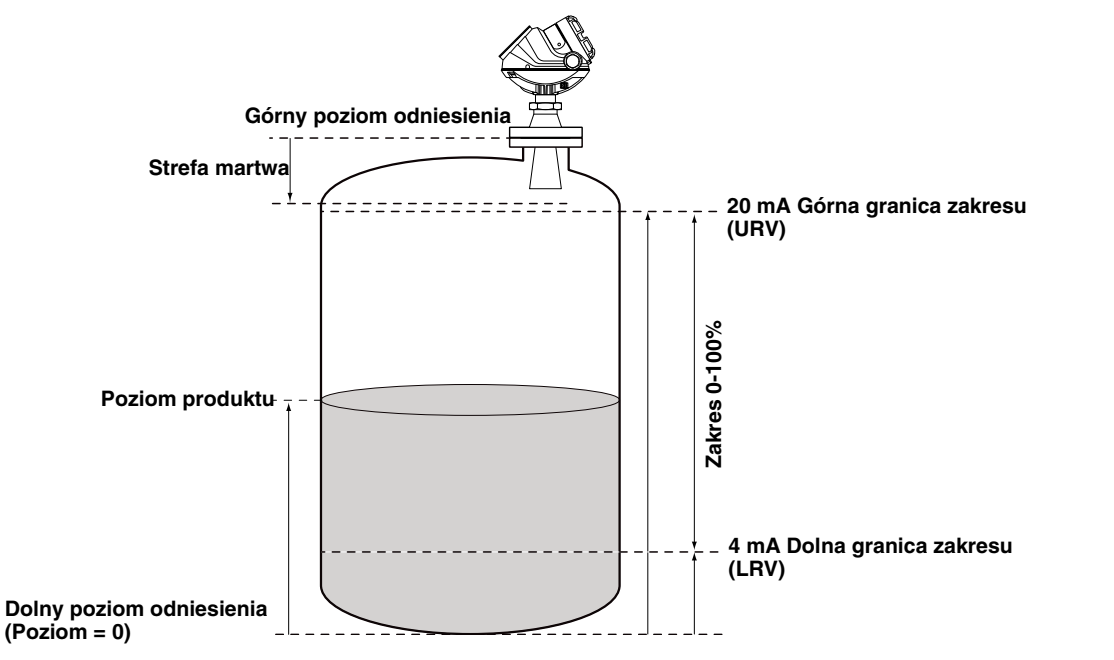

#### Wyjście (Output Source)/zmienna pierwotna

Należy podać główną zmienną procesową na wyjściu analogowym. Jest ona zazwyczaj wybierana jako poziom produktu.

#### Górna/dolna granica zakresu (Upper/Lower Range Value)

Należy podać granice zakresu odpowiadające wartościom wyjść analogowych 4 i 20 mA. Zaleca się ustawienie poziomu 20 mA poniżej granicy strefy martwej, ponieważ dokładność pomiarów w tej strefie jest zmniejszona. Informacje dotyczące strefy martwej można znaleźć w "Dane techniczne" na str. A-1.

Jeżeli zmierzona wartość wykracza poza granice zakresu, przetwornik przechodzi do trybu nasycenia (gdy alarm nie jest ustawiony) lub trybu alarmowego, w zależności od aktualnych ustawień.

#### Tryb alarmowy (Alarm Mode)

Należy ustawić wybrany tryb alarmowy, ustalając stan wyjścia analogowego, w przypadku awarii lub błędu pomiaru.

Wysoki: natężenie prądu na wyjściu jest ustawione na wysoki poziom alarmu.

Niski: natężenie prądu na wyjściu jest ustawione na niski poziom alarmu.

**Utrzymanie wartości prądu (Freeze Current)**: wartość prądu pozostaje niezmieniona (ustawiona na ostatnią poprawną wartość) na czas wystąpienia błędu.

Domyślne ustawienia trybu alarmowego:

- Błąd pomiaru: natężenie na wyjściu = wysokie.
- Zmierzona wartość poza zakresem: przetwornik wchodzi w tryb nasycenia (jeżeli alarm nie jest ustawiony).

Tabela 4-2. Wyjście analogowe: Standardowe poziomy alarmów a poziomy nasycenia.

| Poziom | 4–20 mA poziomy nasycenia | 4–20 mA: poziom alarmu |
|--------|---------------------------|------------------------|
| Niski  | 3,9 mA                    | 3,75 mA                |
| Wysoki | 20,8 mA                   | 21,75 mA               |

Tabela 4-3. Wyjście analogowe: Poziomy alarmów zgodne z NAMUR

| Poziom | 4–20 mA poziomy nasycenia | 4–20 mA: poziom alarmu |
|--------|---------------------------|------------------------|
| Wysoki | 20,5 mA                   | 22,5 mA                |

| ANALIZA ODBIĆ | <ul> <li>W trakcie podstawowej konfiguracji może zajść potrzeba dostrojenia przetwornika do wykrywanych zakłóceń powodowanych przez obiekty w zbiorniku. Przetwornik Rosemount serii 5400 radzi sobie z zakłóceniami za pomocą:</li> <li>krzywej progowej dla detekcji amplitudowej (ATC)</li> <li>rejestracji fałszywych ech</li> </ul> |  |  |
|---------------|----------------------------------------------------------------------------------------------------|--|--|
|               | Kreator konfiguracji <i>Guided Setup</i> w programie konfiguracyjnym <i>Rosemount</i><br><i>Radar Master</i> zawiera funkcję <i>Measure and Learn</i> , która automatucznie<br>rejestruje fałszywe echa i tworzy ATC (patrz "Guided Setup (kreator<br>konfiguracji)" na str. 4-15).                                                      |  |  |

# Krzywa progowa dla detekcji amplitudowej

Ustawienie krzywej poziomu detekcji poprawia zdolność śledzenia powierzchni w obecności szumu i słabych fałszywych ech. ATC służy zwykle do odfiltrowywania zakłóceń o amplitudzie mniejszej niż amplituda sygnału odbitego od powierzchni.

Rysunek 4-5. Słabe echa zakłócające można odfiltrować tworząc krzywą progową ATC.

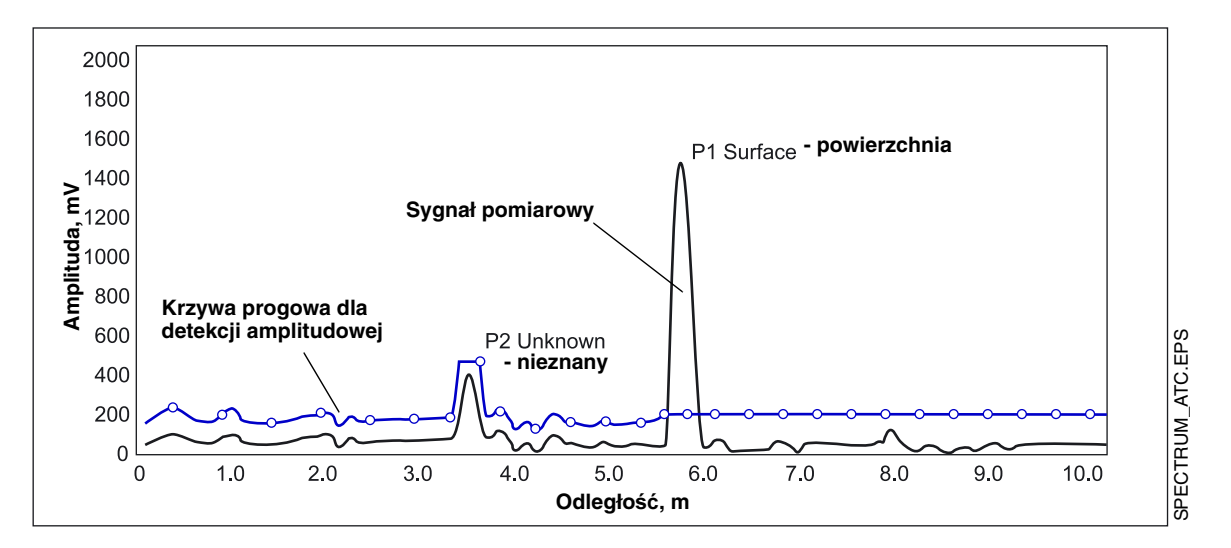

Funkcja detekcji amplitudowej jest dostępna w programie Rosemount Radar Master (RRM).

# Rejestracja fałszywych ech

Funkcja rejestracji fałszywych ech służy do porawy działania miernika w sytuacjach, kiedy powierzchnia produktu znajduje się blisko poziomej powierzchni stacjonarnego obiektu w zbiorniku. Jeżeli obiekt ten znajduje się ponad powierzchnią, powoduje powsawanie echa. Jeżeli to echo i echo odbite od powierzchni są zbliżone, mogą interferować i obniżać skuteczność działania przetwornika.

Rysunek 4-6. Rosemount 5400 daje sobie radę z echami zakłócającymi.

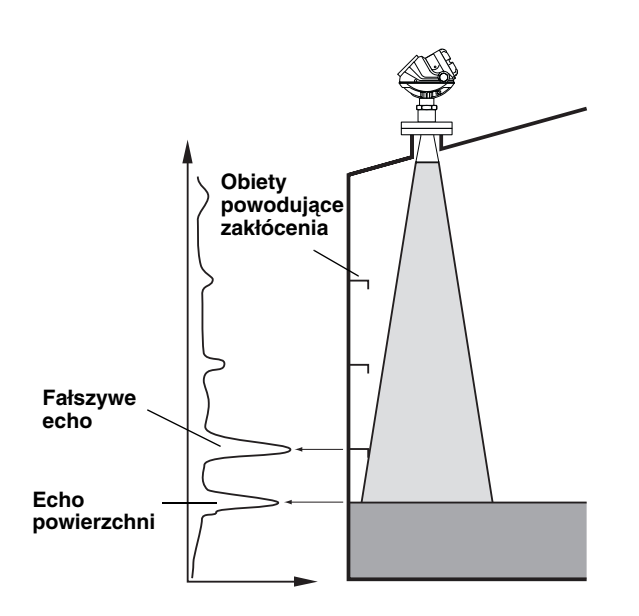

FALSE\_ECHOES.EPS

Funkcja fałszywego echa umożliwia przetwornikowi rejestrację zakłócających ech wywoływanych przez obiekty w zbiorniku. Kiedy powierzchnia zbliża się do obiektu powodującego zakłócenia, pewność pomiaru poziomu będzie większa jeśli pozycja tego obiektu została wcześniej zarejestrowana. Umożliwia to wykrycie echa powierzchni produktu w pobliżu echa zakłócającego, nawet jeśli echo powierzchni jest słabsze. Przed rejestracją nowych ech zakłócających należy zwrócić uwagę na poniższe wskazania:

- Przed rejestracją jakiegokolwiek echa zakłócającego należy upewnić się, że ustalona została odpowiednia krzywa progowa dla detekcji amplitudowej (patrz "Krzywa progowa dla detekcji amplitudowej" na str. 4-9).
- Listę zakłócających ech należy porównać z rysunkiem zbiornika lub sprawdzić naocznie. Należy zwrócić uwagę na obiekty takie jak belki, spirale grzejne, mieszadła itp., których położenie odpowiada znalezionym echom. Rejestrować należy jedynie echa powyżej krzywej ATC, które można zidentyfikować jako obiekty w zbiorniku. Liczba zarejestrowanych ech powinna być możliwie mała.
- Przed rejestracją echa zakłócającego należy upewnić się, że poziom produktu jest stabilny. Wahający się poziom może wskazywać, że jest to tymczasowe zakłócenie, nie spowodowane przez obiekty w zbiorniku.
- Nie należy rejestrować ech obiektów znajdujących się pod powierzchnią produktu. Rejestracji fałszywych ech najlepiej jest dokonać, kiedy zbiornik jest pusty.

**Instrukcja obsługi** 00809-0100-4026, wersja DA Marzec 2006

Rysunek 4-7. Zakłócające echa można odfiltrować dzięki funkcji ich rejestracji.

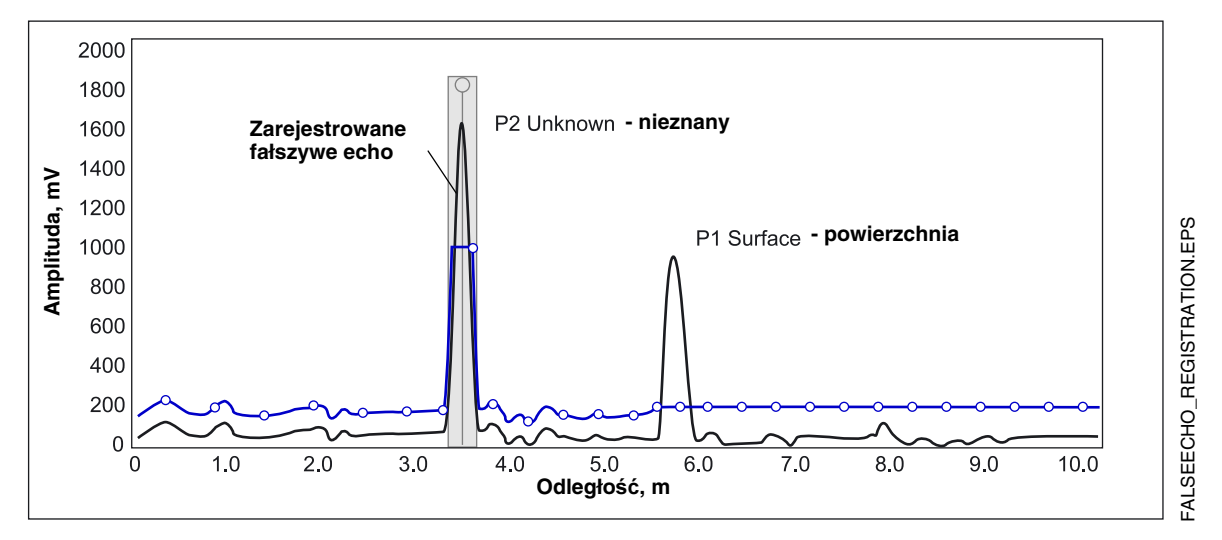

Funkcja rejestracji fałszywych ech jest dostępna w programie Rosemount Radar Master (RRM), w programie AMS Suite, jak i w ręcznym komunikatorze 275/375.

| KONFIGURACJA ZA<br>POMOCĄ ROSEMOUNT<br>RADAR MASTER | <ul> <li>Rosemount Radar Master (RRM) to przyjazny dla użytkownika pakiet oprogramowania, umożliwiający konfigurację przetwornika Rosemount 5400. Można wybrać dowolną z dwóch poniższych metod konfiguracji przetwornika Rosemount 5400 za pomocą RRM:</li> <li>Kreator konfiguracji Guided Setup Start dla osób nieznających przetwornika 5400 (patrz str. 4-15).</li> <li>Funkcja Setup dla osób zaznajomionych z procesem konfiguracji lub do zmiany obecnych ustawień (patrz str. 4-19).</li> </ul> |  |  |  |  |
|-----------------------------------------------------|----------------------------------------------------------------------------------------------------|--|--|--|--|
| Wymagania sprzetowe                                 | Sprzet                                                                                                    |  |  |  |  |
| nymagana spizętowe                                  | Procesor (minimum/zalecany): Pontium 200 MHz/1 GHz                                                                                                    |  |  |  |  |
|                                                     | Demisé (minimum/zalecany): C4/100 MD DAM                                                                                                    |  |  |  |  |
|                                                     | Pamięc (minimum/zalecany): 64/128 MB RAM<br>Port COM: 1 port szeregowy                                                                                                    |  |  |  |  |
|                                                     |                                                                                                    |  |  |  |  |
|                                                     | Karta graficzna (minimum/zalecana):<br>rozdzielczość ekranu 800 x 600/1024 x 768.                                                                                                    |  |  |  |  |
|                                                     | Wolna przestrzeń na dysku twardym: 100 MB                                                                                                    |  |  |  |  |
|                                                     | Oprogramowanie                                                                                                    |  |  |  |  |
|                                                     | Obsługiwane systemy operacyjne:                                                                                                    |  |  |  |  |
|                                                     | Windows 98 - service pack 3 lub wyżej                                                                                                    |  |  |  |  |
|                                                     | Windows NT 4 - service pack 6 lub wyżej                                                                                                    |  |  |  |  |
|                                                     | Windows 2000                                                                                                    |  |  |  |  |
|                                                     | Windows XP                                                                                                    |  |  |  |  |
| Pomoc w RRM                                         | Aby uzyskać pomoc, należy wybrać opcję <i>Contents</i> z menu <i>Help</i> lub nacisnąć przycisk <i>Help</i> , dostępny w większości okien.                                                                                                    |  |  |  |  |

#### Instalacja oprogramowania RRM

Aby zainstalować program Rosemount Radar Master należy:

- 1. Włożyć instalacyjny CD do napędu CD-ROM.
- 2. Jeżeli program instalacyjny nie zostanie uruchomiony automatycznie, należy wybrać *Uruchom* z menu *Start*.

| Microsoft Word Microsoft Excel All Programs | Copens a program, folder, document, or Web site. | R_RUN.TIF |
|---------------------------------------------|--------------------------------------------------|-----------|
|                                             | Log Off O Shut Down                              | RT_B∕     |
| 👪 start 🛛 🖉 🖾 🦉                             | 🔊 💽 R 🗿 Sa 🖾 A 🔯 Mi                              | RM/STA    |

- 3. Wpisać D:\RRM\Setup.exe, gdzie D jest napędem CD-ROM.
- 4. Postępować zgodnie z instrukcjami na ekranie.
- 5. Dla Windows 2000/XP ustawić bufory portu COM na 1, patrz str. 4-14.

Aby uruchomić RRM należy:

- Wybrać z menu Start Programy>Saab Rosemount>Rosemount Radar Master lub kliknąć na ikonę RRM na pulpicie. Teraz RRM szuka przetwornika.
- Kiedy przetwornik zostanie znaleziony nacisnąć *Tak* (yes), aby podłączyć przetwornik. Jeżeli komunikacja nie działa, upewnić się, że podłączony jest właściwy port COM i że port ten został poprawnie skonfigurowany, patrz "Ustawienie portu COM" na str. 4-14.
- Sprawdzić na pasku stanu RRM czy RRM komunikuje się z przetwornikiem.

| 1            | Tools Information Window Active Device changed to LT_1_5400 Device Connected LT_1_5400 |      |                                                      |                                                            |                |
|--------------|----------------------------------------------------------------------------------------|------|------------------------------------------------------|------------------------------------------------------------|----------------|
| 🖸 Online     | € ₩ LT_1_!                                                                             | 5400 | User                                                 | Device Status: OK                                          |                |
| RRM<br>z prz | komunikuje się<br>etwornikiem                                                          |      |                                                      |                                                            | R OFFLINE TIF  |
| T Offline    | ools                                                                                   |      | ormation Winde<br>tive Device char<br>wice Connected | ow<br>liged to LT_1_5400<br>LT_1_5400<br>Device Status: 0K | AB TE/STATUSBA |
| Brak         | komunikacji z<br>wornikiem                                                             |      |                                                      |                                                            | REM/STATUS     |

#### Ustawienie portu COM

Rysunek 4-8. Ustawienia

komunikacji.

Jeżeli komunikacja nie została nawiązana, należy otworzyć okno *Communication Preferences* i sprawdzić, czy wybrany został właściwy port COM:

1. Z menu View wybrać Communication Preferences.

| Communication Settings                                                            | x                                                                   |
|-----------------------------------------------------------------------------------|---------------------------------------------------------------------|
| Modbus                                                                            | HART                                                                |
| Enable HART Communication     Port Settings     Port     COM1                     | Default<br>Basic<br>Modem<br>RS-232                                 |
| Advanced<br>Baudrate<br>1200<br>Stop Bits<br>1<br>Parity<br>Odd<br>Preambles<br>5 | Handshake<br>RTS/CTS<br>Response Timeout<br>1000 ms<br>Retries<br>3 |
| OK Cance                                                                          | Apply Help                                                          |

- 2. Upewnić się, że komunikacja HART została nawiązana.
- 3. Sprawdzić, do którego portu szeregowego został podłączony modem.
- 4. Wybrać ten port z listy.

#### Ustawianie buforów portu COM

Dla Windows 2000/XP bufor odbioru i bufor transmisji portu COM muszą być ustawione na 1. Aby ustawić bufory portu COM należy:

- 1. W Panelu sterowania MS Windows wybrać opcję System.
- 2. Wybrać zakładkę Sprzęt i nacisnąć przycisk Menedżer urządzeń.
- 3. Rozwinąć węzeł **Porty** w drzewie.
- 4. Nacisnąć prawy przycisk myszy na wybranym porcie COM i wybrać Właściwości.
- 5. Wybrać zakładkę Ustawienia portu i przycisk Zaawansowane.
- 6. Przesunąć suwaki Bufor odbioru i Bufor transmisji do pozycji 1.
- 7. Wybrać przycisk **OK**.
- 8. Ponownie uruchomić komputer.

Można wybrać jednostki, w których prezentowane będą wyniki pomiarów w RRM. Aby zmienić jednostki pomiarowe należy:

- 1. Z menu View wybrać opcję Application Preferences.
- 2. Wybrać zakładkę Measurement Units.
- 3. Ustawić jednostki dla długości (Length), zmian poziomu (Level Rate), objętości (Volume) i temperatury (Temperature).

#### Wybór jednostek pomiarowych

# Guided Setup (kreator konfiguracji)

Poniżej opisany jest sposób korzystania z RRM Guided Setup. Przedstawione zostały również odpowiednie polecenia HART (skróty klawiszowe ręcznego komunikatora 275/375). Guided Setup jest szczególnie użyteczny dla osób nie zaznajomionych z przetwornikiem 5400.

|              | 😤 Guided Setup - [LT-01]                                                                                                    | ×        |
|--------------|----------------------------------------------------------------------------------------------------|----------|
| Uruchamianie | Run Wizard for guided setup                                                                                                    |          |
|              | ② E Configure Thresholds and False Echo Areas                                                                                                    |          |
| EL.          | ③ 💁 Restart the Device                                                                                                    |          |
| S            | Yiew live values from device                                                                                                    |          |
| ARD          | Make a complete backup of the Device                                                                                                    |          |
| /RRM/WIZ     | Step 1:<br>In the Wizard dialog you will be guided through a few basic steps in order<br>get the device up and running. More configuration parameters are availab<br>in the individual Setup dialogs (see Setup menu). | to<br>le |
| N.TIF        | Do not show this dialog again                                                                                                    |          |
| Ō            |                                                                                                    |          |
| ZARD_I       |                                                                                                    |          |
| Ĩ            |                                                                                                    |          |

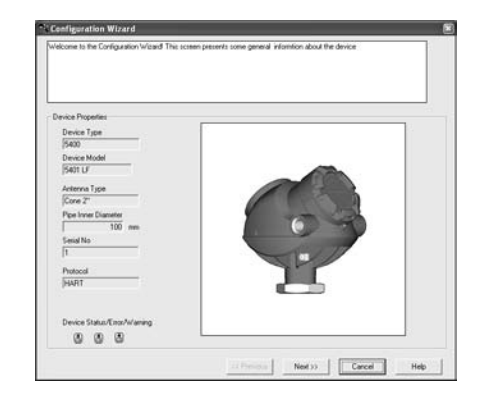

| (example "Device 123")             |
|------------------------------------|
|                                    |
| 6 1 107 17 11 11 10                |
| (example: Calibrated by John )     |
|                                    |
| (example 'Plant A')                |
|                                    |
| [for instance date of calibration] |
|                                    |
|                                    |
|                                    |
|                                    |

- Uruchomić program RRM. RRM automatycznie zaprezentuje listę dostępnych przetworników. Wybrać właściwy przetwornik. Teraz przetwornik jest podłączony i okienko *Guided Setup* pojawi się automatycznie.
- W okienku *Guided Setup*, naciśnąć przycisk **Run Wizard...** i postępować zgodnie z instrukcjami.

Kreator przeprowadzi użytkownika przez krótką procedurę instalacji przetwornika.

**Uwaga!** *Guided Setup* to obszerny kreator konfiguracji, umożliwiający nie tylko konfigurację. Można go wyłączyć odznaczając *Show Introduction Dialog after Connect* w oknie *Application Settings* (menu View>Application Preferences).

 Pierwsze okno dotyczące konfiguracji zawiera ogólne informacje, takie jak typ urządzenia (5400), model urządzenia, typ anteny, numer seryjny i protokół komunikacyjny. Należy sprawdzić zgodność tych informacji z informacjami podanymi przy zamówieniu.

 To okienko pozwala na wprowadzenie oznaczenia projektowego, opisu, komunikatu i daty. Te informacje nie są wymagane do obsługi przetwornika i mogą zostać pominięte. Polecenie HART: [1,4,1].

## Rosemount seria 5400

średnicę

rury

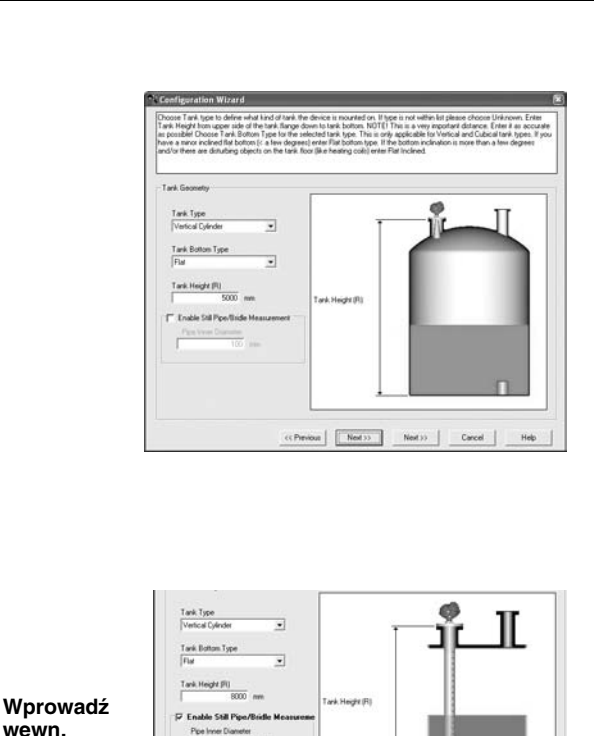

| Ta | ink Environment                      |  |
|----|--------------------------------------|--|
|    | Process Condition                    |  |
|    | Foam                                 |  |
|    | Turbulent Surface                    |  |
|    | Rapid Level Changes (>0.1m/s, >4"/s) |  |
|    | Solid Product                        |  |
|    | - Product                            |  |
|    | Product Dielectric Range             |  |
|    | 40.10                                |  |
|    | 14.0 * 10                            |  |

 Wybrać typ zbiornika (Tank Type) odpowiadający rzeczywistemu kształtowi zbiornika. Jeżeli żadna z dostępnych opcji nie jest odpowiednia, zaznaczyć Unknown (nieznany). Polecenie HART: [1,3,4,1].

Typ dna zbiornika (**Tank Bottom Type**) jest istotny dla jakości pomiarów przy dnie zbiornika. Polecenie HART: [1,3,4,2].

Wysokość zbiornika (**Tank Height**) to odległość pomiędzy górnym poziomem odniesienia a dnem zbiornika (patrz "Geometria zbiornika" na str. 4-3). Należy podać możliwie dokładną wartość. Polecenie HART: [1,3,4,3].

Jeżeli przetwornik jest zamontowany na rurze wewnętrznej lub komorze rurowej, zaznaczyć opcję Enable Still Pipe/Bridle Measurement i podać wewnętrzną średnicę rury (Pipe Inner Diameter).

Polecenie HART: [1,3,4,4]/[1,3,4,5].

Więcej informacji - patrz "Geometria zbiornika" na str. 4-3.

 W oknie Process Conditions (warunkach procesowych) zaznacz kwadraty odpowiadające warunkom panującym w zbiorniku. Należy zaznaczyć możliwie mało (nie więcej niż dwie) opcji. Więcej informacji patrz "Warunki procesowe" na str. 4-5.

Wybrać **Product Dielectric Range** (stałą dielektryczną) odpowiadającą produktowi znajdującemu się aktualnie w zbiorniku. Jeżeli nie wiadomo jaki przedział zaznaczyć lub jeśli zawartość zbiornika często się zmienia, zaznaczyć Unknown (nieznana).

Polecenie HART: [1,3,4,6].

# WIZARD\_ENVIRONMENT.TIF

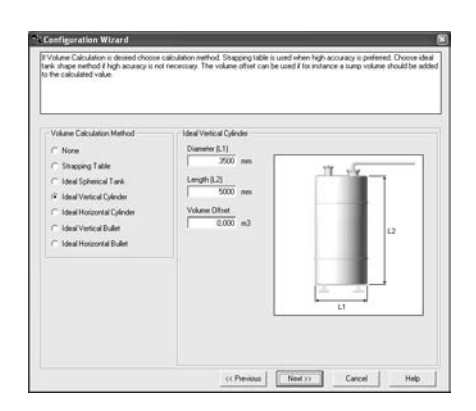

| alog Out 1                |   |       |          |   |  |
|---------------------------|---|-------|----------|---|--|
| PV<br>Level *             | 0 |       |          |   |  |
| Upper Range Value (20 mA) |   |       |          |   |  |
| 5000 mm                   |   |       | 22       |   |  |
| Lower Range Value (4 mA)  |   | 21,7  |          | _ |  |
| 0 ოო                      |   | -• m  |          |   |  |
| Alarm Mode AOut 1         |   | 20 20 | <b>F</b> |   |  |
| High Current 💌            | • | 3,75  | t        |   |  |
|                           |   | -     |          |   |  |
|                           |   |       |          |   |  |

| ish Wizard Configuratio                                   | JN                                                                                                    |
|-----------------------------------------------------------|----------------------------------------------------------------------------------------------------|
| After you have finisher                                   | d the Wizard you can fine tune your configuration using the Setup dialogs:                                                                                                    |
| General:                                                  | change device address, configure digital communication units                                                                                                    |
| Tank:                                                     | change tank geometry, enter process conditions                                                                                                    |
| Butput:                                                   | calibrate analog out, configure temperature sensors                                                                                                    |
| Echo Tuning:                                              | configure threshold values, register false echoes                                                                                                    |
| Advanced:                                                 | change empty tank handling, double surfaces and many more functions                                                                                                    |
|                                                           | along and second and it is along the second second and that second                                                                                                    |
| After you have fini                                       | sneu your conliguration it is strongly recollillended that you.                                                                                                    |
| Restart the devi     Make a complete     Check Diagnostic | and you consignation to strong recommended una you.<br>ce [Tools > Related Device ]<br>e backup of your configuration to file [Device > Backup Config to File ]<br>is to ensure theer are no errors/warnings in the device [Tools>Diagnostics ]      |
| Restart the devi     Make a complete     Check Diagnostic | since your comparation is strongy recommended unit you.<br>ce [Tools > Restant Device]<br>9 backup of your configuration to file [Device -> Backup Config to File ]<br>13 to ensure theer are no errors/warnings in the device (Tools->Diagnostics ] |

 Jeżeli obliczana będzie objętość, należy zaznaczyć kształt zbiornika najlepiej odpowiadający rzeczywistemu kształtowi zbiornika. w przeciwnym wypadku należy zaznaczyć *None*. Jeżeli kształt zbiornika nie odpowiada żadnej dostępnej opcji, lub gdy wymagana jest większa dokładność pomiaru, należy skorzystać z interpolacyjnej tabeli objętości (Strapping Table).

Polecenie HART: [1,3,4,7].

Więcej informacji - patrz "Objętość" na str. 4-6.

 B. Główną zmienną procesową (Primary Variable - PV) typowo wybiera się jako poziom produktu lub objętość. Podać zakres wyjścia analogowego, ustawiając dolną granicę zakresu - Lower Range Value (4 mA) oraz górną granicę zakresu - Upper Range Value (20 mA). Tryb alarmowy (Alarm Mode) określa stan wyjścia po pojawieniu się błędu pomiaru.

Polecenie HART: [1,3,5].

Więcej informacji na temat konfiguracji wyjścia analogowego i ustawień trybu alarmowego - patrz "Wyjście analogowe" na str. 4-7.

 Jest to ostatnie okienko konfiguracji podstawowej. Ustawienia można zmienić w każdej chwili, korzystając z okienek Setup (ustawienia) (General - ogólne, Tank zbiornik, Output - wyjście etc., patrz "Korzystanie z funkcji ustawień (Setup)" na str. 4-20).

Okienka Setup zawierają dalsze opcje, niedostępne w podstawowej konfiguracji. Naciśnąć przycisk *Finish* i kontynuować *Guided Setup*.

WIZARD\_VOLUME.TIF

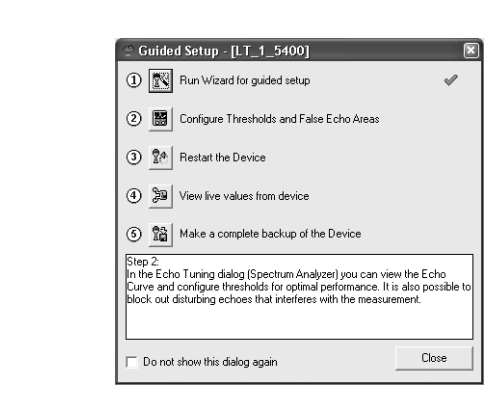

Measure and Learn - [LT\_1\_5400]
 Do you want to automatically configure Threshold values and False Echo Areas using the Measure and Learn function at a later stage by pressing the Learn button in the Configuration Mode tab.
 Yes No Cancel Help
 Do not show this message again

\_ 🗆 ×

Set Thresh...

 2)
 Spectrum Molyzer of [2:01]

 Constiguation Mode
 Vem/Record Mode

 \* Angluda, mV
 File Mode

 5000
 P1 Subce

 7000
 P1 Subce

 7000
 P1 Subce

 7000
 P1 Subce

 7000
 P1 Subce

 7000
 P1 Subce

 7000
 P1 Subce

 7000
 P1 Subce

 7000
 P2 Reg/Iterd

 7000
 P2 Reg/Iterd

 7000
 P2 Reg/Iterd

 7000
 P2 Reg/Iterd

 7000
 P2 Reg/Iterd

 7000
 P2 Reg/Iterd

 7000
 P2 Reg/Iterd

 7000
 P2 Reg/Iterd

 7000
 P2 Reg/Iterd

 7000
 P2 Reg/Iterd

 7000
 P2 Reg/Iterd

 7000
 P2 Reg/Iterd

 7000
 P2 Reg/Iterd

 7000
 P2 Reg/Iterd

 7000
 P2 Reg/Iterd

 7000
 P2 Reg/Iterd

 7000
 P2 Reg/Iterd

 7000
 P2 Reg/Ite

 Krok drugi *Guided Setup* pozwala automatycznie skonfigurować krzwą ATC i zarejestrować fałszywe echa za pomocą funkcji *Measure and Learn*. Dalsze informacje dotyczące poziomów detekcji amplitudowej i fałszywych ech - patrz "Analiza odbić" na str. 4-9.

Aby uruchomić funkcję *Measure and Learn* maciśnij przycisk 2.

(Jeżeli analiza odbić nie jest potrzebna lub ma być wykonana później, należy przejść do kroku trzeciego Guided Setup).

- Naciśnąć Yes by uruchomic funkcję Measure and Learn. Jeżeli wybrano No, można uruchomić tę funkcję później, korzystając z Spectrum Analyzer (analiza widma) w RRM. Podczas działania funkcji Measure and Learn zbiornik nie może być napełniany ani opróżniany.
- Funkcja Measure and Learn automatycznie tworzy krzywą ATC i proponuje obszary występowania fałszywych ech (False Echo Areas), patrz również "Analiza odbić" na str. 4-9. (Po naciśnięciu przycisku Advanced można wybrać jedną lub obie opcje, zaznaczając odpowiadające im kwadraty). Sprawdźić ustawienia *Tank Precondition*. Upewnić się, że odległość do powierzchni (*Distance to Surface*) jest prawidłowa (jeżeli nie, powodem może być przeszkoda w zbiorniku). Jeżeli zbiornik jest pusty, wybrać Empty Tank.
- Wygenerowana automatycznie krzywa ATC i obszary występowania fałszywych ech przedstawione są na *Spectrum Plot*. Obszary występowania fałszywych ech są zacieniowane i reprezentują poziomy w zbiorniku, na których RRM wykrył zakłócające echa, które należy wyeliminować. Obszary te można przesuwać lub usuwać przed zapisaniem do bazy danych przetwornika. Upewnić się, że każdy obszar odpowiada obiektowi w zbiorniku. Więcej informacji - patrz "Analiza odbić" na str. 4-9 . Aby zapisać ATC i wykryte fałszywe echa, naciśnij Store .

| ♡ Guided Setup - [LT_1_5400]                                                                                                    |                              |
|----------------------------------------------------------------------------------------------------|------------------------------|
| 1 Run Wizard for guided setup                                                                                                    | Ś                            |
| ② III Configure Thresholds and False Echo Areas                                                                                                    | V                            |
| C Restart the Device                                                                                                    |                              |
| (4) Diew live values from device                                                                                                    |                              |
| (6) 📓 Make a complete backup of the Device                                                                                                    |                              |
| Step 3:<br>After the configuration you should restart the device. This will e<br>configuration changes take effect and you can verify that the c<br>up the surface echo properly after a cold start. | nsure that a<br>levice picks |
| Do not show this dialog again                                                                                                    | Close                        |

| Guided Setup - [LT_1_5400]                                                                       | ×                |
|--------------------------------------------------------------------------------------------------|------------------|
| ① 🛐 Run Wizard for guided setup                                                                  | Ś                |
| (2) E Configure Thresholds and False Echo Areas                                                  | V                |
| ③ 🛃 Restart the Device                                                                           | Ś                |
| O 🔊 View live values from device                                                                 |                  |
| (5) 📓 Make a complete backup of the Device                                                       |                  |
| Step 4:<br>In this dialog you can view measured values from the devic<br>the values are correct. | e to verify that |
| Do not show this dialog again                                                                    | Close            |

| 😤 Guided Setup - [LT-01]                                                                                                    | ×     |  |  |  |
|----------------------------------------------------------------------------------------------------|-------|--|--|--|
| ① 🕅 Run Wizard for guided setup                                                                                                    | Ś     |  |  |  |
| <ol> <li>Configure Thresholds and False Echo Areas</li> </ol>                                                                                                    | V     |  |  |  |
| 3 Restart the Device                                                                                                    | V     |  |  |  |
| View live values from device                                                                                                    | V     |  |  |  |
| 6 Make a complete backup of the Device                                                                                                    |       |  |  |  |
| Step 5:<br>When the configuration is done it is recommended to save a complete<br>backup of the configuration to file. You can upbad this file to the device at<br>a later stage you wink to revert back to an old configuration. You can also<br>open this file in the Configuration Report to view a summary of the<br>configuration for this device. |       |  |  |  |
| Do not show this dialog again                                                                                                    | Close |  |  |  |

 Uruchomić ponownie przetwornik, aby mieć pewność, że wszystkie zmiany w ustawieniach zostały zastosowane. Ustawienie nowych wartości może potrwać do 60 sekund od naciśnięcia przycisku *restart*.

15. Krok czwarty pozwala na przejrzenie wyników pomiarów w celu sprawdzenia, czy przetwornik działa poprawnie. Jeżeli wyniki pomiarów wydają się być niepoprawne, mogą być potrzebne zmiany w ustawiemiach przetwornika.

16. Po zakończeniu konfiguracji wskazane jest zachowanie pliku z kopią ustawień (backup file).

Plik ten może być przydatny do: - instalacji kolejnych przetworników 5400 w podobnych zbiornikach, ponieważ może on być bezpośrednio zapisany do innego urządzenia.

- odtworzenia ustawień, jeżeli z jakiegoś powodu zostaną one utracone lub przypadkowo zmodyfikowane.

Kiedy tworzenie kopii zostanie zakończone, automatycznie pojawi się okienko z raportem.

#### Korzystanie z funkcji ustawień (Setup)

Funkca ustawienia (**Setup**) przeznaczona jest dla osób znajacych proces konfiguracji przetwornika 5400 oraz do zmiany bieżących ustawień:

Rysunek 4-9. Ustawienia w RRM.

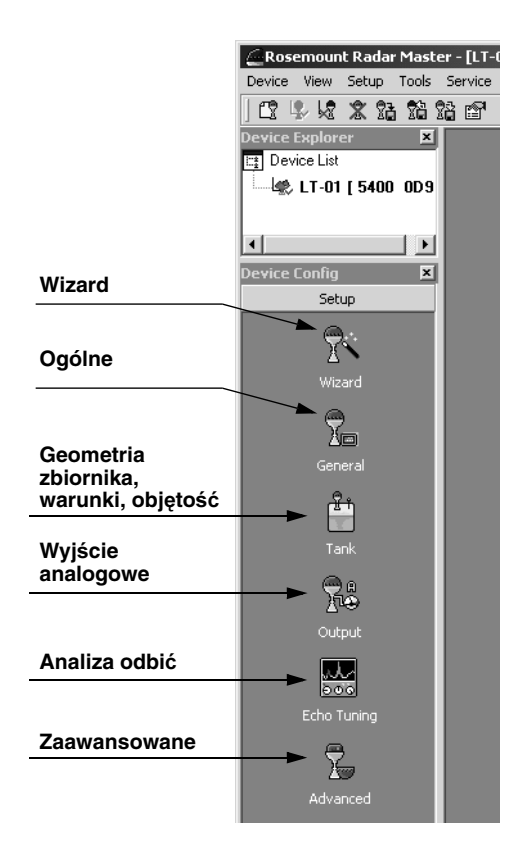

- 1. Uruchomić program RRM.
- Z pulpitu należy RRM wybrać odpowiednią ikonę do konfiguracji parametrów przetwornika:
  - Wizard: jest to narzędzie, które przeprowadza użytkownika przez procedurę podstawowej konfiguracji przetwornika 5400.
  - General: zmiana ogólnych ustawień, takich jak jednostki pomiarowe i parametry komunikacji. Okno to pozwala również ustawić zmienne, które będą wyświetlane na wyświetlaczu LCD.
  - Tank: Ustawienia geometrii zbiornika, warunków w zbiorniku i objętości.
  - **Output**: konfiguracja wyjścia analogowego.
  - Echo Tuning: wykrywanie zakłócających ech.
  - Advanced: zaawansowana konfiguracja.

#### KONFIGURACJA ZA POMOCĄ POLOWEGO KOMUNIKATORA 375

Przetwornik 5400 można skonfigurować za pomocą polowego komunikatora 375 lub też komunikatora HART 275. Wszystkie polecenia HART dostępne są zarówno w polowym komunikatorze 375, jak i w komunikatorze HART 275.

Drzewo menu wraz z różnymi parametrami konfiguracji przedstawione jest na *rys. 4-11 na stronie 4-22.* Dział *"Podstawowa konfiguracja" na str. 4-3* zawiera opis parametrów podstawowej konfiguracji. Informacje dotyczące wykrywania zakłócających ech i zaawansowanej konfiguracji - patrz "Analiza odbić" na str. 4-9 oraz "Zaawansowana konfiguracja" na str. C-1.

Informacje o wszystkich możliwościach komunikatora można znaleźć w instrukcji polowego komunikatora 375 (dokument 00809-0100-4276).

Rysunek 4-10. Polowy komunikator 375.

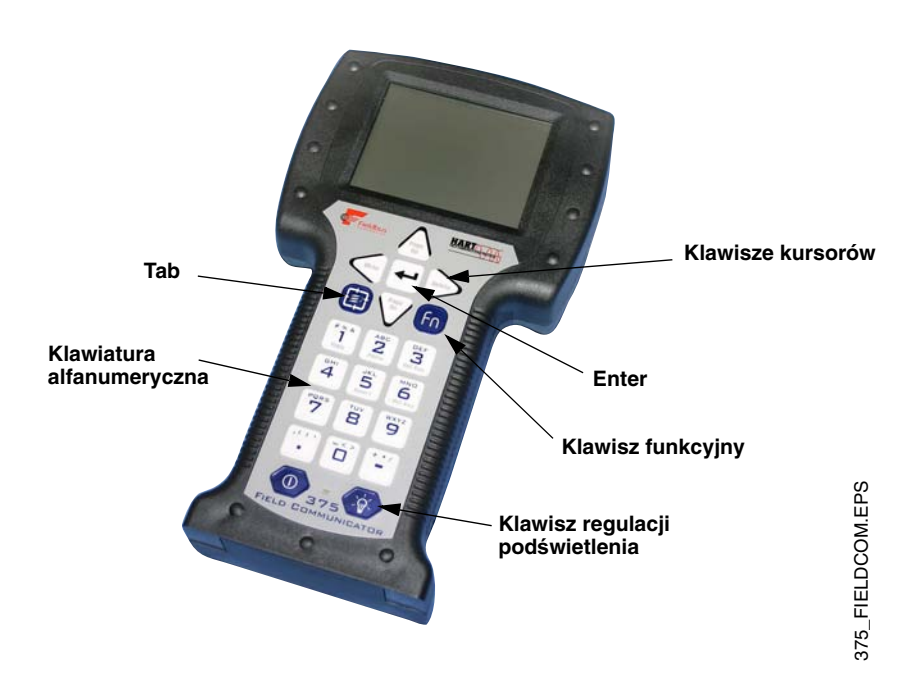

- Należy upewnić się, że zostały wybrane odpowiednie jednostki pomiarowe.
- 2. Uruchomić *Guided Setup* (polecenie HART: [1,3,3]), który przeprowadzi użytkownika przez procedurę konfiguracji geometrii zbiornika, warunków procesowych, zmiennej pierwotnej, górnej/dolnej granicy zakresu i trybu alarmowego.
- Sprawdzić stopień złożoności zastosowania (Application Complexity) (polecenie HART: [1,3,1]). Jeśli ta wartość jest za wysoka, należy przeprowadzić szczegółową konfigurację przy pomocy programu Rosemount Radar Master.
- 4. Dodatkowo można skonfigurować opcję obliczania objętości (polecenie HART: [1,3,4,6]).
- 5. Analiza odbić. Polecenie HART: [1,4,4]. Funkcja pozwala stworzyć krzywą progową dla detekcji amplitudowej (ATC) i zarejestrować fałszywe echa.
- 6. Ponownie uruchomić przetwornik. Polecenie HART: [1,2,5].

#### Rysunek 4-11. HART - schemat menu

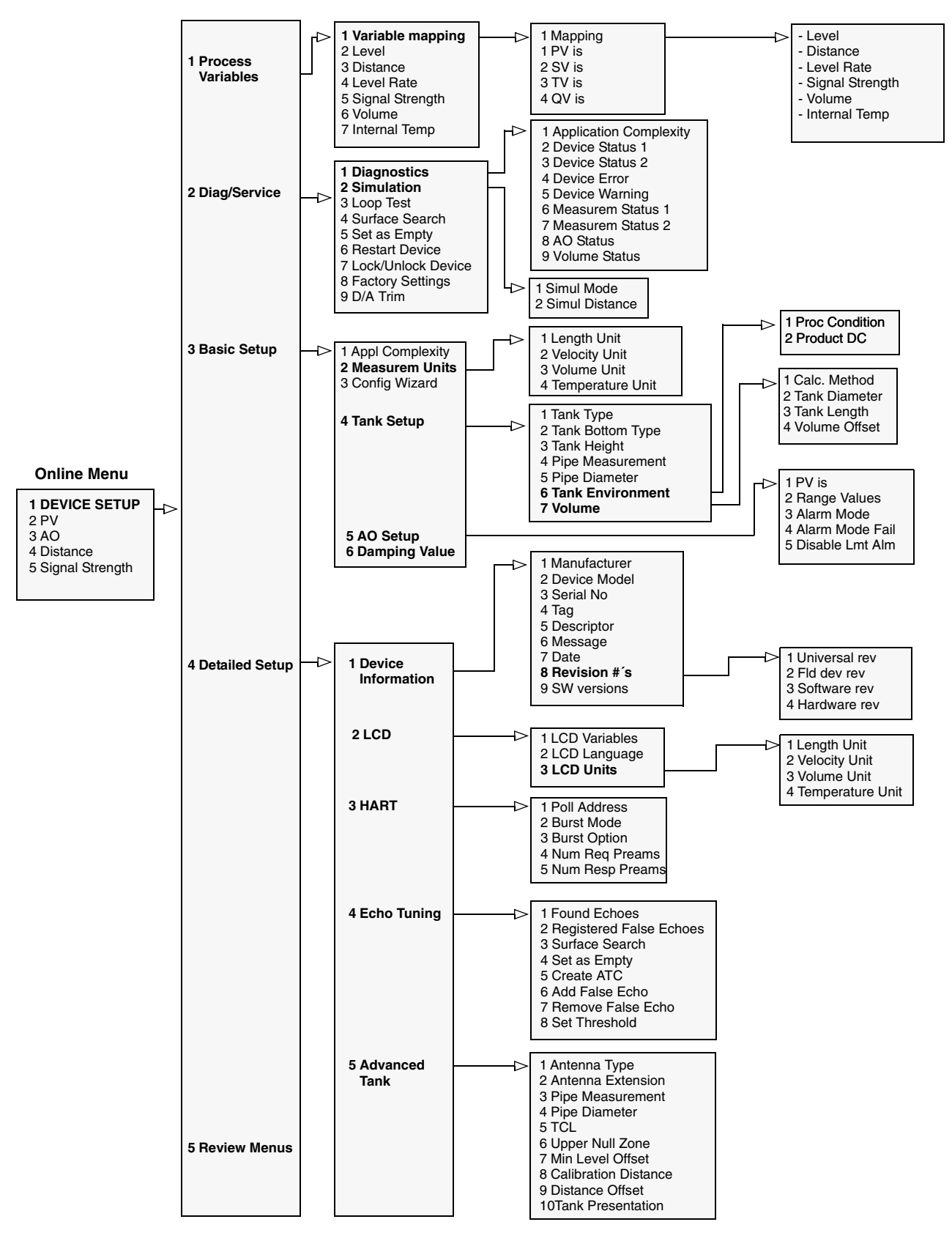

| Funkcja                                                    | Skrót         |
|------------------------------------------------------------|---------------|
| Alarm Mode (tryb alarmowy)                                 | 1, 3, 5, 3    |
| Antenna Type (typ anteny)                                  | 1, 4, 5, 1    |
| Device Information (informacje o urządzeniu)               | 1, 4, 1       |
| LCD Language (język wyświetlacza LCD)                      | 1, 4, 2, 2    |
| LCD Variables (zmienne wyświetlane)                        | 1, 4, 2, 1    |
| Length Unit (jednostka długości)                           | 1, 3, 2, 1    |
| Lower Range Value (LRV) (4 mA) (dolna granica zakresu)     | 1, 3, 5, 2    |
| Pipe Diameter (średnica rury)                              | 1, 3, 4, 5    |
| Poll Address (adres urządzenia)                            | 1, 4, 3,1     |
| Primary Variable (głowna zmienna procesowa)                | 1, 1, 1, 1    |
| Product Dielectric Constant (stała dielektryczna produktu) | 1, 3, 4, 6, 2 |
| Range Values (LRV/URV) (granice zakresu)                   | 1, 3, 5, 2    |
| Tag (oznaczenia obiektowe)                                 | 1, 4, 1, 4    |
| Tank Bottom Type (typ dna zbiornika)                       | 1, 3, 4, 2    |
| Tank Height (wysokość zbiornika)                           | 1, 3, 4, 3    |
| Tank Type (kształt zbiornika)                              | 1, 3, 4, 1    |
| Temperature Unit (jednostka temperatury)                   | 1, 3, 2, 4    |
| Hold Off Distance/Upper Null Zone (górna strefa martwa)    | 1, 4, 5, 6    |
| Upper Range Value (URV) (20 mA) (górna granica zakresu)    | 1, 3, 5, 2    |
| Volume Configuration (konfiguracja objętości)              | 1, 3, 4, 7    |
| Volume Unit (jednostka objętości)                          | 1, 3, 2, 3    |

#### Tabela 4-4. HART - skróty klawiszowe

## Rosemount seria 5400

#### AMS SUITE

Przetwornik serii 5400 można skonfigurować przy pomocy oprogramowania AMS Suite:

- MAMS Application File Edit View Tools Window Help \* Device Co 01\_AMS\_START.TIF Hardware Ш HART Modem 2 HART Modem 1 Plant Database Test device 12032003 HART Modem 1 12003 Process Variables... Status.. Scan Device Tools/Service Calibrate Echo Tuning Rename Audit Trail AMS\_CONFIG.TIF Record Manual Event Drawings / Notes... Help... Własności Clear Offline Configuration konfiguracji Compare Configurations... Configuration Properties...
  - Configuration Properties of AND Tag Task device (2022/001 (c100)
     Image: Configuration Properties of AND Tag (c100)

     Image: Configuration Properties of AND Tag (c100)
     Image: Configuration Properties of AND Tag (c100)

     Image: Configuration Properties of AND Tag (c100)
     Image: Configuration Properties of AND Tag (c100)

     Image: Configuration Properties of AND Tag (c100)
     Image: Configuration Properties of AND Tag (c100)

     Image: Configuration Properties of AND Tag (c100)
     Image: Configuration Properties of AND Tag (c100)

     Image: Configuration Properties of AND Tag (c100)
     Image: Configuration Properties of AND Tag (c100)

     Image: Configuration Properties of AND Tag (c100)
     Image: Configuration Properties of AND Tag (c100)

     Image: Configuration Properties of AND Tag (c100)
     Image: Configuration Properties of AND Tag (c100)

     Image: Configuration Properties of AND Tag (c100)
     Image: Configuration Properties of AND Tag (c100)

     Image: Configuration Properties of AND Tag (c100)
     Image: Configuration Properties of AND Tag (c100)

     Image: Configuration Properties of AND Tag (c100)
     Image: Configuration Properties of AND Tag (c100)

     Image: Configuration Properties of AND Tag (c100)
     Image: Configuration Properties of AND Tag (c100)

     Image: Configuration Properties of AND Tag (c100)
     Image: Configuration Properties of AND Tag (c100)

     Image: Configuration Properties of AND Tag (c100)
     <t

1. Uruchomić program AMS i podłączyć przetwornik - zostanie on pokazany w oknie *Device Connection View*.

- 2. Aby skonfigurować przetwornik 5400:
  - 1. Wybrać przetwornik
  - 2. Nacisnąć prawy przycisk myszy
  - 3. Wybrać opcję Configuration Properties.

Można też uruchomić *Configuration Wizard* ułatwiający konfigurację.

 Skonfigurować przetwornik wybierając odpowiednie zakładki w oknie *Configuration Properties*. Więcej informacji - patrz "Podstawowa konfiguracja" na str. 4-3.
 *Basic*: ustawienie jednostek pomiarowych, mapowanie zmiennych, oznaczenia obiektowe, data.

*Geometry*: kształt zbiornika, wysokość zbiornika i inne ustawienia dot. zbiornika. *Volume*: wybór metody obliczania objętości. Wybrać *None,* jeżeli objętość nie będzie obliczana.

*Environment:* ustawienia warunków procesowych i stała dielektryczna dla produktu znajdującego się aktualnie w zbiorniku.

*Analog Output:* wartości zakresu i ustawienia trybu alarmowego.

AMS\_CONFIG\_PROPERTIES.TIF/ AMS\_CONFIG\_PROPERTIES.TIF

<u>8</u> 0

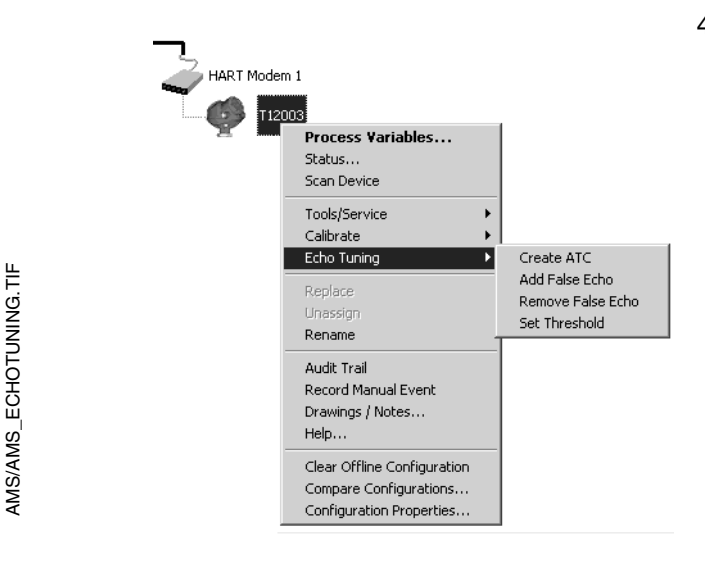

4. Funkcja alalizy odbić pozwala poprawić działanie przetwornika w obecności obiektów powodujących zakłócenia (patrz "Analiza odbić" na str. 4-9):

1. Wybrać przetwornik i naciśnąć prawy przycisk myszy.

2. Wybrać opcję Echo Tuning.

3. Aby stworzyć krzywą progową dla detekcji amplitudowej należy wybrać opcję Create ATC.

es Advanced Dev Wykaz znalezionych ance: 6,088 670 m Surface 1,000 ech 403 mV 5.000 m 0.707 m Unknov 305 mV 360 mV 7,923 m Unknowe 0,000 m 8.309 m 736 .... 0.000 m 0.000 r 0.000 m 0.000 -

AMS/AMS\_ECHOES.TIF

AMS/03\_AMS\_PROCESS\_VAR.TIF

| Transmitter Vanables         Dpranic Vanables         Dpranic Vanables         Analig Dubut           J         Detance         5.058 m         pv         is         Detance         3.055 m           Level Rate         0.000 m/s         TV is         Detance m         0.055 m         pv           Sourd Steepth         556 m/s         V/s         Disprant Vanables         PV (IFV         20.000 m           Value         NMAI Cost         V/s         Separal Str.         PV (IFV         20.000 m           Value         TV is         Level Rate         20.55 str.         PV (IFV         20.000 m           Value         TMAI Cost         Internal Temperature         22.05 dog);         Internal Temperature         22.05 dog); | Transmitter Variables Level Distance Level Rate Signal Strength Usbare | 13.912 m<br>6.088 m<br>0.000 m/s        | Dynamic Vari<br>PV is<br>SV is | iables Mapping<br>Level 💌<br>Distance 💌 | Analog Outpu | 4,000 mA                                    |
|----------------------------------------------------------------------------------------------------|------------------------------------------------------------------------|-----------------------------------------|--------------------------------|-----------------------------------------|--------------|---------------------------------------------|
| Lovel         13252 n         PV is         Jamest                                                                                                    | Level Distance Level Rate Signal Strength                              | 13,912 m<br>6,088 m<br>0,000 m/s        | PV is<br>SV is                 | Level v                                 | 1 A0         | 4,000 mA                                    |
|                                                                                                    | Internal Temperature                                                   | 584 mV<br>NaN Cum<br>23.8 degC<br>2,0 s | 4V is                          | Level Rate 💌<br>Signal Str. 💌           | PVI          | ge 165.561 %<br>URV 20.000 m<br>LRV 0.000 m |

Close Help

5. Aby zarejestrować wybrane fałszywe echa wybrać opcję Echo Tuning i naciśnąć Add False Echo.

Listę fałszywych ech można obejrzeć w oknie Configuration Properties/Echoes. Przed dodaniem fałszywego echa należy upewnić się, że odpowiada ono obiektowi zakłócającem w zbiorniku.

- 6. Po zakończeniu analizy odbić należy uruchomić ponownie przetwornik wybierając opcję Tools/Service>Restart.
- 7. Potwierdzić konfigurację sprawdzając wyniki pomiarów:

1. Kliknąć prawym przyciskiem myszy ikonę przetwornika.

2. Wybrać opcję Process Variables (zmienne procesowe).

3. W oknie Process Variables sprawdzić poprawność wyników pomiarów.

#### Instrukcja obsługi

00809-0100-4026, wersja DA Marzec 2006

## Rozdział 5

# Obsługa

| Środki ostrożności          | strona 5-1 |
|-----------------------------|------------|
| Przegląd danych pomiarowych | strona 5-2 |
| Komunikaty błędów LED       | strona 5-7 |

#### ŚRODKI OSTROŻNOŚCI

Procedury i instrukcje zawarte w tym podręczniku mogą wymagać szczególnej ostrożności w celu zapewnienia bezpieczeństwa personelu obsługującego urządzenie. Informacje związane z bezpieczeństwem są oznaczone ostrzegawczym symbolem (🏊). Przed wykonaniem operacji poprzedzonej tym symbolem należy przeczytać informacje dotyczące środków ostrożności, znajdujące się na początku rozdziału.

#### **AWARNING**

Nie stosowanie się do poniższych wskazówek dotyczących instalacji może spowodować śmierć lub poważne uszkodzenia ciała.

- Tylko wykwalifikowany personel ma prawo dokonywać instalacji.
- Sprzętu należy używać tylko zgodnie z instrukcją. W przeciwnym razie ochrona zapewniana przez urządzenie może ulec pogorszeniu.

#### Wybuch może spowodować śmierć lub poważne uszkodzenia ciała.

- W obszarze zagrożonym wybuchem należy upewnić się, że załączone certyfikaty są właściwe dla rzeczywistego otoczenia przetwornika.
- Przed podłączeniem komunikatora HART<sup>®</sup> w obszarze zagrożonym wybuchem, należy sprawdzić, czy wszystkie urządzenia podłączone do pętli zostały zainstalowane zgodnie z warunkami iskro-bezpieczeństwa lub ognioszczelności.

Porażenie prądem elektrycznym może spowodować śmierć lub poważne uszkodzenia ciała.

 Należy zachować szczególną ostrożność podczas kontaktu z przewodami i zaciskami.

#### **AWARNING**

Stosowanie innych niż oryginalne części zamiennych może mieć wpływ na bezpieczeństwo i dlatego nie jest dopuszczalne.

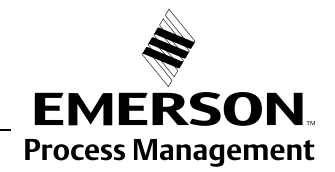

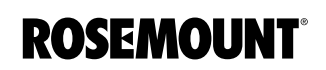

#### PRZEGLĄD DANYCH POMIAROWYCH

#### Za pomocą wyświetlacza

Przetwornik 5400 może wykorzystywać opcjonalny wyświtlacz do prezentacji danych pomiarowych. Kiedy przetwornik zostanie włączony, wyświetlacz pokaże informacje takie jak model przetwornika, częstotliwość pomiarowa, wersja oprogramowania, typ komunikacji (HART, FF), numer seryjny, oznaczenie obiektowe stosowane w transmisji HART, ustawienie przełącznika ochrony przed zapisem.

W trakcie działania przetwornika wyświetlacz pokazuje poziom, amplitudę sygnału, objętość i inne dane pomiarowe, w zależności od ustawień (patrz "Wybór zmiennych dla wyświetlacza" na str. 5-3).

Dane wyświetlane są w dwóch liniach. W górnej znajduje się zmierzona wartość, w dolnej nazwa parametru oraz jednostka pomiarowa. Wyświetlacz przełącza się pomiędzy kolejnymi zmiennymi co 2 sekundy. Zmienne, które mają być wyświetlane można wybrać za pomocą ręcznego komunikatora 275/375 lub oprogramowania Rosemount Radar Master.

Rysunek 5-1. Wyświetlacz dla modelu 5400.

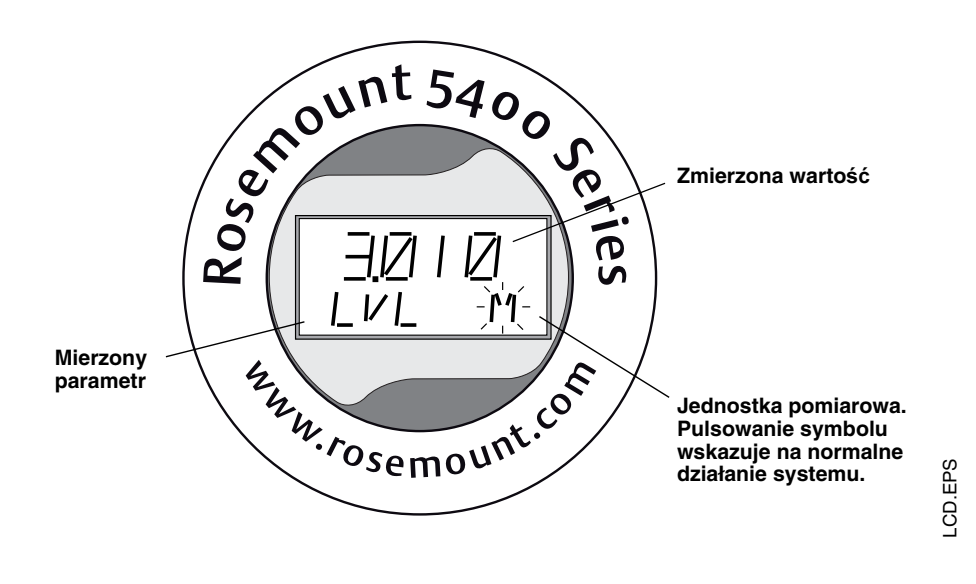

#### UWAGA!

Uszkodzony wyświetlacz może być wymieniony wyłącznie przez serwis firmy Rosemount. Nie wolno wymieniać wyświetlacza w trakcie działania przetwornika.

#### Wybór zmiennych dla wyświetlacza

Można wybrać zmienne, które bedą prezentowane na wyświetlaczu (LCD).

#### Za pomocą polowego komunikatora

W ręcznym komunikatorze 275/375 ustawienia wyswietlacza LCD dostępne są poprzez polecenie HART [1,4,2].

#### Za pomocą Rosemount Radar Master (RRM)

Zakładka LCD w oknie *General* (ogólne) pozwala wybrać zmienne, które mają się pojawić na ekranie wyświetlacza:

1. Wybrać opję General z manu Setup lub ikonę General w oknie Device Configuration (konfiguracja urządzenia).

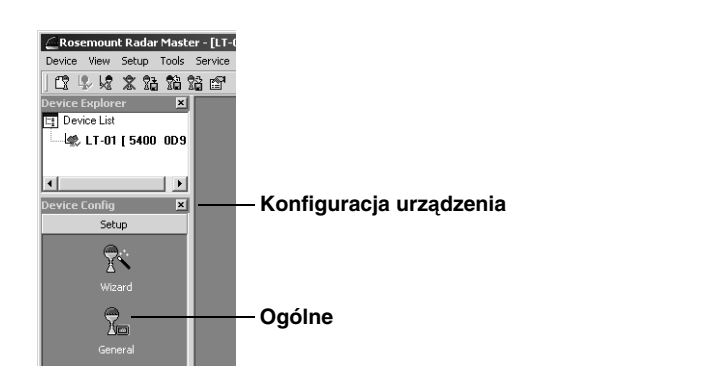

2. Wybrać zakładkę LCD.

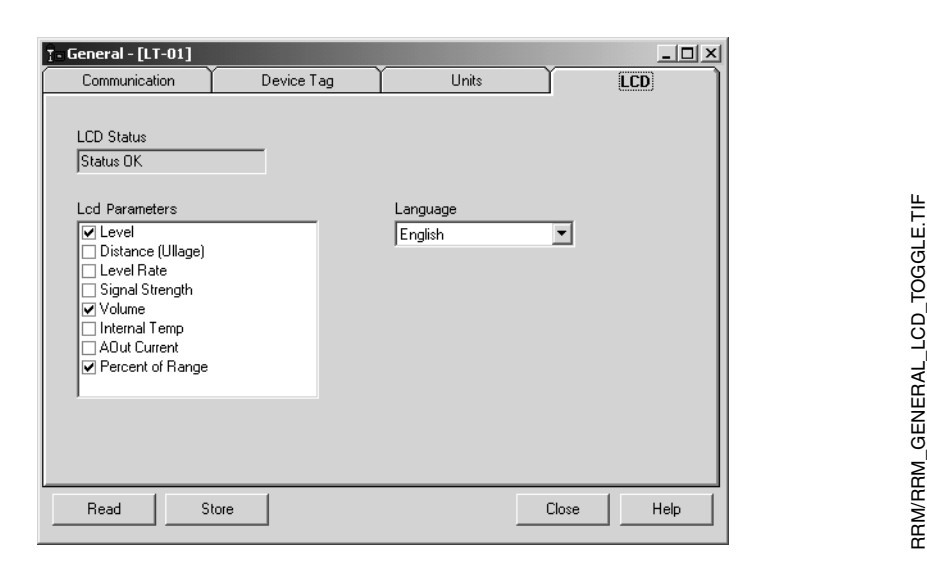

- 3. Wybrać zmienne, które maja się pojawić na wyświetlaczu. LCD będzie się przełączał pomiedzy tymi zmiennymi.
- 4. Nacisnąć przycisk **Store** aby zachować ustawienia LCD w bazie danych przetwornika.

Rysunek 5-2. RRM pozwala na wybór zmiennych dla wyswietlacza modelu 5400.

WORKSPACESETUP\_GENERAL.TIF.TIF

#### Za pomocą AMS

Zakładka LCD w oknie *Configuration Properties* pozwala wybrać zmienne, które mają się pojawić na ekranie wyświetlacza:

- Aby skonfigurować przetwornik 5400, należy:
   W oknie *Device Connection View* kliknąć prawym przyciskiem myszy na ikonę przetwornika.
  - 2. Wybrać opcję Configuration Properties.
- 2. Wybrać zakładkę **LCD** i zaznaczyć zmienne, które maja się pojawić na wyświetlaczu.
- 3. Kliknąć przycisk OK w celu zapisania konfiguracji i zamknięcia okna.

Rysunek 5-3. Zakładka LCD w oknie konfiguracyjnym programu AMS umożliwiająca konfigurację parametrów wyświetlanych na ekranie LCD.

|               | Configuration Properties of AMS Tag: Test device 1203 | 2003 (5400)                  |             |
|---------------|-------------------------------------------------------|------------------------------|-------------|
|               | Basic Setup Geometry Volume Environment Analog        | Output LCD Echoes Advanced C | )evice Info |
|               | LCD Language English                                  |                              |             |
| Zmienne na —— | Parameters on LCD                                     | LCD Units                    |             |
| wyświetlaczu  | I⊄ Level                                              | Length unit Auto             | •           |
|               | Distance                                              | Velocity unit Auto           | •           |
|               | Level Rate                                            | Vol unit Auto                | •           |
|               | Signal Strength                                       | Temp unit Auto               | •           |
|               | □ Volume                                              |                              |             |
|               | Internal Temp                                         |                              |             |
|               | AOut Curent                                           |                              |             |
|               | ADut %range                                           |                              |             |
|               |                                                       |                              |             |
|               | History Current Offline                               | OK Cancel Apply              | Help        |

AMS/17\_AMS\_CONFIG\_PROPERTIES.TIF

#### Przegląd danych pomiarowych w RRM

Aby obejrzeć dane pomiarowe, takie jak poziom produktu, poziom sygnału, itp. w Rosemount Radar Master należy wybrać opcję **Tools>Device Display**, a następnie zakładkę **Level**:

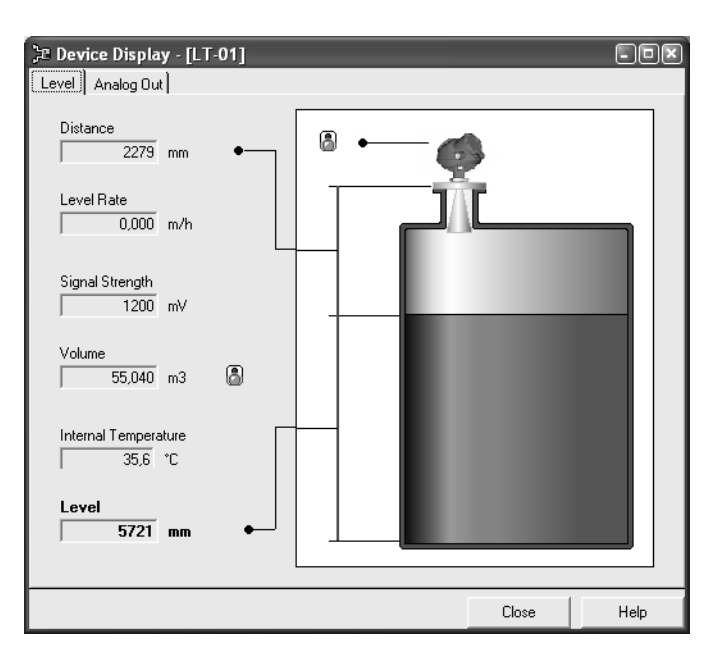

Rysunek 5-4. Prezentacja danych pomiarowych w RRM.

Aby obejrzeć informacje dotyczące sygnału wyjścia analogowego, należy

wybrać opcję Tools>Device Display, a następnie zakładkę Analog Out:

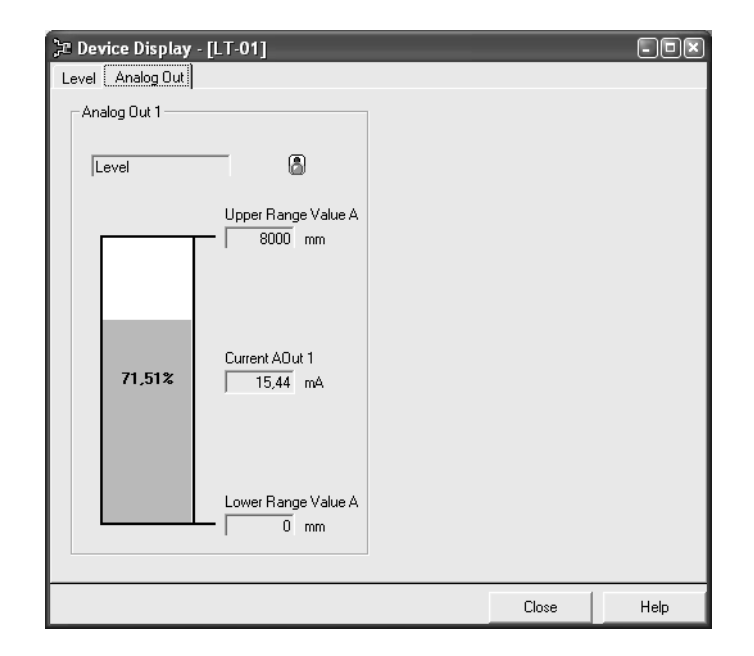

Rysunek 5-5. Prezentacja wartości wyjścia analogowego w RRM.

DEVICEDISPLAY\_ANALOGOUT.TIF

RRM/DEVICEDISPLAY\_LEVEL.TIF

## Rosemount seria 5400

#### Przegląd danych pomiarowych w AMS Suite

Aby obejrzeć dane pomiarowe, takie jak poziom produktu, poziom sygnału, itp. w AMS Suite należy:

- 1. Wybrać przetwornik w oknie Device Connection View.
- 2. Kliknąć prawym przyciskiem myszy i wybrać opcję Process Variables.

Rysunek 5-6. Prezentacja danych pomiarowych w AMS Suite.

|                 | HART Moder         | n 1<br>103<br>Process Variables.<br>Status<br>Scan Device |             |                   |              |             | FIG.TIF<br>ROCESS_VAR.TIF |
|-----------------|--------------------|-----------------------------------------------------------|-------------|-------------------|--------------|-------------|---------------------------|
|                 |                    | Tools/Service                                             | •           |                   |              |             | S N<br>S P                |
|                 |                    | Calibrate<br>Echo Tuning                                  | •           |                   |              |             | AM<br>AM                  |
|                 |                    | Replace                                                   |             |                   |              |             | AN<br>03                  |
|                 |                    | Unassign<br>Rename                                        |             |                   |              |             |                           |
| Proce           | ss Variables of AM | 5 Tag: Test device 12032003                               | (5400)      | ·                 |              |             |                           |
| Trans           | mitter Variables   |                                                           | - Dynamic \ | /ariables Mapping | Analog       | Output      |                           |
| 1               | Level<br>Distance  | 13,912 m                                                  | PV is       | Level             | 1            | AO<br>% mge | 4,000 mA                  |
|                 | Level Rate         | 0,000 m/s                                                 | TV is       | Level Bate        |              |             | ,                         |
|                 | Signal Strength    | 584 mV                                                    | 4V is       | Signal Str. 🗸     |              | PV URV      | 20,000 m                  |
|                 | Volume             | NaN Cum                                                   |             |                   | ·   <b>⊥</b> | PV LRV      | J 0,000 m                 |
|                 | Internal Temperat  | ure 23,8 degC                                             |             |                   |              |             |                           |
| $ \mathcal{M} $ | Camping Value      | 2,0 s                                                     |             |                   |              |             |                           |
| Devic           | e                  | HART                                                      |             |                   |              |             |                           |
| 6               | Device Model       | 5401 🗸                                                    | Poll addr   | 0                 |              |             |                           |
|                 | Serial No          |                                                           | Tag         |                   |              | RO          | SEMOUNT                   |
|                 |                    |                                                           | Message     |                   |              | 5400        | Radar Level Transmitter   |
|                 |                    |                                                           | Descriptor  |                   |              |             |                           |
|                 |                    |                                                           | Burst mode  | Off <u>-</u>      |              | Clo         | 3e Help                   |

#### KOMUNIKATY BŁĘDÓW PRZY UŻYCIU DIÓD LED

Rysunek 5-7. Przetwornik Rosemount 5400 bez wyświetlacza z diodami LED. W przypadku przetworników Rosemount 5400 bez wyświetlacza, do komunikowania błędów wykorzystywane są diody LED.

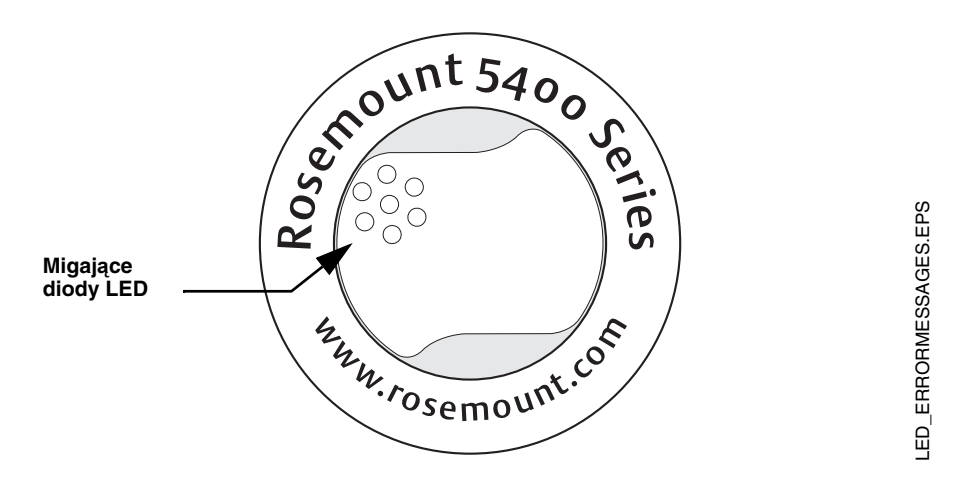

Przy prawidłowej pracy przetwornika dioda LED błyska raz na sekundę. Po wystąpieniu błędu, dioda LED błyska w sekwencji odpowiadającej numerowi kodu błędu oddzielonych pięciosekundową przerwą. Sekwencja ta jest w sposób ciągły powtarzana.

Mogą być wyświetlane następujące błędy:

Tabela 5-1. Kody błędów sygnalizacji LED.

| Kod | Błąd                   |
|-----|------------------------|
| 0   | Pamięć Ram             |
| 1   | Pamięć FPROM           |
| 2   | HREG                   |
| 4   | Moduł mikrofal         |
| 5   | Wyświetlacz            |
| 6   | Modem                  |
| 7   | Wyjście analogowe      |
| 8   | Wewnętrzna temperatura |
| 11  | Sprzęt                 |
| 12  | Pomiary                |
| 14  | Konfiguracja           |
| 15  | Oprogramowanie         |

#### Przykład

Błąd modemu (kod 6) sygnalizowany jest w następujący sposób:

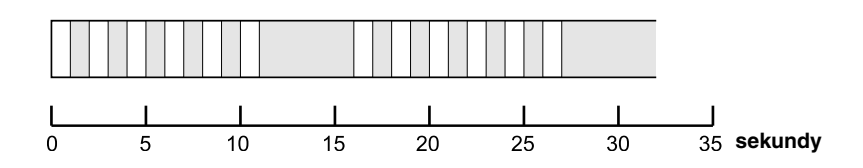
00809-0100-4026, wersja DA Marzec 2007

| Rozdział 6         | Serwis i usuwanie problemów                                                                                                    |
|--------------------|----------------------------------------------------------------------------------------------------|
|                    | Środki ostrożności                                                                                                    |
| ŚRODKI OSTROŻNOŚCI | Procedury i instrukcje zawarte w tym podręczniku mogą wymagać<br>szczególnej ostrożności w celu zapewnienia bezpieczeństwa personelu<br>obsługującego urządzenie. Informacje związane z bezpieczeństwem są<br>oznaczone ostrzegawczym symbolem (🏔). Przed wykonaniem operacji<br>poprzedzonej tym symbolem należy przeczytać informacje dotyczące<br>środków ostrożności, znajdujące się na początku rozdziału. |
|                    |                                                                                                    |
|                    | Nie stosowanie się do poniższych wskazówek dotyczących instalacji może<br>spowodować śmierć lub poważne uszkodzenia ciała.                                                                                                    |
|                    | <ul> <li>Tylko wykwalifikowany personel ma prawo dokonywać instalacji.</li> </ul>                                                                                                    |
|                    | <ul> <li>Sprzętu należy używać tylko zgodnie z instrukcją. W przeciwnym razie<br/>ochrona zapewniana przez urządzenie może ulec pogorszeniu.</li> </ul>                                                                                                    |
|                    | Wybuch może spowodować śmierć lub poważne uszkodzenia ciała.                                                                                                    |
|                    | <ul> <li>W obszarze zagrożonym wybuchem należy upewnić się, że załączone<br/>certyfikaty są właściwe dla rzeczywistego otoczenia przetwornika.</li> </ul>                                                                                                    |
|                    | <ul> <li>Przed podłączeniem komunikatora HART<sup>®</sup> w obszarze zagrożonym<br/>wybuchem, należy sprawdzić, czy wszystkie urządzenia podłączone do pętli<br/>zostały zainstalowane zgodnie z warunkami iskrobezpieczeństwa lub<br/>ognioszczelności.</li> </ul>                                                                                                    |
|                    | <ul> <li>Stosowanie innych niż oryginalne części zamiennych może mieć wpływ na<br/>bezpieczeństwo i dlatego nie jest dopuszczalne.</li> </ul>                                                                                                    |
|                    | <ul> <li>Zamiana elementów może mieć wpływ na iskrobezpieczeństwo.</li> </ul>                                                                                                    |
|                    | Porażenie prądem elektrycznym może spowodować śmierć lub poważne<br>uszkodzenia ciała.                                                                                                    |
|                    | <ul> <li>Należy zachować szczególną ostrożność podczas kontaktu z przewodami i<br/>zaciskami.</li> </ul>                                                                                                    |
|                    | <ul> <li>Aby zapobiec zapłonowi łatwopalnej atmosfery, przed dokonywaniem napraw<br/>należy odłączyć zasilanie.</li> </ul>                                                                                                    |
|                    | Wysokie napięcie, które może występować na przewodach, może spowodować udar elektryczny:                                                                                                    |

- Należy unikać kontaktu z przewodami i zaciskami.
- Przed przystąpieniem do okablowania przetwornika 5400 należy upewnić się, że główne zasilanie przetwornika jest wyłączone, a przewody łączące miernik z innymi zewnętrznymi źródłami zasilania są odłączone.

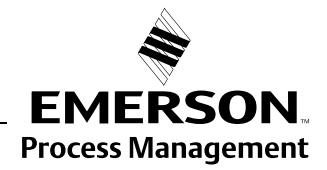

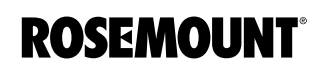

| SERWIS                                           | Funkcje, o których mowa w tym rozdziale<br>konfiguracyjnym <i>Rosemount Radar Mast</i>                                                                                | e są dostępne w programie<br><i>er</i> (RRM).                                                                         |  |  |  |
|--------------------------------------------------|----------------------------------------------------------------------------------------------------|----------------------------------------------------------------------------------------------------|--|--|--|
| Przegląd wartości<br>w rejestrach<br>weiściowych | Dane pomiarowe są ciągle przechowywa<br>( <b>Input Registers</b> ). Przeglądając zawarto<br>sprawdzić, czy przetwornik działa popraw                                  | ne w <b>rejestrach wejściowych</b><br>ść rejestrów wejściowych można<br>vnie.                                         |  |  |  |
| i pośredniczących                                | Rejestry pośredniczące ( <b>Holding Registers)</b> przechowują różne parametry przetwornika, takie jak dane konfiguracyjne używane do kontrolowania jakości pomiarów. |                                                                                                    |  |  |  |
|                                                  | Używając programu RRM można zmienić<br>pośredniczących wpisując wprost nowe w<br>Niektóre rejestry (Holding Registers) mog<br>oknach. W takim wypadku można zmieni    | ć większość zawartości rejestrów<br>vartości w odpowiednie pola.<br>gą być edytowane w osobnych<br>ać oddzielne bity. |  |  |  |
|                                                  | Aby możliwe było przeglądanie rejestrów<br>w RRM, musi być uruchomiony tryb serw                                                                                      | wejściowych/pośredniczących<br>isowy:                                                                                 |  |  |  |
|                                                  | <ol> <li>Należy wybrać opcję Enter Service<br/>z menu Service.</li> </ol>                                                                                             | Mode (wejść w tryb serwisowy)                                                                                         |  |  |  |
|                                                  | <ol> <li>Podać hasło (domyślne hasło to "admin"). Dostępne są wtedy opcje View<br/>Input i View Holding Registers.</li> </ol>                                         |                                                                                                    |  |  |  |
|                                                  | 3. Wybrać opcie View Input/Holding Registers z menu Service.                                                                                                    |                                                                                                    |  |  |  |
|                                                  | <ol> <li>Kliknąć przycisk <i>Read</i>. Aby zmienić<br/>(Holding Register) należy wpisać no<br/>Nowa wartość zostanie zachowana<br/><i>Store</i>.</li> </ol>           | wartość rejestru pośredniczącego<br>wą wartość w odpowiednie pole.<br>dopiero po kliknięciu przycisku                 |  |  |  |
| Rysunek 6-1. Wartości                            |                                                                                                    |                                                                                                    |  |  |  |
| w rejestrach wejściowych                         | • View Holding Degisters                                                                                                    |                                                                                                    |  |  |  |
| i pośredniczących można                          | Search Benjsters bu                                                                                                    |                                                                                                    |  |  |  |
| ogładać i edytować przy pomocy                   | Names     Numbers                                                                                                    | Dec C Hex                                                                                                    |  |  |  |
| RRM.                                             | Start Register                                                                                                    |                                                                                                    |  |  |  |
|                                                  | Sip                                                                                                    |                                                                                                    |  |  |  |
|                                                  |                                                                                                    | Malara III-Na                                                                                                    |  |  |  |
|                                                  | 1000 Sip-TankHeight_R                                                                                                    | 8 m                                                                                                    |  |  |  |
|                                                  | 1002 Sip-OffsetDist_G<br>1004 Sip-CalibrationDist                                                                                                    | 0 m                                                                                                    |  |  |  |
|                                                  | 1006 Sip-BottomDffsetDist_C                                                                                                    | 0 m                                                                                                    |  |  |  |
|                                                  | 1008 Sip-HoldOffDist<br>1010 Sin-TCl                                                                                                    | 0.6 m                                                                                                    |  |  |  |
|                                                  | 1012 Sip-TankEnvironment                                                                                                    | 0 Bitfield                                                                                                    |  |  |  |
|                                                  | 1014   Sip-Spare<br>1016 Sip-TankPresentation                                                                                                    | 24832 Bitfield                                                                                                    |  |  |  |
|                                                  | 1022 Sip-AmplitudeFiltFactor                                                                                                    | 0,25 na                                                                                                    |  |  |  |
|                                                  | 1024 Sip-EchoTimeOut<br>1030 Sip-PipeDjameter                                                                                                    | 30 s                                                                                                    |  |  |  |
|                                                  | 1032 Sip-CorrFactor_PPM                                                                                                    | 0 ppm                                                                                                    |  |  |  |
|                                                  | 1034 Sip-PropVelCorr_PPM                                                                                                    | 343,44 ppm                                                                                                    |  |  |  |
|                                                  | 1036 SipJFILT_Thresh                                                                                                    | 0,1 m                                                                                                    |  |  |  |

1040 Sip-DampingValue 1042 Sip-ATC\_AutoMinValue 1044 Sip-ATC\_AutoMaxValue

1044 Sip-ATC\_AutoAddend 1048 Sip-ATC\_AutoAddend 1050 Sip-Config 1200 Sip-OFA\_Ctrl

Store

Read

RRM\_VIEWHOLDREG.TIF

0,1 m 2 s 10 mV

 10
 mV

 200
 mV

 10
 mV

 1,1
 na

 0
 Bitfield

 0
 Bitfield

Close

Help

## Kalibracja wyjścia analogowego

**Rejestrowanie danych** 

pomiarowych

Ta opcja pozwala na kalibrację wyjścia analogowego poprzez porównywanie rzeczywistego natężenia prądu wyjściowego z wartościami 4 mA i 20 mA. Kalibracja wykonywana jest w fabryce i zazwyczaj przetwornik nie wymaga powtórnej kalibracji.

W RRM funkcja ta jest dostępna poprzez opcje Setup>Output.

Korzystając z funkcji *Log Device Registers* oprogramowania RRM można rejestrować w czasie wartości rejestrów wejściowych i pośredniczących. Można wybierać z pomiędzy gotowych zestawów rejestrów. Funkcja ta jest przydatna do sprawdzania poprawności działania przetwornika.

Aby rozpocząć rejestrację rejestrów urządzenia należy wybrać opcję *Tools>Log Device Registers* otwierającą okno *Log Registers*:

Rysunek 6-2. Funkcja *Log Registers* może być używana do sprawdzenia poprawności działania przetwornika.

| Przeglądaj<br>E <sup>i</sup> Log Registers<br>File name<br>Selec | tRegisters Update Rat<br>dard 1             | z rejestr                                                           | Kliknij tutaj, al<br>wybrać rejesti<br>ma być rejesti | by<br>r, któr<br>rowan                                                                                                    | y<br>iy                                                                                                    |                                                                                                    |                                   |
|------------------------------------------------------------------|---------------------------------------------|---------------------------------------------------------------------|-------------------------------------------------------|----------------------------------------------------------------------------------------------------|----------------------------------------------------------------------------------------------------|----------------------------------------------------------------------------------------------------|-----------------------------------|
| Scrolling Graph                                                  |                                             |                                                                     |                                                       |                                                                                                    |                                                                                                    |                                                                                                    |                                   |
| -Scale<br>I⊄ Auto Scale<br>Axis<br> Y Axis ▼                     | Graph Type<br>C Linear Scale<br>C Log Scale | E Select Regist<br>Register Sets<br>Standard<br>Service<br>C Custom | ers                                                   |                                                                                                    | Register Type-                                                                                                    | (Input)<br>e (Holding)                                                                                                    | ×                                 |
| Start Log Stop Log                                               | Close Hel                                   | Register Group                                                      |                                                       |                                                                                                    |                                                                                                    |                                                                                                    |                                   |
| Rozpoczij<br>rejestrowanie                                       |                                             | Group Hegisters                                                     |                                                       | $\overset{\scriptstyle \scriptstyle \times}{\scriptstyle \scriptstyle \scriptstyle \scriptstyle \scriptstyle \scriptstyle \scriptstyle \scriptstyle \scriptstyle \scriptstyle \scriptstyle \scriptstyle \scriptstyle \scriptstyle \scriptstyle \scriptstyle \scriptstyle \scriptstyle \scriptstyle$ | Hegisters to Log<br>Level [Standard<br>Distance (Ullag<br>Signal Strength<br>Volume [Standa<br>Current AOut 1 ]<br>Level Rate [Sta<br>Internal Temper | Level]<br> Standard-Ullage <br>Standard-SignalStr<br>rd-Volume]<br>(AOutInfo-Current]<br>ndard-LevelRate]<br>ature [Standard-Inte | erngth)<br>ernalTemperatu<br>Help |

Aby rozpocząć rejestrowanie należy:

- 1. Nacisnąć przycisk przeglądania, wybrać katalog, w którym ma być zapisany plik z wynikami rejestracji i podać nazwę tego pliku.
- 2. Nacisnąć przycisk wyboru rejestru i wybrać zbiór rejestrów, których wartości mają być zapisywane.
- 3. Ustawić częstość aktualizacji (*update rate*). Częstość aktualizacji 10 sekund oznacza, że dane do wykresu będą pobierane co 10 sekund.
- 4. Kliknąć przycisk Start Log.

**RRM/BACKUP.TIF** 

RRM/BACKUP\_VIEW.TIF

# Tworzenie zapasowej kopii ustawień

Ta opcja programu RRM pozwala na zapisanie zapasowej kopii parametrów konfiguracyjnych w bazie danych przetwornika. Kopia ta może zostać użyta do odtworzenia konfiguracji przetwornika, jak i do konfiguracji przetwornika instalowanego na podobnym zbiorniku, gdyż plik taki może być załadowany do innego przetwornika.

Funkcja tworzenia kopii zapasowej jest dostępna w menu Device w RRM.

1. Wybrać opcję Backup Config to File z menu Device.

Select File to backup Device Configuration ?X Save in: 🛅 Backup → ← E + 
→ LT01\_5400\_0E2.bak Ì LT01\_20040206.bak My Recent Documents My Computer File <u>n</u>ame: LT01\_5400\_0E2.bak • <u>S</u>ave • Cancel \*.bak My Network Save as type Places

- 2. Wybrać lokalizację.
- 3. Wpisać nazwę pliku i nacisnąć przycisk **Save**.

Konfiguracja przetwornika została zapisana. Plik z kopią ustawień można później wykorzystać do odtworzenia wcześniejszych ustawień, jeżeli zostały przypadkowo zmienione jak i do szybkiej konfiguracji przetworników instalowanych na podobnych zbiornikach. Aby załadować konfigurację z pliku, należy wybrać opcję **Upload Config to Device** z menu **Device**.

Kopia zapasowa może być przeglądana jako plik tekstowy przy pomocy edytora tekstu:

| LT01_5400.bak - Notepad                                                                                                    | - DX        |
|----------------------------------------------------------------------------------------------------|-------------|
| <u> E</u> ile <u>E</u> dit F <u>o</u> rmat <u>V</u> iew <u>H</u> elp                                                                                                    |             |
| <pre>swp-GainControl=0 swp-GainStartoffset=0.000000 swp-SignalID=4 Sip-TankHeight_R=8.000000 Sip-OffsetDist_G=0.000000 Sip-CalibrationDist=0.0000000 Sip-BottomoffsetDist_C=0.000000 Sip-HoldoffDist=0.600000 Sip-TankEnvironment=0</pre> |             |
| <                                                                                                    | >           |
|                                                                                                    | Ln 1, Col 1 |

Rysunek 6-3. Zaleca się tworzenie zapasowej kopii ustawień.

Rysunek 6-4. Kopia zapasowa może być przeglądana przy pomocy edytora tekstu.

00809-0100-4026, wersja DA Marzec 2006

Rysunek 6-5. Okno *Diagnostics* (*Diagnostyka*) Rosemount

# Rosemount seria 5400

## Diagnostyka

Radar Master.

Używając oprogramowania RRM można uzyskać następujące informacje:

- Stan urządzenia, patrz "Stan urządzenia" na str. 6-11.
- Błędy, patrz "Błędy" na str. 6-12.
- Ostrzeżenia, patrz "Ostrzeżenia" na str. 6-13.
- Stan pomiarów, patrz "Stan pomiarów" na str. 6-14.
- Stan obliczeń objętości, patrz "Stan obliczeń objętości" na str. 6-15.
- Stan wyjścia analogowego, patrz "Stan wyjścia analogowego" na str. 6-15.

Aby otworzyć okno diagnostyczne w RRM należy wybrać opcję **Diagnostics** z menu **Tools**.

| Diagnostics - [LT_01]                                                                                                    |                                                                                                    |                                                                                                    |                                                                                   | 1                                                         |
|----------------------------------------------------------------------------------------------------|----------------------------------------------------------------------------------------------------|----------------------------------------------------------------------------------------------------|-----------------------------------------------------------------------------------|-----------------------------------------------------------|
| Diagnostics     Povice Status     Device Errors     Device Warnings     Measurement Status     Volume Status     Sanado Dut 1 Status | Diagnostics Sun<br>Device Status:<br>Device Error:<br>Device Warning<br>Measuring Statu<br>Calculation Statu<br>ADut 1 Status: | nmary:<br>2 indicatio<br>0 error(s)<br>1 warning(<br>1s: 5 indicatio<br>1 s: 0 indicatio<br>1 indicatio                                                            | n(s)<br>n(s)<br>n(s)<br>n(s)<br>n(s)                                              |                                                           |
| Diagnostics - [LT]     Device Status     Device Errors     Device Warm     Device Warm     Volume Statu     Q     Analog Out 1       | _1_5400]<br>s<br>ngs<br>Status<br>s<br>Status                                                                                  | Diagnostics Summary:<br>Device Status:<br>Device Error:<br>Device Warning:<br>Measuing Status:<br>Calculation Status:<br>ADut 1 Status:<br>Click corresponding ico | 0 indicat<br>0 error(s<br>0 warnin<br>0 indicat<br>0 indicat<br>n for detailed in | ion(s)<br>g(s)<br>ion(s)<br>ion(s)<br>ion(s)<br>formation |
|                                                                                                    |                                                                                                    |                                                                                                    | Close                                                                             | Help                                                      |

Skrót klawiszowy ręcznego komunikatora 275/375, odpowiadający opcji *Diagnostics (Diagnostyka)* to [1,2,1].

Aby otworzyć okno diagnostyczne w AMS Suite należy kliknąć prawym przyciskiem myszy na odpowiednim przetworniku i wybrać opcję **Status** (stan):

Rysunek 6-6. Okno diagnostyki w AMS Suite.

| HART Mode | m 1<br>003                                                     |                                                                                                    |
|-----------|----------------------------------------------------------------|----------------------------------------------------------------------------------------------------|
| Y         | Process Variables<br>Status<br>Scan Device                     | Statur of AMS Tag: IT-01 (5400)      Overview Diagonalist     Diagonalist     Diagonalist     Maxueenes Statu                                                                                              |
|           | Tools/Service Calibrate Echo Tuning                            | Or full text     Ency text     Or for text     Or for text     Or for text     Or for text     Or for text     Or for text     Or for text     Or for text     Or for text     Or for text     Or for text |
|           | Replace<br>Unassign<br><b>Rename</b>                           | Ο Ευτοπ Πημ Νεση       Ο Uring Pice Neos       Application Complexity                                                                                                    |
|           | Audit Trail<br>Record Manual Event<br>Drawings / Notes<br>Help | Dow Heb     Dow Heb                                                                                                    |

RRM/DIAGNOSTICS.TIF, DIAGNOSTICS\_WARNING.TIF

# Korzystanie z wykresu widma

Rysunek 6-7. Wykres widma jest przydatnym narzędziem do analizy sygnału.

Po kliknięciu *Spectrum Plot* (wykres widma) w *Rosemount Radar Master* (RRM) można obejrzeć amplitudę odbitego sygnału oraz uzyskać dostęp do opcji analizy odbić (więcej informacji dotyczących wykrywania fałszywych ech - patrz "Analiza odbić" na str. 4-8).

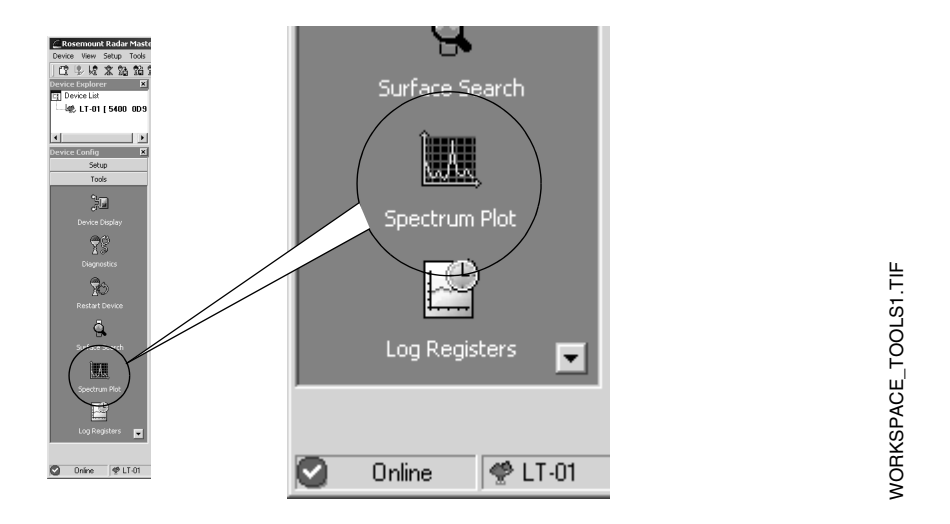

Każde echo radarowe odpowiada lokalnemu maksimum na wykresie. Wykres widma jest przydatnym narzędziem do określania warunków w zbiorniku. Analizator widma (*Spectrum Analyzer*) pozwala także rejestrować zakłócające echa i tworzyć krzywą progową dla detekcji amplitudowej (ATC) (więcej informacji znaleźć można w części 4: Analiza odbić ). Po kliknięciu ikony **Spectrum Plot (wykres widma)** pojawi się okienko analizatora widma z wybraną zakładką **View/Record (podgląd/zapis)**.

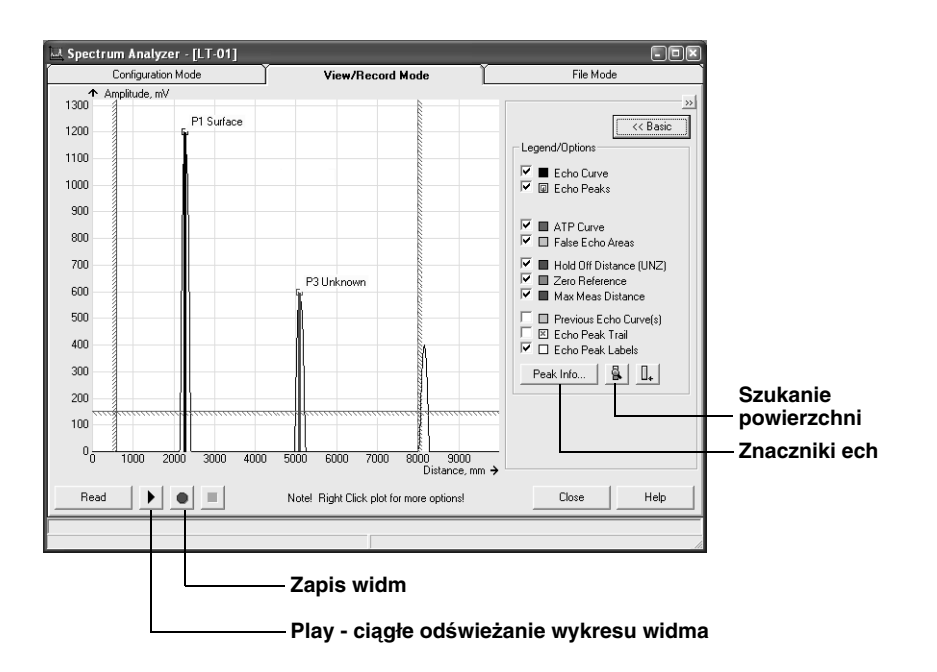

Rysunek 6-8. Wykres widma - zakładka *View/Record*.

#### Szukanie powierzchni (Surface Search)

Uruchamia proces szukania powierzchni.

#### Znaczniki ech (Peak Info )

Wyświetla listę wszystkich ech w zbiorniku.

#### Zapis widm

Ta funkcja pozwala na zapis widma w czasie i jest przydatna np. do analizy sygnału odbieranego podczas napełniania lub opróżniania zbiornika.

#### Play

Kiedy przycisk **Play** jest wciśnięty, wykres widma jest ciągle odświeżany, lecz nie jest zapamiętywany.

#### Zakładka Configuration Mode

Ta zakładka udostępnia opcje analizy odbić opisane w rozdziale "Analiza odbić" na stronie 4-9. Rysunek 6-9 ilustruje typowe informacje, które można oglądać po wybraniu tej zakładki w okienku *Spectrum Analyzer.* 

Rysunek 6-9. Wykres widma przedstawia wszystkie obserwowane wzbiorniku echa.

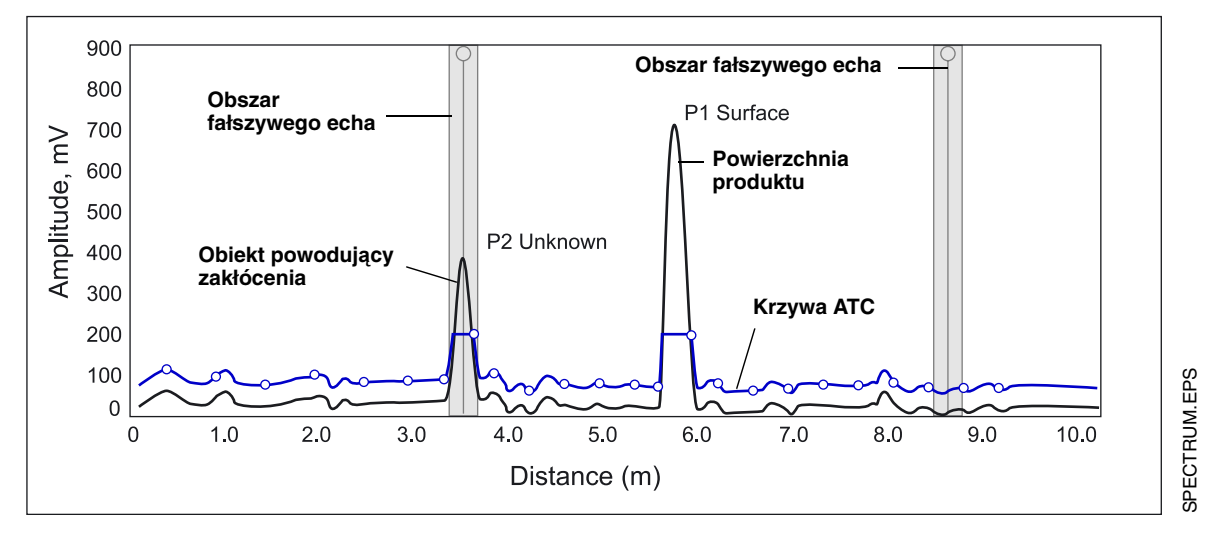

Aby stworzyć krzywą progową dla detekcji amplitudowej (ATC) i zarejestrować fałszywe echa należy kliknąć przycisk **Learn** w oknie **Spectrum Analyzer/Configuration Mode**.

#### Zakładka File Mode

Zakładka *File Mode* umożliwia otwieranie zapisanych widm i filmów z pliku i ich prezentację na wykresie. W przypadku filmu wykres widma może być odświeżany z różną częstotliwością.

\_ 🗆 🗙

Unit .

HART

LT-01

4457729

190 1901-01-01

8 Hz

5000 mm

980 mm

2000 mm

-

Help

0.5

0.05

Close

True

True

5400 0D5

## Raport konfiguracyjny

Ta funkcja oprogramowania Rosemount Radar Master (RRM) pokazuje zmiany w konfiguracji w stosunku do ustawień fabrycznych przetwornika. Raport porównuje wybrany plik zawierający kopię ustawień (backup file) z ustawieniami domyślnymi.

Prezentowane są informacje o typie anteny, wersjach oprogramowania, konfiguracji oprogramowania i sprzętu oraz kodzie urządzenia.

Value

👔 Configuration Report - [LT-01]

Parameter

Address Device Tag

Version Unit ID Factory Setup

Date Message Tag Descriptor Tag Sweep Setup Delta Frequency

DeviceType

Software Rev Free Prop DAC 0

Tank Setup

Disturb Dist 0 Disturb Dist 1

Open

Tank Height (R)

Echo Handling Setup

Analog Out Setup Upper Range Value CH0

Lower Range Value CH0

Print

Auto Conf Meas Func. Use Automatic Echo Tracking Settings

Auto Conf Meas Func. Use Automatic Echo Tracking Settings (A

**Device Information** Protocol

Parameters below has been changed compared to the default values for this device

Rysunek 6-10. Okno raportu konfiguracyjnego Rosemount Radar Master.

# Powrót do ustawień fabrycznych

Ta funkcja przywraca wszystkim lub wybranej grupie rejestrów pośredniczących wartości początkowe. Wskazane jest zapisanie kopii aktualnych ustawień przed przywróceniem ustawień fabrycznych, aby w razie potrzeby można je było odtwożyć. Aby uruchomić te funkcje w RRM należy wybrać Tools>Factory Settings.

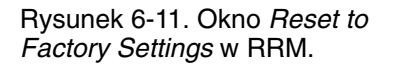

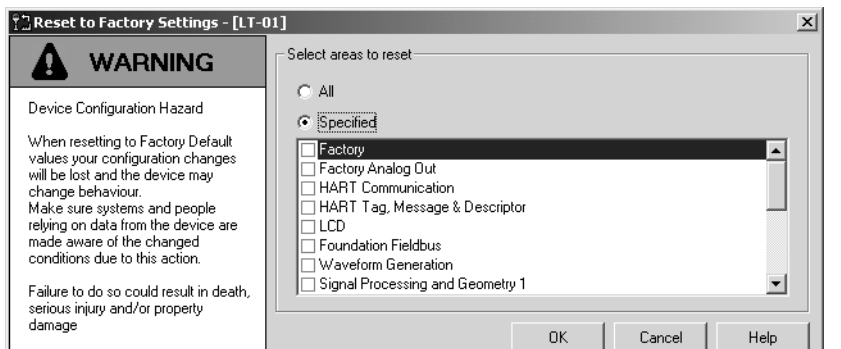

W AMS Suite: Tools/Service>Factory Settings. Reczny komunikator 275/375: polecenie HART [1,2,8]. CONFIGREPORT.TIF

RESETFACTORYSETTINGS.TIF

00809-0100-4026, wersja DA Marzec 2006

Szukanie powierzchni

Polecenie szukania powierzchni uruchamia proces szukania powierzchni. Z funkcji tej należy skorzystać na przykład kiedy przetwornik, zamiast powierzchni produktu, śledzi sygnał odbity od obiektu powodującego

|                                   | zakłócenia (patrz "Korzystanie z wykresu widma" na str. 6-6).                                                                                                    |
|-----------------------------------|----------------------------------------------------------------------------------------------------|
| Tryb symulacji                    | Ta funkcja pozwiala na symulację pomiarów i alarmów.<br>Aby otworzyć okienko <i>Simulation Mode</i> w RRM należy wybrać<br>Tools>Simulation Mode:                                                                                                    |
| Mode w RRM.                       | <complex-block>         Image: Simulation Mode - [T-01]       Image: Start         Image: Simulation Mode and Start       Image: Start         During simulation the output from the device measurement. Makes sure systems and people reviewell not be controlled by the device measurement. Makes sure systems and people reviewell and the device Failure Alarm (simulated)       Image: Start         During simulation the output from the device reviewell not be device reviewell and the device reviewell and the device reviewell reviewell</complex-block> |
| Wejście w tryb<br>serwisowy w RRM | Rosemount Radar Master (RRM) udostępnia przydatne funkcje serwisowe<br>dla przetwornika serii 5400. Wszystkie opcje menu Service są udostępnione<br>w trybie serwisowym. Domyślne hasło umożliwiające przejście w tryb<br>serwisowy to "admin". Hasło może zostać zmienione poprzez wybranie opcji<br><i>Change Password (zmień hasło)</i> z menu Service.                                                                                                    |
| Ochrona przed zapisem             | Przetwornik serii 5400 może być chroniony przed niechcianą zmianą<br>konfiguracji za pomocą hasła.                                                                                                    |
|                                   | RRM: Tools>Lock/Unlock Configuration Area (narzędzia>zablokuj/odblokuj zmianę ustawień).                                                                                                    |
|                                   | AMS Suite: Tools>Service>Lock/Unlock Device<br>(narzędzia>serwis>zablokuj/odblokuj urządzenie).                                                                                                    |
|                                   | Ręczny komunikator 275/375: polecenie HART [1,2,7].                                                                                                    |
|                                   | Jeżeli przetwornik 5400 został zamówiony z włączoną ochroną przed zapisem, domyślne hasło to " <b>12345</b> ". Zaleca się pozostawienie tego hasła w celu udogodnienia konserwacji i serwisu przetwornika.                                                                                                    |

## USUWANIE PROBLEMÓW

**Usuwanie problemów** Jeżeli przetwornik nie działa prawidłowo, mimo że nie wyświetlane są żadne informacje diagnostyczne, informacje o możliwej przyczynie usterki - patrz tabela 6-1.

#### UWAGA!

Jeżeli ze względów serwisowych zachodzi konieczność zdjęcia główki przetwornika, należy się upewnić, że uszczelka teflonowa została zabezpieczona przed pyłem i wodą.

# Tabela 6-1. Karta usuwania problemów

| Symptom                               | Możliwa przyczyna                                                                                                    | Należy                                                                                                    |
|---------------------------------------|----------------------------------------------------------------------------------------------------|----------------------------------------------------------------------------------------------------|
| Brak odczytu poziomu                  | <ul> <li>Odłączone zasilanie</li> <li>Kable komunikacji są odłączone</li> </ul>                                                                                                    | <ul> <li>Sprawdzić zasilanie.</li> <li>Sprawdzić kable komunikacji szeregowej.</li> </ul>                                                                                                    |
| Brak komunikacji HART.                | <ul> <li>Konfiguracja portu COM nie odpowiada<br/>podłączonemu portowi COM.</li> <li>Kable mogą być odłączone.</li> <li>Używany adres HART jest błędny.</li> <li>Błąd Hardware'u.</li> </ul> | <ul> <li>Upewnić się, że w serwerze HART<br/>ustawiony jest odpowiedni port COM<br/>("Ustawienie portu COM" strona 4-14).</li> <li>Sprawdzić bufor portu COM,<br/>"Ustawienie portu COM" strona 4-14.</li> <li>Sprawdzić schemat połączeń.</li> <li>Upewnić się, że w pętli znajduje się<br/>opornik 250 Ohm.</li> <li>Sprawdzić kable.</li> <li>Upewnić się, że używany jest<br/>poprawny adres HART (short address).<br/>Spróbować adres=0.</li> <li>Sprawdzić ustawienie bufora portu<br/>COM, patrz str. 4-14.</li> <li>Sprawdzić natężenie prądu na wyjściu<br/>analogowym aby upewnić się, że<br/>hardware działa.</li> </ul> |
| Wyjście analgowe ma wartość alarmową. | Błąd pomiaru lub awaria przetwornika.                                                                                                    | Otworzyć okienko diagnostyczne w RRM i<br>sprawdzić aktywne alarmy i błędy, patrz<br>"Diagnostyka" na str. 6-5. Patrz również<br>"Stan wyjścia analogowego" na str. 6-15.                                                                                                    |
| Nieprawidłowy odczyt poziomu.         | <ul> <li>Błąd w konfiguracji.</li> <li>Obecność przedmiotów powodujących zakłócenia.</li> <li>Patrz "Błędy aplikacji" na str. 6-16.</li> </ul>                                               | <ul> <li>Sprawdzić parametr Tank Height<br/>(wysokość zbiornika);<br/>RRM&gt;Setup&gt;Tank.</li> <li>Sprawdzić informacje diagnostyczne i<br/>stan, patrz "Diagnostyka" na str. 6-5.</li> <li>Sprawdzić, czy przyczyną nie jest<br/>obiekt powodujący zakłócenia, patrz<br/>"Korzystanie z wykresu widma" na<br/>str. 6-6.</li> </ul>                                                                                                    |
| Zintegrowany wyświetlacz nie działa.  |                                                                                                    | <ul> <li>Sprawdzić konfigurację wyświetlacza w<br/>Rosemount Radar Master (otwierając<br/>menu <i>Setup&gt;General</i>).</li> <li>Diagnostyka.</li> <li>Skontaktować się z serwisem firmy<br/>Rosemount <sup>(1)</sup>.</li> </ul>                                                                                                    |

(1) Uszkodzony wyświetlacz może być wymieniony wyłącznie przez personel firmy Rosemount. Wyświetlacz nie może być wymieniany podczas działania przetwornika.

## Stan urządzenia

Komunikaty o stanie urządzenia, które mogą pojawiać się na zintegrowanym wyświetlaczu, ręcznym komunikatorze 275/375 lub w programie Rosemount Radar Master (RRM) przedstawione są w tabeli 6-2:

#### Tabela 6-2. Stan urządzenia.

| Komunikat                | Opis                                                                   | Należy                                                                                                    |
|--------------------------|------------------------------------------------------------------------|----------------------------------------------------------------------------------------------------|
| Running Boot Software    | Nie udało się uruchomić                                                | Skontaktować się z serwisem firmy                                                                                                    |
|                          | oprogramowania.                                                        | Rosemount.                                                                                                    |
| Device Warning           | Aktywne ostrzeżenie.                                                   | Szczegóły - patrz Ostrzeżenia.                                                                                                    |
| Device Error             | Błąd urządzenia.                                                       | Szczegóły - patrz Komunikaty o<br>błędach.                                                                                                    |
| Simulation Mode          | Tryb symulacji jest aktywny.                                           | Wyłączyć tryb symulacji.                                                                                                    |
| Advanced Simulation Mode | Tryb zaawansowanej symulacji jest<br>aktywny.                          | Aby wyłączyć tryb zaawansowanej<br>symulacji, należy ustawić w rejestrze<br>pośredniczącym ( <i>Holding Register</i> )<br>3600 =0 (patrz "Oglądanie wartości w<br>rejestrach wejściowych i<br>pośredniczących" na str. 6-2). |
| Invalid Measurement      | Pomiar poziomu jest nieprawidłowy.                                     | Sprawdzić komunikaty o błędach,<br>ostrzeżenia i stan pomiaru.                                                                                                    |
| Software Write Protected | Rejestry konfiguracyjne są chronione<br>przed zapisem.                 | Wyłączyć ochronę przed zpaisem za<br>pomocą funkcji <i>Lock/Unlock</i><br><i>Configuration Area</i> (patrz "Ochrona<br>przed zapisem" na str. 6-9).                                                                          |
| Hardware Write Protected | Włączony jest przełącznik ochrony<br>przed zapisem.                    | Ustawić przełącznik na pozycję <b>Off</b> .<br>Skontaktować się z serwisem firmy<br>Rosemount (Emerson).                                                                                                    |
| Factory settings used    | Używana jest konfiguracja domyślna.                                    | Kalibracja przetwornika została<br>utracona. Należy skontaktować się z<br>serwisem firmy Rosemount.                                                                                                    |
| Antenna Contamination    | Antena jest silnie zabrudzona, czego skutkiem jest osłabienie sygnału. | Oczyścić antenę.                                                                                                    |

## Błędy

Komunikaty o błędach, które mogą pojawiać się na zintegrowanym wyświetlaczu, ręcznym komunikatorze 275/375, w AMS lub w programie Rosemount Radar Master (RRM) przedstawione są w tabeli 6-3. Błędy normalnie powodują poziom alarmowy na wyjściu analogowym.

Komunikaty o błędach pojawiają się w RRM w okienku *Diagnostics* (*diagnostyka*).

# Tabela 6-3. Komunikaty o błędach.

| Komunikat                  | Onis                                                                                                    | Należy                                                                                                    |
|----------------------------|----------------------------------------------------------------------------------------------------|----------------------------------------------------------------------------------------------------|
| RAM error                  | Po uruchomieniu urządzenia wykryty<br>został błąd w pamięci miernika<br>(RAM). Uwaga: spowoduje to reset<br>miernika.                                                                                                    | Skontaktować się z serwisem firmy<br>Rosemount.                                                                                                    |
| FPROM error                | Po uruchomieniu urządzenia wykryty<br>został błąd w pamięci (FPROM)<br>miernika. Uwaga: spowoduje to reset<br>miernika.                                                                                                    | Skontaktować się z serwisem firmy<br>Rosemount.                                                                                                    |
| Hreg error                 | Wykryty został błąd w pamięci<br>konfiguracyjnej miernika (EEPROM).<br>Jest to niezgodność sumy kontrolnej,<br>którą można naprawić ładując<br>domyślną bazę danych albo jest to<br>błąd hardware'u.<br>UWAGA: dopóki problem nie zostanie<br>rozwiązany używane są wartości<br>domyślne. | Załadować domyślną bazę danych i<br>ponownie uruchomić przetwornik.<br>Jeżeli problem wciąż będzie<br>występował, należy skontaktować się<br>z serwisem firmy Rosemount.                                                                                                    |
| MWM error                  | Błąd w module mikrofalowym.                                                                                                    | Skontaktować się z serwisem firmy Rosemount.                                                                                                    |
| LCD error                  | Błąd w LCD.                                                                                                    | Skontaktować się z serwisem firmy Rosemount.                                                                                                    |
| Modem error                | Uszkodzenie modemu.                                                                                                    | Skontaktować się z serwisem firmy Rosemount.                                                                                                    |
| Analog out error           | Błąd w module wyjścia analogowego.                                                                                                    | Skontaktować się z serwisem firmy Rosemount.                                                                                                    |
| Internal temperature error | Błąd pomiaru temperatury<br>wewnętrznej.                                                                                                    | Skontaktować się z serwisem firmy Rosemount.                                                                                                    |
| Other hardware error       | Wykryto nieokreślony błąd<br>hardware'u.                                                                                                    | Skontaktować się z serwisem firmy Rosemount.                                                                                                    |
| Measurement error          | Wykryto poważny błąd pomiarowy.                                                                                                    | Skontaktować się z serwisem firmy Rosemount.                                                                                                    |
| Configuration error        | Conajmniej jeden parametr<br>konfiguracyjny poza zakresem.<br>UWAGA: dopóki problem nie zostanie<br>rozwiązany używane są wartości<br>domyślne.                                                                                                    | <ul> <li>Załadować domyślną bazę danych i ponownie uruchomić przetwornik (patrz "Powrót do ustawień fabrycznych" na str. 6-8).</li> <li>Skonfigurować przetwornik lub plik z kopią konfiguracji (patrz "Tworzenie zapasowej kopii ustawień" na str. 6-4).</li> <li>Jeżeli problem wciąż będzie występował, należy skontaktować się z serwisem firmy Rosemount.</li> </ul> |
| Software error             | Wykryto błąd oprogramowania<br>przetwornika.                                                                                                    | Skontaktować się z serwisem firmy<br>Rosemount.                                                                                                    |

## Ostrzeżenia

W tabeli 6-4 znajduje się lista ostrzeżeń, które mogą pojawiać się na zintegrowanym wyświetlaczu, ręcznym komunikatorze 275/375 lub w programie Rosemount Radar Master (RRM). Ostrzeżenia nie są tak groźne jak błędy i w większości przypadków nie powodują przejścia do poziomu alarmowego na wyjściu analogowym.

Ostrzeżenia pojawiają się w RRM w okienku Diagnostics (diagnostyka).

#### Tabela 6-4. Ostrzeżenia.

| Komunikat                    | Opis                                  | Należy                       |
|------------------------------|---------------------------------------|------------------------------|
| RAM warning                  |                                       |                              |
| FPROM warning                | 7                                     |                              |
| Hreg warning                 | -                                     |                              |
| MWM warning                  | -                                     |                              |
| LCD warning                  |                                       |                              |
| Modem warning                | Więcej informacji w oknie Diagnostic  | es (RRM: Tools>Diagnostics). |
| Analog out warning           | Patrz także "Diagnostyka" na str. 6-5 |                              |
| Internal temperature warning |                                       |                              |
| Other hardware warning       |                                       |                              |
| Measurement warning          | -                                     |                              |
| Config warning               |                                       |                              |
| SW warning                   |                                       |                              |
|                              |                                       |                              |

# Stan pomiarów

Komunikaty o stanie pomiarów, które mogą pojawiać się na zintegrowanym wyświetlaczu, komunikatorze ręcznym HART 275/375 lub w programie Rosemount Radar Master (RRM) przedstawione są w tabeli 6-5:

#### Tabela 6-5. Stan pomiarów.

| Komunikat                               | Opis                                                                                                    | Należy                                                                                                    |
|-----------------------------------------|----------------------------------------------------------------------------------------------------|----------------------------------------------------------------------------------------------------|
| Full tank                               | Pomiar poziomu jest w stanie pełnego<br>zbiornika. Przetwornik stara się wykryć<br>powierzchnię u szczytu zbiornika.  | Przetwornik wyjdzie ze stanu pełnego zbiornika<br>kiedy powierzchnia produktu opadnie poniżej<br>obszaru wykrywania pełnego zbiornika, patrz<br>"Wykrywanie pełnego zbiornika (Full Tank<br>Handling)" na str. C-5 i str. C-11.       |
| Empty tank                              | Pomiar poziomu jest w stanie pustego<br>zbiornika. Przetwornika stara się wykryć<br>powierzchnię przy dnie zbiornika. | Przetwornik wyjdzie ze stanu pustego zbiornika<br>kiedy powierzchnia produktu podniesie się<br>powyżej obszaru wykrywania pustego zbiornika,<br>patrz "Wykrywanie pustego zbiornika (Empty<br>Tank Handling)" na str. C-4 i str. C-8. |
| Antenna Contamination                   | Antena jest tak zabrudzona, że może to wpłynąć na pomiary.                                                            | Oczyścić antenę.                                                                                                    |
| Reference pulse invalid                 | Błąd dotyczący impulsu odniesienia w ostatnio badanym sygnale.                                                        | Sprawdzić ostrzeżenia. Jeżeli aktywne jest<br>ostrzeżenie <i>(MWM) Warning</i> , może to<br>wskazywać na błąd przetwornika. Należy<br>skontaktować się z serwisem firmy Rosemount.                                                    |
| Sweep linearization warning             | Brak prawidłowej linearyzacji<br>przemiatania.                                                                        | Sprawdzić ostrzeżenia. Jeżeli aktywne jest<br>ostrzeżenie <i>(MWM) Warning,</i> może to<br>wskazywać na uszkodzenie przetwornika.<br>Należy skontaktować się z serwisem firmy<br>Rosemount.                                           |
| Tank signal clip warning                | Ostatni sygnał ze zbiornika urwał się.                                                                                | Sprawdzić ostrzeżenia. Jeżeli aktywne jest<br>ostrzeżenie <i>(MWM) Warning,</i> może to<br>wskazywać na uszkodzenie przetwornika.<br>Należy skontaktować się z serwisem firmy<br>Rosemount.                                           |
| No surface echo                         | Nie wykryto echa powierzchni.                                                                                         | Sprawdzić, czy przy innej konfiguracji nie uda<br>się wykryć echa powierzchni w tym samym<br>obszarze.                                                                                                    |
| Predicted level                         | Prezentowany jest przewidywany poziom.<br>Nie wykryto echa powierzchni.                                               | Patrz <i>No surface echo</i> powyżej.                                                                                                    |
| Sampling failed                         | Nieudane próbkowanie ostatniego<br>sygnału.                                                                           | Sprawdzić ostrzeżenia.                                                                                                    |
| Invalid volume value                    | Podana objętość jest nieprawidłowa.                                                                                   | Sprawdzić stan obliczeń objętości.                                                                                                    |
| Simulation Mode                         | Uruchomiony jest tryb symulacji.<br>Prezentowane są wartości symulowane.                                              | Nie wymaga żadnych czynności.                                                                                                    |
| Advanced Simulation Mode                | Uruchomiony jest tryb zaawansowanej<br>symulacji. Prezentowane są wartości<br>symulowane.                             | Aby wyłączyć tryb zaawansowanej symulacji,<br>należy ustawić rejestr <i>Holding Register</i> 3600 =0<br>(patrz "Oglądanie wartości w rejestrach<br>wejściowych i pośredniczących" na str. 6-2).                                       |
| Tracking Extra Echo                     | Przetwornik przeszedł w stan pustego zbiornika i śledzi dodatkowe echo.                                               | Patrz "Dodatkowe echo (Extra Echo)" na str. C-5 i str. C-10.                                                                                                    |
| Bottom Projection                       | Została uaktywniona funkcja "bottom<br>projection ".                                                                  | Patrz "Projekcja dna zbiornika (Tank Bottom<br>Projection)" na str. C-4.                                                                                                    |
| Using pipe measurement                  | Pomiar na rurze.                                                                                                    | Nie wymaga żadnych czynności.                                                                                                    |
| Surface close to registered false echo. | W pobliżu zarejestrowanego fałszywego<br>echa dokładność pomiarów może być<br>nieco mniejsza.                         | Dzięki funkcji rejestracji fałszywych ech<br>przetwornik może śledzić powierzchnię<br>produktu w pobliżu obiektów powodujących<br>zakłócenia (patrz "Analiza odbić" na str. 4-8).                                                     |
| Sudden level jump detected.             | Nagły skok poziomu może mieć różne<br>przyczyny.                                                                      | Sprawdzić zbiornik, aby przekonać się, co<br>powoduje problemy podczas śledzenia<br>powierzchni.                                                                                                    |

## Stan obliczeń objętości

Komunikaty o stanie obliczeń objętości, które mogą pojawiać się na zintegrowanym wyświetlaczu, ręcznym komunikatorze 275/375 lub w programie Rosemount Radar Master (RRM) przedstawione są w tabeli 6-6:

# Tabela 6-6. Stan obliczeń objętości.

| Komunikat                                 | Opis                                                                      | Należy                                                                                                    |
|-------------------------------------------|---------------------------------------------------------------------------|----------------------------------------------------------------------------------------------------|
| Level is below lowest strapping<br>point. | Poziom produktu znajduje się poniżej najniższego punktu w interpolacyjnej | Aby obliczenia objętości były<br>poprawne w tym obszarze, należy                                                        |
|                                           | tabeli objętości.                                                         | zmienić tabelę objętości.                                                                                               |
| Level is above highest strapping          | Poziom produktu znajduje się                                              | Aby obliczenia objętości były                                                                                           |
| point.                                    | powyżej najwyższego punktu w<br>interpolacyjnej tabeli objętości.         | poprawne w tym obszarze, należy<br>zmienić tabelę objętości.                                                            |
| Level out of range.                       | Zmierzony poziom wykracza poza<br>zdefiniowany kształt zbiornika.         | Sprawdzić, czy ustawiony został<br>właściwy kształt zbiornika i czy<br>podana została prawidłowa wysokość<br>zbiornika. |
| Strap table length not valid.             | Ustawiona jest zbyt mała lub zbyt                                         | Zmienić rozmiar tabeli objętości.                                                                                       |
|                                           | duża długość interpolacyjnej tabeli<br>objętości.                         | Można podać maksymalnie 20<br>punktów interpolacji.                                                                     |
| Strap table not valid.                    | Interpolacyjna tabela objętości nie<br>została prawidłowo skonfigurowana. | Sprawdzić, czy wartości poziomu i objętości podane są rosnąco.                                                          |
| Level not valid.                          | Zmierzony poziom jest nieważny. Nie można obliczyć objętości.             | Sprawdzić stan pomiarów,<br>ostrzeżenia i komunikaty o błędach.                                                         |
| Volume configuration missing.             | Nie wybrano żadnej motody obliczania objętości.                           | Skonfigurować obliczenia objętości.                                                                                     |
| Volume not valid.                         | Obliczona objętość jest nieważna.                                         | Sprawdzić inne komunikaty o stanie obliczeń objętości.                                                                  |

## Stan wyjścia analogowego

Komunikaty o stanie wyjścia analogowego, które mogą pojawiać się na zintegrowanym wyświetlaczu, na komunikatorze polowym 275/375 lub w programie Rosemount Radar Master (RRM) przedstawione są w tabeli 6-7:

Tabela 6-7. Stan wyjścia analogowego.

| Komunikat          | Opis                                                                                                    | Należy                                                                                                    |
|--------------------|----------------------------------------------------------------------------------------------------|----------------------------------------------------------------------------------------------------|
| Not connected      | Hardware wyjścia analogowego nie<br>jest podłączony.                                                      |                                                                                                    |
| Alarm Mode         | Wyjście analogowe jest w trybie<br>alarmowym.                                                             | Sprawdzić ostrzeżenia i komunikaty o<br>błędach, aby znaleźć przyczynę<br>alarmu.                                     |
| Saturated          | Nasycenie sygnału na wyjściu<br>analogowym, tzn. poziom sygnału na<br>wyjściu osiągnął wartość nasycenia. | Nie wymaga żadnych czynności.                                                                                         |
| Multidrop          | Przetwornik jest w trybie<br>MULTIDROP . Wyjście analogowe<br>jest ustawione na 4 mA.                     | Jest to standardowe ustawienie, gdy<br>kilka urządzeń jest podłączonych<br>równolegle.                                |
| Fixed Current mode | Wyjście analogowe jest w trybie<br>utrzymywania stałej wartości<br>natężenia prądu.                       | Tryb ten jest używany podczas<br>kalibracji wyjścia analogowego<br>(Analog Output channel).                           |
| Invalid Limits     | Podane zostały niewłaściwe górna<br>(Upper) i dolna granica zakresu<br>(Lower Range Values).              | Upewnić się, czy różnica pomiędzy<br>górną a dolną granicą zakresu<br>przekracza minimalną wartość<br>(Minimum Span). |

# Błędy aplikacji

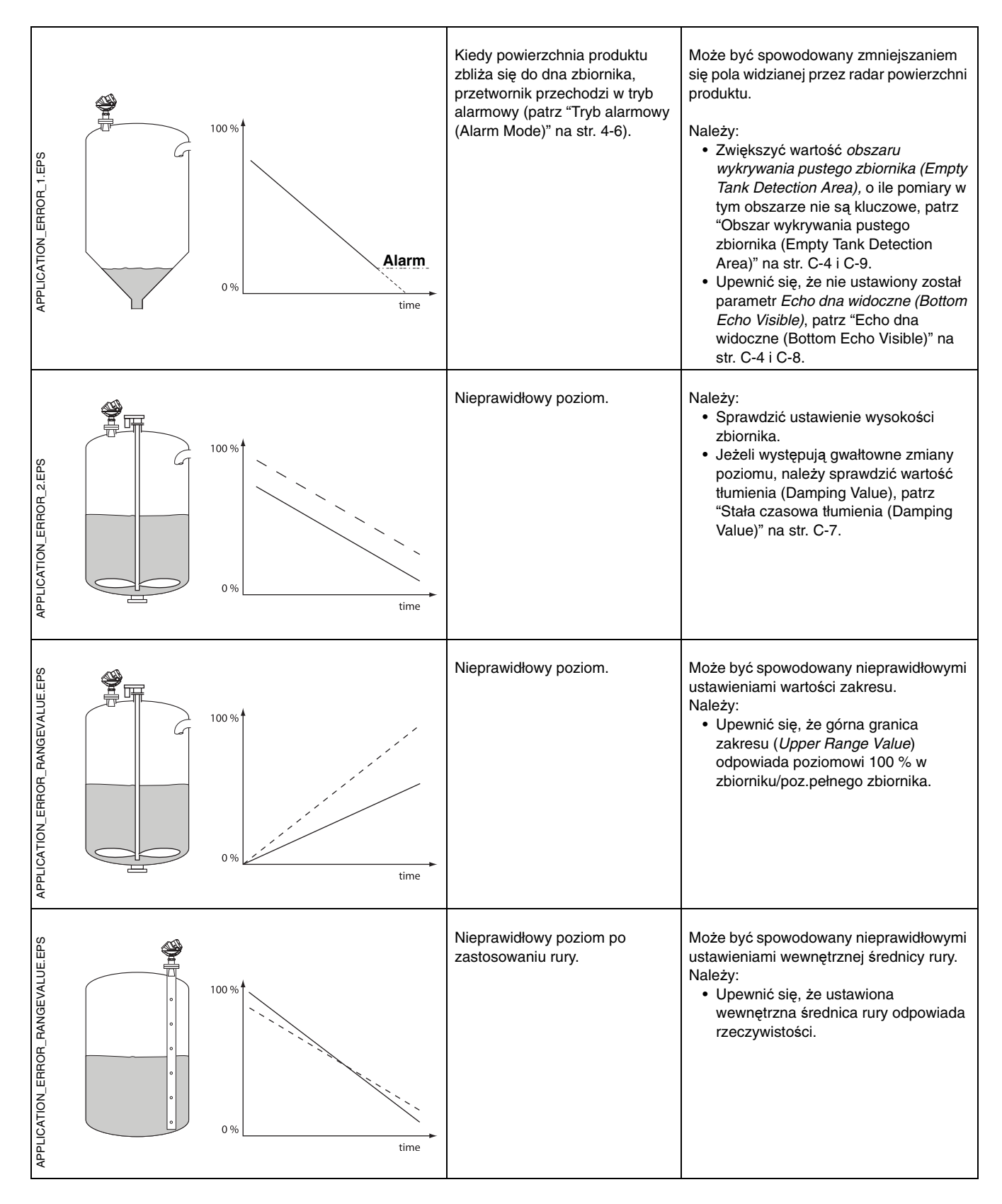

#### Instrukcja obsługi 00809-0100-4026, wersja DA

00809-0100-4026, wersja D Marzec 2006

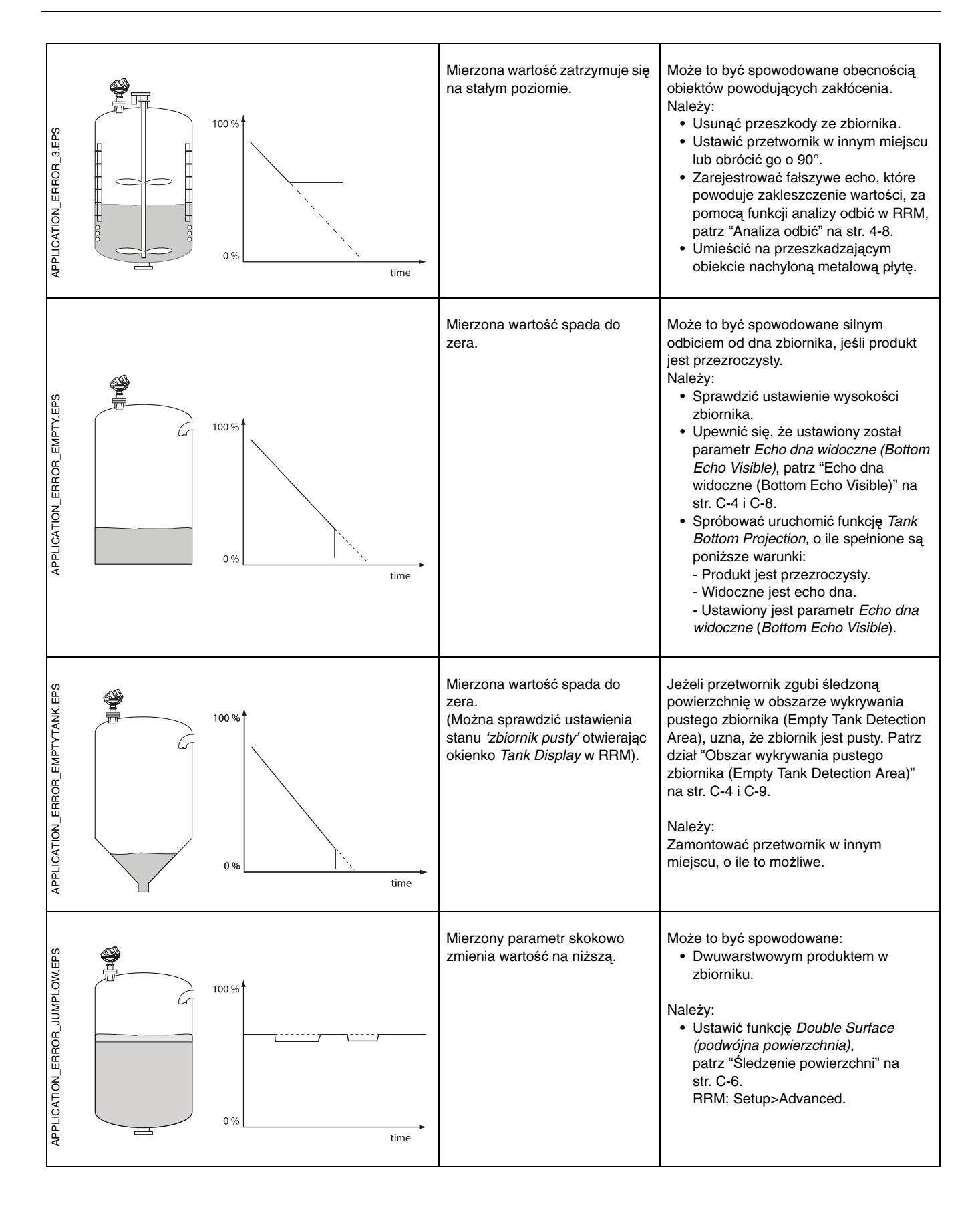

## **Instrukcja obsługi** 00809-0100-4026, wersja DA Marzec 2006

| APPLICATION_ERROR_DOUBLEBOUNCE.EPS                                                                               | Nieprawidłowy odczyt poziomu,<br>kiedy przekracza on 50%<br>pełnego zbiornika.        | <ul> <li>Może to być spowodowane:</li> <li>Odbijaniem sygnału radarowego od powierzchni produktu do syfitu zbiornika, a następnie z powrotem do powierzchni, zanim zostanie on odebrany przez miernik.</li> <li>Bardzo wysokim współczynnikiem odbicia od produktu, powodującym bardzo silne odbicie od powierzchni.</li> <li>Należy: <ul> <li>Ustawić przetwornik tak, by nie znajdował się nad środkiem zbiornika.</li> <li>Ustawić funkcję <i>Double Bounce (podwójne odbicie)</i>, patrz "Podwójne odbicie (Double Bounce)" na str. C-6 i C-12.</li> </ul> </li> </ul> |
|----------------------------------------------------------------------------------------------------|---------------------------------------------------------------------------------------|----------------------------------------------------------------------------------------------------|
| APPLICATION ERROR AROUNDSTABLE EPS                                                                               | Mierzony parametr skokowo<br>zmienia wartość na wyższą.                               | <ul> <li>Może to być spowodowane:</li> <li>Pianą na powierzchni produktu.</li> <li>Wzburzoną powierzchnią.</li> <li>Należy:</li> <li>Ustawić parametr <i>Foam (piana)</i><br/>środowiska w zbiorniku.</li> <li>RRM: Setup&gt;Tank&gt;Environment.</li> <li>HART: [1,3,4,5,1].</li> <li>Ustawić parametr <i>wzburzona</i><br/><i>powierzchnia (Turbulent Surface)</i><br/>środowiska w zbiorniku.</li> <li>RRM: Setup&gt;Tank&gt;Environment.</li> <li>HART: [1,3,4,5,1].</li> </ul>                                                                                        |
| APPLICATION ERROR. TOP. ERROR. TOP. ERROR. TOP. ERROR. TOP. ERROR. TOP. ERROR. TOP. ERROR. TOP. ERROR. Top. Time | Mierzona wartość zatrzymuje się<br>na stałym poziomie w pobliżu<br>szczytu zbiornika. | <ul> <li>Może to być spowodowane:</li> <li>Koniec anteny znajduje się wewnątrz dyszy.</li> <li>Obecnością obiektów powodujących zakłócenia w pobliżu anteny.</li> <li>Należy:</li> <li>Jeśli to możliwe, zamontować przetwornik na innej dyszy.</li> <li>Zwiększyć wartość parametru strefy martwej (<i>Hold Off distance</i>).<br/>RRM: Setup&gt;Advanced.<br/>HART: [1,4,5,4].</li> <li>Użyć przedłużenia anteny, patrz "Przedłużenie anteny" na str. 3-12.</li> </ul>                                                                                                   |

00809-0100-4026, wersja DA Marzec 2006

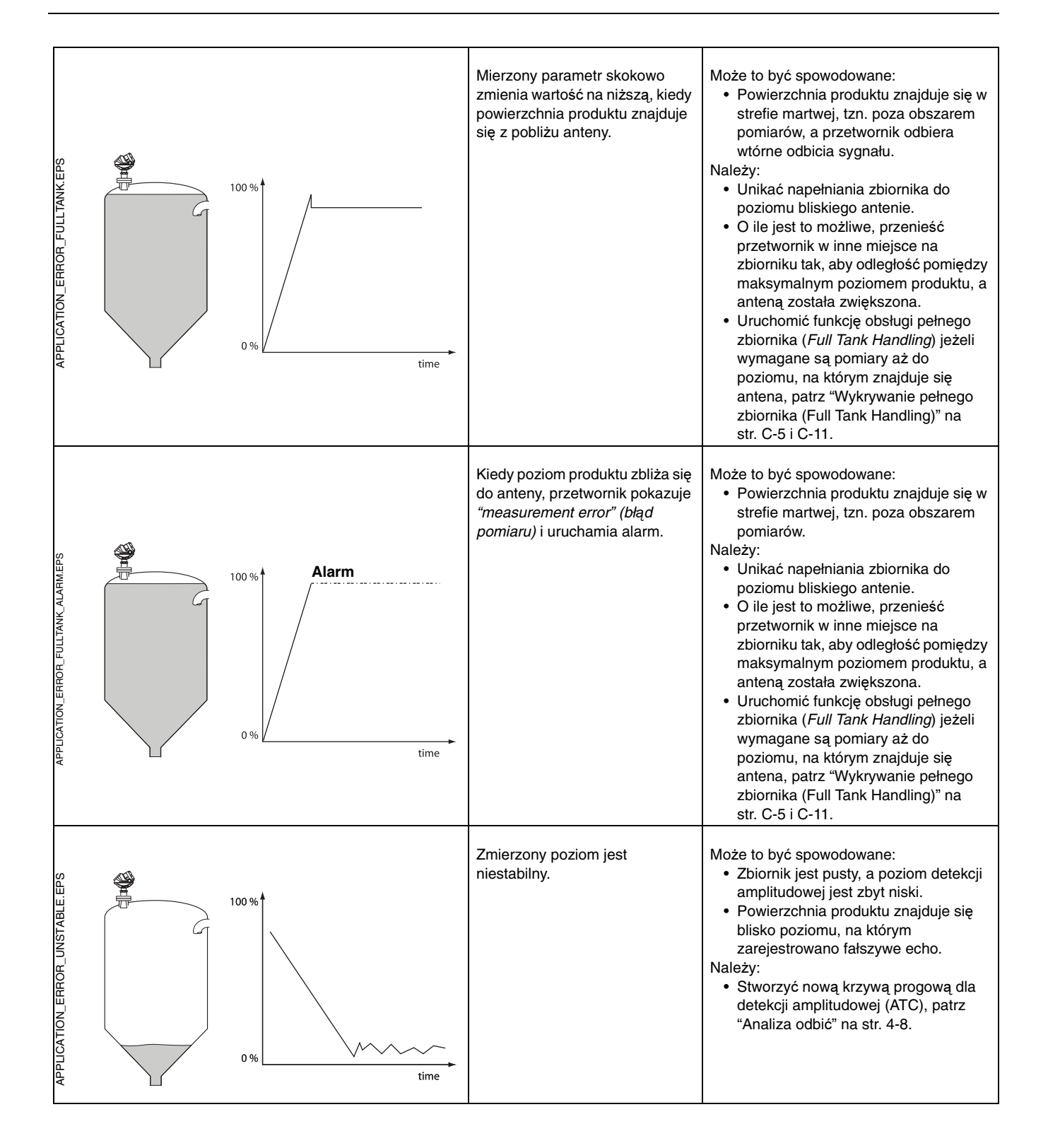

00809-0100-4026, wersja DA Marzec 2006

# **Dodatek A**

# Informacje dodatkowe

| Dane techniczne                  | . strona A-1 |
|----------------------------------|--------------|
| Rysunki wymiarowe                | . strona A-5 |
| Informacje o sposobie zamawiania | . strona A-8 |

## DANE TECHNICZNE

| Ogólne                              |                                                                                                    |
|-------------------------------------|----------------------------------------------------------------------------------------------------|
| Produkt                             | Radarowy przetwornik poziomu Rosemount seria 5400.                                                                                                    |
| Zasada działania                    | Impulsowy miernik radarowy.<br>5401: ~6 GHz<br>5402: ~26 GHz                                                                                                    |
| Wyjściowa moc mikrofal              | < 1 mW                                                                                                    |
| Szerokość kątowa wiązki             | Patrz "Szerokość wiązki" na stronie 3-7.                                                                                                    |
| Pomiary                             |                                                                                                    |
| Zasięg pomiarów                     | 30 m od kołnierza.                                                                                                    |
| Dokładność przyrządu <sup>(1)</sup> | 5401: ± 10 mm. 5402: ± 3 mm.                                                                                                    |
| Strefa martwa <sup>(2)</sup>        | Antena stożkowa: 150 mm od dolnego końca anteny.<br>Antena prętowa: 50 mm od dolnego końca anteny.<br>Antena z izolacją procesową: mniejsza z wartości 150 mm od dolnego końca anteny i dolnego<br>końca kołnierza mocującego.                                              |
| Wielkość obszaru przyantenowego     | Anteny stożkowa i prętowa: 0,4 m od dolnego końca anteny.<br>Antena z izolacją procesową: dolny koniec kołnierza mocującego.                                                                                                    |
| Dokładność w obszarze przyantenowym | 5401: ± 30 mm. 5402: ±15 mm dla wszystkich anten z wyjątkiem 2 calowej anteny z izolacją procesową, która ma dokładność ± 30 mm.                                                                                                    |
| Rozdzielczość                       | 1 mm                                                                                                    |
| Powtarzalność                       | ± 1 mm przy odległości 5 m.                                                                                                    |
| Dryf temperaturowy                  | 0,05 %/10 K dla temperatur z zakresu -40°C do 80°C                                                                                                    |
| Częstość aktualizacji               | 1 na sekundę.                                                                                                    |
| Maksymalna szybkość zmiany poziomu  | Domyślnie 40 mm/s, ustawiane do 200 mm/s.                                                                                                    |
| Wyświetlacz / konfiguracja          |                                                                                                    |
| Zintegrowany wyświetlacz            | 5-cyfrowy wyświetlacz. Mogą być wyświetlane wymienione poniżej zmienne. Jeżeli wybierze się więcej niz jedną zmienną, są one wyświetlane cyklicznie. Wyświetlacz podaje również informacje o błędach i informacje diagnostyczne.                                            |
| Zmienne wyjściowe                   | Poziom, odległość, objętość, zmiana poziomu, poziom sygnału, temperatura wewnętrzna, prąd na wyjściu i % zakresu.                                                                                                    |
| Jednostki na wyjściu                | Poziom i odległość: stopy, cale, m, cm lub mm<br>Szybkość zmian poziomu: m/s, stopy/s<br>Objętość: stopy <sup>3</sup> , cale <sup>3</sup> , galony US, galony Imp, baryłki, jardy <sup>3</sup> , m <sup>3</sup> lub litry<br>Temperatura: stopnie Celsjusza lub Fahrenheita |
| Narzędzia konfiguracyjne            | HART: Rosemount Radar Master (RRM), ręczny komunikator 275/375, AMS Suite.lub dowolny<br>system nadrzędny obsługujący DD lub EDDL.                                                                                                    |
| (1) Warunki odniesienia:            |                                                                                                    |

Temperatuta: 20°C (68°F). Ciśnienie: 960-1060 mbar (14-15 psi). Wilgotność: 25-75 % wilgotności względnej. Metalowa płyta, brak przeszkód w zasięgu wiązki.

(2) Strefa martwa to przestrzeń, gdzie nie są zalecane pomiary

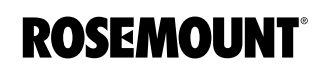

| Elektryczne                                               |                                                                                                    |
|-----------------------------------------------------------|----------------------------------------------------------------------------------------------------|
| Zasilanie                                                 | 16-42,4 VDC (16-30 VDC w zastosowaniach iskrobezpiecznych, 20-42,4 VDC w zastosowaniach<br>przeciwwybuchowych / ognioszczelnych).                                                                                                    |
| Wewnętrzny pobór mocy                                     | < 50 mW w typowych warunkach.                                                                                                    |
| Wyjście                                                   | Petla prądowa HART <sup>®</sup> 4-20 mA.                                                                                                    |
| Poziomy alarmów (konfigurowalne)                          | Standardowe: niski=3,75 mA, wysoki=21,75 mA.<br>Namur NE43: wysoki=22,5 mA.                                                                                                    |
| Poziomy nasycenia                                         | Standardowe: niski=3,9 mA, wysoki=20,8 mA.<br>Namur NE43: wysoki=20,5 mA.                                                                                                    |
| Parametry iskrobezpieczeństwa                             | Patrz Dodatek B: Certyfikaty.                                                                                                    |
| Przepusty kablowe                                         | 1/2 cala NPT lub opcjonalny adapter M20x1.5.                                                                                                    |
| Okablowanie wyjściowe                                     | Skrętka w ekranie 24-12 AWG.                                                                                                    |
| Mechaniczne                                               |                                                                                                    |
| Anteny                                                    | Patrz strona A-8. Materiał anteny: zależy od typu anteny, patrz "Informacje o sposobie zamawiania" na str. A-8.                                                                                                    |
| Materiał wystawiony na kontakt z<br>atmosferą w zbiorniku | <ul> <li>Antena stożkowa</li> <li>Stal nierdzewna (SST) 316/316L (EN 1.4404) lub Monel 400 (UNS NO4400) lub Hastelloy C-276 (UNS10276). Anteny z Monelu i Hastelloyu mają konstrukcję płytową.</li> <li>PTFE fluoropolimer</li> <li>Materiał O-ringu</li> <li>Antena prętowa. Dwie wersje</li> <li>W całości pokrywana PFA<sup>(1)</sup></li> <li>PFA<sup>(1)</sup> polimer, stal nierdzewna 316 / 316L (EN 1.4404) i materiał O-ringu</li> <li>Antena z izolacją procesową</li> <li>PTFE fluoropolimer</li> <li>Materiał O-ringu</li> </ul> |
|                                                           | Więcej informacji, patrz "Informacje zamówieniowe" na stronie A-8.                                                                                                    |
| Obudowa                                                   | Aluminum powlekane poliuretanem.                                                                                                    |
| Wymiary                                                   | Patrz "Rysunki wymiarowe" na str. A-5.                                                                                                    |
| Waga bez anteny                                           | 2,0 kg (4.4 funta)                                                                                                    |
| Środowisko                                                |                                                                                                    |
| Temperatura otoczenia <sup>(2)</sup>                      | Obszar niezagrozony wybuchem: -40°C do 80°C.<br>Iskrobezpieczeństwo/EEx ia oraz przeciwwybuchowość/EEx d komunikacji HART: -40°C do 70°C.<br>Wyświetlacz LCD czytelny: -20°C do 70°C.                                                                                                    |
| Temperatura składowania                                   | -50°C do 90°C. LCD: -40°C do 85°C.                                                                                                    |
| Temperatura procesowa <sup>(3)</sup>                      | Patrz "Wartości znamionowe temperatury i ciśnienia procesu" na str. A-3.                                                                                                    |
| Ciśnienie procesowe <sup>(3)</sup>                        | Patrz "Wartości znamionowe temperatury i ciśnienia procesu" na str. A-3.                                                                                                    |
| Wilgotność                                                | 0 - 100% wilgotności względnej, w warunkach bez kondensacji.                                                                                                    |
| Uszczelnienie fabryczne                                   | Tak                                                                                                    |
| Klasa szczelności                                         | Тур 4Х, ІР66, ІР67.                                                                                                    |
| Zgodność z dyrektywami UE                                 | Znak CE, 93/68/EEC                                                                                                    |
| Telekomunikacyjne (FCC i R&TTE) <sup>(4)</sup>            | FCC część 15C (1998) i R&TTE (dyrektywa UE 1999/5/EC).                                                                                                    |
| Kananah dalla a é é jala latua na ana atuangan            |                                                                                                    |
| Kompatyblinosc elektromagnetyczna                         | Emisja i odporność na zakłócenia:<br>Dyrektywa EMC 89/336/EEC. EN61326-1:1997 w tym A1:1998 i A2:2001.<br>Zalecenia NAMUR NE21.                                                                                                    |
| Wbudowana ochrona przed<br>wyładowaniami                  | Emisja i odporność na zakłócenia:<br>Dyrektywa EMC 89/336/EEC. EN61326-1:1997 w tym A1:1998 i A2:2001.<br>Zalecenia NAMUR NE21.<br>EN61326, IEC 801-5, poziom 1 kV. Zgodne z IEEE 587 kategoria B i IEEE 472 zabezpieczenie<br>przed wyładowaniami (z opcją T1).                                                                                                    |

 (1) PFA jest fluoropolimerem o własnościach podobnych do PTFE.
 (2) Zależy od wyboru O-ringu. Maksymalna temperatura otoczenia zależy również od temperatury procesu: dla każ dego stopnia tempreatury procesu powyżej 85°C maksymalna temperatura otoczenia zmniejsza się o 0,15 °C.
(3) Końcowe parametry zależą od wyboru kolnierza i O-ringu. Patrz "Wartości znamionowe temperatury i ciśnienia procesu" na str. A-3 i "Informacje o sposobie

zamawiania" na str. A-8.

(4) Model 5402 jest dopuszczony do stosowania zarówno na zbiornikach metalowych, jak i betonowych, plastikowych, szklanych oraz innych zbiornikach nieprzewodzących.

## WARTOŚCI ZNAMIONOWE TEMPERATURY I CIŚNIENIA PROCESU

## Anteny prętowa i stożkowa

Rysunek A-1. Temperatura procesu a ciśnienie dla serii 5400 Rosemount z anteną stożkową lub prętową.

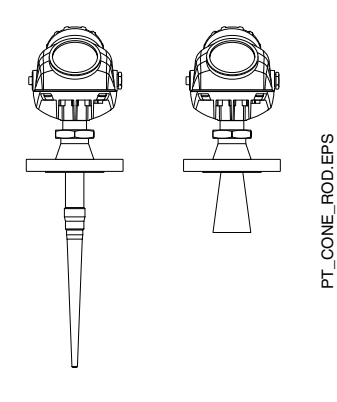

Wartości znamionowe temperatury/ciśnienia zależą od opcji przetwornika: materiału O-ringu, kołnierza i uszczelki.

#### Ciśnienie robocze

Maksymalne ciśnienie robocze dla przetwornika Rosemount 5400 z antenami prętową i stożkową wynosi 10 bar/145 psig.

Ciśnienie bar (psig) 10 (145) -1 (-14) -1 (-14) Ciśnienie bar (psig) Wartości znamionowe temperatury zależą od wyboru kołnierza i O-ringu, patrz tabela A-1 Temperatura °C (°F) 150 (302)

# TEMP\_PRESSURE\_RATING.EPS

#### Ograniczenia temperatury związane z wyborem O-ringu

Element uszczelniający (O-ring) dobiera się do konkretnych wymagań zwiazanych z temperaturą i produktem. Poniższa tabela<sup>(1)</sup> przedstawia zakresy temperatur dla różnych o-ringów:

| Materiały uszczelnienia<br>zbiornika (O-ring) | Min. temperatura<br>°C powietrza | Maks. temperatura<br>°C powietrza |
|-----------------------------------------------|----------------------------------|-----------------------------------|
| Viton                                         | -20                              | 150                               |
| Kauczuk etylenowo-<br>propylenowy (EPDM)      | -40                              | 150                               |
| Kalrez 6375                                   | -15                              | 150                               |
| Buna-N                                        | -40                              | 110                               |

#### Ograniczenia ciśnienia związane z wyborem kołnierza

Wartość maksymalnego dopuszczalnego ciśnienia może również zależeć od danych znamionowych kołnierza. Kołnierze dla serii 5400 mają tę samą wartość znamionową ciśnienia/temp., co odpowiadające im ślepe kołnierze:

ANSI: wg ANSI B16.5 tabela 2-2.3.

EN: wg EN 1092-1 tabela 18, grupa materiałów 13E0.

(1) Nie dotyczy anten prętowych w całości pokrywanych PFA (1R i 2R).

Tabela A-1. Zakres temperatur uszczelnienia zbiornika dla różnych materiałów O-ringu.

# Antena z izolacją procesową

Rysunek A-2. Temperatura procesu a ciśnienie dla serii 5400 Rosemount z anteną z izolacją procesową

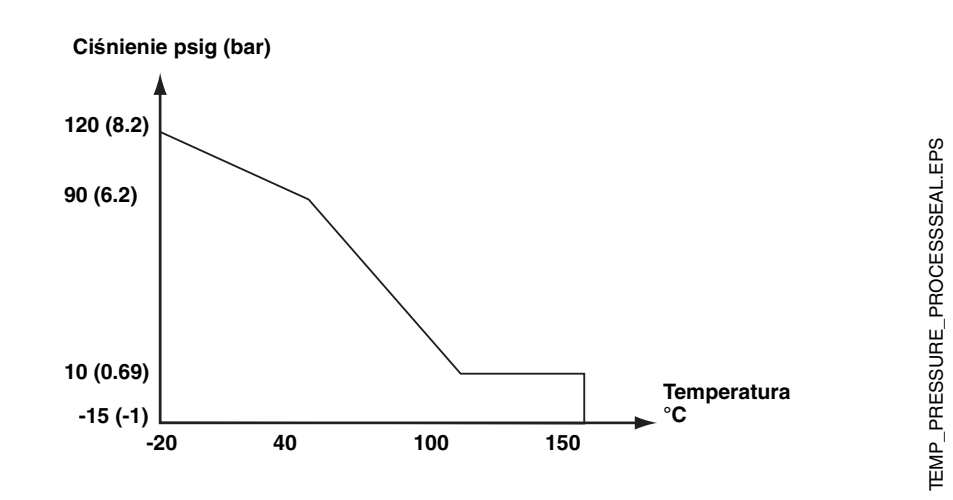

#### Ograniczenia temperatury związane z wyborem O-ringu

Okna izolacji procesowej wyposażone jest w O-ring, którego dobór zależy od konkretnych wymagań zwiazanych z temperaturą i produktem. Poniższa tabela przedstawia zakresy temperatur dla różnych O-ringów:

| Materiały uszczelnienia<br>zbiornika (O-ring) | Min. temperatura<br>°C powietrza | Maks. temperatura<br>°C powietrza |
|-----------------------------------------------|----------------------------------|-----------------------------------|
| Viton                                         | -20                              | 150                               |
| Kauczuk etylenowo-<br>propylenowy (EPDM)      | -20                              | 135                               |
| Kalrez 6375                                   | -5                               | 150                               |
| Buna-N                                        | -20                              | 125                               |

Tabela A-2. Zakres temperatur uszczelnienia zbiornika dla różnych materiałów O-ringu.

## **RYSUNKI WYMIAROWE**

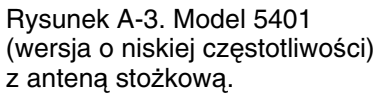

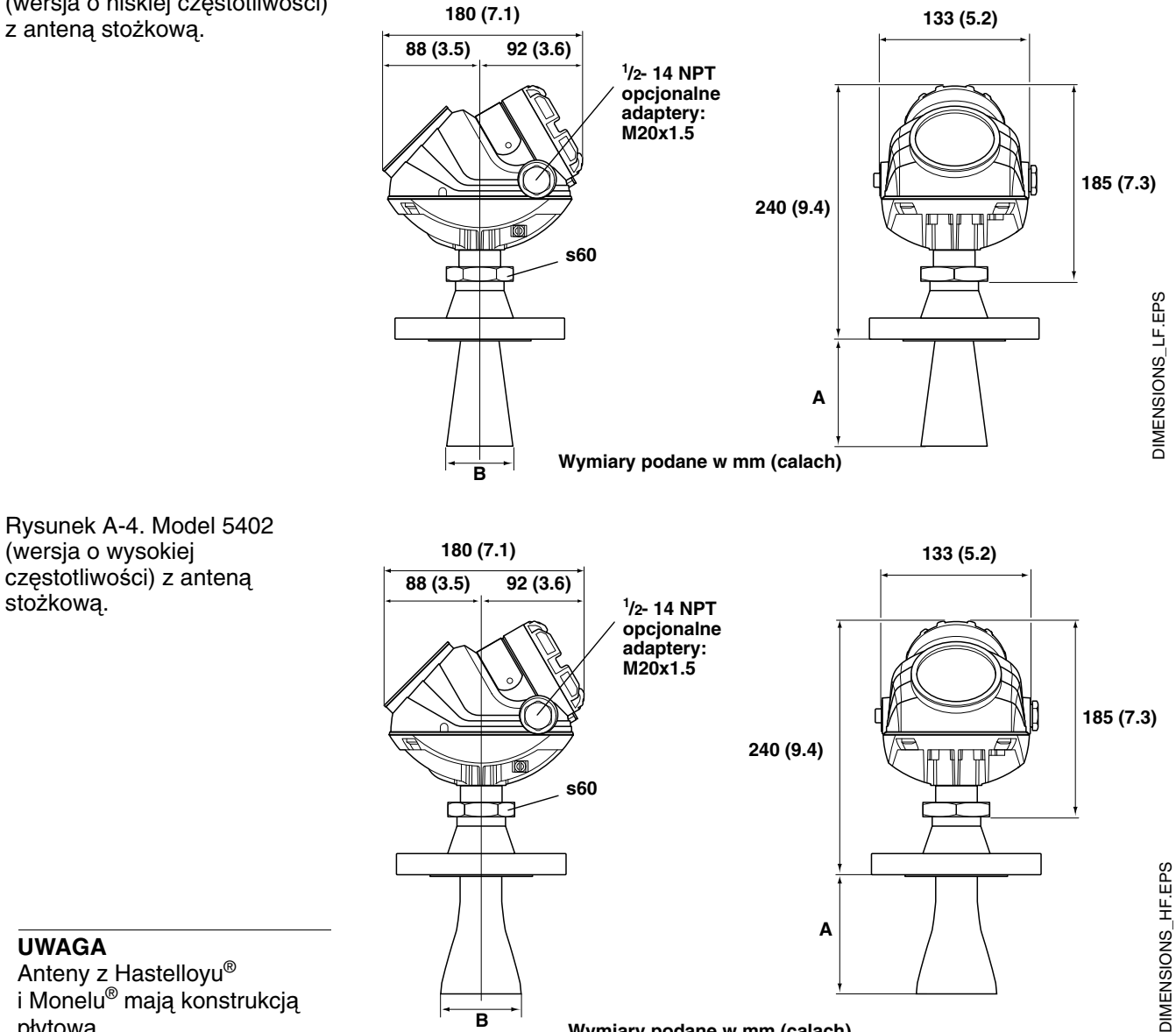

Wymiary podane w mm (calach)

#### **UWAGA**

stożkową.

Anteny z Hastelloyu<sup>®</sup> i Monelu<sup>®</sup> mają konstrukcją płytową.

| 5401        |                           |        |        |  |
|-------------|---------------------------|--------|--------|--|
| Materiał    | Wielkość stożka<br>(cale) | A (mm) | B (mm) |  |
| Stal        | 3                         | 84     | 67     |  |
| nierdzewna, | 4                         | 150    | 92     |  |
| Hastelloy®  | 6                         | 185    | 140    |  |
| i Monel®    | 8                         | 270    | 188    |  |

В

| 5402       |                           |        |        |  |
|------------|---------------------------|--------|--------|--|
| Materiał   | Wielkość stożka<br>(cale) | A (mm) | B (mm) |  |
| Stal       | 2                         | 165    | 50     |  |
| nierdzewna | 3                         | 150    | 67     |  |
|            | 4                         | 225    | 92     |  |
| Hastelloy® | 2                         | 150    | 50     |  |
| i Monel®   | 3                         | 175    | 67     |  |
|            | 4                         | 250    | 92     |  |

# Rysunek A-5. 5400 Series transmitter with rod antenna.

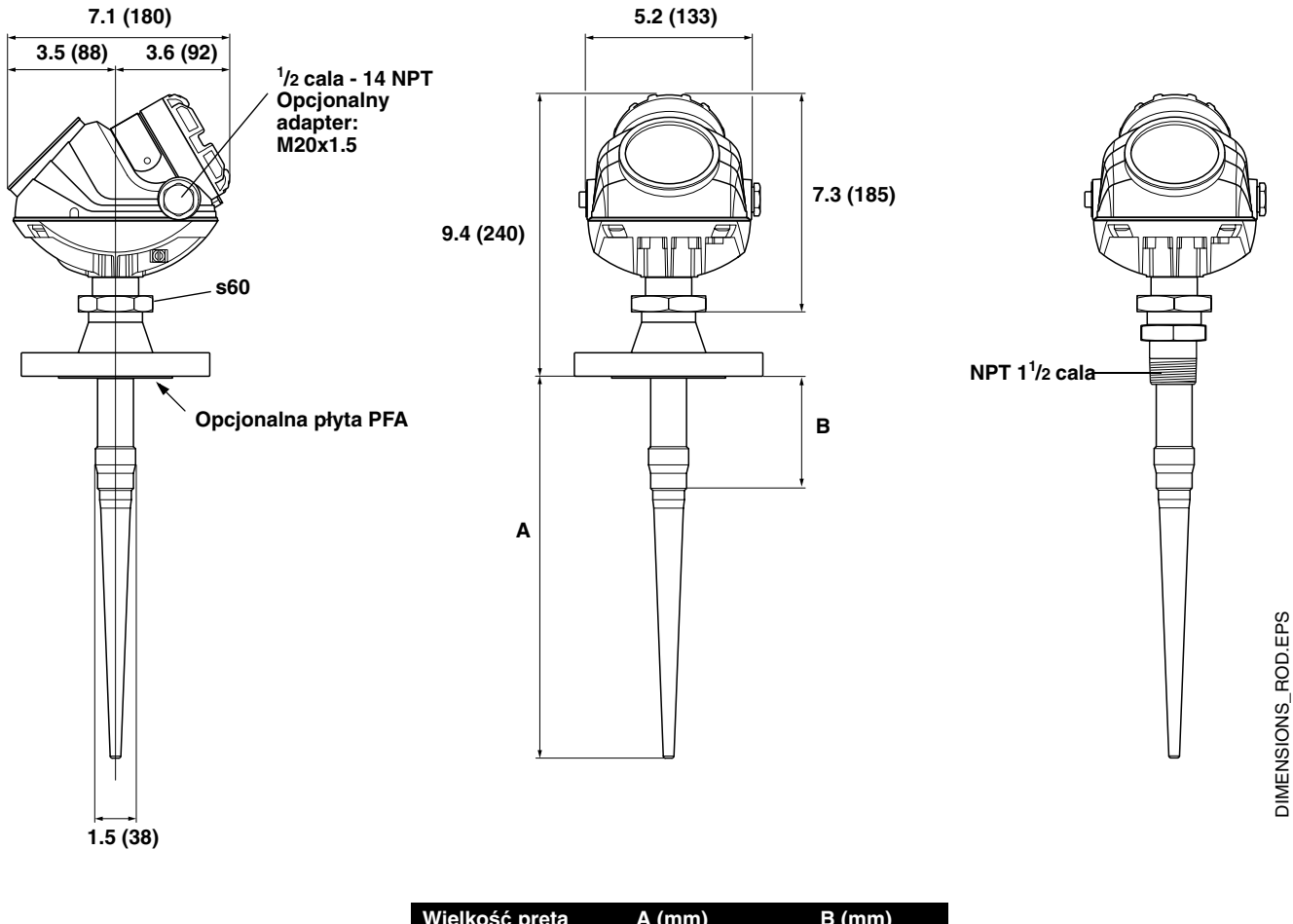

| Wielkość pręta | A (mm) | B (mm) |
|----------------|--------|--------|
| Krótki         | 365    | 100    |
| Długi          | 515    | 250    |

#### UWAGA

Anteny prętowe w całości pokrywane PFA (1R i 2R) mają płytę PFA i dlatego dostępne są tylko w wersji z przyłączem kołnierzowym. Anteny prętowe ze stali nierezwnej i PFA (3R i 4R), nie wyposażone w płytę PFA, dostępne są z przyłączem procesowym gwintowym lub kołnierzowym.

Rysunek A-6. Przetwornik 5400 z anteną z izolacją procesową.

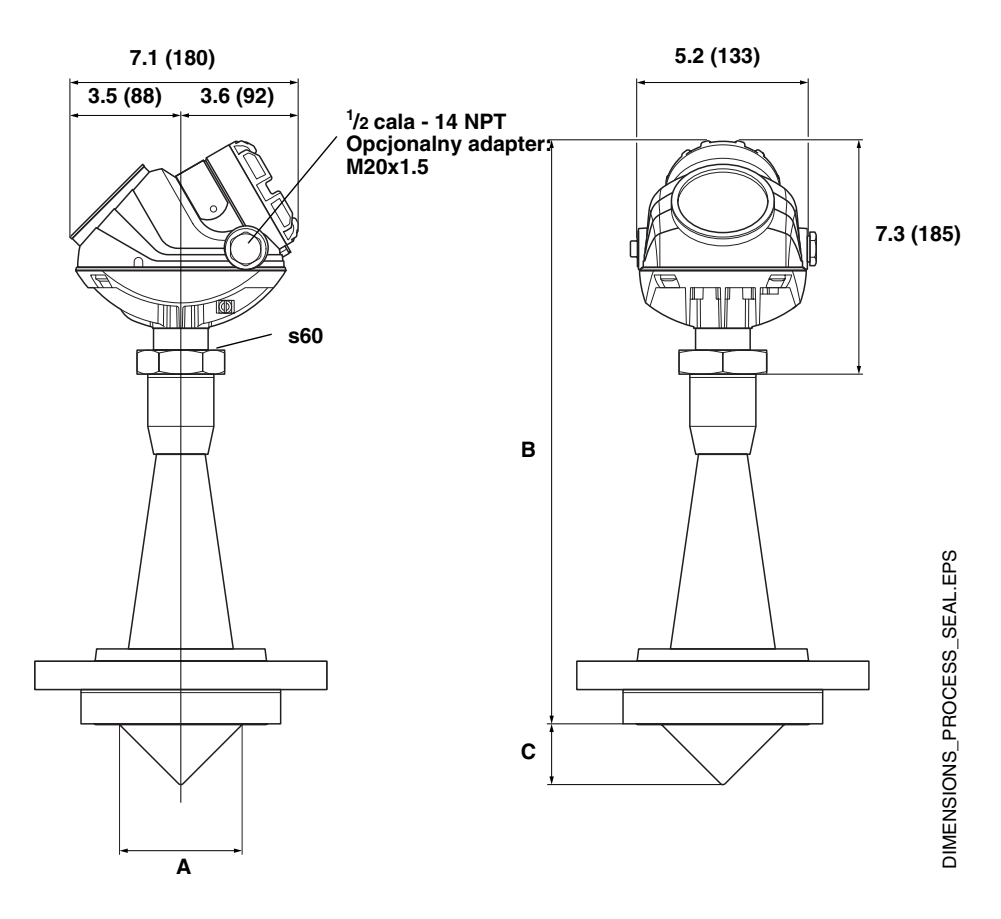

| Wielkość izolacji<br>procesowej<br>(cale) | Α  | В   | С  |
|-------------------------------------------|----|-----|----|
| 2                                         | 46 | 360 | 22 |
| 3                                         | 72 | 440 | 35 |
| 4                                         | 97 | 480 | 48 |

# INFORMACJE O SPOSOBIE ZAMAWIANIA

#### Kody modeli dla radarowego przetwornika poziomu Rosemount 5401

| Model                                                                                                    | Opis produktu                                                                                                    |
|----------------------------------------------------------------------------------------------------|----------------------------------------------------------------------------------------------------|
| 5401                                                                                                    | Wersja o niskiej częstotliwości (~6 GHz)                                                                                                    |
| Kod                                                                                                    | Materiał konstrukcyjny obudowy                                                                                                    |
| Α                                                                                                    | Aluminum powlekane poliuretanem                                                                                                    |
| Kod                                                                                                    | Wyjście                                                                                                    |
| Н                                                                                                    | 4-20 mA z komunikacia HART®                                                                                                    |
| F                                                                                                    | FOUNDATION fieldbus                                                                                                    |
| Kod                                                                                                    | Przepusty kablowe                                                                                                    |
| 1                                                                                                    | 1/2 cala - 14 NPT                                                                                                    |
| 2                                                                                                    | Adapter M20 x 1.5                                                                                                    |
| Kod                                                                                                    | Certyfikaty                                                                                                    |
| NA                                                                                                    | Brak certyfikatów dla obszarów zagrożonych wybuchem                                                                                                    |
| E1                                                                                                    | ATEX ognioszczelności                                                                                                    |
| 1                                                                                                    | ATEX iskrobezpieczeństwa                                                                                                    |
| IA                                                                                                    | ATEX iskrobezpieczeństwa FISCO <sup>(1)</sup>                                                                                                    |
| E5                                                                                                    | Przeciwwybuchowości wydawany przez producenta                                                                                                    |
| 15                                                                                                    | Iskrobezpieczeństwa i niepalności                                                                                                    |
| IE                                                                                                    | Iskrobezpieczeństwa FISCO <sup>(1)</sup> wydawany przez producenta                                                                                                    |
| E6                                                                                                    | CSA przeciwwybuchowy                                                                                                    |
| 16                                                                                                    | CSA iskrobezpieczeństwa                                                                                                    |
| IE                                                                                                    | Iskrobezpieczeństwa FISCO <sup>(1)</sup> CSA                                                                                                    |
| E7                                                                                                    | Ognioszczelności IECEx                                                                                                    |
| 17                                                                                                    | Iskrobezpieczeństwa IECEx                                                                                                    |
| IG                                                                                                    | Iskrobezpieczeństwa FISCO <sup>(1)</sup> IECEx                                                                                                    |
| Kod                                                                                                    | Antena - wielkość i materiał                                                                                                    |
|                                                                                                    |                                                                                                    |
|                                                                                                    | Anteny stożkowe                                                                                                    |
| 3S                                                                                                    | Anteny stożkowe<br>3 calowa DN 80, 316 L SST(stal nierdzewna) (EN 1.4404), instalacja tylko na rurze                                                                                                    |
| 3S<br>4S                                                                                                    | Anteny stożkowe<br>3 calowa DN 80, 316 L SST(stal nierdzewna) (EN 1.4404), instalacja tylko na rurze<br>4 calowa DN 100, 316 L SST (EN 1.4404)                                                                                                    |
| 3S<br>4S<br>6S                                                                                                    | Anteny stożkowe<br>3 calowa DN 80, 316 L SST(stal nierdzewna) (EN 1.4404), instalacja tylko na rurze<br>4 calowa DN 100, 316 L SST (EN 1.4404)<br>6 calowa DN 150, 316 L SST (EN 1.4404)                                                                                                    |
| 3S<br>4S<br>6S<br>8S                                                                                                    | Anteny stożkowe           3 calowa DN 80, 316 L SST(stal nierdzewna) (EN 1.4404), instalacja tylko na rurze           4 calowa DN 100, 316 L SST (EN 1.4404)           6 calowa DN 150, 316 L SST (EN 1.4404)           8 calowa DN 200, 316 L SST (EN 1.4404)                                                                                                    |
| 3S<br>4S<br>6S<br>8S<br>3H                                                                                                    | Anteny stożkowe<br>3 calowa DN 80, 316 L SST(stal nierdzewna) (EN 1.4404), instalacja tylko na rurze<br>4 calowa DN 100, 316 L SST (EN 1.4404)<br>6 calowa DN 150, 316 L SST (EN 1.4404)<br>8 calowa DN 200, 316 L SST (EN 1.4404)<br>3 cale DN 80 Hastelloy C-276 (UNS N10276) <sup>(2)</sup> , konstrukcja płytowa, tylko do instalacji na rurze                                                                                                    |
| 3S<br>4S<br>6S<br>8S<br>3H<br>4H                                                                                                    | Anteny stożkowe           3 calowa DN 80, 316 L SST(stal nierdzewna) (EN 1.4404), instalacja tylko na rurze           4 calowa DN 100, 316 L SST (EN 1.4404)           6 calowa DN 150, 316 L SST (EN 1.4404)           8 calowa DN 200, 316 L SST (EN 1.4404)           3 cale DN 80 Hastelloy C-276 (UNS N10276) <sup>(2)</sup> , konstrukcja płytowa, tylko do instalacji na rurze           4 cale DN 100 Hastelloy C-276 (UNS N10276) <sup>(2)</sup> , konstrukcja płytowa           2 cale DN 450 Hastelloy C-276 (UNS N10276) <sup>(2)</sup> , konstrukcja płytowa                                                                                                    |
| 3S<br>4S<br>6S<br>8S<br>3H<br>4H<br>6H                                                                                                    | Anteny stożkowe 3 calowa DN 80, 316 L SST(stal nierdzewna) (EN 1.4404), instalacja tylko na rurze 4 calowa DN 100, 316 L SST (EN 1.4404) 6 calowa DN 150, 316 L SST (EN 1.4404) 8 calowa DN 200, 316 L SST (EN 1.4404) 3 cale DN 80 Hastelloy C-276 (UNS N10276) <sup>(2)</sup> , konstrukcja płytowa, tylko do instalacji na rurze 4 cale DN 100 Hastelloy C-276 (UNS N10276) <sup>(2)</sup> , konstrukcja płytowa 6 cali DN 150 Hastelloy C-276 (UNS N10276) <sup>(2)</sup> , konstrukcja płytowa 6 cali DN 150 Hastelloy C-276 (UNS N10276) <sup>(2)</sup> , konstrukcja płytowa                                                                                                    |
| 3S<br>4S<br>6S<br>8S<br>3H<br>4H<br>6H<br>8H                                                                                                    | Anteny stożkowe<br>3 calowa DN 80, 316 L SST(stal nierdzewna) (EN 1.4404), instalacja tylko na rurze<br>4 calowa DN 100, 316 L SST (EN 1.4404)<br>6 calowa DN 150, 316 L SST (EN 1.4404)<br>8 calowa DN 200, 316 L SST (EN 1.4404)<br>3 cale DN 80 Hastelloy C-276 (UNS N10276) <sup>(2)</sup> , konstrukcja płytowa, tylko do instalacji na rurze<br>4 cale DN 100 Hastelloy C-276 (UNS N10276) <sup>(2)</sup> , konstrukcja płytowa<br>6 cali DN 150 Hastelloy C-276 (UNS N10276) <sup>(2)</sup> , konstrukcja płytowa<br>8 cali DN 200 Hastelloy C-276 (UNS N10276) <sup>(2)</sup> , konstrukcja płytowa<br>8 cali DN 200 Hastelloy C-276 (UNS N10276) <sup>(2)</sup> , konstrukcja płytowa<br>9 cale DN 200 Hastelloy C-276 (UNS N10276) <sup>(2)</sup> , konstrukcja płytowa<br>9 cale DN 200 Hastelloy C-276 (UNS N10276) <sup>(2)</sup> , konstrukcja płytowa                                                                                                    |
| 3S<br>4S<br>6S<br>8S<br>3H<br>4H<br>6H<br>8H<br>3M                                                                                                    | Anteny stożkowe 3 calowa DN 80, 316 L SST(stal nierdzewna) (EN 1.4404), instalacja tylko na rurze 4 calowa DN 100, 316 L SST (EN 1.4404) 6 calowa DN 150, 316 L SST (EN 1.4404) 8 calowa DN 200, 316 L SST (EN 1.4404) 3 cale DN 80 Hastelloy C-276 (UNS N10276) <sup>(2)</sup> , konstrukcja płytowa, tylko do instalacji na rurze 4 cale DN 100 Hastelloy C-276 (UNS N10276) <sup>(2)</sup> , konstrukcja płytowa 6 cali DN 150 Hastelloy C-276 (UNS N10276) <sup>(2)</sup> , konstrukcja płytowa 8 cali DN 200 Hastelloy C-276 (UNS N10276) <sup>(2)</sup> , konstrukcja płytowa 8 cali DN 200 Hastelloy C-276 (UNS N10276) <sup>(2)</sup> , konstrukcja płytowa 3 cale DN 80 Monel 400 (UNS N04400) <sup>(2)</sup> , konstrukcja płytowa 4 cale DN 100 Magel 400 (UNS N04400) <sup>(2)</sup> , konstrukcja płytowa                                                                                                    |
| 3S<br>4S<br>6S<br>8S<br>3H<br>4H<br>6H<br>8H<br>3M<br>4M<br>6M                                                                                                    | Anteny stożkowe 3 calowa DN 80, 316 L SST(stal nierdzewna) (EN 1.4404), instalacja tylko na rurze 4 calowa DN 100, 316 L SST (EN 1.4404) 6 calowa DN 150, 316 L SST (EN 1.4404) 8 calowa DN 200, 316 L SST (EN 1.4404) 3 cale DN 80 Hastelloy C-276 (UNS N10276) <sup>(2)</sup> , konstrukcja płytowa, tylko do instalacji na rurze 4 cale DN 100 Hastelloy C-276 (UNS N10276) <sup>(2)</sup> , konstrukcja płytowa 6 cali DN 150 Hastelloy C-276 (UNS N10276) <sup>(2)</sup> , konstrukcja płytowa 8 cali DN 200 Hastelloy C-276 (UNS N10276) <sup>(2)</sup> , konstrukcja płytowa 8 cali DN 200 Hastelloy C-276 (UNS N10276) <sup>(2)</sup> , konstrukcja płytowa 3 cale DN 80 Monel 400 (UNS N04400) <sup>(2)</sup> , konstrukcja płytowa 4 cale DN 100 Monel 400 (UNS N04400) <sup>(2)</sup> , konstrukcja płytowa 6 cali DN 150 Monel 400 (UNS N04400) <sup>(2)</sup> , konstrukcja płytowa                                                                                                    |
| 3S<br>4S<br>6S<br>8S<br>3H<br>4H<br>6H<br>8H<br>3M<br>4M<br>6M<br>8M                                                                                                    | Anteny stożkowe 3 calowa DN 80, 316 L SST(stal nierdzewna) (EN 1.4404), instalacja tylko na rurze 4 calowa DN 100, 316 L SST (EN 1.4404) 6 calowa DN 150, 316 L SST (EN 1.4404) 8 calowa DN 200, 316 L SST (EN 1.4404) 3 cale DN 80 Hastelloy C-276 (UNS N10276) <sup>(2)</sup> , konstrukcja płytowa, tylko do instalacji na rurze 4 cale DN 100 Hastelloy C-276 (UNS N10276) <sup>(2)</sup> , konstrukcja płytowa 6 cali DN 150 Hastelloy C-276 (UNS N10276) <sup>(2)</sup> , konstrukcja płytowa 8 cali DN 200 Hastelloy C-276 (UNS N10276) <sup>(2)</sup> , konstrukcja płytowa 3 cale DN 80 Monel 400 (UNS N04400) <sup>(2)</sup> , konstrukcja płytowa 4 cale DN 100 Monel 400 (UNS N04400) <sup>(2)</sup> , konstrukcja płytowa 6 cali DN 150 Monel 400 (UNS N04400) <sup>(2)</sup> , konstrukcja płytowa 8 cali DN 200 Monel 400 (UNS N04400) <sup>(2)</sup> , konstrukcja płytowa 8 cali DN 150 Monel 400 (UNS N04400) <sup>(2)</sup> , konstrukcja płytowa 8 cali DN 150 Monel 400 (UNS N04400) <sup>(2)</sup> , konstrukcja płytowa 8 cali DN 150 Monel 400 (UNS N04400) <sup>(2)</sup> , konstrukcja płytowa 8 cali DN 150 Monel 400 (UNS N04400) <sup>(2)</sup> , konstrukcja płytowa 8 cali DN 150 Monel 400 (UNS N04400) <sup>(2)</sup> , konstrukcja płytowa                                                                                                    |
| 3S<br>4S<br>6S<br>8S<br>3H<br>4H<br>6H<br>8H<br>3M<br>4M<br>6M<br>8M                                                                                                    | Anteny stożkowe 3 calowa DN 80, 316 L SST(stal nierdzewna) (EN 1.4404), instalacja tylko na rurze 4 calowa DN 100, 316 L SST (EN 1.4404) 6 calowa DN 150, 316 L SST (EN 1.4404) 8 calowa DN 200, 316 L SST (EN 1.4404) 3 cale DN 80 Hastelloy C-276 (UNS N10276) <sup>(2)</sup> , konstrukcja płytowa, tylko do instalacji na rurze 4 cale DN 100 Hastelloy C-276 (UNS N10276) <sup>(2)</sup> , konstrukcja płytowa 6 cali DN 150 Hastelloy C-276 (UNS N10276) <sup>(2)</sup> , konstrukcja płytowa 8 cali DN 200 Hastelloy C-276 (UNS N10276) <sup>(2)</sup> , konstrukcja płytowa 3 cale DN 80 Monel 400 (UNS N04400) <sup>(2)</sup> , konstrukcja płytowa 4 cale DN 100 Monel 400 (UNS N04400) <sup>(2)</sup> , konstrukcja płytowa 8 cali DN 150 Monel 400 (UNS N04400) <sup>(2)</sup> , konstrukcja płytowa 8 cali DN 150 Monel 400 (UNS N04400) <sup>(2)</sup> , konstrukcja płytowa 8 cali DN 200 Monel 400 (UNS N04400) <sup>(2)</sup> , konstrukcja płytowa 8 cali DN 200 Monel 400 (UNS N04400) <sup>(2)</sup> , konstrukcja płytowa 8 cali DN 200 Monel 400 (UNS N04400) <sup>(2)</sup> , konstrukcja płytowa 8 cali DN 200 Monel 400 (UNS N04400) <sup>(2)</sup> , konstrukcja płytowa 8 cali DN 200 Monel 400 (UNS N04400) <sup>(2)</sup> , konstrukcja płytowa 8 cali DN 200 Monel 400 (UNS N04400) <sup>(2)</sup> , konstrukcja płytowa 8 cali DN 200 Monel 400 (UNS N04400) <sup>(2)</sup> , konstrukcja płytowa 8 cali DN 200 Monel 400 (UNS N04400) <sup>(2)</sup> , konstrukcja płytowa 8 cali DN 200 Monel 400 (UNS N04400) <sup>(2)</sup> , konstrukcja płytowa 8 cali DN 200 Monel 400 (UNS N04400) <sup>(2)</sup> , konstrukcja płytowa 8 cali DN 200 Monel 400 (UNS N04400) <sup>(2)</sup> , konstrukcja płytowa 8 cali DN 200 Monel 400 (UNS N04400) <sup>(2)</sup> , konstrukcja płytowa 8 cali DN 200 Monel 400 (UNS N04400) <sup>(2)</sup> , konstrukcja płytowa |
| 3S<br>4S<br>6S<br>8S<br>3H<br>4H<br>6H<br>8H<br>3M<br>4M<br>6M<br>8M<br>1B                                                                                                    | Anteny stożkowe         3 calowa DN 80, 316 L SST(stal nierdzewna) (EN 1.4404), instalacja tylko na rurze         4 calowa DN 100, 316 L SST (EN 1.4404)         6 calowa DN 150, 316 L SST (EN 1.4404)         8 calowa DN 200, 316 L SST (EN 1.4404)         3 cale DN 80 Hastelloy C-276 (UNS N10276) <sup>(2)</sup> , konstrukcja płytowa, tylko do instalacji na rurze         4 cale DN 100 Hastelloy C-276 (UNS N10276) <sup>(2)</sup> , konstrukcja płytowa         6 cali DN 150 Hastelloy C-276 (UNS N10276) <sup>(2)</sup> , konstrukcja płytowa         8 cali DN 200 Hastelloy C-276 (UNS N10276) <sup>(2)</sup> , konstrukcja płytowa         3 cale DN 80 Monel 400 (UNS N04400) <sup>(2)</sup> , konstrukcja płytowa         4 cale DN 100 Monel 400 (UNS N04400) <sup>(2)</sup> , konstrukcja płytowa         4 cale DN 100 Monel 400 (UNS N04400) <sup>(2)</sup> , konstrukcja płytowa         4 cale DN 100 Monel 400 (UNS N04400) <sup>(2)</sup> , konstrukcja płytowa         8 cali DN 200 Monel 400 (UNS N04400) <sup>(2)</sup> , konstrukcja płytowa         8 cali DN 200 Monel 400 (UNS N04400) <sup>(2)</sup> , konstrukcja płytowa         8 cali DN 200 Monel 400 (UNS N04400) <sup>(2)</sup> , konstrukcja płytowa         8 cali DN 200 Monel 400 (UNS N04400) <sup>(2)</sup> , konstrukcja płytowa         8 cali DN 200 Monel 400 (UNS N04400) <sup>(2)</sup> , konstrukcja płytowa         8 cali DN 200 Monel 400 (UNS N04400) <sup>(2)</sup> , konstrukcja płytowa         100 mm długości nieaktywnej, w całości pokrywana PEA <sup>(3) (4)</sup>                                                                                                    |
| 3S<br>4S<br>6S<br>8S<br>3H<br>4H<br>6H<br>8H<br>3M<br>4M<br>6M<br>8M<br>1R<br>2R                                                                                                    | Anteny stożkowe         3 calowa DN 80, 316 L SST(stal nierdzewna) (EN 1.4404), instalacja tylko na rurze         4 calowa DN 100, 316 L SST (EN 1.4404)         6 calowa DN 200, 316 L SST (EN 1.4404)         8 calowa DN 200, 316 L SST (EN 1.4404)         3 cale DN 80 Hastelloy C-276 (UNS N10276) <sup>(2)</sup> , konstrukcja płytowa, tylko do instalacji na rurze         4 cale DN 100 Hastelloy C-276 (UNS N10276) <sup>(2)</sup> , konstrukcja płytowa         6 cali DN 150 Hastelloy C-276 (UNS N10276) <sup>(2)</sup> , konstrukcja płytowa         8 cali DN 200 Hastelloy C-276 (UNS N10276) <sup>(2)</sup> , konstrukcja płytowa         3 cale DN 80 Monel 400 (UNS N04400) <sup>(2)</sup> , konstrukcja płytowa         3 cale DN 80 Monel 400 (UNS N04400) <sup>(2)</sup> , konstrukcja płytowa         4 cale DN 100 Monel 400 (UNS N04400) <sup>(2)</sup> , konstrukcja płytowa         6 cali DN 150 Monel 400 (UNS N04400) <sup>(2)</sup> , konstrukcja płytowa         8 cali DN 200 Monel 400 (UNS N04400) <sup>(2)</sup> , konstrukcja płytowa         8 cali DN 200 Monel 400 (UNS N04400) <sup>(2)</sup> , konstrukcja płytowa         8 cali DN 200 Monel 400 (UNS N04400) <sup>(2)</sup> , konstrukcja płytowa         8 cali DN 200 Monel 400 (UNS N04400) <sup>(2)</sup> , konstrukcja płytowa         100 mm długości nieaktywnej, w całości pokrywana PFA <sup>(3) (4)</sup> 250 mm długości nieaktywnej, w całości pokrywana PFA <sup>(3) (4)</sup>                                                                                                    |
| 3S<br>4S<br>6S<br>8S<br>3H<br>4H<br>6H<br>8H<br>3M<br>4M<br>6M<br>8M<br>1R<br>2R<br>3R                                                                                                    | Anteny stożkowe         3 calowa DN 80, 316 L SST(stal nierdzewna) (EN 1.4404), instalacja tylko na rurze         4 calowa DN 100, 316 L SST (EN 1.4404)         6 calowa DN 150, 316 L SST (EN 1.4404)         8 calowa DN 200, 316 L SST (EN 1.4404)         3 cale DN 80 Hastelloy C-276 (UNS N10276) <sup>(2)</sup> , konstrukcja płytowa, tylko do instalacji na rurze         4 cale DN 100 Hastelloy C-276 (UNS N10276) <sup>(2)</sup> , konstrukcja płytowa         6 cali DN 150 Hastelloy C-276 (UNS N10276) <sup>(2)</sup> , konstrukcja płytowa         8 cali DN 200 Hastelloy C-276 (UNS N10276) <sup>(2)</sup> , konstrukcja płytowa         3 cale DN 80 Monel 400 (UNS N010276) <sup>(2)</sup> , konstrukcja płytowa         3 cale DN 80 Monel 400 (UNS N04400) <sup>(2)</sup> , konstrukcja płytowa         4 cale DN 100 Monel 400 (UNS N04400) <sup>(2)</sup> , konstrukcja płytowa         6 cali DN 150 Monel 400 (UNS N04400) <sup>(2)</sup> , konstrukcja płytowa         8 cali DN 200 Monel 400 (UNS N04400) <sup>(2)</sup> , konstrukcja płytowa         8 cali DN 200 Monel 400 (UNS N04400) <sup>(2)</sup> , konstrukcja płytowa         8 cali DN 200 Monel 400 (UNS N04400) <sup>(2)</sup> , konstrukcja płytowa         8 cali DN 200 Monel 400 (UNS N04400) <sup>(2)</sup> , konstrukcja płytowa         8 cali DN 200 Monel 400 (UNS N04400) <sup>(2)</sup> , konstrukcja płytowa         8 cali DN 200 Monel 400 (UNS N04400) <sup>(2)</sup> , konstrukcja płytowa         2 cali DN 200 Monel 400 (UNS N04400) <sup>(2)</sup> , konstrukcja płytowa         8 cali DN 200 Monel 400 (UNS N04400) <sup>(2)</sup> , konstrukcja płytowa         2 cali DN 200 Monel 400 (U                                                                                                    |
| 3S<br>4S<br>6S<br>8S<br>3H<br>4H<br>6H<br>8H<br>3M<br>4M<br>6M<br>8M<br>1R<br>2R<br>3R<br>4R                                                                                                    | Anteny stożkowe         3 calowa DN 80, 316 L SST(stal nierdzewna) (EN 1.4404), instalacja tylko na rurze         4 calowa DN 100, 316 L SST (EN 1.4404)         6 calowa DN 150, 316 L SST (EN 1.4404)         8 calowa DN 200, 316 L SST (EN 1.4404)         3 cale DN 80 Hastelloy C-276 (UNS N10276) <sup>(2)</sup> , konstrukcja płytowa, tylko do instalacji na rurze         4 cale DN 100 Hastelloy C-276 (UNS N10276) <sup>(2)</sup> , konstrukcja płytowa         6 cali DN 150 Hastelloy C-276 (UNS N10276) <sup>(2)</sup> , konstrukcja płytowa         8 cali DN 200 Hastelloy C-276 (UNS N10276) <sup>(2)</sup> , konstrukcja płytowa         8 cali DN 200 Hastelloy C-276 (UNS N10276) <sup>(2)</sup> , konstrukcja płytowa         3 cale DN 80 Monel 400 (UNS N04206) <sup>(2)</sup> , konstrukcja płytowa         3 cale DN 80 Monel 400 (UNS N04400) <sup>(2)</sup> , konstrukcja płytowa         4 cale DN 100 Monel 400 (UNS N04400) <sup>(2)</sup> , konstrukcja płytowa         6 cali DN 150 Monel 400 (UNS N04400) <sup>(2)</sup> , konstrukcja płytowa         8 cali DN 200 Monel 400 (UNS N04400) <sup>(2)</sup> , konstrukcja płytowa         8 cali DN 200 Monel 400 (UNS N04400) <sup>(2)</sup> , konstrukcja płytowa         8 cali DN 200 Monel 400 (UNS N04400) <sup>(2)</sup> , konstrukcja płytowa         7         9 com długości nieaktywnej, w całości pokrywana PFA <sup>(3) (4)</sup> 100 mm długości nieaktywnej, stal nierdzewna + PFA <sup>(3)</sup> 250 mm długości nieaktywnej, stal nierdzewna + PFA <sup>(3)</sup>                                                                                                    |
| 3S<br>4S<br>6S<br>8S<br>3H<br>4H<br>6H<br>8H<br>3M<br>4M<br>6M<br>8M<br>1R<br>2R<br>3R<br>4R                                                                                                    | Anteny stożkowe         3 calowa DN 80, 316 L SST(stal nierdzewna) (EN 1.4404), instalacja tylko na rurze         4 calowa DN 100, 316 L SST (EN 1.4404)         6 calowa DN 200, 316 L SST (EN 1.4404)         8 calowa DN 200, 316 L SST (EN 1.4404)         3 cale DN 80 Hastelloy C-276 (UNS N10276) <sup>(2)</sup> , konstrukcja płytowa, tylko do instalacji na rurze         4 cale DN 100 Hastelloy C-276 (UNS N10276) <sup>(2)</sup> , konstrukcja płytowa         6 cali DN 150 Hastelloy C-276 (UNS N10276) <sup>(2)</sup> , konstrukcja płytowa         8 cali DN 200 Hastelloy C-276 (UNS N10276) <sup>(2)</sup> , konstrukcja płytowa         8 cali DN 200 Hastelloy C-276 (UNS N10276) <sup>(2)</sup> , konstrukcja płytowa         8 cali DN 200 Hastelloy C-276 (UNS N10276) <sup>(2)</sup> , konstrukcja płytowa         8 cali DN 200 Hastelloy C-276 (UNS N10276) <sup>(2)</sup> , konstrukcja płytowa         3 cale DN 80 Monel 400 (UNS N04400) <sup>(2)</sup> , konstrukcja płytowa         4 cale DN 100 Monel 400 (UNS N04400) <sup>(2)</sup> , konstrukcja płytowa         6 cali DN 150 Monel 400 (UNS N04400) <sup>(2)</sup> , konstrukcja płytowa         8 cali DN 200 Monel 400 (UNS N04400) <sup>(2)</sup> , konstrukcja płytowa         8 cali DN 200 Monel 400 (UNS N04400) <sup>(2)</sup> , konstrukcja płytowa         8 cali DN 200 Monel 400 (UNS N04400) <sup>(2)</sup> , konstrukcja płytowa         8 cali DN 200 Monel 400 (UNS N04400) <sup>(2)</sup> , konstrukcja płytowa         8 cali DN 200 Monel 400 (UNS N04400) <sup>(2)</sup> , konstrukcja płytowa         100 mm długości nieaktywnej, w całości pokrywana PFA <sup>(3)</sup> (4)         100 mm dł                                                                                                    |
| 3S<br>4S<br>6S<br>8S<br>3H<br>4H<br>6H<br>8H<br>3M<br>4M<br>6M<br>8M<br>6M<br>8M<br>1R<br>2R<br>3R<br>4R<br>3R<br>4R                                                                                                    | Anteny stożkowe         3 calowa DN 80, 316 L SST(stal nierdzewna) (EN 1.4404), instalacja tylko na rurze         4 calowa DN 100, 316 L SST (EN 1.4404)         6 calowa DN 150, 316 L SST (EN 1.4404)         8 calowa DN 200, 316 L SST (EN 1.4404)         3 cale DN 80 Hastelloy C-276 (UNS N10276) <sup>(2)</sup> , konstrukcja płytowa, tylko do instalacji na rurze         4 cale DN 100 Hastelloy C-276 (UNS N10276) <sup>(2)</sup> , konstrukcja płytowa         6 cali DN 150 Hastelloy C-276 (UNS N10276) <sup>(2)</sup> , konstrukcja płytowa         8 cali DN 200 Hastelloy C-276 (UNS N10276) <sup>(2)</sup> , konstrukcja płytowa         8 cali DN 200 Hastelloy C-276 (UNS N10276) <sup>(2)</sup> , konstrukcja płytowa         8 cali DN 200 Hastelloy C-276 (UNS N10276) <sup>(2)</sup> , konstrukcja płytowa         3 cale DN 80 Monel 400 (UNS N04400) <sup>(2)</sup> , konstrukcja płytowa         4 cale DN 100 Monel 400 (UNS N04400) <sup>(2)</sup> , konstrukcja płytowa         6 cali DN 150 Monel 400 (UNS N04400) <sup>(2)</sup> , konstrukcja płytowa         8 cali DN 200 Monel 400 (UNS N04400) <sup>(2)</sup> , konstrukcja płytowa         8 cali DN 200 Monel 400 (UNS N04400) <sup>(2)</sup> , konstrukcja płytowa         8 cali DN 200 Monel 400 (UNS N04400) <sup>(2)</sup> , konstrukcja płytowa         8 cali DN 200 Monel 400 (UNS N04400) <sup>(2)</sup> , konstrukcja płytowa         8 cali DN 200 Monel 400 (UNS N04400) <sup>(2)</sup> , konstrukcja płytowa         7 00 mm długości nieaktywnej, w całości pokrywana PFA <sup>(3)</sup> (4)         100 mm długości nieaktywnej, w całości pokrywana PFA <sup>(3)</sup> (4)         100 mm długości                                                                                                    |
| 3S<br>4S<br>6S<br>8S<br>3H<br>4H<br>6H<br>8H<br>3M<br>4M<br>6M<br>8M<br>6M<br>8M<br>1R<br>2R<br>3R<br>4R<br>3R<br>4R<br>2X<br>XX<br>Kod                                                                                         | Anteny stożkowe         3 calowa DN 80, 316 L SST(stal nierdzewna) (EN 1.4404), instalacja tylko na rurze         4 calowa DN 100, 316 L SST (EN 1.4404)         6 calowa DN 150, 316 L SST (EN 1.4404)         8 calowa DN 200, 316 L SST (EN 1.4404)         3 cale DN 80 Hastelloy C-276 (UNS N10276) <sup>(2)</sup> , konstrukcja płytowa, tylko do instalacji na rurze         4 cale DN 100 Hastelloy C-276 (UNS N10276) <sup>(2)</sup> , konstrukcja płytowa         6 cali DN 150 Hastelloy C-276 (UNS N10276) <sup>(2)</sup> , konstrukcja płytowa         8 cali DN 200 Hastelloy C-276 (UNS N10276) <sup>(2)</sup> , konstrukcja płytowa         8 cali DN 200 Hastelloy C-276 (UNS N10276) <sup>(2)</sup> , konstrukcja płytowa         8 cali DN 200 Hastelloy C-276 (UNS N10276) <sup>(2)</sup> , konstrukcja płytowa         3 cale DN 80 Monel 400 (UNS N04400) <sup>(2)</sup> , konstrukcja płytowa         4 cale DN 100 Monel 400 (UNS N04400) <sup>(2)</sup> , konstrukcja płytowa         6 cali DN 150 Monel 400 (UNS N04400) <sup>(2)</sup> , konstrukcja płytowa         6 cali DN 100 Monel 400 (UNS N04400) <sup>(2)</sup> , konstrukcja płytowa         8 cali DN 200 Monel 400 (UNS N04400) <sup>(2)</sup> , konstrukcja płytowa         8 cali DN 200 Monel 400 (UNS N04400) <sup>(2)</sup> , konstrukcja płytowa         700 mm długości nieaktywnej, w całości pokrywana PFA <sup>(3) (4)</sup> 250 mm długości nieaktywnej, w całości pokrywana PFA <sup>(3) (4)</sup> 100 mm długości nieaktywnej, stal nierdzewna + PFA <sup>(3)</sup> 250 mm długości nieaktywnej, stal nierdzewna + PFA <sup>(3)</sup> 250 mm długości nieaktywnej, s                                                                                                    |
| 3S<br>4S<br>6S<br>8S<br>3H<br>4H<br>6H<br>8H<br>3M<br>4M<br>6M<br>8M<br>6M<br>8M<br>1R<br>2R<br>3R<br>4R<br>3R<br>4R<br>2R<br>3R<br>4R<br>7X<br>XX<br>Kod<br>PV                                                                 | Anteny stożkowe         3 calowa DN 80, 316 L SST(stal nierdzewna) (EN 1.4404), instalacja tylko na rurze         4 calowa DN 100, 316 L SST (EN 1.4404)         6 calowa DN 150, 316 L SST (EN 1.4404)         8 calowa DN 200, 316 L SST (EN 1.4404)         3 cale DN 80 Hastelloy C-276 (UNS N10276) <sup>(2)</sup> , konstrukcja płytowa, tylko do instalacji na rurze         4 cale DN 100 Hastelloy C-276 (UNS N10276) <sup>(2)</sup> , konstrukcja płytowa         6 cali DN 150 Hastelloy C-276 (UNS N10276) <sup>(2)</sup> , konstrukcja płytowa         8 cali DN 200 Hastelloy C-276 (UNS N10276) <sup>(2)</sup> , konstrukcja płytowa         8 cali DN 200 Hastelloy C-276 (UNS N10276) <sup>(2)</sup> , konstrukcja płytowa         8 cali DN 200 Hastelloy C-276 (UNS N10276) <sup>(2)</sup> , konstrukcja płytowa         3 cale DN 80 Monel 400 (UNS N04400) <sup>(2)</sup> , konstrukcja płytowa         4 cale DN 100 Monel 400 (UNS N04400) <sup>(2)</sup> , konstrukcja płytowa         6 cali DN 150 Monel 400 (UNS N04400) <sup>(2)</sup> , konstrukcja płytowa         8 cali DN 200 Monel 400 (UNS N04400) <sup>(2)</sup> , konstrukcja płytowa         8 cali DN 200 Monel 400 (UNS N04400) <sup>(2)</sup> , konstrukcja płytowa         8 cali DN 200 Monel 400 (UNS N04400) <sup>(2)</sup> , konstrukcja płytowa         8 cali DN 200 Monel 400 (UNS N04400) <sup>(2)</sup> , konstrukcja płytowa         8 cali DN 200 Monel 400 (UNS N04400) <sup>(2)</sup> , konstrukcja płytowa         700 mm długości nieaktywnej, w całości pokrywana PFA <sup>(3)</sup> (4)         100 mm długości nieaktywnej, w całości pokrywana PFA <sup>(3)</sup> (4)         250 mm długości                                                                                                    |
| 3S<br>4S<br>6S<br>8S<br>3H<br>4H<br>6H<br>8H<br>3M<br>4M<br>6M<br>8M<br>6M<br>8M<br>1R<br>2R<br>3R<br>4R<br>3R<br>4R<br>7XX<br>Kod<br>PV<br>PK                                                                                  | Anteny stożkowe         3 calowa DN 80, 316 L SST (stal nierdzewna) (EN 1.4404), instalacja tylko na rurze         4 calowa DN 100, 316 L SST (EN 1.4404)         6 calowa DN 200, 316 L SST (EN 1.4404)         8 calowa DN 200, 316 L SST (EN 1.4404)         3 cale DN 80 Hastelloy C-276 (UNS N10276) <sup>(2)</sup> , konstrukcja płytowa, tylko do instalacji na rurze         4 cale DN 100 Hastelloy C-276 (UNS N10276) <sup>(2)</sup> , konstrukcja płytowa         6 cali DN 150 Hastelloy C-276 (UNS N10276) <sup>(2)</sup> , konstrukcja płytowa         8 cali DN 200 Hastelloy C-276 (UNS N10276) <sup>(2)</sup> , konstrukcja płytowa         3 cale DN 80 Monel 400 (UNS N04400) <sup>(2)</sup> , konstrukcja płytowa         4 cale DN 100 Monel 400 (UNS N04400) <sup>(2)</sup> , konstrukcja płytowa         6 cali DN 150 Monel 400 (UNS N04400) <sup>(2)</sup> , konstrukcja płytowa         6 cali DN 150 Monel 400 (UNS N04400) <sup>(2)</sup> , konstrukcja płytowa         6 cali DN 100 Monel 400 (UNS N04400) <sup>(2)</sup> , konstrukcja płytowa         8 cali DN 200 Monel 400 (UNS N04400) <sup>(2)</sup> , konstrukcja płytowa         8 cali DN 200 Monel 400 (UNS N04400) <sup>(2)</sup> , konstrukcja płytowa         Anteny prętowe         100 mm długości nieaktywnej, w całości pokrywana PFA <sup>(3) (4)</sup> 250 mm długości nieaktywnej, stal nierdzewna + PFA <sup>(3)</sup> 100 mm długości nieaktywnej, stal nierdzewna + PFA <sup>(3)</sup> Inne anteny         Nietypowe anteny         Uszczelnienie procesowe         PTFE z o-ringami fluoroelastom                                                                                                    |
| 3S<br>4S<br>6S<br>8S<br>3H<br>4H<br>6H<br>8H<br>3M<br>4M<br>6M<br>8M<br>6M<br>8M<br>1R<br>2R<br>3R<br>4R<br>2R<br>3R<br>4R<br>2R<br>7<br>8<br>7<br>8<br>7<br>8<br>7<br>8<br>7<br>8<br>7<br>8<br>7<br>8<br>7<br>8<br>7<br>8<br>7 | Anteny stożkowe         3 calowa DN 80, 316 L SST (stal nierdzewna) (EN 1.4404), instalacja tylko na rurze         4 calowa DN 100, 316 L SST (EN 1.4404)         6 calowa DN 200, 316 L SST (EN 1.4404)         8 calowa DN 200, 316 L SST (EN 1.4404)         3 cale DN 80 Hastelloy C-276 (UNS N10276) <sup>(2)</sup> , konstrukcja płytowa, tylko do instalacji na rurze         4 cale DN 100 Hastelloy C-276 (UNS N10276) <sup>(2)</sup> , konstrukcja płytowa         6 cali DN 150 Hastelloy C-276 (UNS N10276) <sup>(2)</sup> , konstrukcja płytowa         8 cali DN 200 Hastelloy C-276 (UNS N10276) <sup>(2)</sup> , konstrukcja płytowa         8 cali DN 200 Hastelloy C-276 (UNS N10276) <sup>(2)</sup> , konstrukcja płytowa         8 cali DN 200 Hastelloy C-276 (UNS N10276) <sup>(2)</sup> , konstrukcja płytowa         8 cali DN 200 Hastelloy C-276 (UNS N10276) <sup>(2)</sup> , konstrukcja płytowa         4 cale DN 100 Monel 400 (UNS N04400) <sup>(2)</sup> , konstrukcja płytowa         6 cali DN 150 Monel 400 (UNS N04400) <sup>(2)</sup> , konstrukcja płytowa         8 cali DN 200 Monel 400 (UNS N04400) <sup>(2)</sup> , konstrukcja płytowa         8 cali DN 200 Monel 400 (UNS N04400) <sup>(2)</sup> , konstrukcja płytowa         8 cali DN 200 Monel 400 (UNS N04400) <sup>(2)</sup> , konstrukcja płytowa         8 cali DN 200 Monel 400 (UNS N04400) <sup>(2)</sup> , konstrukcja płytowa         8 cali DN 200 Monel 400 (UNS N04400) <sup>(2)</sup> , konstrukcja płytowa         9 com długości nieaktywnej, w całości pokrywana PFA <sup>(3) (4)</sup> 250 mm długości nieaktywnej, stal nierdzewna + PFA <sup>(3)</sup> 100 mm długości                                                                                                    |
| 3S<br>4S<br>6S<br>8S<br>3H<br>4H<br>6H<br>8H<br>3M<br>4M<br>6M<br>8M<br>6M<br>8M<br>1R<br>2R<br>3R<br>4R<br>2R<br>3R<br>4R<br>2R<br>3R<br>4R<br>2R<br>9V<br>9V<br>PK<br>PE<br>PB                                                | Anteny stożkowe         3 calowa DN 80, 316 L SST (stal nierdzewna) (EN 1.4404), instalacja tylko na rurze         4 calowa DN 100, 316 L SST (EN 1.4404)         6 calowa DN 150, 316 L SST (EN 1.4404)         8 calowa DN 200, 316 L SST (EN 1.4404)         3 cale DN 80 Hastelloy C-276 (UNS N10276) <sup>(2)</sup> , konstrukcja płytowa, tylko do instalacji na rurze         4 cale DN 100 Hastelloy C-276 (UNS N10276) <sup>(2)</sup> , konstrukcja płytowa         6 cali DN 150 Hastelloy C-276 (UNS N10276) <sup>(2)</sup> , konstrukcja płytowa         8 cali DN 200 Hastelloy C-276 (UNS N10276) <sup>(2)</sup> , konstrukcja płytowa         8 cali DN 200 Hastelloy C-276 (UNS N10276) <sup>(2)</sup> , konstrukcja płytowa         3 cale DN 80 Monel 400 (UNS N04400) <sup>(2)</sup> , konstrukcja płytowa         4 cale DN 100 Monel 400 (UNS N04400) <sup>(2)</sup> , konstrukcja płytowa         6 cali DN 150 Monel 400 (UNS N04400) <sup>(2)</sup> , konstrukcja płytowa         8 cali DN 200 Monel 400 (UNS N04400) <sup>(2)</sup> , konstrukcja płytowa         8 cali DN 200 Monel 400 (UNS N04400) <sup>(2)</sup> , konstrukcja płytowa         8 cali DN 200 Monel 400 (UNS N04400) <sup>(2)</sup> , konstrukcja płytowa         8 cali DN 200 Monel 400 (UNS N04400) <sup>(2)</sup> , konstrukcja płytowa         8 cali DN 200 Monel 400 (UNS N04400) <sup>(2)</sup> , konstrukcja płytowa         8 cali DN 200 Monel 400 (UNS N04400) <sup>(2)</sup> , konstrukcja płytowa         50 mm długości nieaktywnej, w całości pokrywana PFA <sup>(3) (4)</sup> 100 mm długości nieaktywnej, stal nierdzewna + PFA <sup>(3)</sup> 250 mm długości nieaktywnej,                                                                                                    |

00809-0100-4026, wersja DA Marzec 2006

| Kod             | Rodzaj i materiał przyłącza procesowego                                               |
|-----------------|---------------------------------------------------------------------------------------|
|                 | Kołnierzowe ANSI                                                                      |
| AA              | 2 cale, 150 lbs, stal nierdzewna 316 / 316L <sup>(6)</sup>                            |
| AB              | 2 cale, 300 lbs, stal nierdzewna 316 / 316L <sup>(6)</sup>                            |
| BA              | 3 cale, 150 lbs, stal nierdzewna 316 / 316 L                                          |
| BB              | 3 cale, 300 lbs, stal nierdzewna 316 / 316 L                                          |
| CA              | 4 cale, 150 lbs, stal nierdzewna 316 / 316 L                                          |
| CB              | 4 cale, 300 lbs, stal nierdzewna 316 / 316 L                                          |
| DA              | 6 cali, 150 lbs, stal nierdzewna 316 / 316 L                                          |
| EA              | 8 cali, 150 lbs, stal nierdzewna 316 / 316 L                                          |
|                 | Kołnierzowe EN (DIN)                                                                  |
| HB              | DN 50 PN 40 stal nierdzewna (EN 1.4404) <sup>(6)</sup>                                |
| IB              | DN 80 PN 40, stal nierdzewna (EN 1.4404)                                              |
| JA              | DN 100 PN 16, stal nierdzewna (EN 1.4404)                                             |
| JB              | DN 100 PN 40, stal nierdzewna (EN 1.4404)                                             |
| KA              | DN 150 PN 16, stal nierdzewna (EN 1.4404)                                             |
| LA              | DN 200 PN 16, stal nierdzewna (EN 1.4404)                                             |
|                 | Gwintowe                                                                              |
| RA              | 1.5 cala NPT stal nierdzewna 316L (EN 1.4404) <sup>(7)</sup>                          |
|                 | Inne kołnierze                                                                        |
| XX              | Nietypowe                                                                             |
| Kod             | Opcje                                                                                 |
| M1              | Zintegrowany cyfrowy wyświetlacz                                                      |
| BT              | Tabliczka z kodem kreskowym z plakietką z oznaczeniem procesowym i numerem zamówienia |
| T1              | Zabezpieczenie przeciwprzepięciowe (standardowo z opcją FISCO)                        |
|                 | Konfiguracja oprogramowania                                                           |
| C1              | Konfiguracja fabryczna (wymagane wypełnienie formularza CDS)                          |
|                 | Ustawienia poziomów alarmów                                                           |
| C4              | Poziomy alarmu i nasycenia NAMUR,poziom alarmu wysoki                                 |
| C8              | Niski <sup>(8)</sup> (standardowe poziomy alarmów i nasycenia Rosemount)              |
|                 | Certyfikaty dodatkowe                                                                 |
| Q4              | Kalibracji                                                                            |
| Q8              | Materiałowy wg EN 10204 3.1B <sup>(9)</sup>                                           |
|                 | Procedury dodatkowe                                                                   |
| P1              | Test hydrostatyczny                                                                   |
| Przykład typowe | go kodu: 5401 A H 1 E5 4S PV CA - M1 C1                                               |

Wymaga wyboru sygnału wyjścia FOUNDATION fieldbus (U, parametr podany w rozdziale "Certyfikaty").
 Wymaga kołnierza o tej samej wielkości.
 PFA jest fluoropolimerem o własnościach podobnych do PTFE.
 Wymaga pełnego uszczelnienia zbiornika z PFA (PD).
 Wymaga anten prętowych pokrywanych w całości PFA (1R lub 2R).
 Wymaga anten prętowych (1R, 2R, 3R lub 4R).
 Wymaga anteny prętowej ze stali nierdzewnej + teflon (3R lub 4R).
 Standardowe ustawienie alarmu to: wysoki.
 Opcja dostępna dla części stykających się z medium pod ciśnieniem.

#### Kody modeli dla radarowego przetwornika poziomu Rosemount 5402

| Model                          | Opis produktu                                                                                                    |
|--------------------------------|----------------------------------------------------------------------------------------------------|
| 5402                           | Wersja o wysokiej częstotliwości (~26 GHz)                                                                                                    |
| Kod                            | Materiał konstrukcyjny obudowy                                                                                                    |
| A                              | Aluminum powlekane poliuretanem                                                                                                    |
| Kod                            | Wyjście                                                                                                    |
| Н                              | 4-20 mA z komunikacja HART®                                                                                                    |
| F                              | FOUNDATION fieldbus                                                                                                    |
| Kod                            | Przepusty kablowe                                                                                                    |
| 1                              | 1/2 cala - 14 NPT                                                                                                    |
| 2                              | Adapter M20 x 1.5                                                                                                    |
| Kod                            | Certyfikaty                                                                                                    |
| NA                             | Brak certyfikatów dla obszarów zagrożonych wybuchem                                                                                                    |
| E1                             | ATEX ognioszczelności                                                                                                    |
| l1                             | ATEX iskrobezpieczeństwa                                                                                                    |
| IA                             | ATEX iskrobezpieczeństwa FISCO <sup>(1)</sup>                                                                                                    |
| E5                             | Przeciwwybuchowości wydawany przez producenta                                                                                                    |
| 15                             | Iskrobezpieczeństwa i niepalności                                                                                                    |
| IE                             | Iskrobezpieczeństwa FISCO <sup>(1)</sup> wydawany przez producenta                                                                                                    |
| E6                             | CSA przeciwwybuchowy                                                                                                    |
| 16                             | USA iskrobezpieczeństwa                                                                                                    |
| IE<br>F7                       |                                                                                                    |
| 17                             | Iskrobezpieczeństwa IECEx                                                                                                    |
| IG                             | Iskrobezpieczeństwa FISCO <sup>(1)</sup> IECEx                                                                                                    |
| Kod                            | Antena - wielkość i materiał                                                                                                    |
|                                | Anteny stożkowe                                                                                                    |
| 2S                             | 2 cale DN 50, stal nierdzewna 316L (EN 1.4404) <sup>(2)</sup>                                                                                                    |
| 3S                             | 3 cale DN 80, stal nierdzewna 316L (EN 1.4404)                                                                                                    |
| 4S                             | 4 cale DN 100, stal nierdzewna 316L (EN 1.4404)                                                                                                    |
| 2H                             | 2 cale DN 50 Hastelloy C-276 (UNS N10276) <sup>(2)</sup> , konstrukcja płytowa                                                                                                    |
| 3H                             | 3 cale DN 80 Hastelloy C-276 (UNS N10276) <sup>(2)</sup> , konstrukcja płytowa                                                                                                    |
| 4H                             | 4 cale DN 100 Hastelloy C-276 (UNS N10276) <sup>(2)</sup> , konstrukcja płytowa                                                                                                    |
| 2M                             |                                                                                                    |
| / 18 /                         | 2 cale DN 50 Monel 400 (UNS No4400) <sup>(2)</sup> , konstrukcja płytowa                                                                                                    |
| 3M                             | 2 cale DN 50 Monel 400 (UNS No4400) <sup>(2)</sup> , konstrukcja płytowa<br>3 cale DN 80 Monel 400 (UNS N04400) <sup>(2)</sup> , konstrukcja płytowa<br>4 cale DN 100 Magal 400 (UNS N04400) <sup>(2)</sup> , konstrukcja płytowa                                                                                                    |
| 3M<br>4M                       | 2 cale DN 50 Monel 400 (UNS No4400) <sup>(2)</sup> , konstrukcja płytowa<br>3 cale DN 80 Monel 400 (UNS N04400) <sup>(2)</sup> , konstrukcja płytowa<br>4 cale DN 100 Monel 400 (UNS N04400) <sup>(2)</sup> , konstrukcja płytowa<br>Anteny z izolacja procesowa                                                                                                    |
| 4M<br>2P                       | 2 cale DN 50 Monel 400 (UNS No4400) <sup>(2)</sup> , konstrukcja płytowa<br>3 cale DN 80 Monel 400 (UNS N04400) <sup>(2)</sup> , konstrukcja płytowa<br>4 cale DN 100 Monel 400 (UNS N04400) <sup>(2)</sup> , konstrukcja płytowa<br><b>Anteny z izolacją procesową</b><br>2 cale DN 50. PTEF <sup>(3)</sup>                                                                                                    |
| 3M<br>4M<br>2P<br>3P           | 2 cale DN 50 Monel 400 (UNS No4400) <sup>(2)</sup> , konstrukcja płytowa<br>3 cale DN 80 Monel 400 (UNS N04400) <sup>(2)</sup> , konstrukcja płytowa<br>4 cale DN 100 Monel 400 (UNS N04400) <sup>(2)</sup> , konstrukcja płytowa<br><b>Anteny z izolacją procesową</b><br>2 cale DN 50, PTFE <sup>(3)</sup><br>3 cale DN 80, PTFE <sup>(4)</sup>                                                                                                    |
| 3M<br>4M<br>2P<br>3P<br>4P     | 2 cale DN 50 Monel 400 (UNS No4400) <sup>(2)</sup> , konstrukcja płytowa<br>3 cale DN 80 Monel 400 (UNS N04400) <sup>(2)</sup> , konstrukcja płytowa<br>4 cale DN 100 Monel 400 (UNS N04400) <sup>(2)</sup> , konstrukcja płytowa<br><b>Anteny z izolacją procesową</b><br>2 cale DN 50, PTFE <sup>(3)</sup><br>3 cale DN 80, PTFE <sup>(4)</sup><br>4 cale DN 100, PTFE <sup>(5)</sup>                                                                                                    |
| 3M<br>4M<br>2P<br>3P<br>4P     | 2 cale DN 50 Monel 400 (UNS No4400) <sup>(2)</sup> , konstrukcja płytowa<br>3 cale DN 80 Monel 400 (UNS N04400) <sup>(2)</sup> , konstrukcja płytowa<br>4 cale DN 100 Monel 400 (UNS N04400) <sup>(2)</sup> , konstrukcja płytowa<br>Anteny z izolacją procesową<br>2 cale DN 50, PTFE <sup>(3)</sup><br>3 cale DN 80, PTFE <sup>(4)</sup><br>4 cale DN 100, PTFE <sup>(5)</sup><br>Inne anteny                                                                                                    |
| 3M<br>4M<br>2P<br>3P<br>4P<br> | 2 cale DN 50 Monel 400 (UNS No4400) <sup>(2)</sup> , konstrukcja płytowa<br>3 cale DN 80 Monel 400 (UNS N04400) <sup>(2)</sup> , konstrukcja płytowa<br>4 cale DN 100 Monel 400 (UNS N04400) <sup>(2)</sup> , konstrukcja płytowa<br>Anteny z izolacją procesową<br>2 cale DN 50, PTFE <sup>(3)</sup><br>3 cale DN 80, PTFE <sup>(4)</sup><br>4 cale DN 100, PTFE <sup>(5)</sup><br>Inne anteny<br>Nietypowe anteny                                                                                                    |
| 3M<br>4M<br>2P<br>3P<br>4P<br> | 2 cale DN 50 Monel 400 (UNS No4400) <sup>(2)</sup> , konstrukcja płytowa<br>3 cale DN 80 Monel 400 (UNS N04400) <sup>(2)</sup> , konstrukcja płytowa<br>4 cale DN 100 Monel 400 (UNS N04400) <sup>(2)</sup> , konstrukcja płytowa<br>Anteny z izolacją procesową<br>2 cale DN 50, PTFE <sup>(3)</sup><br>3 cale DN 80, PTFE <sup>(4)</sup><br>4 cale DN 100, PTFE <sup>(5)</sup><br>Inne anteny<br>Nietypowe anteny<br>Uszczelnienie procesowe                                                                                                    |
| 3M<br>4M<br>2P<br>3P<br>4P<br> | 2 cale DN 50 Monel 400 (UNS No4400) <sup>(2)</sup> , konstrukcja płytowa<br>3 cale DN 80 Monel 400 (UNS N04400) <sup>(2)</sup> , konstrukcja płytowa<br>4 cale DN 100 Monel 400 (UNS N04400) <sup>(2)</sup> , konstrukcja płytowa<br>Anteny z izolacją procesową<br>2 cale DN 50, PTFE <sup>(3)</sup><br>3 cale DN 80, PTFE <sup>(4)</sup><br>4 cale DN 100, PTFE <sup>(5)</sup><br>Inne anteny<br>Nietypowe anteny<br>Uszczelnienie procesowe<br>PTFE z o-ringami fluoroelastomerowymi z Vitonu                                                                                       |
| 3M<br>4M<br>2P<br>3P<br>4P<br> | 2 cale DN 50 Monel 400 (UNS No4400) <sup>(2)</sup> , konstrukcja płytowa<br>3 cale DN 80 Monel 400 (UNS N04400) <sup>(2)</sup> , konstrukcja płytowa<br>4 cale DN 100 Monel 400 (UNS N04400) <sup>(2)</sup> , konstrukcja płytowa<br>Anteny z izolacją procesową<br>2 cale DN 50, PTFE <sup>(3)</sup><br>3 cale DN 80, PTFE <sup>(4)</sup><br>4 cale DN 100, PTFE <sup>(5)</sup><br>Inne anteny<br>Nietypowe anteny<br>Uszczelnienie procesowe<br>PTFE z o-ringami fluoroelastomerowymi z Vitonu<br>PTFE z o-ringami perfluoroelastomerowymi z Kalrezu 6375                            |
| 3M<br>4M<br>2P<br>3P<br>4P<br> | 2 cale DN 50 Monel 400 (UNS No4400) <sup>(2)</sup> , konstrukcja płytowa<br>3 cale DN 80 Monel 400 (UNS N04400) <sup>(2)</sup> , konstrukcja płytowa<br>4 cale DN 100 Monel 400 (UNS N04400) <sup>(2)</sup> , konstrukcja płytowa<br>Anteny z izolacją procesową<br>2 cale DN 50, PTFE <sup>(3)</sup><br>3 cale DN 80, PTFE <sup>(4)</sup><br>4 cale DN 100, PTFE <sup>(5)</sup><br>Inne anteny<br>Nietypowe anteny<br>Uszczelnienie procesowe<br>PTFE z o-ringami fluoroelastomerowymi z Vitonu<br>PTFE z o-ringami perfluoroelastomerowymi z Kalrezu 6375<br>PTFE z o-ringami z EPDM |

00809-0100-4026, wersja DA Marzec 2006

| Kod              | Rodzaj i materiał przyłącza procesowego                                               |
|------------------|---------------------------------------------------------------------------------------|
|                  | Kołnierzowe ANSI                                                                      |
| AA               | 2 cale, 150 lbs, stal nierdzewna 316 / 316L <sup>(6)</sup>                            |
| AB               | 2 cale, 300 lbs, stal nierdzewna 316 / 316L <sup>(6)</sup>                            |
| BA               | 3 cale, 150 lbs, stal nierdzewna 316 / 316 L                                          |
| BB               | 3 cale, 300 lbs, stal nierdzewna 316 / 316 L                                          |
| CA               | 4 cale, 150 lbs, stal nierdzewna 316 / 316 L                                          |
| CB               | 4 cale, 300 lbs, stal nierdzewna 316 / 316 L                                          |
| DA               | 6 cali, 150 lbs, stal nierdzewna 316 / 316 L                                          |
| EA               | 8 cali, 150 lbs, stal nierdzewna 316 / 316 L                                          |
|                  | Kołnierzowe EN (DIN)                                                                  |
| HB               | DN 50 PN 40 stal nierdzewna (EN 1.4404) <sup>(6)</sup>                                |
| IB               | DN 80 PN 40, stal nierdzewna (EN 1.4404)                                              |
| JA               | DN 100 PN 16, stal nierdzewna (EN 1.4404)                                             |
| JB               | DN 100 PN 40, stal nierdzewna (EN 1.4404)                                             |
| KA               | DN 150 PN 16, stal nierdzewna (EN 1.4404)                                             |
| LA               | DN 200 PN 16, stal nierdzewna (EN 1.4404)                                             |
|                  | Inne kołnierze                                                                        |
| XX               | Nietypowe                                                                             |
| Kod              | Орсје                                                                                 |
| M1               | Zintegrowany cyfrowy wyświetlacz                                                      |
| BT               | Tabliczka z kodem kreskowym z plakietką z oznaczeniem procesowym i numerem zamówienia |
| T1               | Zabezpieczenie przeciwprzepięciowe (standardowo z opcją FISCO)                        |
|                  | Konfiguracja oprogramowania                                                           |
| C1               | Konfiguracja fabryczna (wymagane wypełnienie formularza CDS)                          |
|                  | Ustawienia poziomów alarmów                                                           |
| C4               | Poziomy alarmu i nasycenia NAMUR,poziom alarmu wysoki                                 |
| C8               | Niski <sup>(7)</sup> (standardowe poziomy alarmów i nasycenia Rosemount)              |
|                  | Certyfikaty dodatkowe                                                                 |
| Q4               | Kalibracji                                                                            |
| Q8               | Materiałowy wg EN 10204 3.1B <sup>(8)</sup>                                           |
|                  | Procedury dodatkowe                                                                   |
| P1               | Test hydrostatyczny                                                                   |
| Przykład typower | no kodu: 5402 A H 1 E5 AS BV CA - M1 C1                                               |

Wymaga wyboru sygnału wyjścia FOUNDATION fieldbus (U, parametr podany w rozdziale "Certyfikaty").
 Wymaga kołnierzy o tej samej wielkości.
 Wymaga kołnierzy 2 cale/DN 50 (AA, AB lub HB).
 Wymaga kołnierzy 3 cale/DN 80 (BA, BB lub IB).
 Wymaga kołnierzy 4 cale/DN 100 (CA, CB, JA lub JB).
 Wymaga anten prętowych (1R, 2R, 3R lub 4R).
 Standardowe ustawienie alarmu to: wysoki.
 Opcja dostępna dla części stykających się z medium pod ciśnieniem.

00809-0100-4026, wersja DA Marzec 2006

# Dodatek B (

# Certyfikaty

| Środki ostrożności                           | . strona B-1 |
|----------------------------------------------|--------------|
| Deklaracja zgodności EU                      | . strona B-2 |
| Informacja o europejskiej Dyrektywie ATEX    | . strona B-3 |
| Certyfikaty do pracy w obszarach zagrożonych | . strona B-5 |
| Schematy instalacyjne                        | . strona B-9 |

ŚRODKI OSTROŻNOŚCI

Procedury i instrukcje zawarte w tej części instrukcji mogą wymagać zachowania szczególnej ostrożności w celu zapewnienia bezpieczeństwa personelu osługującego urządzenie. Informacje związane z bezpieczeństwem są oznaczone ostrzegawczym symbolem (🏠). Przed wykonaniem operacji poprzedzonej tym symbolem należy przeczytać poniższe informacje dotyczące środków ostrożności.

#### 

Wybuch może spowodować śmierć lub poważne uszkodzenia ciała:

W obszarze zagrożonym wybuchem należy upewnić się, że załączone certyfikaty są właściwe dla rzeczywistego otoczenia przetwornika.

Przed podłączeniem polowego komunikatora HART w obszarze zagrożonym wybuchem, należy sprawdzić, czy wszystkie urządzenia podłączone do pętli zostały zainstalowane zgodnie z warunkami iskro-bezpieczeństwa lub ognioszczelności.

W obszarze zagrożonym wybuchem nie wolno zdejmować pokrywy miernika przy włączonym zasilaniu.

#### 

Niestosowanie się do wskazówek dotyczących bezpiecznej instalacji i obsługi może spowodować śmierć lub poważne uszkodzenia ciała:

Tylko wykwalifikowany personel ma prawo dokonywać instalacji.

Sprzętu należy używać tylko zgodnie z instrukcją. W przeciwnym razie ochrona zapewniana przez urządzenie może ulec pogorszeniu.

Osobom bez odpowiednich kwalifikacji nie wolno wykonywać żadnych napraw poza obsługą wyszczególnioną w instrukcji.

Wymiana elementów może wpłynąć na iskrobezpieczeństwo urządzenia.

Przed przystąpieniem do prac serwisowych należy odłączyć zasilanie, aby zapobiec zapłonowi w atmosferze palnej lub wybuchowej.

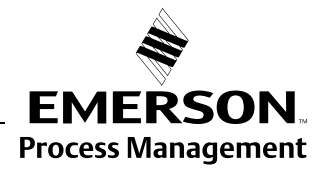

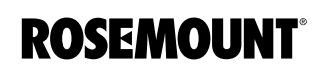

#### 

Wysokie napięcie, które może występować na przewodach, może spowodować udar elektryczny:

Należy unikać kontaktu z przewodami i zaciskami.

Przed przystąpieniem do okablowania przetwornika 5400 należy upewnić się, że główne zasilanie przetwornika jest wyłączone, a przewody łączące miernik z innymi zewnętrznymi źródłami zasilania są odłączone.

Aby zapobiec zapłonowi łatwopalnej atmosfery, przed dokonywaniem napraw należy odłączyć zasilanie.

Anteny o nieprzewodzących powierzchniach (anteny prętowe lub w całości pokrywane PTFE) mogą gromadzić wyjątkowo duży ładunek elektrostatyczny. Jeśli antena jest wykorzystywana w atmosferze zagrożonej wybuchem, należy przedsięwziąć właściwe środki zbezpieczające przez wyładowaniem elektrycznym.

#### DEKLARACJA ZGODNOŚCI EU

Deklarację zgodności EC ze wszystkimi właściwymi dyrektywami europejskimi dla tego urządzenia można znaleźć na stronie www.rosemount.com. Wersję papierową można uzyskać w lokalnym biurze firmy Emerson Process Management.

## INFORMACJE O DYREKTYWIE EUROPEJSKIEJ ATEX

#### Iskrobezpieczeństwo

Przetwornik Rosemount z serii 5400 mają zamocowaną poniższą naklejkę oznaczającą zgodność z dyrektywą 94/9/EC Parlamentu Europejskiego i Rady Europy opublikowaną w Official Journal of the European Communities No. L 100/1 19 kwietnia 1994.

#### Rysunek B-1. Naklejka atestu ATEX

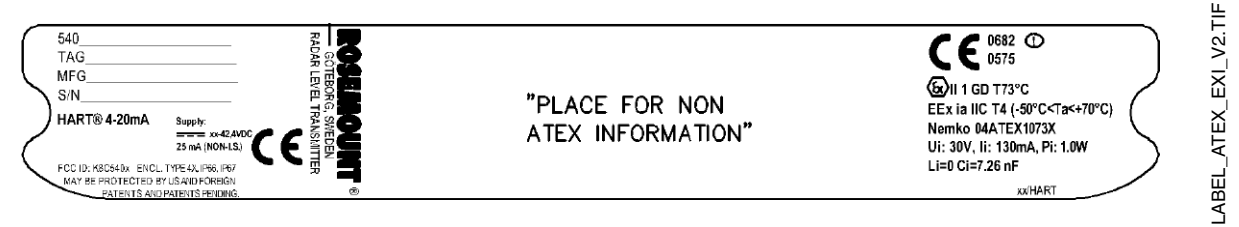

- I1 Na naklejce przetwornika zawarte są następujące informacje:
  - Nazwa i adres producenta (Rosemount).
  - Oznaczenie zgodności CE

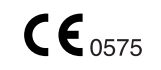

- Pełny numer modelu
- Numer seryjny urządzenia
- Rok produkcji
- Oznaczenie klasy zabezpieczenia przed wybuchem:

# (ξx) II 1 GD T 73°C

- EEx ia IIC T4 (-50 °C  $\leq$  Ta  $\leq$  +70 °C)<sup>(1)</sup>
- Model 4-20 mA/HART model: Ui=30 V, Ii=130 mA, Pi=1.0 W, Ci=7.26 nF, Li=0.
- Numer certyfikatu Nemko ATEX: Nemko 04ATEX1073X
- Schemat instalacyjny: 9150 079-907

#### Specjalne warunki bezpiecznego stosowania (X):

Obwody iskrobezpieczne nie przechodzą testu izolacji dla napięcia 500 VAC, wymaganego przez klauzulę 6.4.12 normy EN 50020.

Elementy anteny prętowej i anteny z izolacją procesową nie przewodzą prądu elektrycznego, a powierzchnia elementu nieprzewodzącego przekracza maksymalną powierzchnię określoną dla grupy IIC w klauzuli 7.3 normy EN 50014 (20 cm<sup>2</sup>) i kategorii II 1G w klauzuli 4.4.3 normy EN 50284 (4 cm<sup>2</sup>). Dlatego, gdy antena jest używana w atmosferze zagrożonej wybuchem, należy przedsięwziąć stosowne środki, aby zapobiec wyładowaniu elektrostatycznemu.

Zgodnie z klauzulą 4.3.1 normy EN 50284 należy wziąć pod uwagę zagrożenia wywołane przez nacisk i tarcie, jeśli przetwornik i elementy anten wystawione na zewnątrz zbiornika na działanie atmosfery są wykonane ze stopu metali lekkich i są używane w kategorii II 1 G.

(1) Mogą wystąpić inne ograniczenia temperaturowe, patrz strona A-1.

## Ognioszczelność

Przetwornik Rosemount z serii 5400 mają zamocowaną poniższą naklejkę oznaczającą zgodność z dyrektywą 94/9/EC Parlamentu Europejskiego i Rady Europy opublikowaną w Official Journal of the European Communities No. L 100/1 19 kwietnia 1994.

Rysunek B-2. Naklejka atestu ATEX

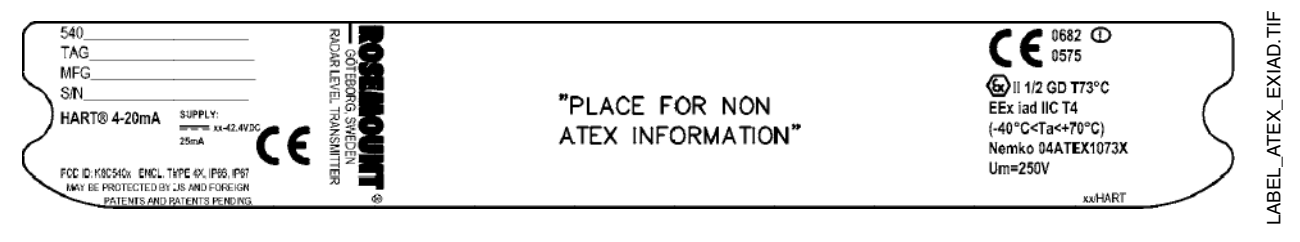

- E1 Na naklejce przetwornika zawarte są następujące informacje:
  - Nazwa i adres producenta (Rosemount).
  - Oznaczenie zgodności CE

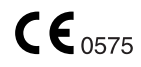

- Pełny numer modelu
- Numer seryjny urządzenia
- Rok produkcji
- Oznaczenie klasy zabezpieczenia przed wybuchem:

# €x II 1/2 GD T 73°C

- EEx iad IIC T4 (-40 °C<Ta< +70 °C)
- Certyfikat Nemko ATEX numer: Nemko 04ATEX1073X

#### Specjalne warunki bezpiecznego stosowania (X):

Obwody iskrobezpieczne nie przechodzą testu izolacji dla napięcia 500 VAC, wymaganego przez klauzulę 6.4.12 normy EN 50020.

Elementy anteny prętowej i anteny z izolacją procesową nie przewodzą prądu elektrycznego, a powierzchnia elementu nieprzewodzącego przekracza maksymalną powierzchnię określoną dla grupy IIC w klauzuli 7.3 normy EN 50014 (20 cm<sup>2</sup>) i kategorii II 1G w klauzuli 4.4.3 normy EN 50284 (4 cm<sup>2</sup>). Dlatego, gdy antena jest używana w atmosferze zagrożonej wybuchem, należy przedsięwziąć stosowne środki, aby zapobiec wyładowaniu elektrostatycznemu.

Zgodnie z klauzulą 4.3.1 normy EN 50284 należy wziąć pod uwagę zagrożenia wywołane przez nacisk i tarcie, jeśli przetwornik i elementy anten wystawione na zewnątrz zbiornika na działanie atmosfery są wykonane ze stopu metali lekkich i są używane w kategorii II 1 G.
## Rosemount seria 5400

## CERTYFIKATY DO PRACY W OBSZARACH ZAGROŻONYCH

Przetworniki Rosemount seria 5400 posiadające niżej przedstawione naklejki oznaczają ich dopuszczenie do pracy w abszarach zagrożonych wybuchem zgodnie z wymaganiami wymienionych agencji.

# Atesty wydawane przez producenta

Project ID: 3020497.

Rysunek B-3. Naklejki z atestami wydawanymi przez producenta

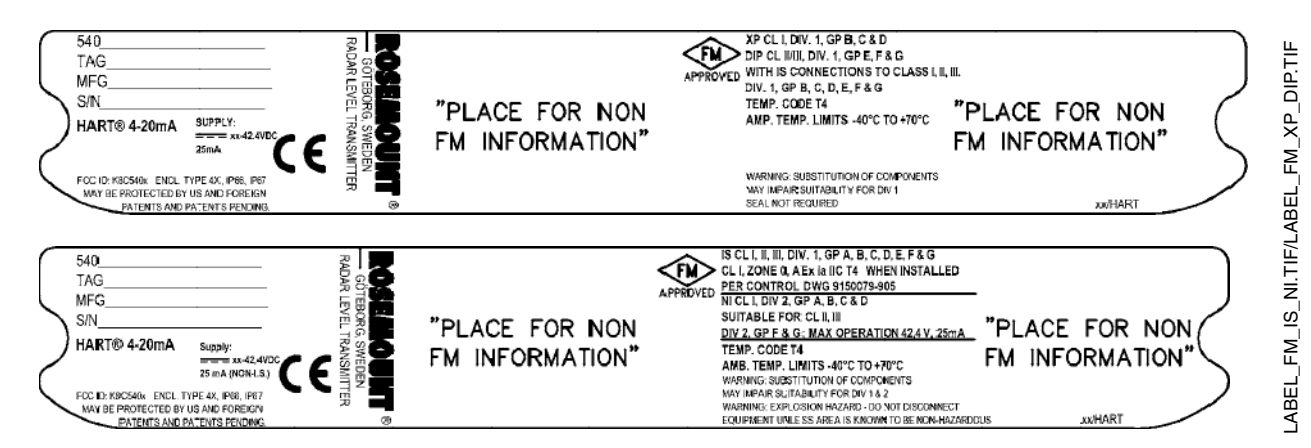

E5 Przeciwwybuchowość w klasie I, strefa 1, grupy B, C i D.

Atest niepalności pyłów w klasie II/III, strefa 1, grupy E, F i G z iskrobezpiecznymi podłączeniami w klasie I, II, III, strefa 1, grupy B, C, D, E, F i G.

Kod temperatury T4.

Zakres temperatur otoczenia:  $-40^{\circ}$ C do +  $70^{\circ}$ C.

Uszczelnienie nie jest wymagane.

I5 Iskrobezpieczeństwo w klasie I, II, III, strefa 1, grupy A, B, C, D, E, F i G. Klasa I, strefa 0, AEX ia IIC T4 po zainstalowaniu zgodnie ze schematami instalacyjnymi: 9150079-905.

Niepalność w klasie I, strefa 2, grupy A, B, C i D.

Możliwość stosowania w klasie II, III, strefa 2, grupy F i G; Maksymalne zasilanie 42,4 V, 25 mA.

Kod temperatury T4. Zakres temperatur otoczenia:  $-40^{\circ}C$  do  $+ 70^{\circ}C$ .

xx/HART

MFG

S/N\_

HART® 4-20mA

FCC ID: K8C540x BICL, TYPE4X, P66, IP67 MAY BE PROTECTED BY US AND FOREGN PATENTS AND PATENTS PROVIDE

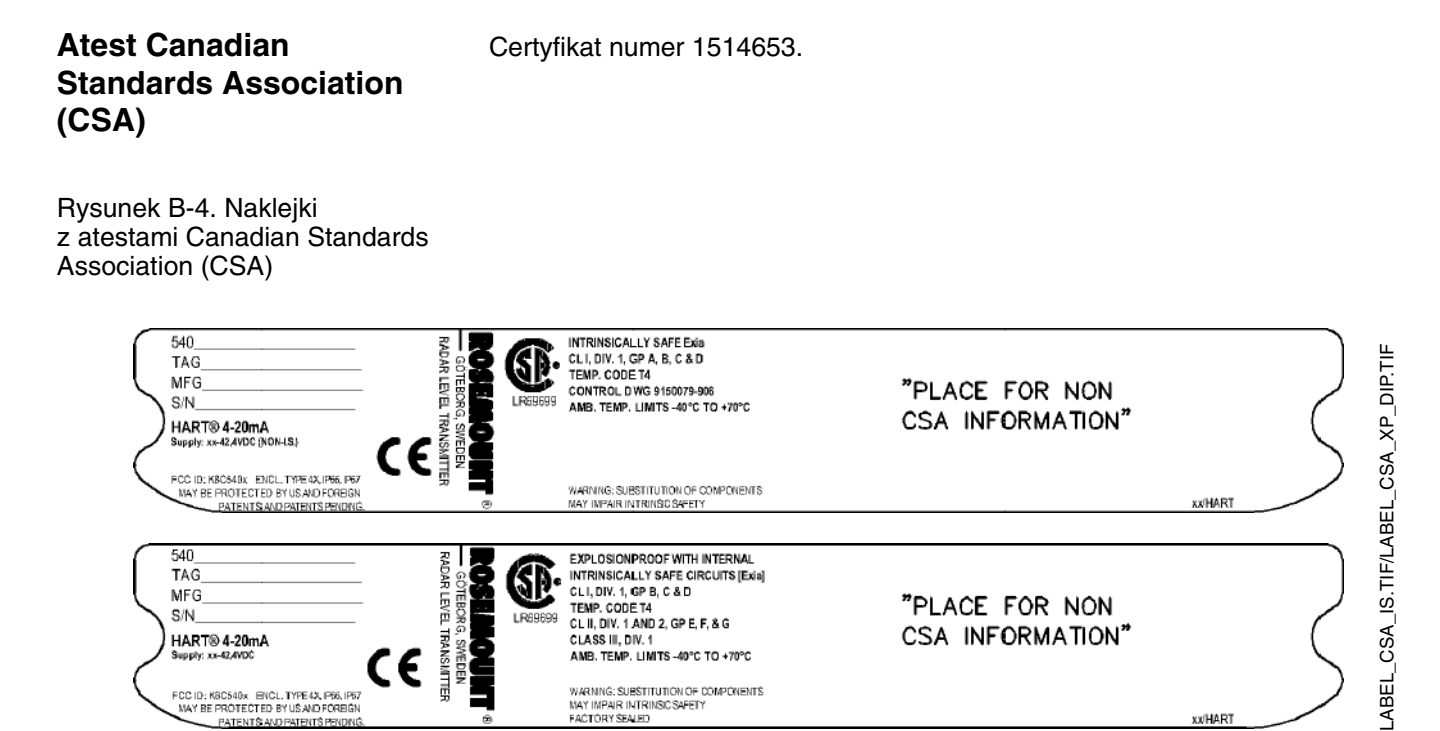

CL I, DIV. 1, GP B, C & D

TEMP. CODE T4 CL II, DIV. 1 AND 2, GP E, F, & G CLASS III, DIV. 1

AMB. TEMP. LIMITS -40°C TO +70°C

WARNING: SUBSTITUTION OF COMPONENTS NAY IMPAIR INTRINSIC SAFETY FACTORY SEALED

TEBORG,

CE

LR69699

16 Iskrobezpieczeństwo Ex ia. Klasa I, strefa 1, grupy A, B, C i D. Kod temperatury T4. Schematy instalacyjne: 9150 079-906. Zakres temperatur otoczenia:  $-40^{\circ}$ C do  $+ 70^{\circ}$ C.

E6 Przeciwwybuchowość z wewnętrznymi iskrobezpiecznymi obwodami [Exia].

"PLACE FOR NON

CSA INFORMATION"

Klasa I, strefa 1, grupy B, C i D. Kod temperatury T4. Klasa II, strefa 1 i 2, grupy E, F i G; Klasa III, strefa 1 Zakres temperatur otoczenia -40 °C to +70 °C. Fabrycznie uszczelniony.

## Atest IECEx

17 Iskrobezpieczeństwo

Rysunek B-5. Naklejka z atestem iskrobezpieczeństwa IECEx

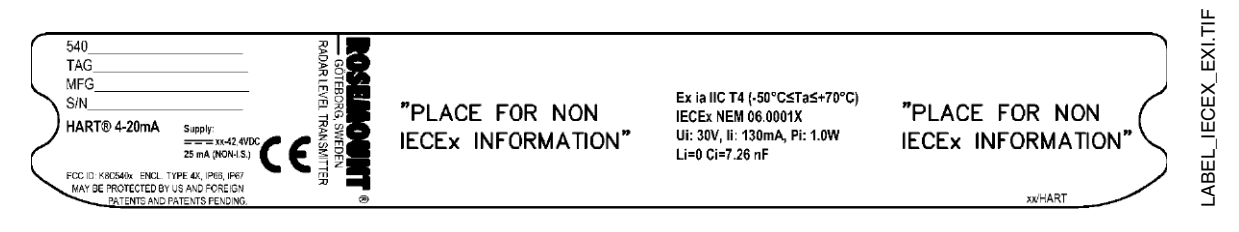

Ex ia IIC T4  $(T_{amb} = -50^{\circ}C \text{ do } +70^{\circ}C)^{(1)}$ .

IECEx NEM 06.0001X.

Ui=30 V, Ii=130 mA, Pi=1 W, Ci=7.25 nF, Li=0 mH.

Schemat instalacyjny: 9150 079-907.

#### Warunki certyfikatu

Obwody iskrobezpieczne nie przechodzą testu izolacji dla napięcia 500 VAC, wymaganego przez klauzulę 6.4.12 normy EN 50020.

Zgodnie z klauzulą 4.3.1 normy EN 50284 należy wziąć pod uwagę zagrożenia wywołane przez nacisk i tarcie, jeśli przetwornik i elementy anten wystawione na zewnątrz zbiornika na działanie atmosfery są wykonane ze stopu metali lekkich i są używane w strefie 0.

Elementy anteny prętowej i anteny z izolacją procesową nie przewodzą prądu elektrycznego, a powierzchnia elementu nieprzewodzącego przekracza maksymalną powierzchnię określoną dla grupy IIC w klauzuli 7.3 normy IEC 60079-1: 20 cm<sup>2</sup> dla strefy 1 oraz 4 cm<sup>2</sup> dla strefy 0. Dlatego, gdy antena jest używana w atmosferze zagrożonej wybuchem, należy przedsięwziąć stosowne środki, aby zapobiec wyładowaniu elektrostatycznemu.

#### E7 Ognioszczelność

Rysunek B-6. Naklejka z atestem ognioszczelności IECEx

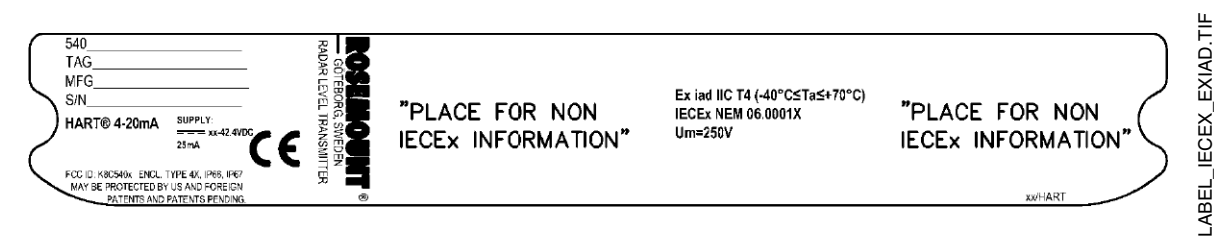

Ex iad IIC T4 ( $T_{amb}$  :-40°C do +70°C). IECEx NEM 06.0001X.

#### Warunki certyfikatu

Obwody iskrobezpieczne nie przechodzą testu izolacji dla napięcia 500 VAC, wymaganego przez klauzulę 6.4.12 normy EN 50020.

Zgodnie z klauzulą 4.3.1 normy EN 50284 należy wziąć pod uwagę zagrożenia wywołane przez nacisk i tarcie, jeśli przetwornik i elementy anten wystawione na zewnątrz zbiornika na działanie atmosfery są wykonane ze stopu metali lekkich i są używane w strefie 0.

Elementy anteny prętowej i anteny z izolacją procesową nie przewodzą prądu elektrycznego, a powierzchnia elementu nieprzewodzącego przekracza maksymalną powierzchnię określoną dla grupy IIC w klauzuli 7.3 normy IEC 60079-1: 20 cm<sup>2</sup> dla strefy 1 oraz 4 cm<sup>2</sup> dla strefy 0. Dlatego, gdy antena jest używana w atmosferze zagrożonej wybuchem, należy przedsięwziąć stosowne środki, aby zapobiec wyładowaniu elektrostatycznemu.

## SCHEMATY INSTALACYJNE

Rozdział ten zawiera schematy instalacyjne zgodne z normami Canadian Standards Association i ATEX. Instalacja przetwornika musi być zgodne z przedstawionymi schematami, aby spełnić wymagania właściwych atestów.

Na następnych stronach znajdują się następujące schemay:

Schemat Saab Rosemount 9150079-905:

Schemat instalacji iskrobezpiecznej w obszarze zagrożonym wybuchem zgodnie z atestem amerykańskim wydawanym przez producenta (FM).

Schemat Saab Rosemount 9150079-906:

Schemat instalacji w obszarze zagrożonym wybuchem zgodnej z atestem CSA.

Schemat Saab Rosemount 9150079-907:

Schemat instalacji w obszarze zagrożonym wybuchem zgodnej z atestami ATEX i IECEx.

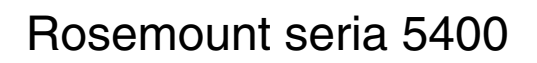

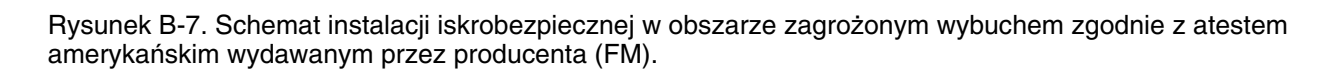

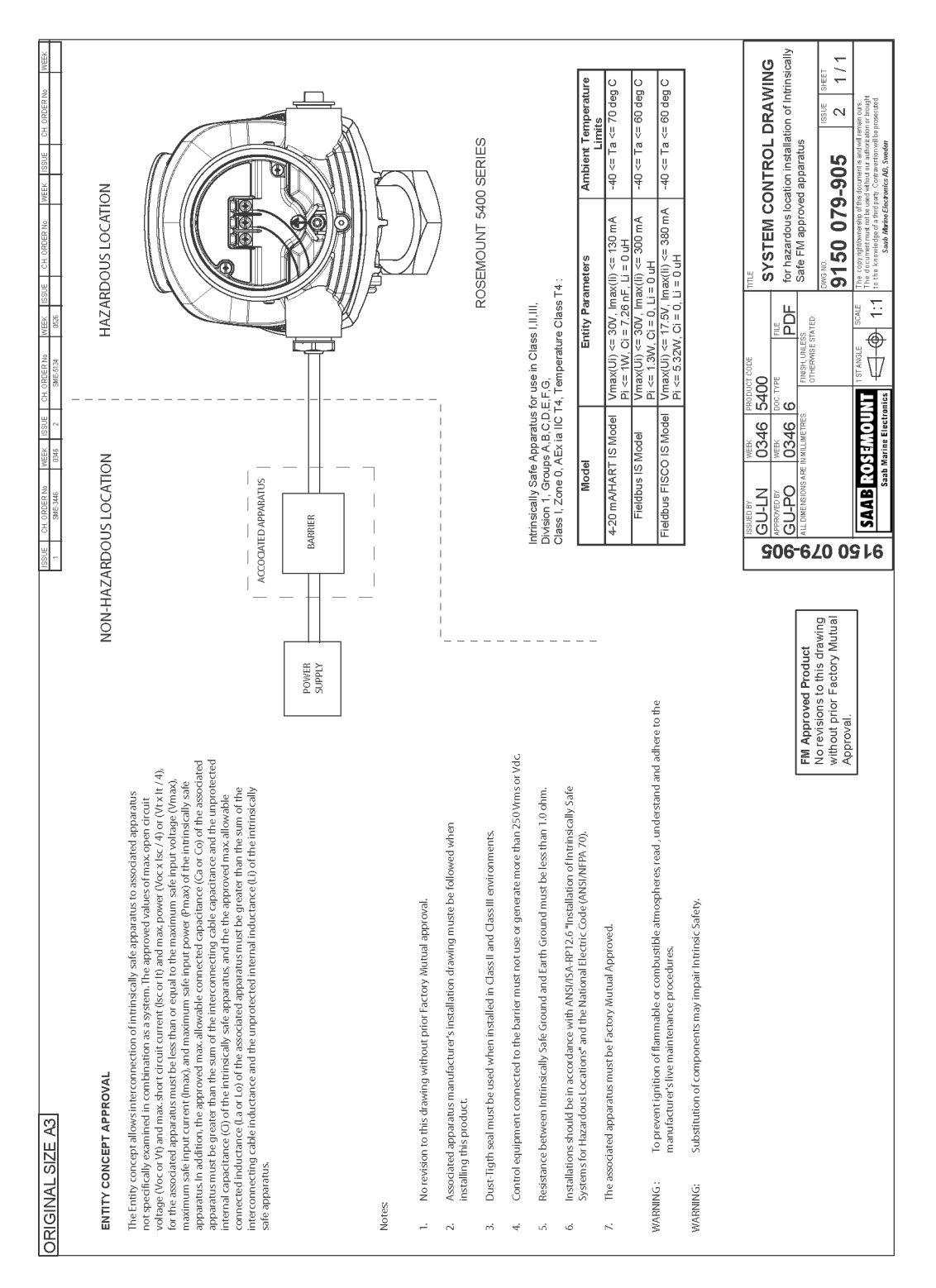

9150079-905\_102.TIF

Instrukcja obsługi 00809-0100-4026, wersja DA Marzec 2006

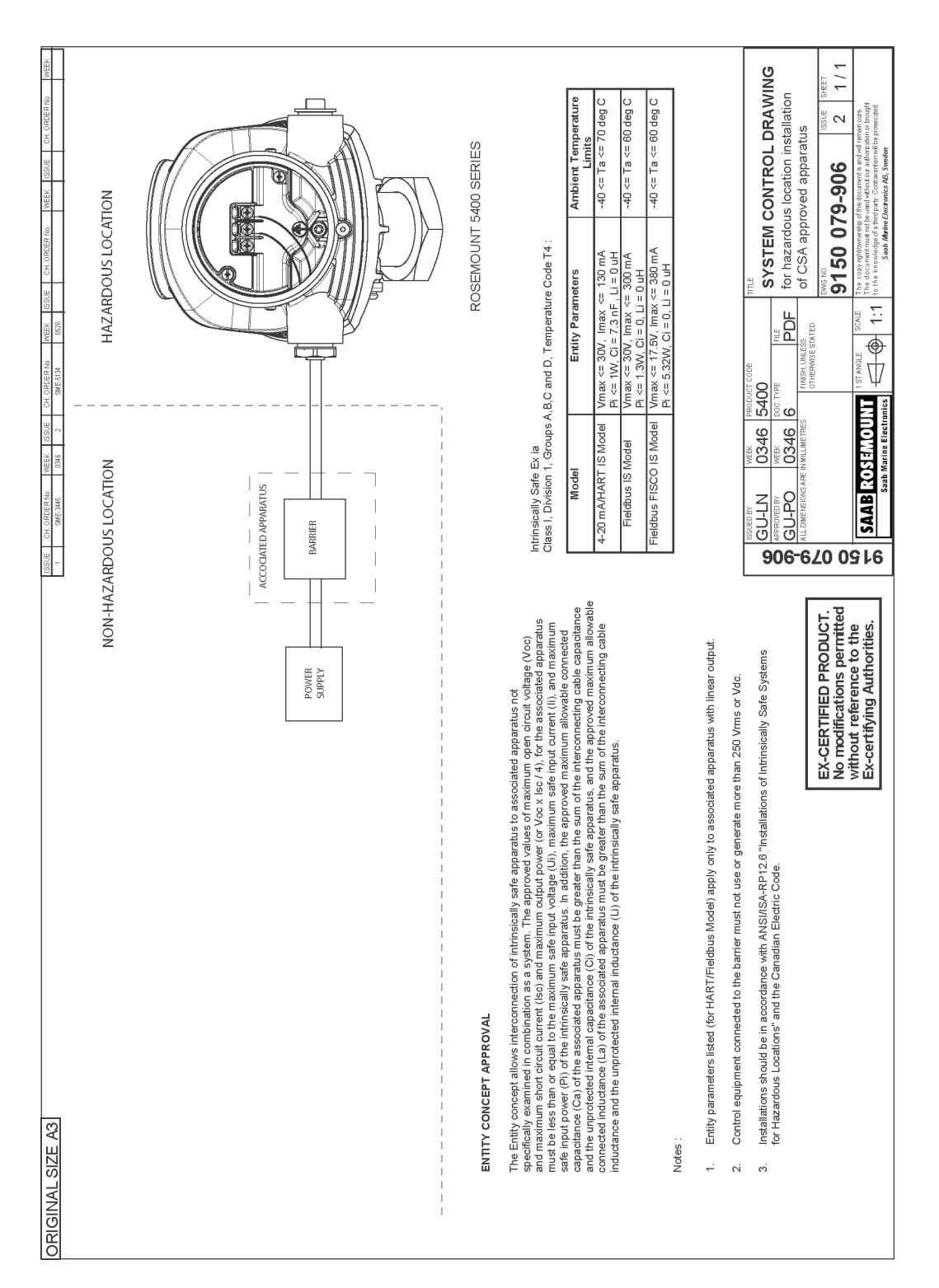

### Rysunek B-8. Schemat instalacji w obszarze zagrożonym wybuchem zgodnej z atestem CSA.

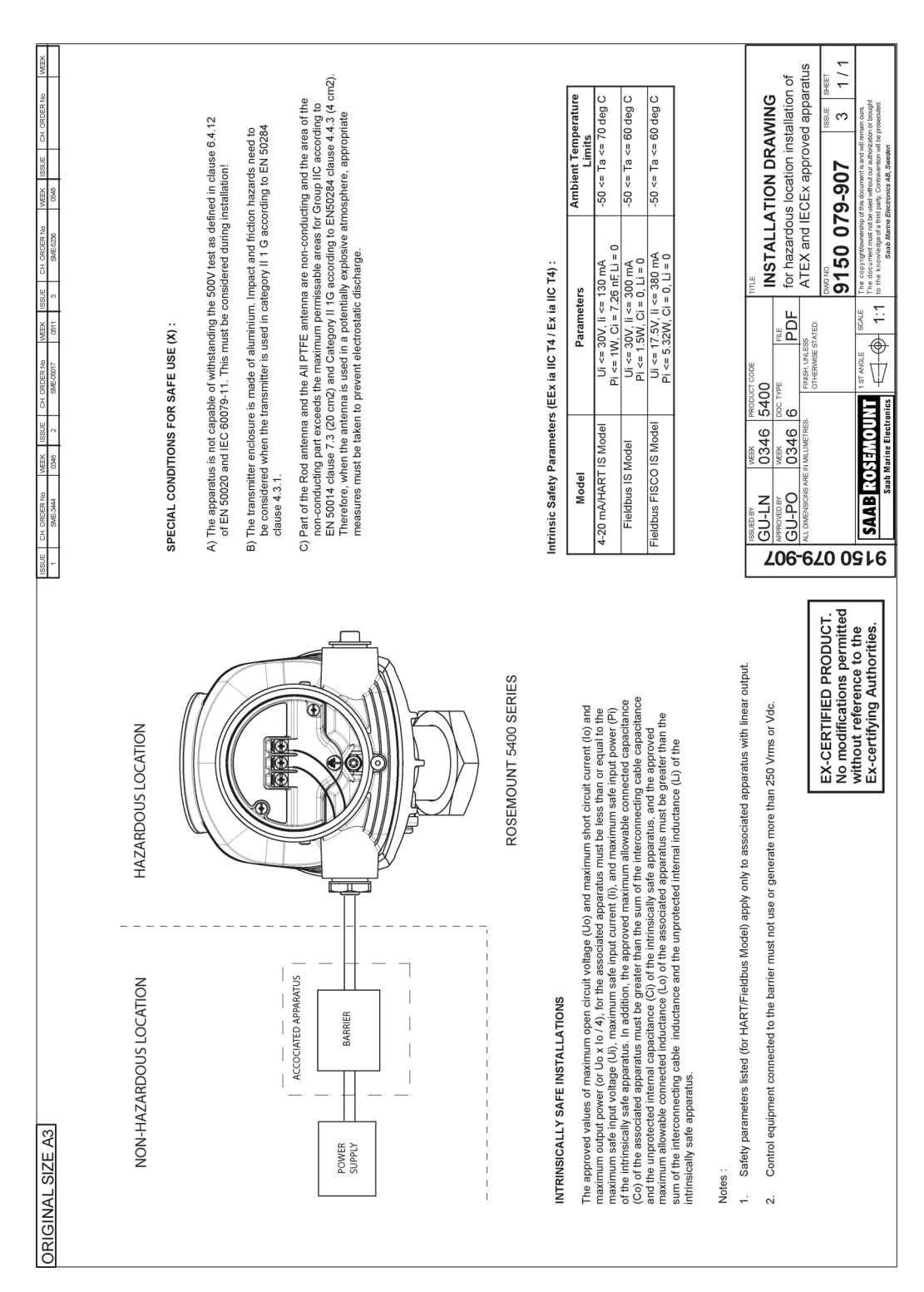

Rysunek B-9. Schemat instalacji w obszarze zagrożonym wybuchem zgodnej z atestami ATEX i IECEx.

## Instrukcja obsługi

00809-0100-4026, wersja DA Marzec 2006

# Dodatek C

# Zaawansowana konfiguracja

| Geometria zbiornikastrona C-1                         |
|-------------------------------------------------------|
| Zaawansowane ustawienia wyjścia analogowegostrona C-3 |
| Zaawansowane ustawienia przetwornikastrona C-4        |
| Zaawansowane funkcje w RRM strona C-8                 |

Zaawansowana konfiguracja przetwornika obejmuje ustawienia, które pozwalają dostroić przetwornik do szczególnych zastosowań. Zazwyczaj wystarczające są standardowe ustawienia.

## **GEOMETRIA ZBIORNIKA**

Rysunek C-1. Zaawansowana geometria zbiornika

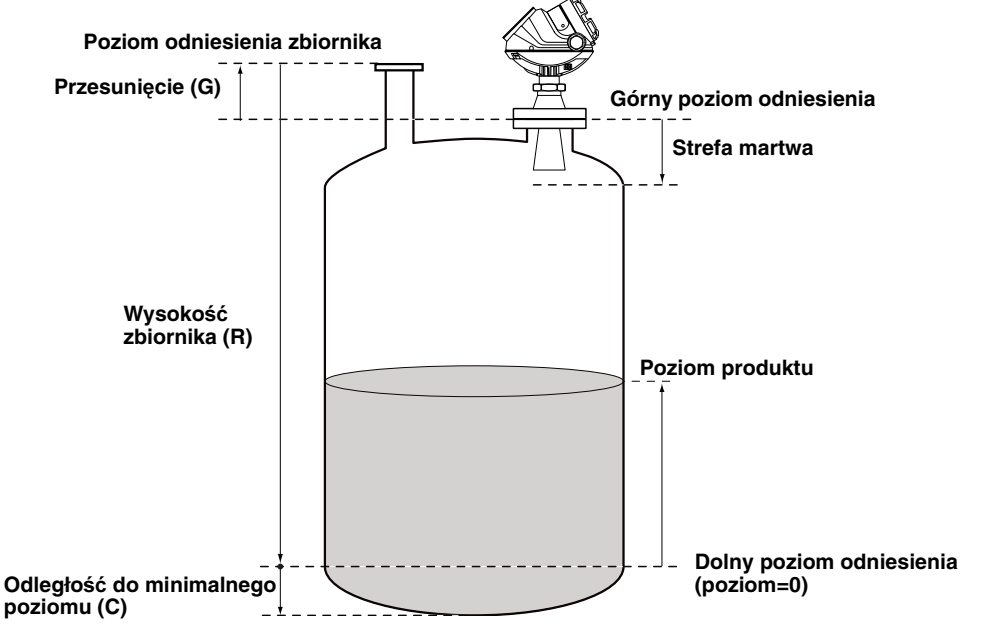

Przesunięcie (Distance Offset) (G)

Przesunięcia używa się, kiedy pomiarów poziomu, za pomocą ręcznie zanurzanej listwy (łaty), dokonuje się z innego króćca. Po ustawieniu przesunięcia poziom zmierzony przez przetwornik będzie odpowiadać wartościom uzyskanym z ręcznych pomiarów.

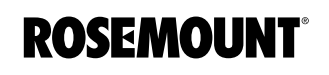

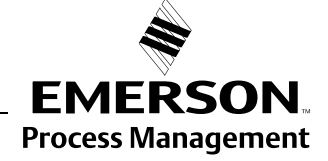

|                                                                      | Przesunięcie (G) jest zdefiniowane jako odległość pomiędzy górnym<br>poziomem odniesienia a kołnierzem (kołnierz jest określany jako poziom<br>odniesienia przetwornika - <i>Transmitter's Reference Point</i> ). Przesunięcia<br>można użyć do ustalenia własnego poziomu odniesienia w górnej części<br>zbiornika. Jeżeli kołnierz ma być górnym poziomem odniesienia, przesunięcie<br>należy ustawić na zero. Przesunięcie jest dodatnie jeżeli ten poziom znajduje<br>się powyżej kołnierza (Upper Reference Point).                                      |
|----------------------------------------------------------------------|----------------------------------------------------------------------------------------------------|
| Odległość do<br>minimalnego poziomu<br>(Minimum Level Offset)<br>(C) | Odległość do minimalnego poziomu (C) definiuje dolnę strefę martwą, która<br>pozwala na rozszerzenie zakresu pomiarów w dół, poza dolny poziom<br>odniesienia, do dna zbiornika. Odległość do minimalnego poziomu jest<br>zdefiniowana jako odległość pomiędzy dolnym poziomem odniesienia<br>(poziom=0) a minimalnym akceptowanym poziomem przy dnie zbiornika.<br>Jeżeli dno zbiornika jest użwane jako dolny poziom odniesienia, odległość do<br>minimalnego poziomu należy ustawić na zero. Odpowiada to standardowemu<br>ustawieniu geometrii zbiornika. |
|                                                                      | Należy pamiętać, że wysokość zbiornika to odległość do dolnego poziomu<br>odniesienia, niezależnie od tego czy znajduje się on na dnie zbiornika, czy<br>wyżej. Więcej szczegółowych informacji, patrz strona C-14.                                                                                                    |
| Strefa martwa (Hold Off<br>Distance)                                 | Parametr ten należy pozostawić bez zmian, chyba że w pobliżu anteny<br>znajdują się obiekty powodujące zakłócenia. Pomiary poziomu w strefie<br>martwej nie są dokonywane. Powiększenie strefy martwej powoduje<br>zmniejszenie zasięgu pomiarów.                                                                                                    |
| Odległość kalibracyjna<br>(Calibration Distance)                     | Odległość kalibracyjna jest fabrycznie ustawiona na zero. Umożliwia ona<br>takie ustawienie przetwornika, by pomiary odpowiadały wartościom<br>uzyskiwanym innymi metodami, np. przy pomocy ręcznie zanurzanej listwy.<br>Zazwyczaj wystarcza niewielka poprawka. Może na przykład wystąpić różnica<br>pomiędzy właściwą wysokością zbiornika a wartością uzyskaną ze<br>schematów zbiornika, znajdującą się w bazie danych przetwornika.                                                                                                    |

## ZAAWANSOWANE USTAWIENIA WYJŚCIA ANALOGOWEGO

Aby wykorzystany był pełny zakres wyjścia analogowego, górna granica zakresu (20 mA) powinna znajdować się poza strefą martwą (patrz "Strefa martwa (Hold Off Distance)" na str. C-2).

Rysunek C-2. Zaawansowane ustawienia wartości zarkresu

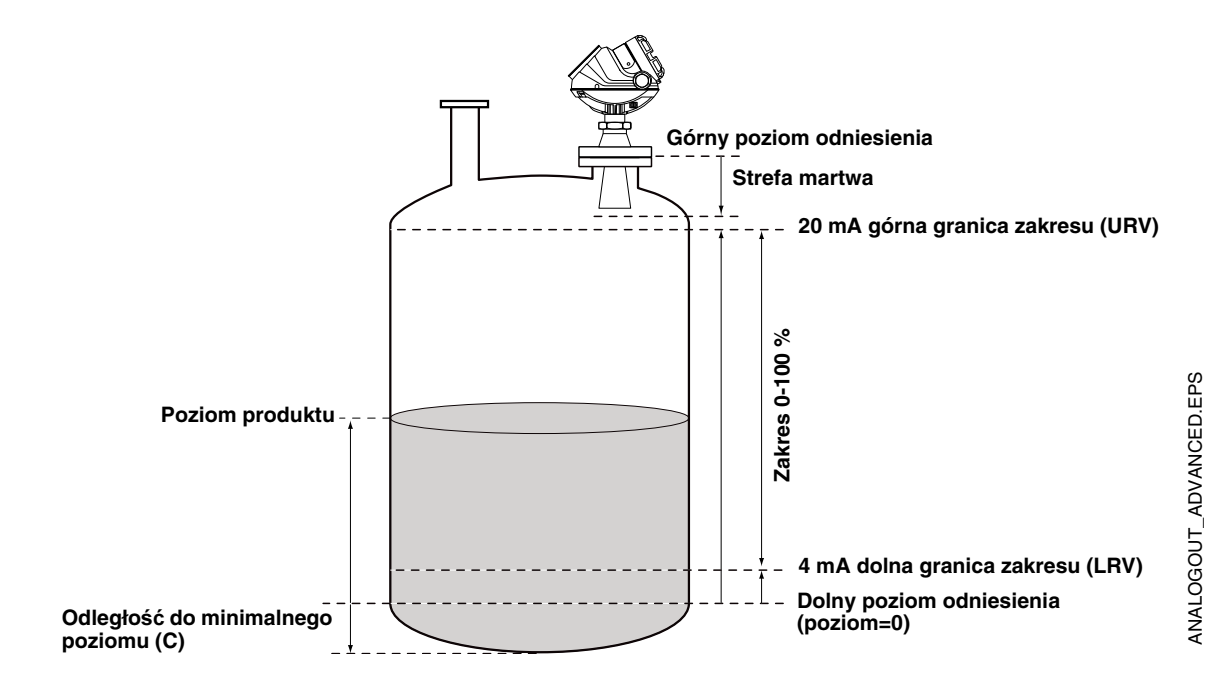

## Rosemount seria 5400

## ZAAWANSOWANE USTAWIENIA PRZETWORNIKA

Typ anteny (Antenna Type)

Długość przyłącza do zbiornika (Tank Connection Length)

## Wykrywanie pustego zbiornika (Empty Tank Handling)

Przetwornik dostosowuje swoje działanie do wybranego typu anteny.

Parametr ten jest wstępnie ustawiany w fabryce, lecz może wymagać zmiany, jeżeli używana jest niestandardowa antena.

Parametr długość przyłącza do zbiornika (TCL) dopasowywany jest do typu anteny, aby zoptymalizować działanie przetwornika. Wartość TCL ustawiana jest automatycznie dla standardowych anten. W przypadku anten niestandardowych (typ anteny *User Defined*) wartość tę należy wprowadzić ręcznie.

Funkcje wykrywania pustego zbiornika mają pomóc w sytuacji, kiedy powierzchnia produktu znajduje się blisko dna zbiornika:

- śledzenie słabego sygnału odbitego od produktu
- sytuacje, kiedy sygnał został utracony

Funkcja ta powoduje, że jeżeli echo powierzchni zostanie zgubione, przetwornik przedstawia wynik pomiaru jako poziom zerowy. Włączony zostaje także alarm, chyba że został on zablokowany.

#### Obszar wykrywania pustego zbiornika (Empty Tank Detection Area)

Obszar wykrywania pustego zbiornika to zakres z pomiędzy 400 a 1000 mm powyżej dna zbiornika. Jeżeli echo powierzchni zostanie zgubione w tym obszarze, zbiornik zostanie uznany za pusty (urządzenie przejdzie w stan pustego zbiornika) i przetwornik jako wynik pomiaru poda poziom zerowy.

Jeżeli zbiornik jest pusty, przetwornik będzie szukał powierzchni produktu w obszarze 2 x obszar wykrywania pustego zbiornika. Jeżeli znajdzie nowe echo, zostanie ono uznane za powierzchnię produktu.

Ważne jest, aby w tym obszarze nie było żadnych zakłóceń. Jeżeli takie zakłócenia istnieją, może zajść potrzeba ich odfiltrowania.

Funkcja ta wymaga, aby opcja echo dna widoczne (Bottom Echo Visible) była wyłączona. Aktualna wartość obszaru wykrywania pustego zbiornika jest podana w Advanced Setup w RRM i może być dopasowana ręcznie, jeśli zajdzie taka potrzeba, patrz "Empty Tank Detection Area" na str. C-9.

#### Echo dna widoczne (Bottom Echo Visible)

Parametr ten należy ustawiać tylko jeśli echo dna jest widoczne. Po ustawieniu tego parametru echo dna będzie traktowane jak echo zakłócające, co ułatwi wykrycie słabego echa powierzchni blisko dna zbiornika.

Przed uruchomieniem tej funkcji należy sprawdzić, czy miernik wykryje poziom dna przy pustym zbiorniku, patrz "Bottom Echo Visible" na str. C-8.

#### Projekcja dna zbiornika (Tank Bottom Projection)

Funkcja ta ma pomóc w sytuacji, gdy poziom produktu jest niski, poprawiając jakość pomiarów w pobliżu dna zbiornika. W tym obszarze sygnał odbity od dna zbiornika może, w niektórych przypadkach, być silniejszy niż odbicie od powierzchni.

#### Dodatkowe echo (Extra Echo)

Funkcja wykrywania dodatkowego echa używana jest dla zbiorników o kulistych lub stożkowych dnach, w których nie występuje silne echo dna przy pustym zbiorniku. Kiedy taki zbiornik jest pusty, czasami zaobserwować można echo poniżej jego dna, patrz "Extra Echo Function" na str. C-10.

#### Alarm błędnego poziomu nie jest uruchamiany kiedy zbiornik jest pusty (Level Alarm is not set when Tank is Empty)

Jeżeli echo powierzchni produktu zostanie zgubione w pobliżu dna zbiornika (obszar wykrywania pustego zbiornika), urządzenie przejdzie w stan pustego zbiornika i uruchomiony zostanie alarm:

- błędny poziom (widoczny w okienku Diagnostics).
- wyjście analogowe przechodzi w tryb alarmowy.

#### Obszar wykrywania pełnego zbiornika (Full Tank Detection Area)

Parametr ten wskazuje obszar, w którym dopuszczane jest zgubienie echa powierzchni produktu. Jeżeli echo powierzchni zostanie zgubione w tym obszarze, zbiornik zostanie uznany za pełny (urządzenie przejdzie w stan pełnego zbiornika) i przetwornik zasygnalizuje, że zbiornik jest pełny.

Kiedy zbiornik jest pełny, przetwornik będzie szukał powierzchni produktu w obszarze 2 x obszar wykrywania pełnego zbiornika. Jeżeli znajdzie w tym obszarze nowe echo, zostanie ono uznane za powierzchnię produktu.

Ważne jest, aby wszelkie zakłócenia w tym obszarze zostały odfiltrowane.

## Dopuszczany jest poziom w strefie martwej (Level above Hold Off Distance Possible)

Funkcję tę należy uruchomić, jeżeli poziom produktu może dojść do strefy martwej. W takiej sytuacji przetwornik zasygnalizuje, że zbiornik jest pełny. Poziom produktu zazwyczaj nie podnosi się tak wysoko i przetwornik jest w stanie ciągle śledzić jego powierzchnię. Jeżeli opcja ta nie jest zaznaczona, a powierzchnia zostanie zgubiona w pobliżu szczytu zbiornika, urządzenie będzie poszukiwało echa powierzchni w całym zbiorniku.

## Alarm błędnego poziomu nie jest uruchamiany kiedy zbiornik jest pełny (Level Alarm is Not Set when Tank is Full)

Jeżeli echo powierzchni zostanie zgubione w pobliżu szczytu zbiornika, wartość poziomu jest zwykle wyświetlana jako "invalid" (błędny). Wybranie tego parametru powstrzymuje wyświetlanie komunikatu "invalid".

#### UWAGA

Po ustawieniu tego parametru, jeżeli sygnał zostanie zgubiony w pobliżu anteny, wyjście analogowe nie przejdzie do trybu alarmowego.

Więcej informacji można znaleźć w dziale "Wykrywanie pełnego zbiornika" na str. C-11.

Część fal radarowych, po dobiciu od powierzchni, jest odbijana od dachu zbiornika, a następnie znów od powierzchni zanim zostanie wykryta przez przetwornik. Sygnały te mają zwykle niską amplitudę i są zaniedbywane przez przetwornik. Jednakże przy kulistych i poziomych cylindrycznych zbiornikach amplituda ta może być w niektórych przypadkach wystarczająco duża, żeby przetwornik zinterpretował podwójnie odbity sygnał jako echo

## Wykrywanie pełnego zbiornika (Full Tank Handling)

Podwójne odbicie (Double Bounce) powierzchni. Ustawienie parametru *Double Bounce Possible* (możliwe podwójne odbicie) może być w takiej sytuacji pomocne. Funkcja ta powinna być używana jedynie w przypadku, kiedy problemu nie można rozwiązać poprzez zmianę instalacji mechanicznej. Więcej informacji można znaleźć w dziale "Podwójne odbicie" na str. C-12.

### Śledzenie powierzchni Powolne szukanie (Slow Search)

Zmienna ta określa sposób poszukiwania powierzchni jeśli echo powierzchni zostanie zgubione. Kiedy parametr ten jest ustawiony, przetwornik rozpoczyna poszukiwania powierzchni na jej ostatnim znanym poziomie i stopniowo rozszerza obszar poszukiwań, aż do momentu odnalezienia powierzchni. Jeżeli parametr ten nie jest ustawiony, przetwornik szuka w całym zbiorniku. Opcja ta jest zwykle używana przy wzburzonej powierzchni produktu w zbiorniku.

#### Prędkość powolnego szukania (Slow Search Speed)

Ten parametr decyduje jak szybko obszar poszukiwań ma być rozszerzany przy powolnym szukaniu.

#### Podwójna powierzchnia (Double Surface)

Wskazuje, że w zbiorniku znajdują się dwie ciecze lub piana, czego rezultatem są dwie powierzchnie odbijające. Górna ciecz lub warstwa piany musi częściowo przepuszczać sygnał radarowy.

Jeżeli ta funkcja jest aktywna, można wybrać jedną z powierzchni wykorzystując parametr wybierz niższą powierzchnię (*Select Lower Surface*).

## Stała dielektryczna górnego produktu (Upper Product Dielectric Constant)

Podanie dokładnej wartości stałej dielektrycznej górnego produktu zapewni większą dokładność przy pomiarze poziomu dolnej powierzchni.

#### Wybierz niższą powierzchnię (Select Lower Surface)

Funkcja ta powinna być używana tylko jeśli aktywna jest funkcja podwójnej powierzchni. Po wybraniu tej opcji niższa powierzchnia będzie przedstawiana jako powierzchnia produktu. W przeciwnym razie przetwornik będzie śledził górną powierzchnię.

#### Opóźnienie poszukiwania echa (Echo Timeout)

Parametr opóźnienia poszukiwania echa określa czas w sekundach, po którym przetwornik rozpocznie poszukiwanie zgubionego echa powierzchni. Po zgubieniu echa powierzchni przetwornik nie rozpocznie poszukiwań, ani nie uruchomi żadnych alarmów przed upływem tego czasu.

#### Otoczenie poszukiwania powierzchni (Close Distance Window)

Ten parametr definiuje obszar, z którego musi pochodzić echo, aby mogło być uznane za echo powierzchni. Jego środkiem jest obecna pozycja powierzchni. Wielkość tego obszaru to ±*CloseDist*. Echa pochodzące spoza tego obszaru nie będą uznawane za echa powierzchni. Przetwornik natychmiast przeskoczy na najsilniejsze echo pochodzące z tego obszaru. Jeśli w zbiorniku występują gwałtowne zmiany poziomu, szerokość otoczenia poszukiwania powierzchni może zostać zwiększona, aby przetwornik nadążył za zmianami poziomu. Z drugiej strony zbyt duża wartość może sprawić, że przetwornik uzna niewłaściwe echo za echo powierzchni.

## Ustawienia filtracji

#### Stała czasowa tłumienia (Damping Value)

Parametr ten określa szybkość reakcji przetwornika na zmiany poziomu i wpływa na odporność pomiarów na zakłócenia. Formalnie stała czasowa ustawiona na 10 oznacza, że po 10 sekundach od skoku poziomu wartość podawana przez przetwornik uwzględni 63% wartości zmiany poziomu. Zatem, jeżeli w zbiorniku występują gwałtowne zmiany poziomu, może zajść potrzeba zmniejszenia poziomu tłumienia, aby przetwornik nadążył za zmianami poziomu. Z drugiej strony w obecności zakłóceń i przy powolnych zmianach poziomu wyższy poziom tłumienia, zapewniający stabilny sygnał na wyjściu, może się okazać korzystniejszy.

#### Uruchom filtr skoków (Activate Jump Filter)

Filtr skoków jest zwykle używany przy wzburzonej powierzchni produktu i umożliwia bardziej płynne śledzenie echa powierzchni, kiedy poziom produktu mija np. mieszadło. Jeżeli echo powierzchni zostanie zgubione i ponownie odnalezione, filtr skoków opóźni przeskok do nowego poziomu. Przez ten czas nowe echo musi być wciąż aktualne.

## ZAAWANSOWANE FUNKCJE W RRM

Wykrywanie pustego zbiornika

#### Echo dna widoczne

Po ustawieniu opcji *Bottom Echo Visible...* przetwornik jest w stanie odróżnić powierzchnię produktu od dna zbiornika, traktując odbicie od dna jak zakłócenie. Jest to użyteczne w przypadku produktów dość dobrze przepuszczających mikrofale, takich jak olej. Przy produktach nie przepuszczających sygnału radarowego, takich jak woda, echo dna jest widoczne dopiero gdy zbiornik jest pusty.

Aby uruchomić tę funkcję należy:

- 1. Wyłączyć opcję *Use Automatic Empty Tank Handling Settings* (użyj ustawień automatycznych).
- 2. Zaznaczyć *Bottom Echo Visible if Tank is Empty* (echo dna widoczne jeżeli zbiornik jest pusty).

Funkcji tej należy używać tylko w przypadku zbiorników o płaskim dnie, w których echo dna jest wyraźne. Jeżeli nawet przy pustym zbiorniku nie występuje wyraźne echo dna, opcja ta nie powinna być zaznaczana. Jeżeli opcja jest zaznaczona, a przetwornik chwilowo zgubi powierzchnię, będzie jej poszukiwał w całym zbiorniku i może błędnie uznać dowolny obiekt za powierzchnię produktu.

Aby sprawdzić, czy miernik wykrywa dno pustego zbiornika można wykorzystać funkcję analizy widma w programie RRM.

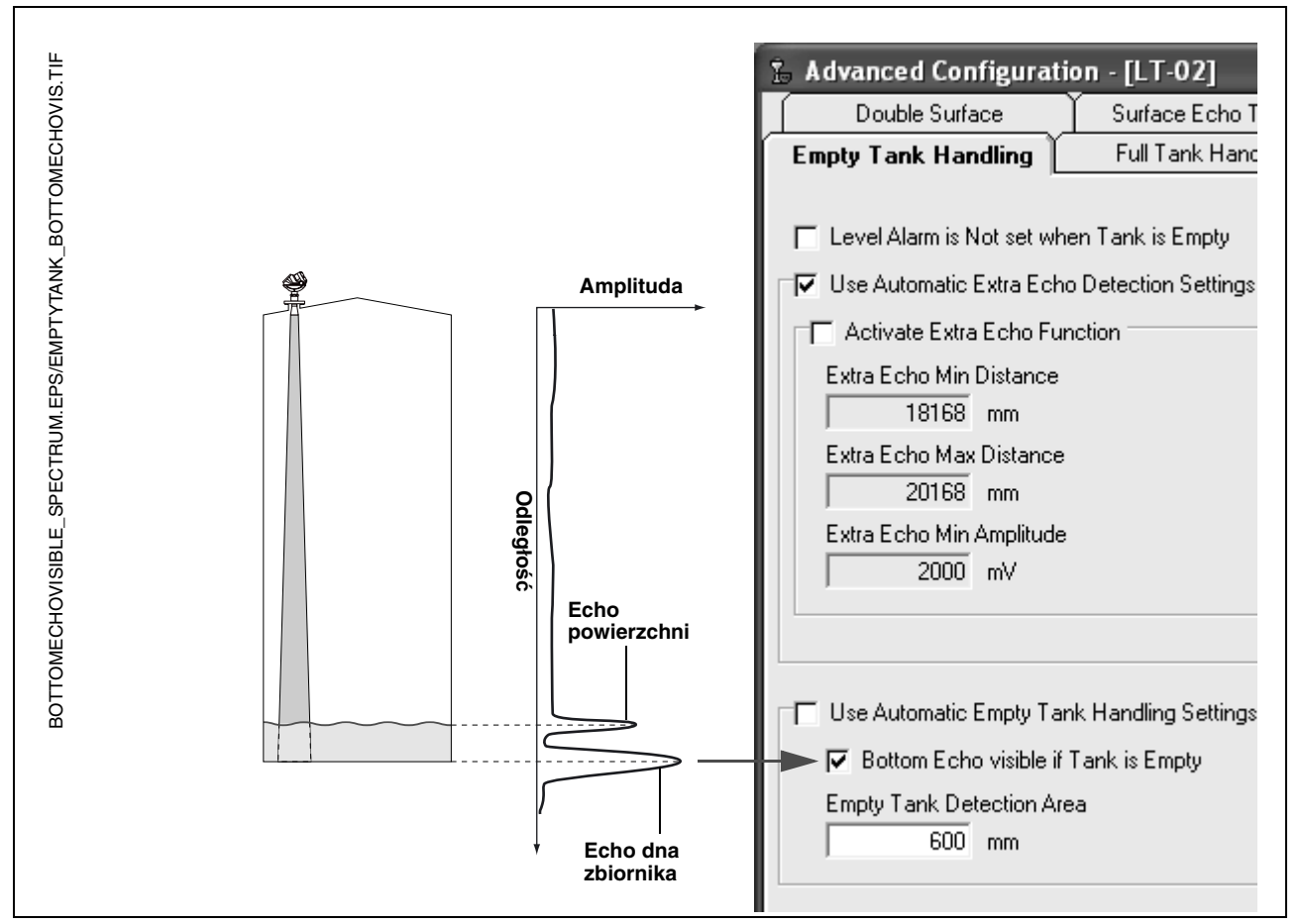

#### Obszar wykrywania pustego zbiornika

Jeżeli echo powierzchni produktu zostanie zgubione w obszarze wyznaczonym przez ten parametr, zbiornik zostanie uznany za pusty, a jako wynik pomiaru podana zostanie wartość zero.

Jeżeli powierzchnia zostanie zgubiona powyżej obszaru wykrywania pustego zbiornika, przetwornik będzie poszukiwał echa powierzchni w całym zbiorniku.

Jeżeli powierzchnia produktu zostanie zgubiona poza obszarem wykrywania pustego zbiornika i nie jest to obszar krytyczny dla pomiarów, obszar wykrywania pustego zbiornika można zwiększyć.

1. Należy wyłączyć opcję Use Automatic Empty Tank Handling Settings.

2. Oraz wpisać nową wartość w pole Empty Tank Detection Area.

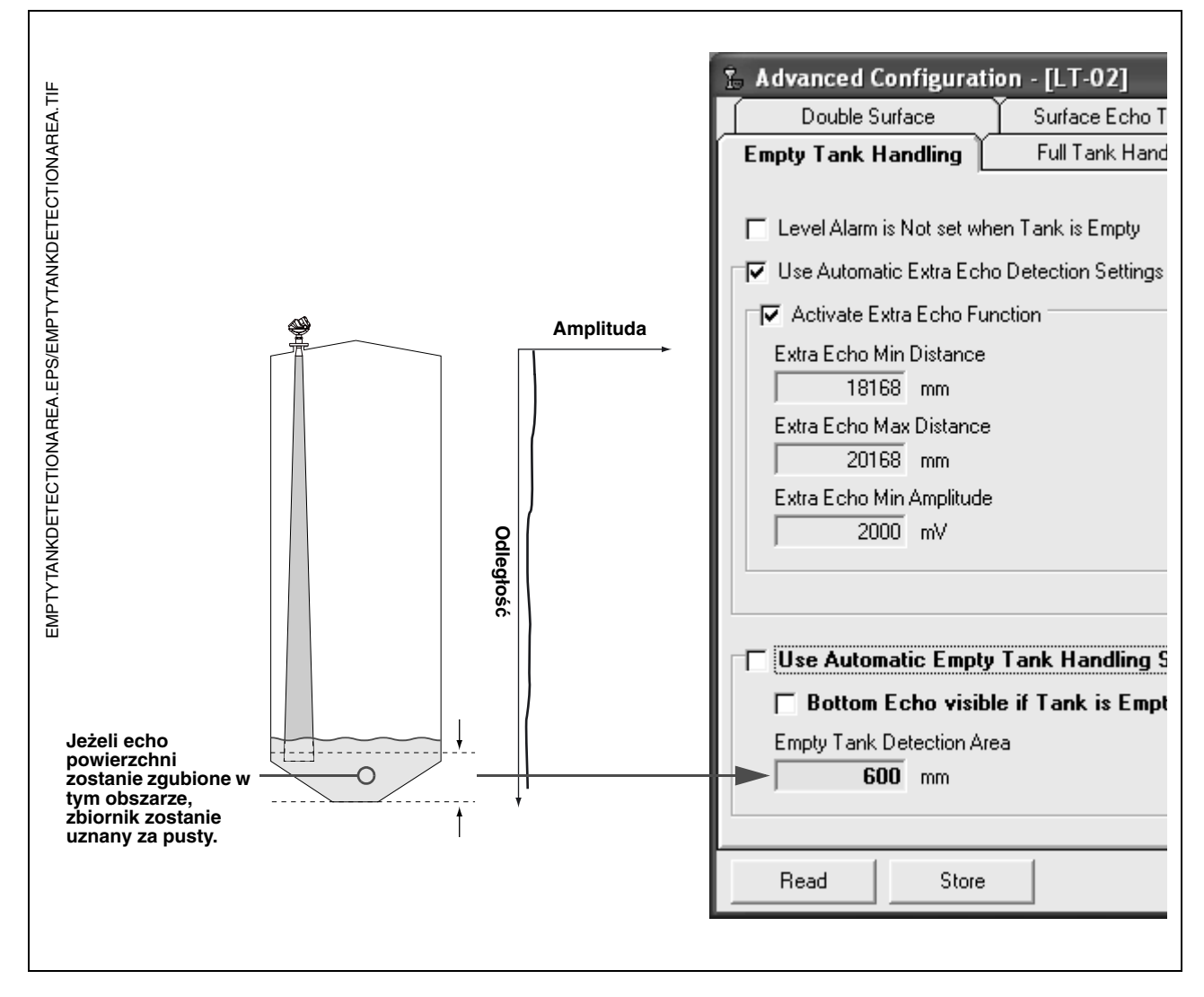

Dalsze informacje można znaleźć w dziale "Obszar wykrywania pustego zbiornika (Empty Tank Detection Area)" na str. C-4.

#### Funkcja dodatkowego echa

Funkcja wykrywania dodatkowego echa zwiększa dokładność pomiarów w dolnej części zbiorników o kulistych lub stożkowych dnach. W takich zbiornikach nie występuje silne echo dna przy pustym zbiorniku i czasami zaobserwować można pozorne echo poniżej dna zbiornika.

Jeżeli przetwornik nie jest w stanie wykryć dna zbiornika, funkcja ta może sprawić, że przetwornik pozostanie w stanie pustego zbiornika, kiedy występuje dodatkowe echo.

Aby sprawdzić, czy takie echo występuje, można (przy pustym zbiorniku) wykorzystać funkcję analizy widma w programie Rosemount Radar Master. Ważne jest, aby podać odległość większą niż odległość do dna zbiornika. Z wykresu widma można też odczytać odpowiednie wartości dla minimalnej (*Extra Echo Min Distance*) i maksymalnej odległości dodatkowego echa (*Extra Echo Max Distance*) oraz jego minimalnej amplitudy (*Extra Echo Min Amplitude*). Zbiornik zostaje uznany za pusty, jeżeli pomiędzy minimalną a maksymalną odległością wykryte zostało echo o amplitudzie przekraczającej podane minimum.

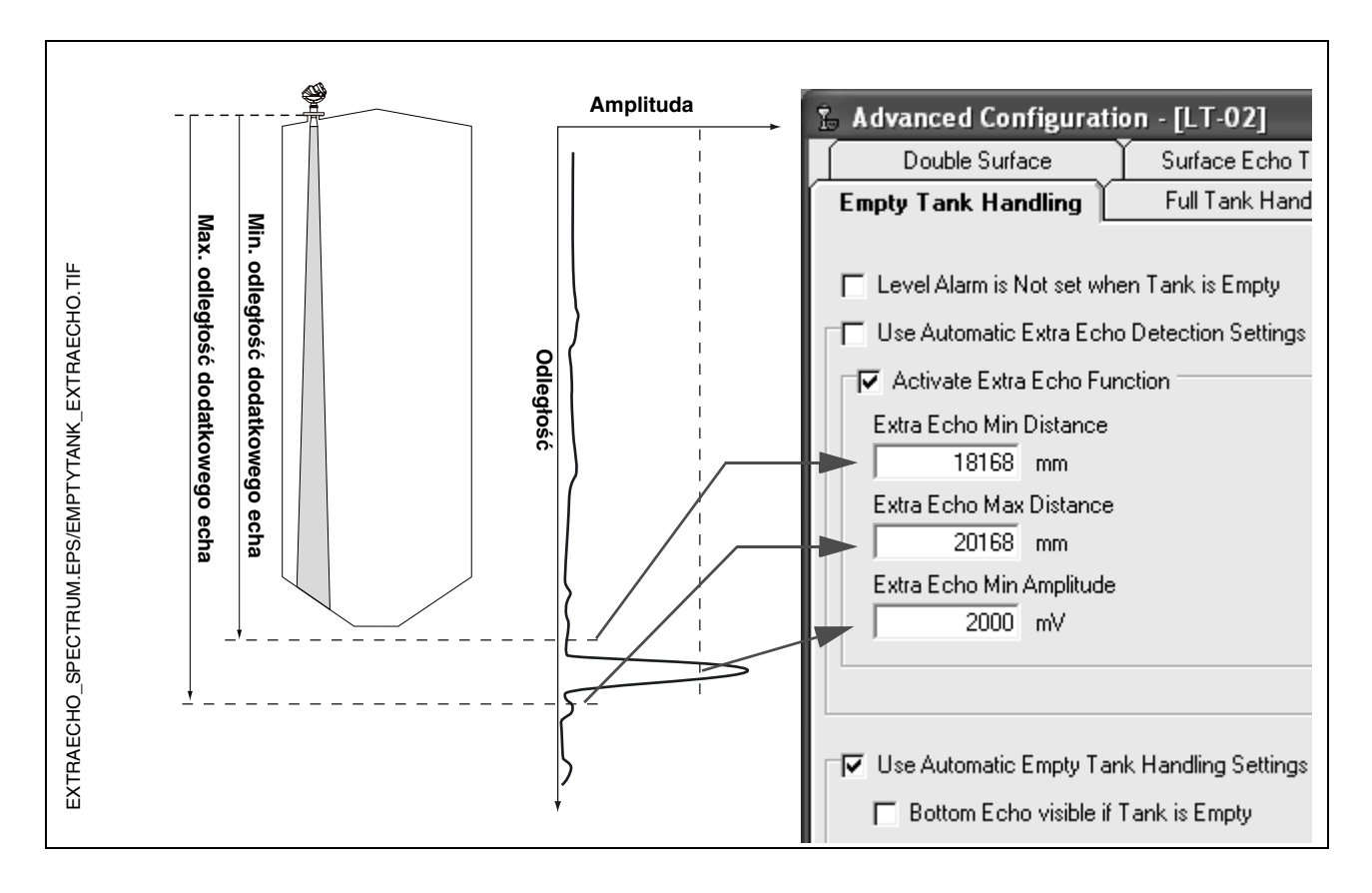

## Wykrywanie pełnego zbiornika

Jeżeli zbiornik ma być uznawany za pełny, kiedy poziom produktu zbliży się do anteny, można użyć funkcji wykrywania pełnego zbiornika. Zwykle pomiary wewnątrz strefy martwej nie są dopuszczane. Jeżeli powierzchnia produktu znajdzie się w strefie martwej, przetwornik sygnalizuje błąd pomiaru i rozpoczyna poszukiwanie powierzchni.

Jeżeli ustawiona jest opcja dopuszczalności poziomu w strefie martwej *(Level above Hold off Distance possible)*, a powierzchnia produktu znajdzie się w strefie martwej, przetwornik zasygnalizuje, że zbiornik jest pełny. Należy pamiętać, że:

- obszar, w którym zbiornik zostaje uznany za pełny jest wyznaczony przez parametr "obszar wykrywania pełnego zbiornika",
- alarm błędnego poziomu dla pełnego zbiornika nie jest zwykle ustawiony.

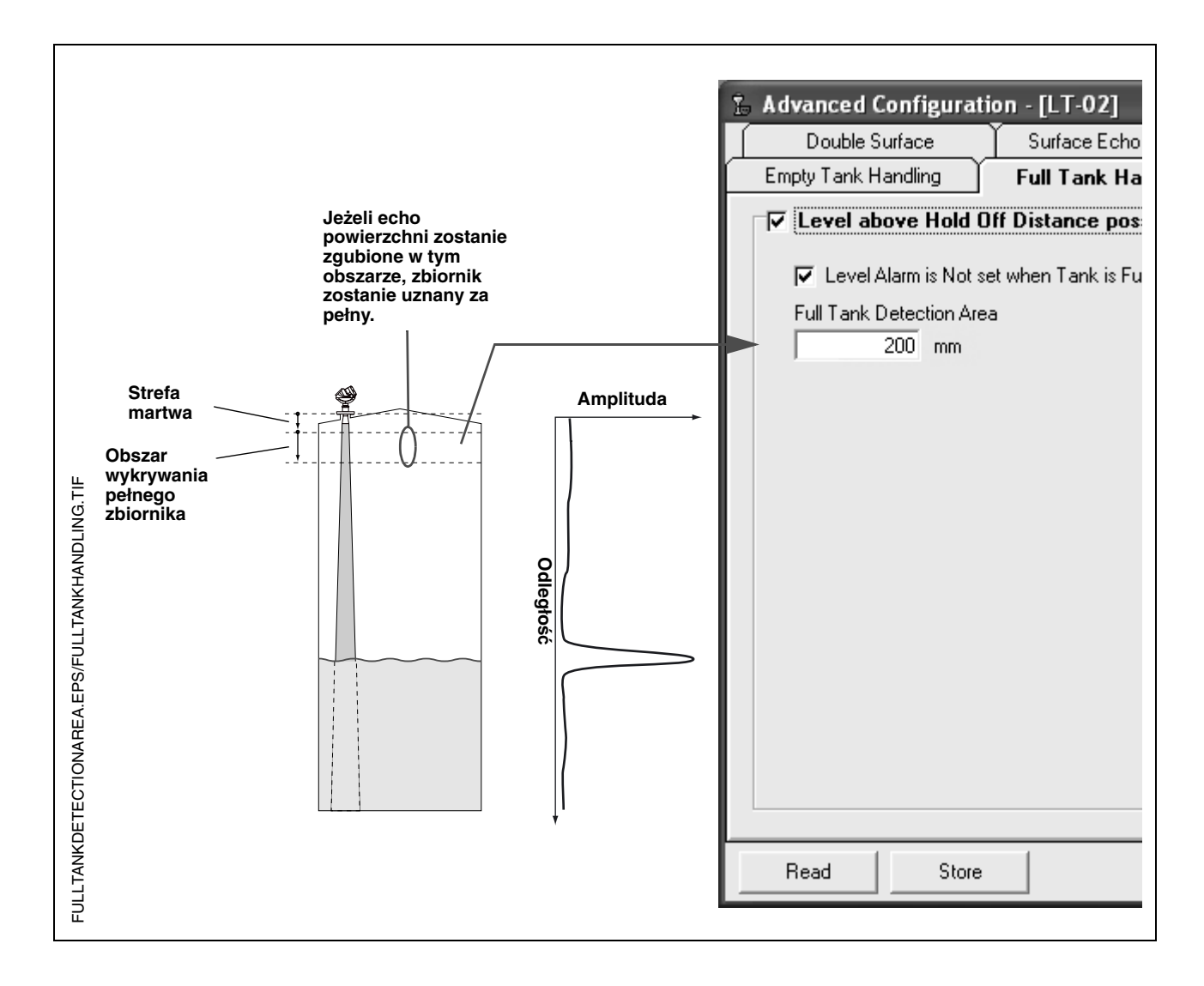

### Podwójne odbicie

Podwójnie odbite echo to sygnał, który został odbity od dachu zbiornika, a następnie ponownie od powierzchni produktu, zanim został wykryty przez przetwornik.

Podwójne odbicia występują najczęściej w kulistych i poziomych cylindrycznych zbiornikach, których dachy mogą czasem wzmacniać amplitudę odbijanego sygnału. Podwójnie odbite echa pojawiają się zwykle gdy zbiornik jest napełniony w 60-70%. W takich przypadkach podwójne odbicie może spowodować, że przetwornik będzie śledził niewłaściwe echo.

Funkcja podwójnego odbicia ma pomóc w sytuacjach, gdy w zbiorniku występują echa spowodowane kształtem zbiornika, które są silniejsze od echa powierzchni.

Przesunięcie punktu wtórnego odbicia wyraża się wzorem:

Double Bounce Offset=B - 2\*A,

gdzie A jest równe odległości od punktu odniesienia zbiornika do powierzchni produktu, a B to odległość pomiędzy punktem odniesienia zbiornika a podwójnie odbitym echem. W wielu przypadkach to przesunięcie punktu wtórnego odbicia jest w przybliżeniu równe długości króćca zbiornika.

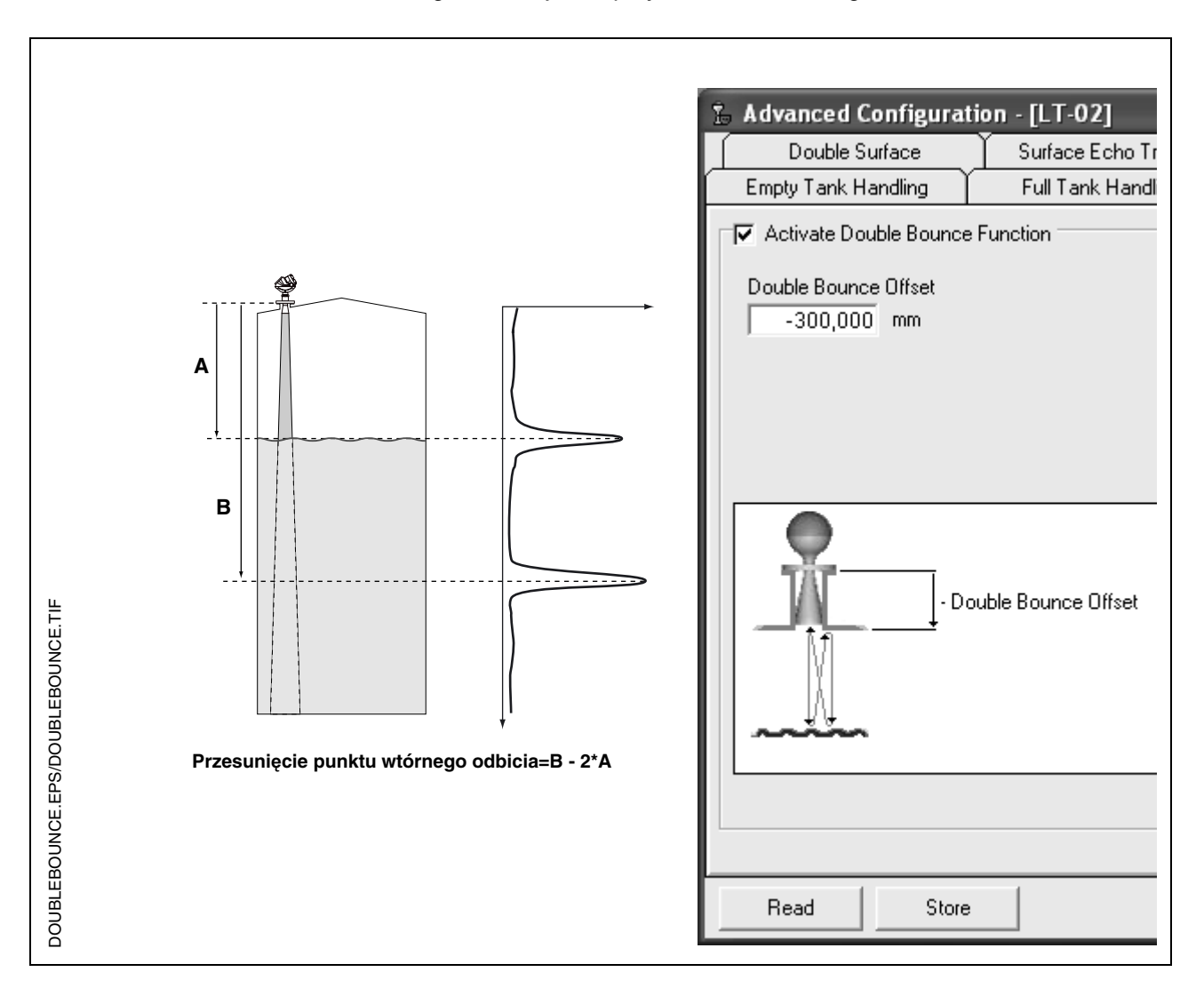

## Śledzenie echa powierzchni

Funkcja śledzenia powierzchni może być wykorzystana do eliminacji problemów z fałszywymi echami poniżej powierzchni produktu. Taka sytuacja może wystąpić w przypadku montażu w rurze wewnętrznej z powodu wielkokrotnych odbić od ścian rury, kołnierza i ianteny. W widmie zbiornika echa takie pojawiają się w różnych odległościach poniżej powierzchni produktu.

W celu uaktywnienia funkcji należy wybrać funkcję *Always Track First Echo*. Przy aktywnej tej funkcji należy upewnić się, że nie istnieją echa zakłócające powyżej powierzchni produktu.

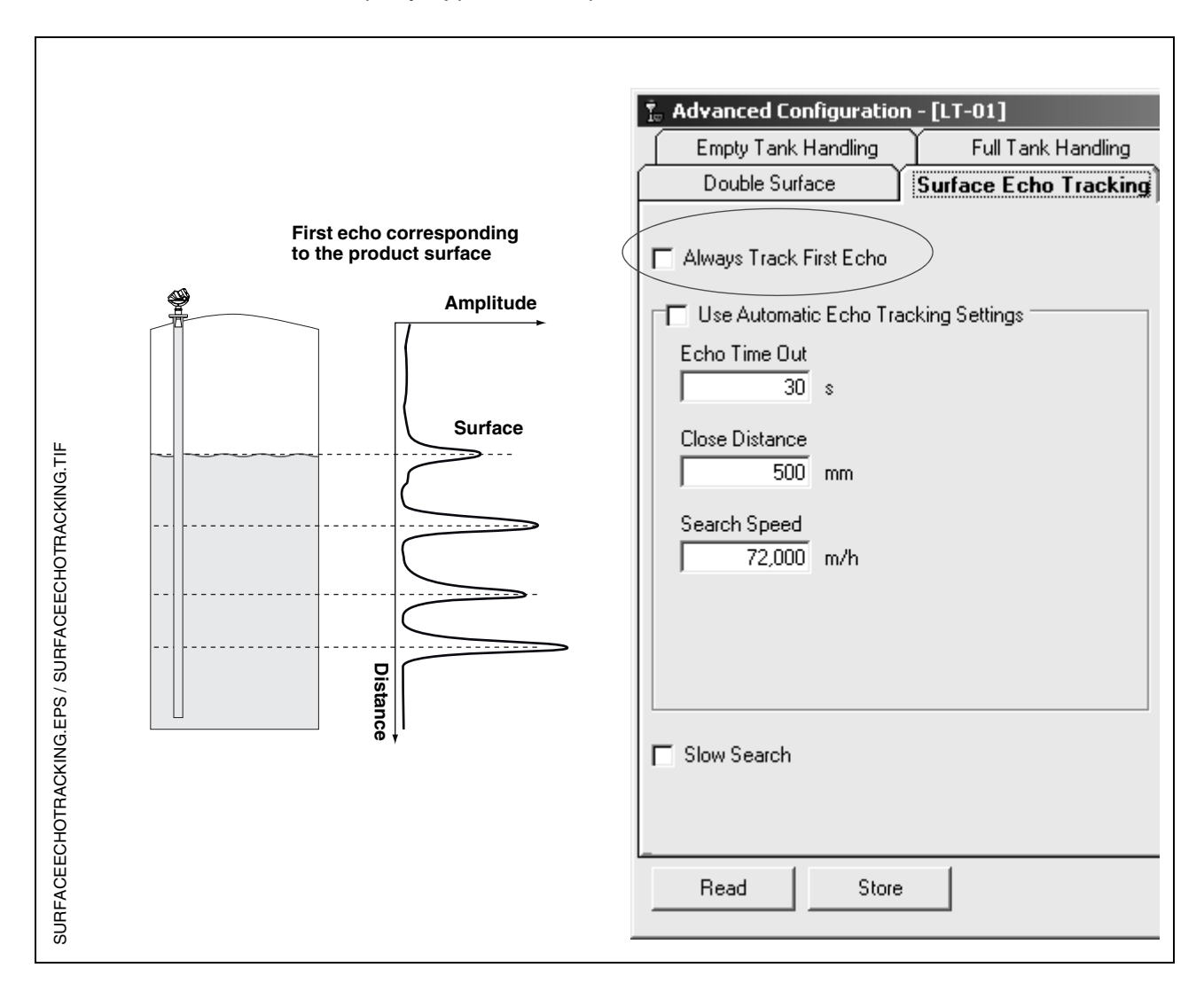

## Nastawa strefy martwej

Parametr Hold Off jest ustawiany na wartość domyślną, która rzadko wymaga zmiany (patrz definicja strefy martwej na stronie C-2). Anteny z izolacją procesową są nieznacznie bardziej podatne na wpływ zakłóceń w kołnierzu montażowym niż anteny stożkowe i prętowe. Niewielka zmiana parametru Hold Off może pomóc rozwiązać tego typu problem.

W typowej sytuacji niewielki obiekt, taki jak spoina może być żródłem echa zakłócającego. Jeśli zakłócenie jest wystarczająco silne, to przetwornik może zinterpretować takie echo jako ocho od powierzchni produktu. Nastawa odpowiednio dużej wartości strefy martwej pozwala uniknąć pomiarów w pobliżu przyłącza (patrz ilustracja poniżej).

Funkcja Spectrum Plot w RRM umożliwia prostą zmianę odległości strefy martwej:

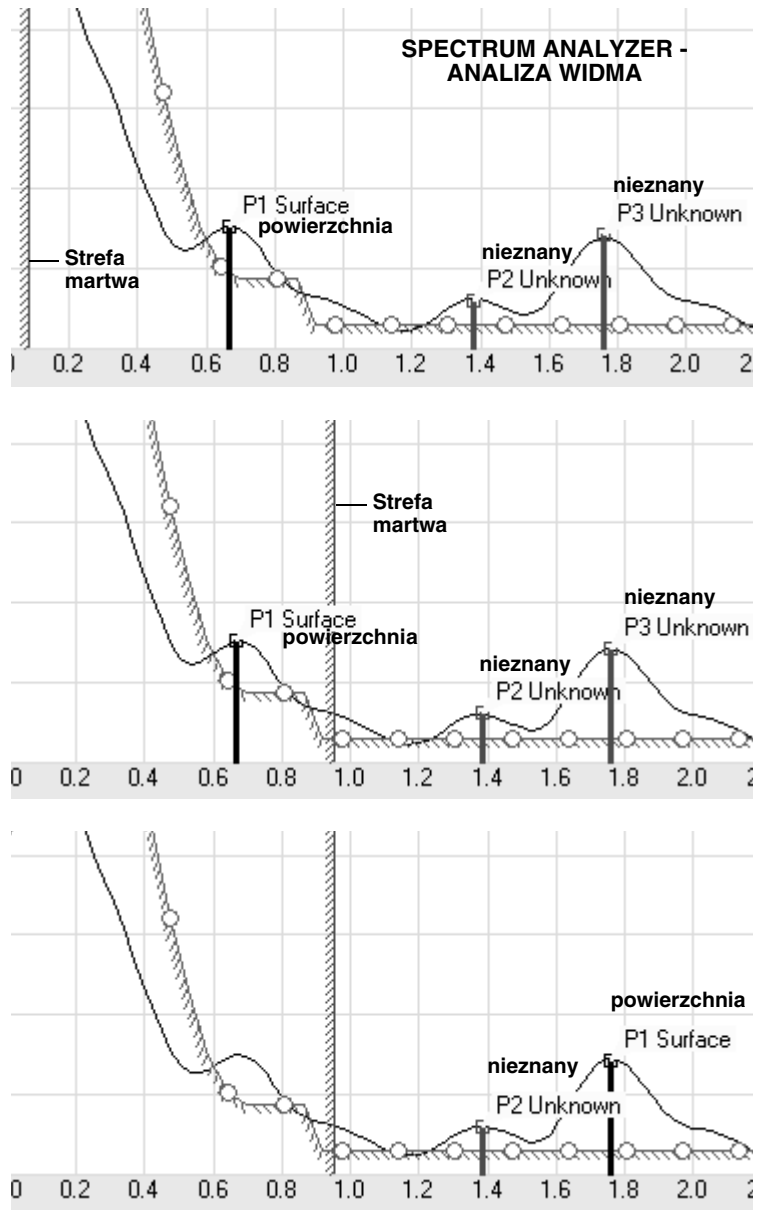

- 1. W RRM kliknąć ikoną Spectrum Plot icon w celu otwarcia okna Spectrum Analyzer (analizatora widma).
- 2. Wybrać zakładkę Configuration Mode.
- Kliknąć przycisk Read i obejrzeć wykres amplitudy w funkcji odległości. Jeśli jest zakłócenie powodowane przez obiekt w przyłączu, przetwornik może je błędnie zinterpretować jako echo od powierzchni. W przykładzie obok prawdziwe echo od powierzchni to echo P3.
- Przesunąć strefę martwą (Hold Off) dalej od przetwornika, to znaczy w pozycję poniżej przyłącza.
- 5. Kliknąć przycisk Store (zapis).

 Przetwornik pomija wszystkie echa zakłócające i znajduje właściwą powierzchnię produktu.

## Instrukcja obsługi

00809-0100-4026, wersja DA Marzec 2006

## Α

| AMS Suite 2-3             |
|---------------------------|
| Antena                    |
| dobór2-5                  |
| ustawienie                |
| wielkość 3-4              |
| Atesty Canadian Standards |
| Association               |
| schematB-11               |

## С

| Certyfikaty                    | . B-1 |
|--------------------------------|-------|
| Certyfikaty do obszarów zagroż | onych |
| wybuchem                       | . B-5 |
| Charakterystyka procesu        | . 2-4 |
| Charakterystyka zbiornika      | . 3-9 |
| Ciśnienie                      | . 2-4 |
|                                |       |

## D

| Dobor kablı |
|-------------|
|-------------|

## E

| Elementy | przetwornika |
|----------|--------------|
| Antor    | a            |

| Antena                    | 2-2 |
|---------------------------|-----|
| Kołnierz                  | 2-2 |
| Komora z przyłączami      | 2-2 |
| Uszczelnienie             | 2-2 |
| Wlot kablowy              | 2-2 |
| Wyświetlacz               | 2-2 |
| Europejska dyrektywa ATEX | B-3 |
|                           |     |

#### F

| Factory Mutual |      |
|----------------|------|
| certyfikat     | B-5  |
| schemat .      | B-10 |

## G

| Gęstość i opary     | 2-4 |
|---------------------|-----|
| Główka przetwornika | 2-2 |

# Indeks

#### I Instalacja

| procedura instalacji 3-2          |
|-----------------------------------|
| rekomendowana                     |
| pozycja montażu 3-5               |
| uwagi do instalacji               |
| uziemienie                        |
| przepusty kablowe3-15             |
| wolna przestrzeń3-5               |
| dobór przewodów 3-15              |
| wymagania dot. zasilania . 3-16   |
| Instalacja elektryczna3-15        |
| podłączanie przetwornika . 3-17   |
| zasilanie iskrobezpieczne . 3-19  |
| zasilanie nieiskrobezpieczne 3-18 |
|                                   |

#### Κ

| Kąt skupienia wiązki   | 3-8  |
|------------------------|------|
| Komunikator HART 275   | 4-21 |
| Komunikator polowy 375 | 4-21 |

#### L

## **M** Mak

| Maksymalna rezystancja           |
|----------------------------------|
| obciążenia 3-18, 3-19            |
| Montaż                           |
| antena z izolacją procesowa 3-12 |
| komora rurowa                    |
| rura                             |
| standardowa antena               |
| stożkowa 3-9                     |
|                                  |

## Ν

NAMUR - poziomy alarmów....4-8

## 0

| Obiekty | F | 00 | ٥v | V | 0 | dı | uj | ja | ĮC | e | Z | za | aŀ | cł | ó | C | e | ni | a | 3-8 |
|---------|---|----|----|---|---|----|----|----|----|---|---|----|----|----|---|---|---|----|---|-----|
| OSHA    |   |    |    |   |   |    |    |    |    |   |   |    |    |    |   |   |   |    |   | 1-3 |

#### Ρ

| Piana                      | -4 |
|----------------------------|----|
| Podwójne odbicieC          | -5 |
| Polowy komunikator 375 4-2 | 20 |
| Port COM                   | 14 |

| Poziomy alarmów wg NAMUR | . 4-11 |
|--------------------------|--------|
| Proces - charakterystyka | 2-4    |
| Przedłużenie anteny      | .3-12  |
| Przepusty kablowe        | 2-2    |

### R

| Rekomendowana pozycja montażu 3- | -5 |
|----------------------------------|----|
| Rosemount Radar Master4-12       |    |
| RRM4-12                          |    |
| Port COM                         |    |
| Ustawienia4-20                   |    |

## S

| Schematy instalacyjne | B-9 |
|-----------------------|-----|
| Skraplanie            | 2-4 |
| Stała dielektryczna   | 2-4 |
| Szerokość wiązki      | 3-7 |

### Т

| Temperatura      |  |  |  |  | 2-4   |
|------------------|--|--|--|--|-------|
| Teoria działania |  |  |  |  | 2-1   |
| Tłumienie        |  |  |  |  | . C-7 |

## U

| Usuwanie problemów | .6-10 |
|--------------------|-------|
| Uziemienie         | .3-15 |

#### w

| Wolna przestrzeń3-5           |
|-------------------------------|
| Wyjście analogowe             |
| poziomy alarmów4-8            |
| poziomy nasycenia 4-8         |
| Wyświetlacz                   |
| opis                          |
| zmienne                       |
| Wymagania dot. zasilania 3-15 |
| Wzburzenie powierzchni2-4     |

### Ζ

| Zasada działania2              | 2-1         |
|--------------------------------|-------------|
| Zasięg pomiarów2               | 2-5         |
| Zbiornik - charakterystyka2    | 2-4         |
| Zewnętrzny wyłącznik obwodu.3- | 15          |
| Zmienne wyświetlacza 5         | <b>5-</b> 3 |

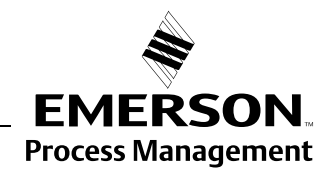

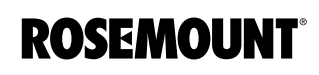

Rosemount i logo Rosemount są zastrzeżonymi znakami handlowymi Rosemount Inc. PlantWeb jest zastrzeżonym znakiem towarowym jednej z firm z grupy Emerson Process Management. Teflon, VITON i Kalrez są zastrzeżonymi znakami towarowymi E.I. du Pont Performance Elastomers. Asset Management Solutions jest znakiem handlowym Emerson Process Management. Wszystkie pozostałe znaki są własnością ich prawowitych właścicieli.

#### **Emerson Process Management**

Emerson Process Management sp. z o. o. ul. Konstruktorska 11A 02-673 Warszawa tel. (48) 22 458 92 00 faks. (48) 22 458 92 31 www.emersonprocess.pl

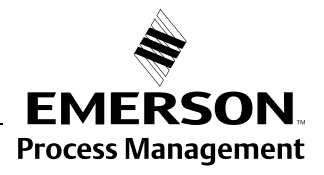